Manual de utilizare

# Modul pentru furnizori de medicamente compensate (circuit deshis)

# **PIAS-FARM-CD**

Versiune document: 1.0 RELEASED Data : 30.11.2024

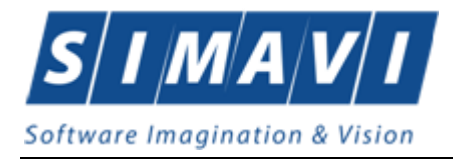

# **C**UPRINS

| Cuprins                                                   | 2  |
|-----------------------------------------------------------|----|
| Lista de Figuri                                           | 5  |
| 1. Scopul documentului                                    | 8  |
| 2. Termeni utilizați                                      | 9  |
| 3. Elemente comune                                        | 10 |
| 3.1. Ferestre                                             |    |
| 3.1.1. Bara de titlu                                      |    |
| 3.1.2. Închiderea ferestrei                               |    |
| 3.1.3. Repoziționarea ferestrei                           |    |
| 3.2. Modificarea datei                                    |    |
| 3.2.1. Precondiții                                        |    |
| 3.2.2. Când trebuie efectuată operația                    |    |
| 3.2.3. Cum se efectuează operația                         |    |
| 3.3. LANSAREA APLICAȚIEI                                  |    |
| 3.3.1. Precondiții                                        |    |
| 3.3.2. Când trebuie efectuată operația                    |    |
| 3.3.3. Cum se efectuează operația                         |    |
| 3.4. MENIUL PRINCIPAL                                     | 13 |
| 3.4.1. Precondiții                                        |    |
| 3.4.2. Când trebuie efectuată operația                    |    |
| 3.4.3. Cum se efectuează operația                         |    |
| 3.5. Bara de instrumente                                  |    |
| 3.5.1. Precondiții                                        |    |
| 3.5.2. Când trebuie efectuată operația                    |    |
| 3.5.3. Cum se efectuează operația                         |    |
| 3.5.4. Acţiuni                                            |    |
| 3.6. Ecran de Afişare                                     |    |
| 3.6.1. Precondiții                                        |    |
| 3.6.2. Când trebuie efectuată operația                    |    |
| 3.6.3. Cum se efectuează operația                         |    |
| 4. Secțiunile aplicației                                  | 17 |
| 4.1. Fişier                                               | 17 |
| 4.1.1. Retete                                             |    |
| 4.1.1.1 Retete tipizate                                   | 17 |
| 4.1.1.1.1 Adaugare retete tipizate offline                | 17 |
| 4.1.1.1.2 Adăugare retete tipizate online                 |    |
| 4.1.1.2 Adăugare pacient cu citire date eCard             |    |
| 4.1.1.3 Identificarea unui pacient folosind citirea eCard |    |
| Precondiții                                               |    |
| 4.1.1.3.1 Zona Numar card                                 |    |
| 4.1.1.3.2 Regăsire rețete electronice                     |    |
| 4.1.1.3.2.1 Regasire rețete electronice prin scanare      |    |
| 4.1.1.3.2.2 Regasire retete electronice prin sincronizare |    |

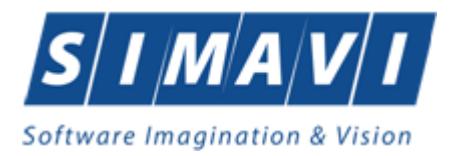

| 4.1.1.3.2                          | 2.3 Regasire retete electronice prin introducere manualăPrin acce     | esarea               |
|------------------------------------|-----------------------------------------------------------------------|----------------------|
| butonul                            | lui Modifică sau Adaugă electronică, se deschide ecranul de detaliu a | l unei <u>reţete</u> |
| <u>unice</u> în                    | ו format electronic:                                                  |                      |
| 4.1.2.1.1                          | Eliberare rețete electronice                                          |                      |
| 4.1.2.1.1                          | 1.1 Eliberare integrală retete electronice                            |                      |
| 4.1.2.1.1                          | 1.2 Eliberarea parțială a rețetelor electronice                       | 45                   |
| 4.1.2.2 Sterg                      | jere reteta                                                           | 51                   |
| 4.1.2.2.2                          | 1.1 Precondiții                                                       | 51                   |
| 4.1.2.2.2                          | 1.2 Postcondiții                                                      |                      |
| 4.1.2.2.2                          | 1.3 Când trebuie efectuată operația                                   |                      |
| 4.1.2.2.2                          | 1.4 Cum se efectuează operația                                        |                      |
| 4.1.2.2.2                          | Asociere rețete electronice pe facturi                                |                      |
| 4.1.2.2.2                          | 2.1 Precondiții                                                       |                      |
| 4.1.2.2.2                          | 2.2 Cand se efectueaza operația                                       |                      |
| 4.1.2.2.2                          | .2.3 Cum se efectueaza operația                                       |                      |
| 4.1.2.3 Vizua                      | גווגare/Tiparire tot                                                  |                      |
| 4.1.2.3.1                          | Precondiții                                                           |                      |
| 4.1.2.3.2                          | Cum se efectueaza operația                                            |                      |
| 4.1.2.4 Actua                      | alizare rețete                                                        |                      |
| 4.1.2.4.1                          | Cand se efectueaza operația                                           |                      |
| 4.1.2.4.2                          | cum se efectueaza operația                                            |                      |
| 4.1.2.5 Expor                      | rt excel                                                              |                      |
| 4.1.2.5.1                          | Preconalții                                                           |                      |
| 4.1.2.5.2                          | Cand trebule efectuata operația                                       |                      |
| 4.1.2.5.3                          | Cum se efectueaza operația                                            |                      |
| 4.2. RAPORTARI                     |                                                                       |                      |
| 4.2.1. Export ad                   | ale                                                                   |                      |
| 4.2.1.1 EXPO                       | Funder tenting                                                        |                      |
| 4.2.1.1.1                          | Export offline                                                        | 04                   |
| 4.2.1.1.2<br>4.2.1.2 Expor         | export offline                                                        | 0/                   |
| 4.2.1.2 EXPOR                      | Funder contractore                                                    |                      |
| 4.2.1.2.1<br>122 Import de         |                                                                       |                      |
| 4.2.2. IIIIport ut                 | ule                                                                   |                      |
| 4.2.2.1 IIIIpui                    | nt offline                                                            |                      |
| 4.2.2.2 IIIIpol                    |                                                                       |                      |
| 4.2.3. Vizuulizul<br>A 2 2 1 Actua | alizaro                                                               |                      |
| 4.2.3.1 Actua<br>4.2.2.2 Evpor     | alizal e                                                              |                      |
| 4.2.3.2 Expor                      | rire lista cu erorile intalnite la ranortarea selectata               |                      |
| 4.2.5.5 Tipati<br>4.2.4 Facturi Fl | ilectronice (PROFORME)                                                | 70                   |
| 4.2.4.7 detail 27                  | Adaugare Factura Electronica (proforma)                               | 79                   |
| 42412                              | Modificare factura electronica (proforma)                             | 82                   |
| 42413                              | Stergere factura electronica (proforma)                               | 83                   |
| 4.2.4.1.4                          | Transmitere online factură electronica (proforma)                     |                      |
| 4.2.4.1.5                          | Transmitere offline factură electronica (proforma)                    |                      |
| 42416                              | Sincronizare factură electronica (proforma)                           | 88                   |
| 4.2.4.1.7                          | Tiparire factură electronica (proforma)                               |                      |
| 4.2.4.1.8                          | Vizualizare factură electronica (proforma).                           |                      |
| 4.2.4.1.9                          | Anulare factură electronica (proforma)                                |                      |
| 4.2.4.1.10                         | Import online nota de refuz                                           | 91                   |
| 4.2.4.1.11                         | Import IDeFactura pe factură electronică (profromă)                   |                      |
| 4.2.5. Formular                    | re de raportare                                                       |                      |
| 4.2.5.1 Ecran                      | n – Tipărire                                                          | 96                   |
| 4.2.5.2 Ecran                      | n – Vizualizare                                                       | 97                   |
| 4.2.5.3 Ecran                      | า – Actualizează                                                      |                      |
|                                    |                                                                       |                      |

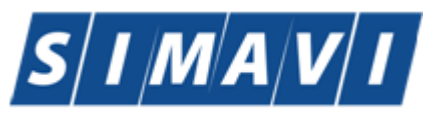

| 4.3. ADIVIINISTRARE                                                                                                    |                                                                                                    | 98                                                                                                    |
|----------------------------------------------------------------------------------------------------|----------------------------------------------------------------------------------------------------|----------------------------------------------------------------------------------------------------|
| 4.3.1. Date unitat                                                                                                    | te                                                                                                    | 99                                                                                                    |
| 4.3.2. Angajati                                                                                                    |                                                                                                    | 101                                                                                                    |
| 4.3.2.1 Adauga                                                                                                    | are angajati                                                                                                    | 101                                                                                                    |
| 4.3.2.2 Modific                                                                                                    | care angajati                                                                                                    | 104                                                                                                    |
| 4.3.2.3 Sterger                                                                                                    | e angajati                                                                                                    | 104                                                                                                    |
| 4.3.3. Contracte                                                                                                    |                                                                                                    | 105                                                                                                    |
| 4.3.3.1 Adăuga                                                                                                    | are                                                                                                    | 106                                                                                                    |
| 4.3.3.2 Modific                                                                                                    | care                                                                                                    | 107                                                                                                    |
| 4.3.3.3 Sterger                                                                                                    | <i>г</i> е                                                                                                    | 107                                                                                                    |
| 4.3.4. Documente                                                                                                    | е                                                                                                    | 108                                                                                                    |
| 4.3.4.1 Adauga                                                                                                    | are documente unitati/angajati                                                                                                    | 108                                                                                                    |
| 4.3.4.2 Modific                                                                                                    | care documente unitate                                                                                                    | 109                                                                                                    |
| 4.3.4.3 Sterger                                                                                                    | e lista documente                                                                                                    | 109                                                                                                    |
| 4.3.4.4 Export                                                                                                    | Excel lista documente                                                                                                    | 110                                                                                                    |
| 4.3.4.5 Vizualiz                                                                                                    | zare lista documente                                                                                                    |                                                                                                    |
| 4.3.4.6 Tiparire                                                                                                    | e lista documente                                                                                                    |                                                                                                    |
| 4 3 5 Conturi har                                                                                                    | ncare                                                                                                    | 111                                                                                                    |
| 4 3 5 1 Adauga                                                                                                    | are Conturi hancare                                                                                                    | 111                                                                                                    |
| 4 3 5 2 Modific                                                                                                    | care Conturi Bancare                                                                                                    | 112                                                                                                    |
| 4.3.5.2 Mound                                                                                                    | re Cont Bancar                                                                                                    | 113                                                                                                    |
| 4.3.5.3 Sterger                                                                                                    | E cont bancar<br>Evcel conturi bancare                                                                                                    | 113                                                                                                    |
| 4.3.5.4 Export                                                                                                    | zare lista conturi hancare                                                                                                    | 11/                                                                                                    |
| 4.3.5.5 Vizualiz                                                                                                    | alista Conturi Bancare                                                                                                    | 114                                                                                                    |
| 4.5.5.0 Tipatile                                                                                                    |                                                                                                    | 1 14                                                                                                    |
| 4.5.0. Fibyiuni ut                                                                                                    | e ruciu                                                                                                    | 115                                                                                                    |
| 4.5.0.1 Auduga                                                                                                    | sare Program de lucru                                                                                                    | 117                                                                                                    |
| 4.3.0.2 MOUTH                                                                                                    | za Program de lucru                                                                                                    |                                                                                                    |
|                                                                                                    |                                                                                                    | /                                                                                                    |
| 4.2.6.4 Evport                                                                                                    | Event liste Dregreem de lucru                                                                                                    | 110                                                                                                    |
| 4.3.6.4 Export                                                                                                    | Excel lista Program de lucru                                                                                                    |                                                                                                    |
| 4.3.6.4 Export<br>4.3.6.5 Vizualiz                                                                                                    | Excel lista Program de lucru                                                                                                    |                                                                                                    |
| 4.3.6.4 Export<br>4.3.6.5 Vizualiz<br>4.3.6.6 Tiparire                                                                                                    | Excel lista Program de lucru<br>zare lista Program de lucru<br>e Program de lucru                                                                       | 118<br>118<br>119                                                                                                    |
| 4.3.6.4 Export<br>4.3.6.5 Vizualiz<br>4.3.6.6 Tiparire<br>4.3.7. Subunitati                                                                                                    | Errogram de lucru<br>zare lista Program de lucru<br>e Program de lucru                                                                                  | 118<br>118<br>119<br><i>119</i>                                                                                                    |
| 4.3.6.4 Export<br>4.3.6.5 Vizualiz<br>4.3.6.6 Tiparire<br>4.3.7. Subunitati<br>4.3.7.1 Adauga                                                                                                    | Errogram de lucru<br>zare lista Program de lucru<br>e Program de lucru<br>are Subunitati                                                                | 118<br>118<br>119<br><i>119</i><br><i>119</i><br>120                                                                                                    |
| 4.3.6.4 Export<br>4.3.6.5 Vizualiz<br>4.3.6.6 Tiparire<br>4.3.7. Subunitati<br>4.3.7.1 Adauga<br>4.3.7.2 Modific                                                                                                    | Excel lista Program de lucru<br>zare lista Program de lucru<br>e Program de lucru<br>are Subunitati<br>care Subunitate                                  | 118<br>118<br>119<br>119<br>120<br>121                                                                                                    |
| 4.3.6.4 Export<br>4.3.6.5 Vizualiz<br>4.3.6.6 Tiparire<br>4.3.7. Subunitati<br>4.3.7.1 Adauga<br>4.3.7.2 Modific<br>4.3.7.3 Sterger                                                                                                    | Excel lista Program de lucru<br>zare lista Program de lucru<br>e Program de lucru<br>are Subunitati<br>care Subunitate<br>re Subunitate                 | 118<br>118<br>119<br>119<br>120<br>121<br>122                                                                                                    |
| 4.3.6.4 Export<br>4.3.6.5 Vizualiz<br>4.3.6.6 Tiparire<br>4.3.7. Subunitati<br>4.3.7.1 Adauga<br>4.3.7.2 Modific<br>4.3.7.3 Sterger<br>4.3.8. Activare                                                                                                    | Excel lista Program de lucru<br>zare lista Program de lucru<br>e Program de lucru<br>are Subunitati<br>care Subunitate<br>re Subunitate                 | 118<br>118<br>119<br>119<br>120<br>121<br>122<br>123                                                                                                    |
| 4.3.6.4 Export<br>4.3.6.5 Vizualiz<br>4.3.6.6 Tiparire<br>4.3.7. Subunitati<br>4.3.7.1 Adauga<br>4.3.7.2 Modific<br>4.3.7.3 Sterger<br>4.3.8. Activare<br>4.3.9. Nomenclat                                                                                                    | Excel lista Program de lucru<br>zare lista Program de lucru<br>e Program de lucru<br>are Subunitati<br>care Subunitate<br>re Subunitate                 | 118<br>118<br>119<br>119<br>120<br>121<br>122<br>123<br>123                                                                                                    |
| 4.3.6.4 Export<br>4.3.6.5 Vizualiz<br>4.3.6.6 Tiparire<br>4.3.7. Subunitati<br>4.3.7.1 Adauga<br>4.3.7.2 Modific<br>4.3.7.3 Sterger<br>4.3.8. Activare<br>4.3.9. Nomenclat<br>4.3.10. Utilizatori                                                                                                    | Excel lista Program de lucru<br>zare lista Program de lucru<br>e Program de lucru<br>are Subunitati<br>care Subunitate<br>re Subunitate<br><i>toare</i> | 118<br>118<br>119<br>119<br>120<br>121<br>122<br>123<br>123<br>124                                                                                                    |
| 4.3.6.4 Export<br>4.3.6.5 Vizualiz<br>4.3.6.6 Tiparire<br>4.3.7. Subunitati<br>4.3.7.1 Adauga<br>4.3.7.2 Modific<br>4.3.7.3 Sterger<br>4.3.8. Activare<br>4.3.9. Nomenclat<br>4.3.10. Utilizatori<br>4.3.10.1 Adaug                                                                                                    | Excel lista Program de lucru<br>zare lista Program de lucru<br>e Program de lucru<br>are Subunitati<br>care Subunitate<br>re Subunitate<br>toare        | 118<br>118<br>119<br>119<br>120<br>121<br>122<br>123<br>123<br>124<br>125                                                                                                    |
| 4.3.6.4 Export<br>4.3.6.5 Vizualiz<br>4.3.6.6 Tiparire<br>4.3.7. Subunitati<br>4.3.7.1 Adauga<br>4.3.7.2 Modific<br>4.3.7.3 Sterger<br>4.3.8. Activare<br>4.3.9. Nomenclat<br>4.3.10. Utilizatori<br>4.3.10.1 Adaug<br>4.3.10.2 Modifi                                                                                                    | Excel lista Program de lucru                                                                                                    | 118<br>118<br>119<br>120<br>121<br>122<br>123<br>123<br>124<br>125<br>125                                                                                                    |
| 4.3.6.4 Export<br>4.3.6.4 Export<br>4.3.6.5 Vizualiz<br>4.3.6.6 Tiparire<br>4.3.7. Subunitati<br>4.3.7.1 Adauga<br>4.3.7.2 Modific<br>4.3.7.3 Sterger<br>4.3.8. Activare<br>4.3.9. Nomenclat<br>4.3.10. Utilizatori<br>4.3.10.1 Adăug<br>4.3.10.2 Modif<br>4.3.10.3 Şterge                                                                                                    | Excel lista Program de lucru                                                                                                    | 118<br>118<br>119<br>120<br>121<br>122<br>123<br>123<br>124<br>125<br>126                                                                                                    |
| 4.3.6.4 Export<br>4.3.6.4 Export<br>4.3.6.5 Vizualiz<br>4.3.6.6 Tiparire<br>4.3.7. Subunitati<br>4.3.7.1 Adauga<br>4.3.7.2 Modific<br>4.3.7.3 Sterger<br>4.3.8. Activare<br>4.3.9. Nomenclat<br>4.3.10. Utilizatori<br>4.3.10.1 Adaug<br>4.3.10.2 Modifi<br>4.3.10.3 Şterge<br>4.3.10.4 Parolă                                                                                                    | Excel lista Program de lucru                                                                                                    | 118<br>118<br>119<br>120<br>121<br>122<br>123<br>123<br>124<br>125<br>125<br>126<br>127                                                                                                    |
| 4.3.6.4 Export<br>4.3.6.4 Export<br>4.3.6.5 Vizualiz<br>4.3.6.6 Tiparire<br>4.3.7. Subunitati .<br>4.3.7.1 Adauga<br>4.3.7.2 Modific<br>4.3.7.3 Sterger<br>4.3.8. Activare<br>4.3.9. Nomenclat<br>4.3.10. Utilizatori<br>4.3.10.1 Adăug<br>4.3.10.2 Modifi<br>4.3.10.3 Şterge<br>4.3.10.4 Parolă<br>4.3.11. Operatii d                                                                                                    | Excel lista Program de lucru                                                                                                    | 118<br>118<br>119<br>120<br>121<br>122<br>123<br>123<br>124<br>125<br>125<br>126<br>127<br>127                                                                                                    |
| 4.3.6.4 Export<br>4.3.6.4 Export<br>4.3.6.5 Vizualiz<br>4.3.6.6 Tiparire<br>4.3.7. Subunitati .<br>4.3.7.1 Adauga<br>4.3.7.2 Modific<br>4.3.7.3 Sterger<br>4.3.8. Activare<br>4.3.9. Nomenclat<br>4.3.10. Utilizatori<br>4.3.10.1 Adăug<br>4.3.10.2 Modifi<br>4.3.10.3 Şterge<br>4.3.10.4 Parolă<br>4.3.11. Operatii d<br>4.3.11.1 Precon                                                                                                    | Excel lista Program de lucru                                                                                                    | 118<br>118<br>118<br>119<br>120<br>121<br>122<br>123<br>123<br>124<br>125<br>125<br>125<br>126<br>127<br>127<br>127                                                                                     |
| 4.3.6.4 Export<br>4.3.6.4 Export<br>4.3.6.5 Vizualiz<br>4.3.6.6 Tiparire<br>4.3.7. Subunitati .<br>4.3.7.1 Adauga<br>4.3.7.2 Modific<br>4.3.7.3 Sterger<br>4.3.8. Activare<br>4.3.9. Nomenclat<br>4.3.10. Utilizatori<br>4.3.10.1 Adäug<br>4.3.10.2 Modifi<br>4.3.10.3 Şterge<br>4.3.10.4 Parolă<br>4.3.11. Operatii d<br>4.3.11.1 Precon<br>4.3.11.2 Când d                                                                                                    | Excel lista Program de lucru                                                                                                    | 118<br>118<br>118<br>119<br>120<br>121<br>122<br>123<br>123<br>124<br>125<br>125<br>125<br>126<br>127<br>127<br>127                                                                                     |
| 4.3.6.4 Export<br>4.3.6.4 Export<br>4.3.6.5 Vizualiz<br>4.3.6.6 Tiparire<br>4.3.7. Subunitati<br>4.3.7.1 Adauga<br>4.3.7.2 Modific<br>4.3.7.3 Sterger<br>4.3.8. Activare<br>4.3.9. Nomenclat<br>4.3.10. Utilizatori<br>4.3.10.1 Adăug<br>4.3.10.2 Modif<br>4.3.10.3 Şterge<br>4.3.10.4 Parolă<br>4.3.11. Operatii d<br>4.3.11.1 Precon<br>4.3.11.2 Când e<br>4.3.11.3 Cum s                                                                                                    | Excel lista Program de lucru                                                                                                    | 118<br>118<br>118<br>119<br>120<br>121<br>122<br>123<br>123<br>124<br>125<br>125<br>125<br>126<br>127<br>127<br>127<br>128                                                                              |
| 4.3.6.4 Export<br>4.3.6.4 Export<br>4.3.6.5 Vizualiz<br>4.3.6.6 Tiparire<br>4.3.7. Subunitati<br>4.3.7.1 Adauga<br>4.3.7.2 Modific<br>4.3.7.3 Sterger<br>4.3.8. Activare<br>4.3.9. Nomenclat<br>4.3.10. Utilizatori<br>4.3.10.1 Adăug<br>4.3.10.2 Modif<br>4.3.10.3 Şterge<br>4.3.10.4 Parolă<br>4.3.11. Operatii d<br>4.3.11.1 Precon<br>4.3.11.2 Când d<br>4.3.11.3 Cum s<br>4.3.12. Arhivare                                                                                                    | Excel lista Program de lucru                                                                                                    | 118<br>118<br>118<br>119<br>120<br>121<br>122<br>123<br>123<br>124<br>125<br>125<br>126<br>127<br>127<br>127<br>127<br>128<br>129                                                                       |
| <ul> <li>4.3.6.4 Export</li> <li>4.3.6.5 Vizualiz</li> <li>4.3.6.6 Tiparire</li> <li>4.3.7. Subunitati</li> <li>4.3.7.1 Adauga</li> <li>4.3.7.2 Modific</li> <li>4.3.7.3 Sterger</li> <li>4.3.8. Activare</li> <li>4.3.9. Nomenclat</li> <li>4.3.10.1 Adauga</li> <li>4.3.10.2 Modifi</li> <li>4.3.10.3 Şterge</li> <li>4.3.10.4 Parolă</li> <li>4.3.11. Operatii a</li> <li>4.3.11.2 Când a</li> <li>4.3.11.3 Cum s</li> <li>4.3.12. Arhivare</li> <li>4.3.13. Restaurar</li> </ul>                                                        | Excel lista Program de lucru                                                                                                    | 118<br>118<br>118<br>119<br>120<br>121<br>122<br>123<br>123<br>124<br>125<br>125<br>125<br>126<br>127<br>127<br>127<br>127<br>127<br>128<br>129<br>130                                                  |
| <ul> <li>4.3.6.4 Export</li> <li>4.3.6.5 Vizualiz</li> <li>4.3.6.6 Tiparire</li> <li>4.3.7. Subunitati</li> <li>4.3.7.1 Adauga</li> <li>4.3.7.2 Modific</li> <li>4.3.7.3 Sterger</li> <li>4.3.8. Activare</li> <li>4.3.9. Nomenclat</li> <li>4.3.10.1 Adauga</li> <li>4.3.10.2 Modifi</li> <li>4.3.10.3 Sterger</li> <li>4.3.10.4 Parola</li> <li>4.3.11.1 Precon</li> <li>4.3.11.2 Când e</li> <li>4.3.11.3 Cum s</li> <li>4.3.12. Arhivare</li> <li>4.3.13. Restaurar</li> <li>4.3.14. Export-Im</li> </ul>                               | Excel lista Program de lucru                                                                                                    | 118<br>118<br>118<br>119<br>120<br>121<br>122<br>123<br>123<br>123<br>124<br>125<br>125<br>125<br>126<br>127<br>127<br>127<br>127<br>128<br>128<br>129<br>130<br>133                                    |
| <ul> <li>4.3.6.4 Export</li> <li>4.3.6.5 Vizualiz</li> <li>4.3.6.6 Tiparire</li> <li>4.3.7. Subunitati .</li> <li>4.3.7.1 Adauga</li> <li>4.3.7.2 Modific</li> <li>4.3.7.3 Sterger</li> <li>4.3.8. Activare</li> <li>4.3.9. Nomenclat</li> <li>4.3.10. Utilizatori</li> <li>4.3.10.2 Modifi</li> <li>4.3.10.3 Şterge</li> <li>4.3.10.4 Parolă</li> <li>4.3.11. Operatii d</li> <li>4.3.11.2 Când e</li> <li>4.3.12. Arhivare</li> <li>4.3.13. Restaurar</li> <li>4.3.14.1.1</li> </ul>                                                      | Excel lista Program de lucru                                                                                                    | 118<br>118<br>118<br>119<br>120<br>121<br>122<br>123<br>123<br>124<br>125<br>125<br>126<br>127<br>127<br>127<br>127<br>127<br>127<br>129<br>129<br>129<br>129<br>130<br>133<br>133                      |
| <ul> <li>4.3.6.4 Export</li> <li>4.3.6.5 Vizualiz</li> <li>4.3.6.6 Tiparire</li> <li>4.3.7. Subunitati</li> <li>4.3.7.1 Adauga</li> <li>4.3.7.2 Modific</li> <li>4.3.7.3 Sterger</li> <li>4.3.8. Activare</li> <li>4.3.9. Nomenclat</li> <li>4.3.10. Utilizatori</li> <li>4.3.10.2 Modifi</li> <li>4.3.10.3 Şterge</li> <li>4.3.10.4 Parolă</li> <li>4.3.11. Operatii a</li> <li>4.3.11.3 Cum s</li> <li>4.3.12. Arhivare</li> <li>4.3.14. Export-Im</li> <li>4.3.14.11</li> <li>4.3.14.12</li> </ul>                                       | Excel lista Program de lucru                                                                                                    | 118<br>118<br>118<br>119<br>120<br>121<br>122<br>123<br>123<br>124<br>125<br>125<br>125<br>126<br>127<br>127<br>127<br>127<br>127<br>128<br>129<br>133<br>133<br>133                                    |
| 4.3.6.4 Export<br>4.3.6.4 Export<br>4.3.6.5 Vizualiz<br>4.3.6.6 Tiparire<br>4.3.7. Subunitati .<br>4.3.7.1 Adauga<br>4.3.7.2 Modific<br>4.3.7.3 Sterger<br>4.3.8. Activare<br>4.3.9. Nomenclat<br>4.3.10. Utilizatori<br>4.3.10.1 Adăug<br>4.3.10.2 Modif<br>4.3.10.3 Şterge<br>4.3.10.4 Parolă<br>4.3.11.1 Precon<br>4.3.11.2 Când e<br>4.3.11.3 Cum s<br>4.3.12. Arhivare<br>4.3.13. Restaurar<br>4.3.14. Export-Im<br>4.3.14.11<br>4.3.14.12<br>4.3.14.13                                                                                | Excel lista Program de lucru                                                                                                    | 118<br>118<br>118<br>119<br>120<br>121<br>122<br>123<br>123<br>123<br>123<br>123<br>125<br>125<br>126<br>127<br>127<br>127<br>127<br>127<br>128<br>129<br>133<br>133<br>133                             |
| 4.3.6.4 Export<br>4.3.6.4 Export<br>4.3.6.5 Vizualiz<br>4.3.6.6 Tiparire<br>4.3.7. Subunitati .<br>4.3.7.1 Adauga<br>4.3.7.2 Modific<br>4.3.7.3 Sterger<br>4.3.8. Activare<br>4.3.9. Nomenclat<br>4.3.10. Utilizatori<br>4.3.10.1 Adăug<br>4.3.10.2 Modif<br>4.3.10.2 Modif<br>4.3.10.3 Şterge<br>4.3.10.4 Parolă<br>4.3.11.0 Operatii d<br>4.3.11.1 Precon<br>4.3.11.2 Când 6<br>4.3.11.3 Cum s<br>4.3.12. Arhivare<br>4.3.13. Restaurar<br>4.3.14. Export-Im<br>4.3.14.1.1<br>4.3.14.1.2<br>4.3.14.1.3<br>4.3.15. Actualizar              | Excel lista Program de lucru                                                                                                    | 118<br>118<br>118<br>119<br>120<br>121<br>122<br>123<br>123<br>123<br>123<br>125<br>125<br>125<br>126<br>127<br>127<br>127<br>127<br>127<br>128<br>129<br>133<br>133<br>133<br>135                      |
| 4.3.6.4 Export<br>4.3.6.4 Export<br>4.3.6.5 Vizualiz<br>4.3.6.6 Tiparire<br>4.3.7. Subunitati<br>4.3.7.1 Adauga<br>4.3.7.2 Modific<br>4.3.7.3 Sterger<br>4.3.8. Activare<br>4.3.9. Nomenclat<br>4.3.10.1 Adăug<br>4.3.10.2 Modifi<br>4.3.10.2 Modifi<br>4.3.10.3 Şterge<br>4.3.10.4 Parolă<br>4.3.11.0 Operatii d<br>4.3.11.1 Precon<br>4.3.11.2 Când d<br>4.3.11.2 Când d<br>4.3.11.3 Cum s<br>4.3.12. Arhivare<br>4.3.13. Restaurar<br>4.3.14.12<br>4.3.14.12<br>4.3.14.13<br>4.3.15. Actualizar<br>4.4. FERESTRE                         | Excel lista Program de lucru                                                                                                    | 118<br>118<br>118<br>119<br>120<br>121<br>122<br>123<br>123<br>123<br>123<br>125<br>125<br>125<br>126<br>127<br>127<br>127<br>127<br>127<br>128<br>128<br>133<br>133<br>133<br>135<br>136               |
| 4.3.6.4 Export<br>4.3.6.4 Export<br>4.3.6.5 Vizualiz<br>4.3.6.6 Tiparire<br>4.3.7. Subunitati<br>4.3.7.1 Adauga<br>4.3.7.2 Modific<br>4.3.7.3 Sterger<br>4.3.8. Activare<br>4.3.9. Nomenclat<br>4.3.10.1 Adăug<br>4.3.10.2 Modifi<br>4.3.10.2 Modifi<br>4.3.10.2 Modifi<br>4.3.10.3 Şterge<br>4.3.10.4 Parolă<br>4.3.11.0 Operatii d<br>4.3.11.1 Precon<br>4.3.11.2 Când d<br>4.3.11.3 Cum s<br>4.3.12. Arhivare<br>4.3.13. Restaurar<br>4.3.14. Export-Im<br>4.3.14.1.1<br>4.3.14.1.2<br>4.3.14.1.3<br>4.3.15. Actualizar<br>4.4.1 Aranjar | Excel lista Program de lucru                                                                                                    | 118<br>118<br>118<br>119<br>120<br>121<br>122<br>123<br>123<br>123<br>123<br>123<br>125<br>125<br>125<br>126<br>127<br>127<br>127<br>127<br>127<br>128<br>129<br>133<br>133<br>133<br>135<br>136<br>136 |

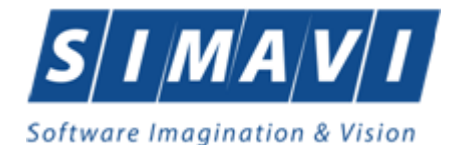

 4.5. AJUTOR
 137

 4.5.1. Manual
 137

 4.5.2. Noutati
 137

 4.5.3. Portal PIAS
 137

 4.5.4. Despre
 138

 5. leşirea din aplicaţie
 139

 6. Coduri de Raspuns operatii eCard
 141

# LISTA DE FIGURI

| Figura 3.1-1 Fereastra principală a aplicației                          | 10 |
|-------------------------------------------------------------------------|----|
| Figura 3.1-2 Bara de titlu si versiunea aplicatiei                      | 10 |
| Figura 3.3-1 Ecran de selectare a bazei de date                         | 12 |
| Figura 3.3-2 Ecran de autorizare                                        | 13 |
| Figura 3.3-3 : Ecranul principal                                        | 13 |
| Figura 3.4-1 Meniul principal                                           | 14 |
| Figura 3.5-1 : Bara de instrumente                                      | 14 |
| Figura 3.5-2 Denumirea butoanelor                                       | 14 |
| Figura 3.6-1: Ecran de afişare Retete                                   | 15 |
| Figura 3.6-2: Ecran de afişare Borderou                                 | 16 |
| Figura 3.6-3 Ecran de afişare Erori de raportare                        | 16 |
| Figura 4.1-1: Meniul Fişier                                             | 17 |
| Figura 4.1-2: Adăugare rețete tipizate offline                          | 18 |
| Figura 4.1-3: Adăugare medicamente pe rețetă tipizată offline           | 20 |
| Figura 4.1-4: Adăugare rețete tipizate online                           | 21 |
| Figura 4.1-5: Mesaj CNP                                                 | 22 |
| Figura 4.1-6: Bara de stare cu mesaj CNP                                | 22 |
| Figura 4.1-7: Verificare calitate asigurat - online                     | 22 |
| Figura 4.1-8 Adaugare persoana folosind eCard                           | 23 |
| Figura 4.1-9: Zona "Numar card"                                         | 25 |
| Figura 4.1-10: Adaugare medicamente pe rețetă tipizată online           | 26 |
| Figura 4.1-11: Selecția portului de scanare                             | 27 |
| Figura 4.1-12: Fereastra de scanare                                     | 27 |
| Figura 4.1-13: Scanare terminata                                        | 28 |
| Figura 4.1-14: Mesaj de sincronizarecu succes a unei rețete electronice | 29 |
| Figura 4.1-15: Mesaj de avertizare –rețetă neprescrisă                  | 30 |
| Figura 4.1-17: Sincronizare rețete electronice cu conexiune securizată  | 31 |
| Figura 4.1-18: Adăugare manuală rețete electronice                      | 32 |
| Figura 4.1-19: Mesaj CNP                                                | 32 |
| Figura 4.1-20: Bara de stare cu mesaj CNP                               | 33 |
| Figura 4.1-21: Verificare calitat asigurat - online                     | 33 |
| Figura 4.1-23: Afisarea rezultatului                                    | 34 |
| Figura 4.1-24: Rețetă regăsită în vederea eliberării integrale          | 36 |
| Figura 4.1-25: Introducerea medicamentației                             | 37 |
| Figura 4.1-26: Rețetă eliberată                                         | 38 |

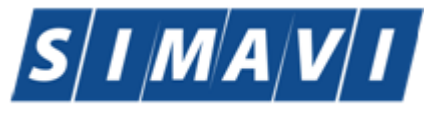

| Figura 4.1-27: Averizare privind starea rețetei la eliberare                                                                                                    | . 39                                                                                                    |
|----------------------------------------------------------------------------------------------------|----------------------------------------------------------------------------------------------------|
| Figura 4.1-28: Rețetă eliberată cu succes                                                                                                    | . 39                                                                                                    |
| Figura 4.1-29: Confirmarea operațiunii de ștergere                                                                                                    | . 40                                                                                                    |
| Figura 4.1-30: Rețetă ștearsă cu succes                                                                                                    | . 40                                                                                                    |
| Figura 4.1-31: Fereastra de confirmare a procesului de tipărire                                                                                                    | . 41                                                                                                    |
| Figura 4.1-32: Fereastra de raportare a procesului de tipărire                                                                                                    | . 41                                                                                                    |
| Figura 4.1-33: Fereastra de tipărire a rețetei                                                                                                    | . 42                                                                                                    |
| Figura 4.1-34: Rețeta tipărită                                                                                                    | . 43                                                                                                    |
| Figura 4.1-35: Fereastra de confirmare a procesului de anulare                                                                                                    | . 44                                                                                                    |
| Figura 4.1-36: Fereastra de introducere a motivului de anulare                                                                                                    | . 44                                                                                                    |
| Figura 4.1-37: Fereastra de confirmare a anulării                                                                                                    | . 45                                                                                                    |
| Figura 4.1-38: Preluarea rețetei în vederea eliberării parțiale                                                                                                    | . 46                                                                                                    |
| Figura 4.1-39: Completarea medicației corespunzătoare primei poziții                                                                                                    | . 47                                                                                                    |
| Figura 4.1-40: Trecerea rețetei în starea Parțial eliberată                                                                                                    | . 47                                                                                                    |
| Figura 4.1-41: Renunțarea la o poziție pe rețetă                                                                                                    | . 48                                                                                                    |
| Figura 4.1-42: Vizualizarea unei rețete parțial eliberate cu poziții renunțate                                                                                                    | . 48                                                                                                    |
| Figura 4.1-43: Rețetă parțial eliberată cu poziții renunțate                                                                                                    | . 49                                                                                                    |
| Figura 4.1-44: Preluarea unei rețete parțial eliberate                                                                                                    | . 50                                                                                                    |
| Figura 4.1-45: Rețetă electronică parțial eliberată                                                                                                    | . 51                                                                                                    |
| Figura 4.1-46: Ştergere reţetă tipizată                                                                                                    | . 52                                                                                                    |
| Figura 4.1-47: Fereastra de deschidere a borderoului                                                                                                    | . 53                                                                                                    |
| Figura 4.1-48: Lista de facturi si rețete electronice asociate                                                                                                    | . 54                                                                                                    |
| Figura 4.1-49: Fereastra de adăugare a unei noi facturi                                                                                                    | . 54                                                                                                    |
| Figura 4.1-50: Fereastra de adăugare a unei rețete pe o factură                                                                                                    | . 55                                                                                                    |
| Figura 4.1-51: Fereastra de validare a unei asocieri de rețete                                                                                                    | . 55                                                                                                    |
| Figure 4.1. F2: Foresetre de velidare a unai accesioni de modicamente                                                                                                    | 56                                                                                                    |
| rigura 4.1-53: rereastra de validare à unei asocieri de medicamente                                                                                                    | . 50                                                                                                    |
| Figura 4.1-55: Fereastra de mutare a unei asocien de medicamente<br>Figura 4.1-54: Fereastra de mutare a unei rețete pe o altă factură                                                                                                    | 57                                                                                                    |
| Figura 4.1-55: Fereastra de mutare a unei rețete pe o altă factură<br>Figura 4.1-55: Fereastra de mutare a unui medicament pe o altă factură                                                                                                    | . 50<br>. 57<br>. 57                                                                                                    |
| Figura 4.1-55: Fereastra de mutare a unei rețete pe o altă factură<br>Figura 4.1-55: Fereastra de mutare a unui medicament pe o altă factură<br>Figura 4.1-56 Ecranul de vizualizare al unei liste de rețete                                                                                                    | 57<br>57<br>57<br>58                                                                                                    |
| Figura 4.1-55: Fereastra de mutare a unei asocieri de medicamente<br>Figura 4.1-54: Fereastra de mutare a unei rețete pe o altă factură<br>Figura 4.1-55: Fereastra de mutare a unui medicament pe o altă factură<br>Figura 4.1-56 Ecranul de vizualizare al unei liste de rețete<br>Figura 4.1-57 Export de rețete                                                                                                    | 57<br>57<br>57<br>58<br>60                                                                                                    |
| Figura 4.1-55: Fereastra de validare a unei asocien de medicamente<br>Figura 4.1-54: Fereastra de mutare a unei reţete pe o altă factură<br>Figura 4.1-55: Fereastra de mutare a unui medicament pe o altă factură<br>Figura 4.1-56 Ecranul de vizualizare al unei liste de reţete<br>Figura 4.1-57 Export de reţete<br>Figura 4.2-1 Meniul Raportări                                                                                                    | 57<br>57<br>57<br>58<br>60<br>60                                                                                                    |
| Figura 4.1-55: Fereastra de validare a unei asocien de medicamente<br>Figura 4.1-54: Fereastra de mutare a unei reţete pe o altă factură<br>Figura 4.1-55: Fereastra de mutare a unui medicament pe o altă factură<br>Figura 4.1-56 Ecranul de vizualizare al unei liste de reţete<br>Figura 4.1-57 Export de reţete<br>Figura 4.2-1 Meniul Raportări<br>Figura 4.2-2 Raportare Retete                                                                                                    | 57<br>57<br>58<br>60<br>60<br>62                                                                                                    |
| Figura 4.1-53: Fereastra de validare a unei asocien de medicamente<br>Figura 4.1-54: Fereastra de mutare a unei reţete pe o altă factură<br>Figura 4.1-55: Fereastra de mutare a unui medicament pe o altă factură<br>Figura 4.1-56 Ecranul de vizualizare al unei liste de reţete<br>Figura 4.1-57 Export de reţete<br>Figura 4.2-1 Meniul Raportări<br>Figura 4.2-2 Raportare Retete<br>Figura 4.2-3 Asistent pentru exportul rețetelor tipizate                                                                                                    | 57<br>57<br>58<br>60<br>60<br>62<br>63                                                                                                    |
| Figura 4.1-53: Fereastra de validare a unei asocien de medicamente<br>Figura 4.1-54: Fereastra de mutare a unei reţete pe o altă factură<br>Figura 4.1-55: Fereastra de mutare a unui medicament pe o altă factură<br>Figura 4.1-56 Ecranul de vizualizare al unei liste de reţete<br>Figura 4.1-57 Export de reţete<br>Figura 4.2-1 Meniul Raportări<br>Figura 4.2-2 Raportare Retete<br>Figura 4.2-3 Asistent pentru exportul reţetelor tipizate<br>Figura 4.2-5 Asistent pentru exportul reţetelor electronice                                                                                                    | 57<br>57<br>58<br>60<br>60<br>62<br>63<br>64                                                                                                    |
| Figura 4.1-53: Fereastra de validare a unei asocien de medicamente<br>Figura 4.1-54: Fereastra de mutare a unei reţete pe o altă factură<br>Figura 4.1-55: Fereastra de mutare a unui medicament pe o altă factură<br>Figura 4.1-56 Ecranul de vizualizare al unei liste de reţete<br>Figura 4.1-57 Export de reţete<br>Figura 4.2-1 Meniul Raportări<br>Figura 4.2-2 Raportare Retete<br>Figura 4.2-3 Asistent pentru exportul reţetelor tipizate<br>Figura 4.2-5 Asistent pentru exportul reţetelor electronice<br>Figura 4.2-6 Selectarea modului de raportare                                                                                                    | 57<br>57<br>58<br>60<br>60<br>62<br>63<br>64<br>65                                                                                                    |
| Figura 4.1-53: Fereastra de validare a unei asocien de medicamente<br>Figura 4.1-54: Fereastra de mutare a unei reţete pe o altă factură<br>Figura 4.1-55: Fereastra de mutare a unui medicament pe o altă factură<br>Figura 4.1-56 Ecranul de vizualizare al unei liste de reţete<br>Figura 4.1-57 Export de reţete<br>Figura 4.2-1 Meniul Raportări<br>Figura 4.2-2 Raportare Retete<br>Figura 4.2-3 Asistent pentru exportul reţetelor tipizate<br>Figura 4.2-5 Asistent pentru exportul reţetelor electronice<br>Figura 4.2-6 Selectarea modului de raportare<br>Figura 4.2-7 Selectare destinație formulare tipăribile                                                                                                    | 57<br>57<br>58<br>60<br>60<br>62<br>63<br>64<br>65<br>66                                                                                                    |
| Figura 4.1-53: Fereastra de validare a unei asocien de medicamente<br>Figura 4.1-54: Fereastra de mutare a unei reţete pe o altă factură<br>Figura 4.1-55: Fereastra de mutare a unui medicament pe o altă factură<br>Figura 4.1-56 Ecranul de vizualizare al unei liste de reţete<br>Figura 4.1-57 Export de reţete<br>Figura 4.2-1 Meniul Raportări<br>Figura 4.2-2 Raportare Retete<br>Figura 4.2-3 Asistent pentru exportul reţetelor tipizate<br>Figura 4.2-5 Asistent pentru exportul reţetelor electronice<br>Figura 4.2-6 Selectarea modului de raportare<br>Figura 4.2-7 Selectare destinație formulare tipăribile<br>Figura 4.2-8 Evoluția exportului de date                                                                                                    | 57<br>57<br>58<br>60<br>60<br>62<br>63<br>64<br>65<br>66<br>67                                                                                                    |
| Figura 4.1-53: Fereastra de validare a unei asocieri de medicamente<br>Figura 4.1-54: Fereastra de mutare a unei reţete pe o altă factură<br>Figura 4.1-55: Fereastra de mutare a unui medicament pe o altă factură<br>Figura 4.1-56 Ecranul de vizualizare al unei liste de reţete<br>Figura 4.1-57 Export de reţete<br>Figura 4.2-1 Meniul Raportări<br>Figura 4.2-2 Raportare Retete<br>Figura 4.2-3 Asistent pentru exportul reţetelor tipizate<br>Figura 4.2-5 Asistent pentru exportul reţetelor electronice<br>Figura 4.2-6 Selectarea modului de raportare<br>Figura 4.2-7 Selectare destinație formulare tipăribile<br>Figura 4.2-8 Evoluția exportului de date<br>Figura 4.2-9 Terminarea operatiei de raportare                                                                                                    | 57<br>57<br>58<br>60<br>60<br>62<br>63<br>64<br>65<br>66<br>67<br>67                                                                                                    |
| Figura 4.1-53: Fereastra de validare a unei asocieri de medicamente<br>Figura 4.1-54: Fereastra de mutare a unei reţete pe o altă factură<br>Figura 4.1-55: Fereastra de mutare a unui medicament pe o altă factură<br>Figura 4.1-56 Ecranul de vizualizare al unei liste de reţete<br>Figura 4.1-57 Export de reţete<br>Figura 4.2-1 Meniul Raportări<br>Figura 4.2-2 Raportare Retete<br>Figura 4.2-3 Asistent pentru exportul reţetelor tipizate<br>Figura 4.2-5 Asistent pentru exportul reţetelor electronice<br>Figura 4.2-6 Selectarea modului de raportare<br>Figura 4.2-7 Selectare destinație formulare tipăribile<br>Figura 4.2-9 Terminarea operației de raportare<br>Figura 4.2-10 Selectarea destinație formulare                                                                                                    | 57<br>57<br>58<br>60<br>60<br>62<br>63<br>64<br>65<br>66<br>67<br>67                                                                                                    |
| Figura 4.1-53: Fereastra de validare a unei asocieri de medicamente<br>Figura 4.1-54: Fereastra de mutare a unei reţete pe o altă factură<br>Figura 4.1-55: Fereastra de mutare a unui medicament pe o altă factură<br>Figura 4.1-56 Ecranul de vizualizare al unei liste de reţete<br>Figura 4.1-57 Export de reţete<br>Figura 4.2-1 Meniul Raportări<br>Figura 4.2-2 Raportare Retete<br>Figura 4.2-3 Asistent pentru exportul reţetelor tipizate<br>Figura 4.2-5 Asistent pentru exportul reţetelor electronice<br>Figura 4.2-6 Selectarea modului de raportare<br>Figura 4.2-7 Selectare destinație formulare tipăribile<br>Figura 4.2-9 Terminarea operației de raportare<br>Figura 4.2-10 Selectarea destinație formulare<br>Figura 4.2-11 Terminarea operației de raportare                                                                                                    | 57<br>57<br>58<br>60<br>60<br>62<br>63<br>64<br>65<br>66<br>67<br>67<br>67<br>68                                                                                                    |
| Figura 4.1-53: Fereastra de Validare a unei rețete pe o altă factură<br>Figura 4.1-54: Fereastra de mutare a unei rețete pe o altă factură<br>Figura 4.1-55: Fereastra de mutare a unui medicament pe o altă factură<br>Figura 4.1-56 Ecranul de vizualizare al unei liste de rețete<br>Figura 4.1-57 Export de rețete<br>Figura 4.2-1 Meniul Raportări<br>Figura 4.2-2 Raportare Retete<br>Figura 4.2-3 Asistent pentru exportul rețetelor tipizate<br>Figura 4.2-5 Asistent pentru exportul rețetelor electronice<br>Figura 4.2-6 Selectarea modului de raportare<br>Figura 4.2-7 Selectare destinație formulare tipăribile<br>Figura 4.2-9 Terminarea operației de raportare<br>Figura 4.2-11 Terminarea operației de raportare<br>Figura 4.2-12 Asistent import date                                                                                                    | 57<br>57<br>58<br>60<br>62<br>63<br>64<br>65<br>66<br>67<br>67<br>67<br>68<br>72                                                                                                    |
| Figura 4.1-53: Fereastra de validare a unei rețete pe o altă factură<br>Figura 4.1-54: Fereastra de mutare a unui medicament pe o altă factură<br>Figura 4.1-56 Ecranul de vizualizare al unei liste de rețete<br>Figura 4.1-57 Export de rețete<br>Figura 4.2-1 Meniul Raportări<br>Figura 4.2-2 Raportare Retete<br>Figura 4.2-3 Asistent pentru exportul rețetelor tipizate<br>Figura 4.2-5 Asistent pentru exportul rețetelor electronice<br>Figura 4.2-6 Selectarea modului de raportare<br>Figura 4.2-7 Selectare destinație formulare tipăribile<br>Figura 4.2-8 Evoluția exportului de date<br>Figura 4.2-9 Terminarea operației de raportare<br>Figura 4.2-11 Terminarea operației de raportare<br>Figura 4.2-12 Asistent import date<br>Figura 4.2-13 Asistent pentru importul datelor                                                                                                    | 57<br>57<br>58<br>60<br>62<br>63<br>64<br>65<br>66<br>67<br>67<br>67<br>68<br>72<br>73                                                                                                    |
| Figura 4.1-53: Fereastra de validare a unei rețete pe o altă factură<br>Figura 4.1-54: Fereastra de mutare a unui medicament pe o altă factură<br>Figura 4.1-55: Fereastra de mutare a unui medicament pe o altă factură<br>Figura 4.1-56 Ecranul de vizualizare al unei liste de rețete<br>Figura 4.1-57 Export de rețete<br>Figura 4.2-1 Meniul Raportări<br>Figura 4.2-2 Raportare Retete<br>Figura 4.2-3 Asistent pentru exportul rețetelor tipizate<br>Figura 4.2-5 Asistent pentru exportul rețetelor electronice<br>Figura 4.2-6 Selectarea modului de raportare<br>Figura 4.2-7 Selectare destinație formulare tipăribile<br>Figura 4.2-9 Terminarea operației de raportare<br>Figura 4.2-10 Selectarea destinație formulare<br>Figura 4.2-11 Terminarea operației de raportare<br>Figura 4.2-12 Asistent import date<br>Figura 4.2-13 Asistent pentru importul datelor<br>Figura 4.2-14 Import offline                                                                                                    | 57<br>57<br>58<br>60<br>60<br>62<br>63<br>64<br>65<br>66<br>67<br>67<br>67<br>67<br>67<br>73<br>74                                                                                                    |
| Figura 4.1-53: Fereastra de Validare a unei rețete pe o altă factură<br>Figura 4.1-54: Fereastra de mutare a unui medicament pe o altă factură.<br>Figura 4.1-55: Fereastra de mutare a unui medicament pe o altă factură.<br>Figura 4.1-56 Ecranul de vizualizare al unei liste de rețete.<br>Figura 4.1-57 Export de rețete<br>Figura 4.2-1 Meniul Raportări.<br>Figura 4.2-2 Raportare Retete<br>Figura 4.2-3 Asistent pentru exportul rețetelor tipizate<br>Figura 4.2-5 Asistent pentru exportul rețetelor electronice<br>Figura 4.2-6 Selectarea modului de raportare<br>Figura 4.2-7 Selectare destinație formulare tipăribile<br>Figura 4.2-9 Terminarea operației de raportare<br>Figura 4.2-10 Selectarea destinație formulare<br>Figura 4.2-11 Terminarea operației de raportare<br>Figura 4.2-12 Asistent pentru importul datelor<br>Figura 4.2-13 Asistent pentru importul datelor<br>Figura 4.2-14 Import offline.<br>Figura 4.2-15 Fereastra de selecție fișier.                                                                                                    | 57<br>57<br>58<br>60<br>62<br>63<br>64<br>65<br>66<br>67<br>67<br>67<br>67<br>73<br>74<br>75                                                                                                    |
| Figura 4.1-53: Fereastra de validare a unei asocieri de medicamente e<br>Figura 4.1-54: Fereastra de mutare a unei rețete pe o altă factură                                                                                                    | 57<br>57<br>57<br>58<br>60<br>60<br>62<br>63<br>64<br>65<br>66<br>67<br>67<br>67<br>67<br>73<br>74<br>75<br>75                                                                                                    |
| Figura 4.1-53: Fefeastra de Validare a unei asocieri de medicamente<br>Figura 4.1-54: Fereastra de mutare a unei rețete pe o altă factură                                                                                                    | 57<br>57<br>58<br>60<br>62<br>63<br>64<br>67<br>67<br>67<br>68<br>72<br>73<br>74<br>75<br>75                                                                                                    |
| Figura 4.1-53: Fereastra de Validare a unei asocieri de medicamente<br>Figura 4.1-54: Fereastra de mutare a unei rețete pe o altă factură                                                                                                    | 57         57         57         58         60         62         63         64         65         67         67         67         73         74         75         76         76                                                                                                    |
| <ul> <li>Figura 4.1-53: Fereastra de mutare a unei reștete pe o altă factură.</li> <li>Figura 4.1-54: Fereastra de mutare a unui medicament pe o altă factură.</li> <li>Figura 4.1-55: Fereastra de mutare a unui medicament pe o altă factură.</li> <li>Figura 4.1-56 Ecranul de vizualizare al unei liste de reștete.</li> <li>Figura 4.2-5 Export de reștete.</li> <li>Figura 4.2-1 Meniul Raportări.</li> <li>Figura 4.2-2 Raportare Retete</li> <li>Figura 4.2-3 Asistent pentru exportul reștelor tipizate</li> <li>Figura 4.2-5 Asistent pentru exportul reștelor tipizate</li> <li>Figura 4.2-6 Selectarea modului de raportare</li> <li>Figura 4.2-7 Selectare destinație formulare tipăribile</li> <li>Figura 4.2-9 Terminarea operației de raportare</li> <li>Figura 4.2-10 Selectarea destinație formulare</li> <li>Figura 4.2-14 Import date</li> <li>Figura 4.2-15 Fereastra de selecție fișier.</li> <li>Figura 4.2-16 Import date</li> <li>Figura 4.2-17 Import date</li> <li>Figura 4.2-18 Erori la import date</li> <li>Figura 4.2-19 Vizualizare listă raportari</li> </ul>                                                                                                    | 57<br>57<br>57<br>57<br>58<br>60<br>62<br>63<br>64<br>65<br>67<br>67<br>67<br>67<br>67<br>75<br>76<br>76<br>77<br>76<br>77                                                                                                    |
| <ul> <li>Figura 4.1-53: Fereastra de mutare a unei reștete pe o altă factură.</li> <li>Figura 4.1-54: Fereastra de mutare a unui medicament pe o altă factură.</li> <li>Figura 4.1-55: Fereastra de mutare a unui medicament pe o altă factură.</li> <li>Figura 4.1-56 Ecranul de vizualizare al unei liste de reștete.</li> <li>Figura 4.1-57 Export de reștete.</li> <li>Figura 4.2-1 Meniul Raportări.</li> <li>Figura 4.2-2 Raportare Retete</li> <li>Figura 4.2-3 Asistent pentru exportul reștelor tipizate</li> <li>Figura 4.2-5 Asistent pentru exportul reștelor tipizate</li> <li>Figura 4.2-6 Selectarea modului de raportare</li> <li>Figura 4.2-7 Selectare destinație formulare tipăribile</li> <li>Figura 4.2-9 Terminarea operației de raportare</li> <li>Figura 4.2-10 Selectarea destinație formulare</li> <li>Figura 4.2-11 Terminarea operației de raportare</li> <li>Figura 4.2-14 Import date</li> <li>Figura 4.2-15 Fereastra de selecție fișier.</li> <li>Figura 4.2-15 Import date</li> <li>Figura 4.2-16 Import date</li> <li>Figura 4.2-18 Erori la import date</li> <li>Figura 4.2-19 Vizualizare listă raportari</li> <li>Figura 4.2-20 Coloane lista fisiere erori.</li> </ul> | 57<br>57<br>57<br>57<br>58<br>60<br>62<br>63<br>64<br>65<br>67<br>67<br>67<br>67<br>67<br>73<br>74<br>75<br>76<br>77<br>77<br>77                                                                                                    |
| rigura 4.1-53: Fereastra de Walidare a unei reștete pe o altă factură                                                                                                    | 57<br>57<br>57<br>57<br>57<br>60<br>62<br>63<br>64<br>65<br>67<br>67<br>67<br>67<br>67<br>73<br>74<br>75<br>76<br>77<br>77<br>78                                                                                                    |
| rigura 4.1-53: Fereastra de Validare a unei rețete pe o altă factură                                                                                                    | 57<br>57<br>57<br>57<br>57<br>57<br>57<br>60<br>62<br>63<br>64<br>65<br>67<br>67<br>67<br>67<br>77<br>76<br>77<br>77<br>78<br>78                                                                                                    |
| <ul> <li>Figura 4.1-53: Fereastra de Validare a unei reștete pe o altă factură</li></ul>                                                                                                    | 57<br>57<br>57<br>57<br>58<br>60<br>62<br>63<br>64<br>65<br>67<br>67<br>67<br>73<br>74<br>75<br>76<br>77<br>78<br>78<br>78<br>78<br>77<br>78<br>78<br>77<br>78<br>78<br>77<br>78<br>78<br>78<br>77<br>78<br>78<br>78<br>78<br>78<br>77<br>78<br>78 |

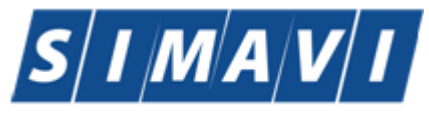

| Figura 4.2-24 Facturi Electronice                                                  | . 79 |
|------------------------------------------------------------------------------------|------|
| Figura 4.2-25 Fereastra Facturi Electronice                                        | . 80 |
| Figura 4.2-26 Adaugare Facturi Electronice                                         | . 80 |
| Figura 4.2-27 Adaugare Facturi Electronice                                         | . 82 |
| Figura 4.2-28 Precompletare valoare factura                                        | . 82 |
| Figura 7-64 Id EFactura Error! Bookmark not defin                                  | ed.  |
| Figura 7-65 Sincronizare factura electronica cu eFactura Error! Bookmark not defin | ed.  |
| Figura 4.2-29 Listă rapoarte                                                       | . 96 |
| Figura 4.2-30 Ecran pentru tiparirea unui raport din lista                         | . 97 |
| Figura 4.2-31 Borderou centralizator                                               | . 97 |
| Figura 4.2-33 Ecran pentru actualizarea listei de rapoarte                         | . 98 |
| Figura 4.3-1 Meniu Administrare                                                    | . 99 |
| Figura 4.3-2 Contracte                                                             | 106  |
| Figura 4.3-3 Adăugare contract                                                     | 106  |
| Figura 4.3-4 Modificare contract                                                   | 107  |
| Figura 4.3-5 Eroare stergere contract activ                                        | 107  |
| Figura 4.3-6 Confirmare stergere contract                                          | 108  |
| Figura 4.3-7 Activare - serie licenta                                              | 123  |
| Figura 4.3-8 Adăugare utilizator                                                   | 125  |
| Figura 4.3-9 Modificare utilizator                                                 | 125  |
| Figura 4.3-10 Eroare modificare utilizator                                         | 126  |
| Figura 4.3-11 Eroare modificare utilizator ADMIN                                   | 126  |
| Figura 4.3-12 Eroare modificare utilizator ADMIN                                   | 126  |
| Figura 4.3-13 ştergere utilizator                                                  | 126  |
| Figura 4.3-14 Modificare parolă                                                    | 127  |
| Figura 4.3-15 Selectarea secțiunii Arhivare/Restaurare                             | 128  |
| Figura 4.3-16 Asistent Arhivare / Restaurare                                       | 128  |
| Figura 4.3-17 Arhivare date-Selectare locație fișier                               | 129  |
| Figura 4.3-18 Arhivare date-Progres operație                                       | 130  |
| Figura 4.3-19 Finalizarea cu succes a operației de arhivare                        | 130  |
| igura 4.3-20 Restaurare date                                                       | 131  |
| Figura 4.3-21 Restaurare- Selectare locație fișier arhivă                          | 131  |
| Figura 4.3-22 Selectarea fisierului                                                | 132  |
| Figura 4.3-23 Restaurare date-Progres operație                                     | 132  |
| Figura 4.3-24 Finalizarea cu succes a operației de restaurare                      | 133  |
| Figura 4.3-25 Asistentul de import/Export Date                                     | 134  |
| Figura 4.3-26 Fereastra de configurare fisier                                      | 134  |
| Figura 4.3-27 Fereastra de configurare fisier                                      | 135  |
| Figura 4.3-28 Fereastra de actualizare a versiunilor                               | 135  |
| Figura 4.4-1 Ferestre                                                              | 136  |
| Figura 4.4-2 Ferestre aranjate în cascadă                                          | 136  |
| Figura 4.5-1 Fereastra Despre PIAS-FARM-CD                                         | 138  |
| Figura 4.5-2 Istoric versiuni                                                      | 139  |
| Figura 4.5-1 Ieşirea din aplicație                                                 | 140  |

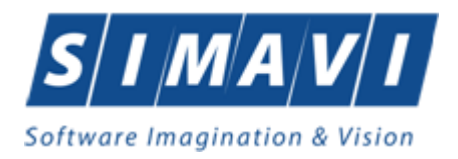

# **1. SCOPUL DOCUMENTULUI**

Acest document reprezintă manualul de utilizare al aplicației Farmacii Circuit Deschis PIAS-FARM-CD

Scopul său este de a familiariza utilizatorul cu modalitățile de lucru care permit:

- gestionarea retetelor eliberate
- generarea raportărilor pentru CAS
- importul nomenclatoarelor de la CAS

Pentru toate acțiunile legate de utilizarea aplicației PIAS pentru farmacii cu circuit deschis, și descrise în manualul de față, precondiția generală este ca aplicația să fie instalată și configurată pentru modul de lucru ONLINE, iar utilizatorul să fie conectat la aplicație.

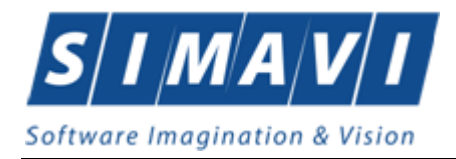

# **2.** TERMENI UTILIZAŢI

Termenii utilizați în document sunt:

- Utilizator se referă la orice operator care lucrează cu aplicația PIAS -FARM-CD
- Sistem se referă la aplicația PIAS-FARM-CD în ansamblu
- Aplicație programul de calculator PIAS-FARM-CD din cadrul Sistemului Informatic Unic Integrat al Asigurărilor de Sănătate din România
- SIPE Sistem Informatic Prescripție Electronică.
- CNAS Casa Națională de Asigurări de Sănătate
- CAS Casa de Asigurări de Sănătate
- eCard cardul electronic de asigurari de sanatate
- CEAS Componenta Centrala a Cardului Electronic de Asigurari de Sanatate
- PIAS- Platforma Informatica a Asigurarilor de Sanatate

PIAS-FARM-CD - Parte componentă a Sistemului Informatic Unic Integrat al Asigurărilor de Sănătate din România și reprezintă aplicația pentru raportare destinată unităților care asigură gestiunea furnizorilor de medicamente cu si fara contributie personala.

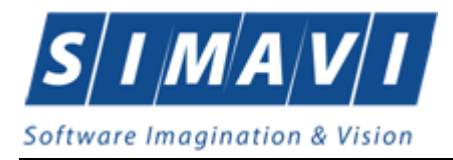

# **3. ELEMENTE COMUNE**

# **3.1.** FERESTRE

După autentificare, se lansează aplicația PIAS-FARM-CD, care ruleză într-o fereastră.

| Fişier Raportâri                                                                     | Administra | are Ferestre A     | ijutor         |         |                        |             |            |         |                 |            |               | Data de opera | - 6<br>are: 31/07/2024 |
|--------------------------------------------------------------------------------------|------------|--------------------|----------------|---------|------------------------|-------------|------------|---------|-----------------|------------|---------------|---------------|------------------------|
| hterval de timp<br>Luna 7 ‡<br>Anul 2024 ‡<br>Utilizator<br>Actualizează<br>Modifică | Nr. Crt.   | Serie - Nr. reţetă | Data eliberăni | Parafă  | CNP                    | CID         | Număr card | Semnat? | Validat online? | Tip reţetă | Tip eliberare | Contract      | Tip Contract           |
| Adaugă<br>Scanare<br>Şterge<br>Tipărire<br>Tipărire tot                              |            |                    |                |         |                        |             |            |         |                 |            |               |               |                        |
| Vizualizare tot<br>Export Excel<br>Anulare                                           | <<br>Data  | Cod ale            | erta Nivel a   | ierta [ | Descriere alerta valio | dare online |            |         |                 |            |               |               |                        |
| Status rejete                                                                        |            |                    |                |         |                        |             |            |         |                 |            |               |               |                        |

Figura 3.1-1 Fereastra principală a aplicației

### 3.1.1. Bara de titlu

Bara de titlu conține titlul ferestrei, butoanele de minimizare, maximizare și închidere a ferestrei, precum și versiunea aplicatie.

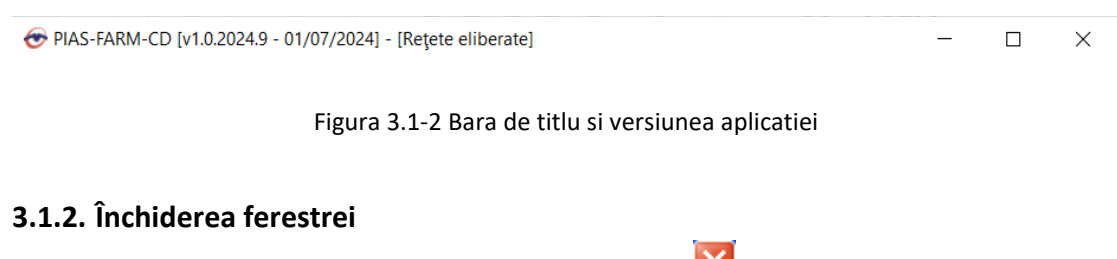

Închiderea ferestrei se face prin click normal pe butonul 🔟.

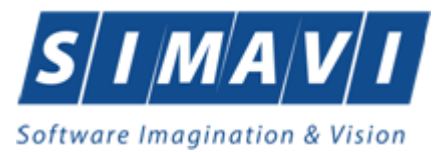

### 3.1.3. Repoziționarea ferestrei

Repoziționarea ferestrei se face prin procedeul drag&drop. Se face click normal pe bara de titlu în zona albastră și se trage cu mouse-ul fereastra în noua poziție. Se eliberează mouseul.

## **3.2. MODIFICAREA DATEI**

#### 3.2.1. Precondiții

• Aplicația PIAS-FARM-CD este instalată și utilizatorul conectat.

#### 3.2.2. Când trebuie efectuată operația

• Când operatorul dorește modificarea datei de introducere a informațiilor în aplicație.

#### 3.2.3. Cum se efectuează operația

Utilizatorul accesează succesiv butonul 🗖 din partea dreaptă a barei cu butoane.

| Data de operare: | 31/07/2024 |  |
|------------------|------------|--|
|------------------|------------|--|

Aplicatia PIAS-FARM-CD afişează un calendar pentru selecția datei de operare.

| •                |     | J   | uly 202 | 4   |     | ×   |
|------------------|-----|-----|---------|-----|-----|-----|
| Sun              | Mon | Tue | Wed     | Thu | Fri | Sat |
| 30               | 1   | 2   | 3       | 4   | 5   | 6   |
| 7                | 8   | 9   | 10      | 11  | 12  | 13  |
| 14               | 15  | 16  | 17      | 18  | 19  | 20  |
| 21               | 22  | 23  | 24      | 25  | 26  | 27  |
| 28               | 29  | 30  | 31      | 1   | 2   | 3   |
| 4                | 5   | 6   | 7       | 8   | 9   | 10  |
| Today: 7/31/2024 |     |     |         |     |     |     |

Utilizatorul selectează data de operare dorită, folosind săgețile stânga-dreapta pentru a shimba luna de operare.

PIAS modifică data de operare.

### **3.3. L**ANSAREA APLICAȚIEI

#### 3.3.1. Precondiții

• Aplicația PIAS-FARM-CD este instalată.

#### 3.3.2. Când trebuie efectuată operația

• Când operatorul dorește lansarea în execuție a aplicației.

#### 3.3.3. Cum se efectuează operația

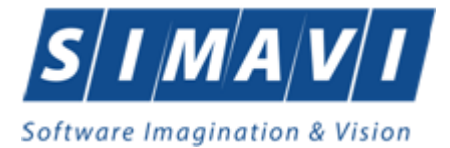

Veriente 1.

Varianta 1:

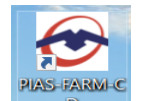

Utilizatorul efectuează dublu-click pe icoana 🗾 🖻 de pe desktop .

Varianta 2: Utilizatorul accesează aplicația din meniul START – PROGRAMS-CNAS - PIAS-FARM-CD.

Daca aplicația este configurată să lucreze cu mai multe case de asigurări de sănătate, se afișează mai întâi dialogul de selectare a bazei de date.

| Selector bază de date                                             | ×               |
|-------------------------------------------------------------------|-----------------|
| PIAS-FARM-CD<br>v1.0.2024.9 - 01/07/2024<br>Copyright ©2023, CNAS | CNAS            |
| Vă rugăm să selectați o bază de date.                             |                 |
| 01. 28879946 - CAS-AG - 148483853460                              |                 |
| 02. 28879946 - CAS-AG - 148483853460                              |                 |
|                                                                   |                 |
|                                                                   |                 |
|                                                                   |                 |
|                                                                   |                 |
|                                                                   |                 |
|                                                                   |                 |
|                                                                   |                 |
| CNAS-PIAS ◎                                                       |                 |
|                                                                   | Acceptă Renunță |
|                                                                   | Accepta Renunța |

Figura 3.3-1 Ecran de selectare a bazei de date

Dupa selectarea bazei de date, aplicatia afişează dialogul de autorizare pentru lansarea aplicației.

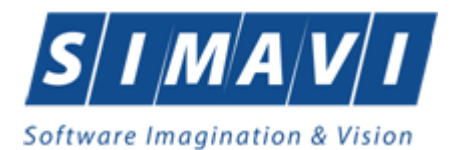

| 😎 Autorizar                            | e                                              | ×                   |
|----------------------------------------|------------------------------------------------|---------------------|
| PIAS-FAF<br>v1.0.2024.9<br>Copyright @ | <b>RM-CD</b><br>- 01/07/2024<br>92023, CNAS    | CNAS                |
| 0                                      | Nume utilizator *<br>Parolă *<br>Dată operare* | ADMIN<br>31/07/2024 |
| CNAS-PIAS ®                            |                                                | Autorizează Renunță |

Figura 3.3-2 Ecran de autorizare

Utilizatorul introduce numele de utilizator, parola și data pentru care se introduc serviciile efectuate, apoi accesează butonul/comanda Autorizează.

PIAS afişează ecranul principal al aplicației.

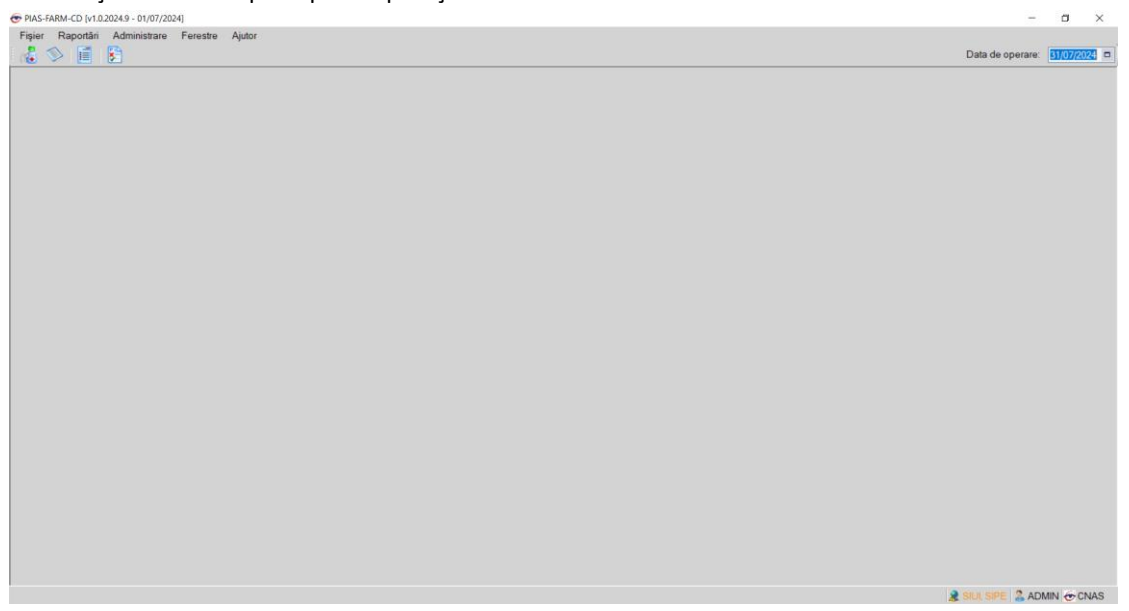

Figura 3.3-3 : Ecranul principal

### **3.4. M**ENIUL PRINCIPAL

#### 3.4.1. Precondiții

• Aplicația PIAS-FARM-CD este instalată și utilizatorul autentificat.

#### 3.4.2. Când trebuie efectuată operația

• Când operatorul dorește operarea în aplicație.

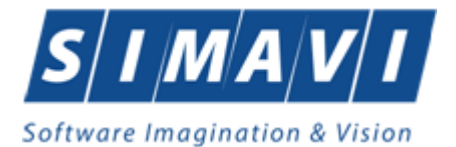

#### 3.4.3. Cum se efectuează operația

Utilizatorul efectuează click pe unul din titlurile meniului principal: Fișier, Raportări, Administrare, Ferestre, Ajutor.

PIAS afişează desfăşurat fiecare meniu.

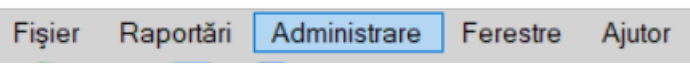

Figura 3.4-1 Meniul principal

### **3.5. B**ARA DE INSTRUMENTE

#### 3.5.1. Precondiții

• Aplicația PIAS-FARM-CD este instalată și utilizatorul autentificat.

#### 3.5.2. Când trebuie efectuată operația

• Când operatorul dorește lansarea rapidă a unor comenzi fără a apela la meniul principal..

#### 3.5.3. Cum se efectuează operația

Utilizatorul efectuează click pe unul din butoanele de pe bara de instrumente.

PIAS afișează fereastra corespunzătoare fiecărui buton.

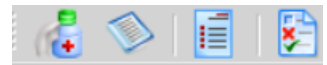

Figura 3.5-1 : Bara de instrumente

Prin pozitionarea cu mouse-ul pe unul dintre butoane, se afişează numele corespunzător butonului.

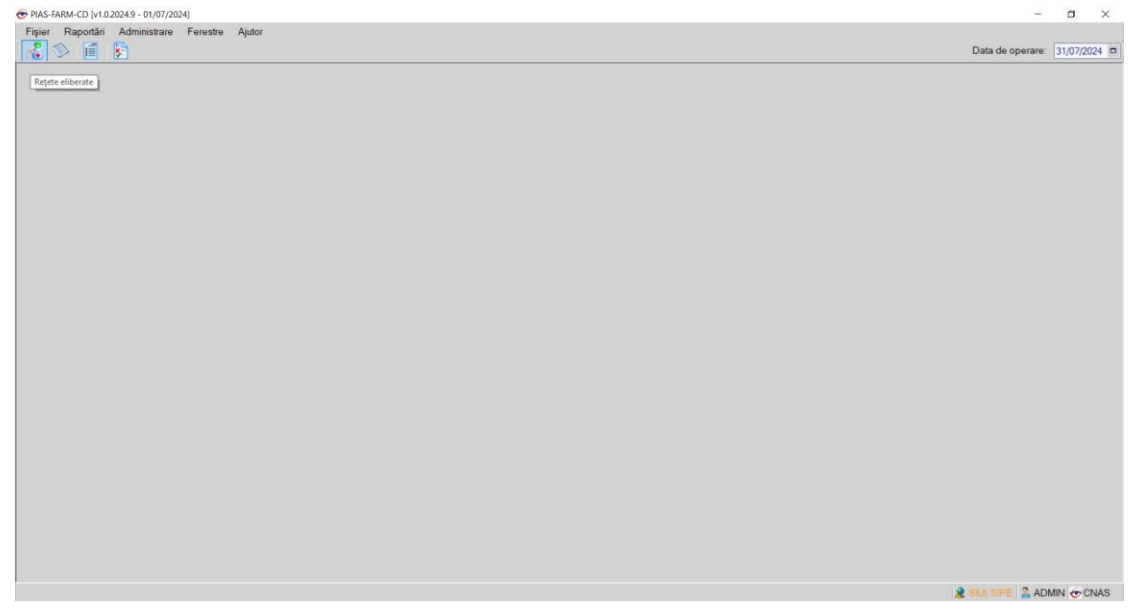

Figura 3.5-2 Denumirea butoanelor

#### 3.5.4. Acţiuni

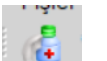

Utilizatorul efectuează click butonul

PIAS afişează ecranul cu reţetele introduse în aplicație.

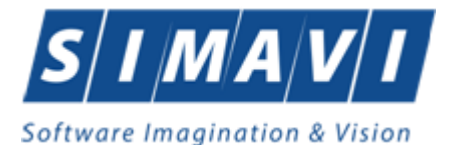

Utilizatorul efectuează click butonul 阿

PIAS afişează ecranul cu lista de borderouri inregistrate.

| Utilizatorul | efectuează clicl | k butonul |
|--------------|------------------|-----------|

PIAS afișează ecranul cu facturile electronice.

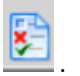

Utilizatorul efectuează click butonul 🔛 .

PIAS afişează ecranul cu lista de erori de raportare.

### **3.6. ECRAN DE AFIŞARE**

#### 3.6.1. Precondiții

• Aplicația PIAS-FARM-CD este instalată și utilizatorul autentificat.

#### 3.6.2. Când trebuie efectuată operația

• Când operatorul dorește vizualizarea, adăugarea, modificarea sau ștergerea unor înregistrări din baza de date .

#### 3.6.3. Cum se efectuează operația

Utilizatorul efectuează click pe unul din butoanele de pe bara de instrumente.

PIAS afişează fereastra corespunzătoare fiecărui buton. În partea stângă se alege mai întâi perioada de afişare (luna și anul). Se pot folosi butoanele de adăugare manuală a rețetelor tipizate/electronice, adăugare prin scanare a rețetelor electronice, modificare, ştergere, tipărire, anulare, vizualizare si Export Excel al acestora.

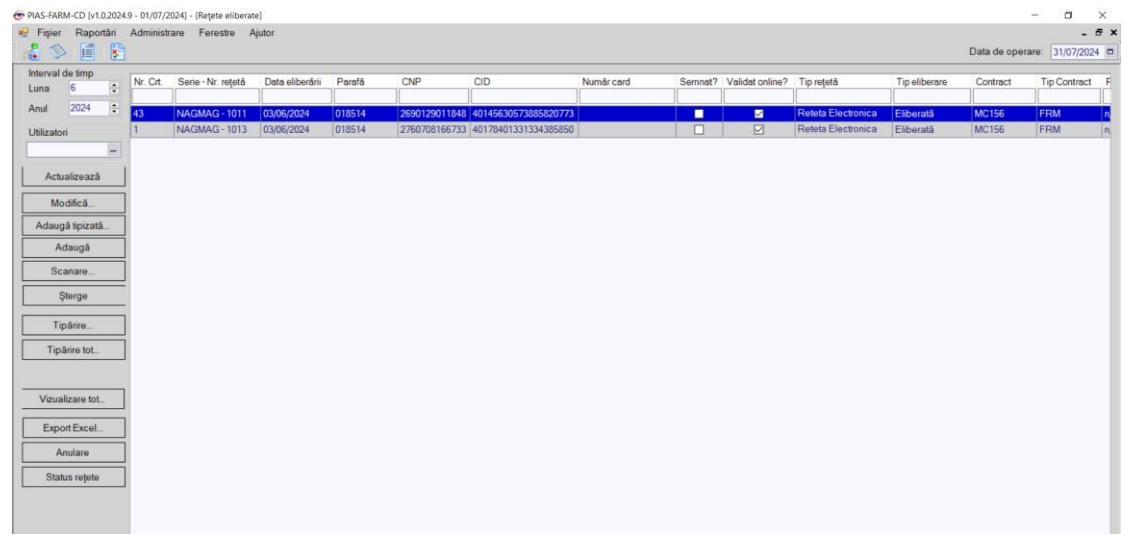

#### Figura 3.6-1: Ecran de afişare Retete

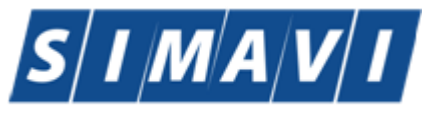

| @ PIAS-FARM-CD (v1.0.2024.9 | - 01/07/2024] - [Bord                                                                                                    | lerou]           |                 |           |              | -                | o ک        | ς  |
|-----------------------------|----------------------------------------------------------------------------------------------------|------------------|-----------------|-----------|--------------|------------------|------------|----|
| 📄 Fişier Raportâri /        | Administrare Fere                                                                                                    | estre Ajutor     |                 |           |              |                  | - 6        | ×  |
| 1 🕹 🛸 📑 💽                   |                                                                                                    |                  |                 |           |              | Data de operare: | 31/07/2024 |    |
| Protocola                   |                                                                                                    |                  |                 |           |              |                  |            |    |
| De la data :                | Facturi                                                                                                    |                  |                 |           |              |                  |            |    |
| 01/06/2024                  | Nr. factură rețetă                                                                                                    | Dată factură     | Valoare factură |           |              |                  |            |    |
| Până la data :              | 4322                                                                                                    | 03/06/2024       |                 |           |              |                  |            |    |
| 31/07/2024                  | 76                                                                                                    | 03/06/2024       |                 |           |              |                  |            |    |
|                             |                                                                                                    | 1                |                 |           |              |                  |            |    |
|                             |                                                                                                    |                  |                 |           |              |                  |            |    |
|                             |                                                                                                    |                  |                 |           |              |                  |            |    |
| Actualizeaza                |                                                                                                    |                  |                 |           |              |                  |            |    |
|                             |                                                                                                    |                  |                 |           |              |                  |            |    |
|                             | Modifica                                                                                                    | Adauga           | serge           |           |              |                  |            |    |
|                             | Retete                                                                                                    |                  |                 |           |              |                  |            |    |
|                             | Retete Medicar                                                                                                    | mente            |                 |           |              |                  |            |    |
| Tipārire                    | Serie retetă                                                                                                    | Nr. retetă       | PNS             | Raportat? | Tip Contract |                  |            |    |
| Mauslinaus                  |                                                                                                    |                  | ][]             |           |              |                  |            |    |
| victoricare                 | NAGMAG                                                                                                    | 1011             | n/a             |           | FRM          |                  |            |    |
| Export Excel_               |                                                                                                    |                  |                 |           |              |                  |            |    |
|                             |                                                                                                    |                  |                 |           |              |                  |            |    |
|                             |                                                                                                    |                  |                 |           |              |                  |            |    |
|                             |                                                                                                    |                  |                 |           |              |                  |            |    |
|                             |                                                                                                    |                  |                 |           |              |                  |            |    |
|                             |                                                                                                    |                  |                 |           |              |                  |            |    |
|                             |                                                                                                    |                  |                 |           |              |                  |            |    |
|                             |                                                                                                    |                  |                 |           |              |                  |            |    |
|                             |                                                                                                    |                  |                 |           |              |                  |            |    |
|                             | A diaman 18                                                                                                    |                  |                 |           |              |                  |            |    |
|                             | Auaugare / W                                                                                                    | nouncare asocien |                 |           |              |                  |            |    |
|                             | da<br>Modifică. Adaugă. Şterge Reţete Medicamente Serie reţetă îr reţetă PNS Reporta? Tip Contract NAGMAG 1011 ĝă PFS Reporta? Tip Contract Adaugăre/Modificare asocieit |                  |                 |           |              |                  |            |    |
|                             |                                                                                                    |                  |                 |           | 8            | SILL SIPE 2 AD   | MIN 🐨 CNA  | \$ |

Figura 3.6-2: Ecran de afişare Borderou

În partea stângă se alege mai întâi perioada de afișare (luna și anul). Se pot folosi butoanele de adăugare/modificare și respectiv ștergere manuală a facturilor de rețete către CAS, iar în detaliu, Adăugare/Modificare asocieri de rețete/medicamente facturii selectate.

| enut               | Nume         |                      | Nume fişier        |                    | Data       | Data de înce | out Data d | e sfårşit | Tip raport | Procesat             | Secvența rect                                                              |                                        |         |
|--------------------|--------------|----------------------|--------------------|--------------------|------------|--------------|------------|-----------|------------|----------------------|----------------------------------------------------------------------------|----------------------------------------|---------|
| 24 🗖               | FARME 288799 | 46 20240603 1810.xml | C:\Program Files   |                    | 03/06/2024 | 01/06/2024   | 30/06/2    | 2024      |            |                      |                                                                            |                                        |         |
| rșit               | FARME_288799 | 46_20240603_1814.xml | C:\Program Files   |                    | 03/06/2024 | 01/06/2024   | 30/06/2    | 2024      |            |                      |                                                                            |                                        |         |
| 24 🗖               | FARME_288799 | 46_20240603_1823 xml | C:\Program Files   |                    | 03/06/2024 | 01/05/2024   | 31/05/2    | 2024      |            |                      |                                                                            |                                        |         |
|                    | FARME_288799 | 46_20240603_1826 xml | C:\Program Files   |                    | 03/06/2024 | 01/05/2024   | 31/05/2    | 2024      |            |                      |                                                                            |                                        |         |
| lizează            | FARME_288799 | 46_20240603_1842.xml | C:\Program Files   |                    | 03/06/2024 | 01/06/2024   | 30/06/2    | 2024      |            |                      | 3. J                                                                       |                                        |         |
| alizare<br>t Excel | Cod eroare   | Nivel alerta         | Entitate Raportată | Descriere entitate | D          | ata CN       |            | Descriere | eroare     | Co                   | omentariu eroare                                                           | Same Friday and All                    |         |
| árire<br>alizare   | Cod eroare   | Nivel alerta         | Entitate Raportată | Descriere entitate | D          | ata CNI      |            | Descriere | eroare     | Ca                   | omentariu eroare                                                           |                                        |         |
|                    |              |                      |                    | REPORTING ERROR    |            |              |            |           |            | PF<br>CA<br>PE<br>OF | RELUARE RAPOR<br>ALENDARUL AFER<br>ERIOADEL 01/06/20<br>RA-06512 [DB error | TARI PENTRI<br>IENT<br>124 - 30/06/202 | )<br>4: |
|                    |              |                      |                    |                    |            |              |            |           |            |                      |                                                                            |                                        |         |
|                    |              |                      |                    |                    |            |              |            |           |            |                      |                                                                            |                                        |         |
|                    |              |                      |                    |                    |            |              |            |           |            |                      |                                                                            |                                        |         |
|                    |              |                      |                    |                    |            |              |            |           |            |                      |                                                                            |                                        |         |

Figura 3.6-3 Ecran de afişare Erori de raportare

PIAS afişează pentru fiecare raportare de rețete, erorile de raportare în cazul în care acestea există.

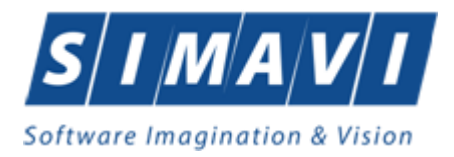

# 4. SECȚIUNILE APLICAȚIEI

Aplicația se compune din mai multe secțiuni distincte, pentru fiecare parte existând un meniu distinct. Se pot astfel diferenția următoarele secțiuni: fișier, raportări, administrare, ferestre și ajutor.

# 4.1. FIŞIER

Utilizatorul efectuează click pe meniul Fișier din bara de meniu a aplicației. PIAS afișează desfășurat conținutul meniului Fișier.

| € PIAS-FARM-CD (v1.0.2024.9 - 01/07/2024)    | -                | σ        | ×     |
|----------------------------------------------|------------------|----------|-------|
| Fisier Raportári Administrare Fereste Ajutor | Data de operare: | 31/07/20 | )24 🗆 |
| Borderou  I leşire                           |                  |          |       |
|                                              |                  |          |       |
|                                              |                  |          |       |
|                                              |                  |          |       |
|                                              |                  |          |       |
|                                              |                  |          |       |
|                                              |                  |          |       |

Figura 4.1-1: Meniul Fişier

#### 4.1.1. Retete

#### 4.1.1.1 Retete tipizate

#### 4.1.1.1.1 Adaugare retete tipizate offline

Prin accesarea butonului *Modifică* sau *Adaugă tipizată*, se deschide ecranul de detaliu al unei rețete tipizate:

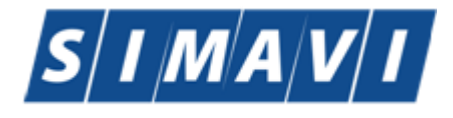

| Software Imagir          | nation & I    | lision/       |              |           |        |             |            |               |            |            |
|--------------------------|---------------|---------------|--------------|-----------|--------|-------------|------------|---------------|------------|------------|
| Adăugare rețetă tipizată |               |               |              |           |        |             |            |               |            | ×          |
| Date rețetă              |               |               |              |           |        |             |            |               |            |            |
| CNP *                    | 2850318017629 | <b>CID</b> 40 | 3399891884   | 165605492 | 2 Be   | neficiar.   | Contract   | *             |            |            |
| CAS medic *              |               |               |              |           |        |             | Data elit  | berării*      | 31/07/2024 |            |
| Parafă medic*            |               |               |              |           |        |             | Data pre   | escrierii*    | 31/07/2024 |            |
| Tip contract medic*      |               | Co            | ontract medi | ic *      |        |             | Serie reț  | jetă *        |            |            |
| CAS pacient *            |               |               |              |           |        |             | Nr. rețetă | ă *           |            |            |
| Tip asigurat*            |               |               |              |           |        |             | Nr.Crt. *  |               |            |            |
| PNS                      |               |               |              |           |        |             | FO/RC*     |               |            |            |
| Cetățenie                |               |               |              |           |        |             | Bon fisca  | al *          |            |            |
| Tip rețetă *             |               |               |              |           |        | ~           | Sursa*     |               |            | ~          |
| Nr. zile tratament *     |               | Me            | edicație cro | nică?*    |        | NU 🔲        | Nr. factu  | ră rețetă *   |            |            |
| Decision                 |               |               |              |           |        |             |            |               |            |            |
| Aprobat de comisie?*     | NU 🔲 Nr.      | lege special  | ă            |           |        |             | Boală de   | ecizie        |            |            |
| Număr decizie            |               |               |              |           |        |             | Dată de    | cizie *       |            |            |
| Lista da madicamenta     |               |               |              |           |        |             |            |               |            |            |
| Nr. Medicament (num      | e - cod)      | Tin diag      | %comp        | Listă     | Cated  | Cant        | Pret       | Pret ref / ut | Total      | Total comp |
| Tw. medicament (num      | e couj        | rip diag.     | acomp.       | Lista     | categ. | Ganc        | i iet      | i lettel/ ut  | Total      | rotarcomp. |
|                          |               |               |              |           |        |             |            |               |            |            |
|                          |               |               |              |           |        |             |            |               |            |            |
|                          |               |               |              |           |        |             |            |               |            |            |
|                          |               |               |              |           |        |             |            |               |            |            |
| Modifică Adau            | qă Şter       | qe            | Total plată  | i 🗌       | 0      | Total vânz  | 2.         | 0 Total       | compensat  | 0          |
| Total A:                 | 0 Total       | B:            | 0            | Total     | <br>C: |             | 0 T        | otal alte:    |            | 0          |
| CNAS-PIAS ®              |               |               |              |           |        |             |            |               |            |            |
| Număr card               | Dat           | a adeverințe  | ei 📃         |           | Sincro | onizare onl | ine        |               | Acceptă    | Renunță    |

Figura 4.1-2: Adăugare rețete tipizate offline

Utilizatorul completează toate câmpurile aferente machetei generale de introducere a rețetei

Butoane disponibile pentru ecranul Adăugare/Modificare reţetă: *Acceptă* şi *Renunță*. Ecranul include şi totaluri ale valorilor medicamentelor eliberate.

Secțiunea Date rețetă a ecranului conține următoarele câmpuri:

- CNP pacient câmp obligatoriu, maxim 13 caractere
- CID pacient câmp inactiv, se generează automat după introducerea CNP-ului, maxim 20 caractere
- Data eliberării câmp obligatoriu, de tip calendar
- Data prescrierii câmp obligatoriu, de tip calendar
- Serie rețetă câmp obligatoriu, maxim 4 caractere
- Număr rețetă câmp obligatoriu, maxim 7 caractere
- Numărul curent (în farmacie) al rețetei câmp obligatoriu, maxim 10 caractere
- Foaia de observație/registrul de consultație (de la medicul prescriptor) câmp obligatoriu, maxim 20 caractere
- Bonul fiscal câmp obligatoriu, maxim 20 caractere

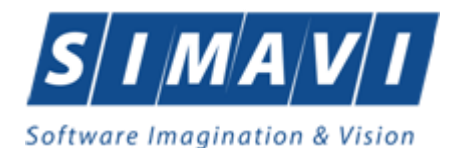

- Sursa câmp obligatoriu, de tip lista derulantă, valoare inițială nulă; conține locul de unde s-a emis rețeta
- *Tipul rețetei* câmp obligatoriu de tip lista derulantă, valoare inițială null
- Număr factură (factura către CAS la care se va ataşa reţeta) câmp obligatoriu dotat cu selector (se pot introduce facturi număr+dată numai pe luna curentă)
- CJAS medic câmp obligatoriu, de tip listă derulantă (casele de asugrări)
- Medic câmp obligatoriu, de tip listă derulantă, valoarea iniţială nulă; selectorul conţine nomenclatorul medicilor
- Tip Contract câmp obligatoriu, de tip listă derulantă, valoarea iniţială nulă, conţine lista tipurilor de contracte ale medicului prescriptor cu angajatorul şi numărul de înregistrare al acestora
- Contract câmp obligatoriu de tip text, lungime max 30, se completează automat după selectarea tipului de contract, cu numărul acestuia
- CIAS pacient câmp obligatoriu, de tip listă derulantă, valoarea iniţială nulă; selectorul conţine nomenclatorul CAS-urilor
- *Tip asigurat* câmp obligatoriu, de tip listă derulantă, valoarea inițială nulă;
- Contract câmp obligatoriu, de tip listă derulantă, valoarea inițială nulă , conține lista tipurilor de contracte de farmacii FRM/FPS
- PNS Programul Național de Sănătate, câmp obligatoriu numai pentru contractele de tip FPS, de tip listă derulantă, valoarea inițială nulă
- *Țară de origine* câmp ne-obligatoriu, de tip listă derulantă, valoarea inițială nulă, conține nomenclatorul tuturor țărilor
- Nr. zile tratament câmp ne-obligatoriu, lungime maxim 7 caractere
- Medicație cronică? câmp de tip check-box, inițial cu valoare NU, editabil, se autobifează (DA) dacă s-a selectat un PNS,
- Aprobat de comisie câmp obligatoriu, tip check-box. Initial cu valoare NU
- Număr Card câmpul se completează automat o dată ce se apasă Citeşte Card?

In cazul rețetei tipizate offline starea cardului nu poate fi verificată, pentru ca nu este realizată conexiunea cu CEAS. Detalii despre completarea campului Numar card la sectiunea Reteta tipizată online.

Secțiunea **Decizii** a ecranului conține următoarele câmpuri:

- Boală decizie deschide fereastră cu 2 selectoare:
  - Categorie boală Cronică/PNS;
  - Cod aferent pentru comisiile CAS de boli cronice/PNS
- Număr decizie câmp obligatoriu, de tip calendar, maxim 10 caractere
- Dată decizie câmp obligatoriu cand se adaugă număr decizie, tip dată
- Număr lege specială, maxim 30 caractere.

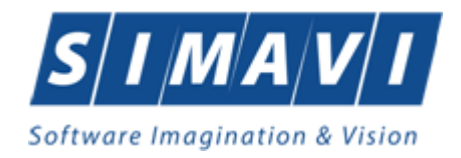

Butoanele disponibile în secțiunea Lista de medicamente: Modifică, Adaugă, Șterge.

Secțiunea Lista de medicamente conține următoarele câmpuri:

- Nr.crt al medicamentului pe rețetă, câmp obligatoriu, incremental, poate fi modificat
- Tip diagnostic câmp obligatoriu, dotat cu selector (acut, subacut)
- Diagnostic câmp obligatoriu, dotat cu selector (nomenclatorul bolilor)
- Tip listă compensată câmp obligatoriu, dotat cu selector (A=90%, B=50%)
- Medicament (nume-cod) câmp obligatoriu, dotat cu selector (nomenclatorul medicamentelor aferente listei selectate)
- Prin protocol câmp obligatoriu de tip check-box, valoare iniţială NU
- Tip stoc câmp obligatoriu, dotat cu selector (medicamente/teste medicale)
- Cantitatea câmp obligatoriu, de tip numeric, maxim 9 caractere
- Preț pachet câmp obligatoriu, de tip numeric
- Valoare plătită de asigurat câmp obligatoriu, de tip numeric
- Număr factură (factura către CAS în care se va include medicamentul) câmp obligatoriu dotat cu selector (se pot introduce facturi număr+dată numai pe luna curentă)

| Adăugare medicament   |               |                     |                 |                           | ×       |
|-----------------------|---------------|---------------------|-----------------|---------------------------|---------|
| Date medicație        |               |                     |                 |                           |         |
| Număr curent *        | 1             | Tip diagnostic*     |                 |                           | *       |
| Diagnostic*           |               |                     |                 |                           |         |
| Prescription Limit *  | CONTRACTUL PF | RINCIPAL DE FURNIZA | ARE DE MEDICAME | NTE                       |         |
| Detalii medicatie     |               |                     |                 |                           |         |
| Tip listă compensată* |               |                     |                 | Procent compensat         | %       |
| Categorie boală       |               |                     | ,               |                           |         |
| Medicament*           |               |                     |                 |                           |         |
| Cod medicament        |               |                     |                 | Prin protocol *           | NU 🔲    |
| Mod prezentare        |               |                     |                 | Valoare protocol          |         |
| Tip stoc*             |               |                     | ~               | Preț referință unitar     |         |
| Tip pacient teste     | ~             | Nr. Iuni teste      |                 | Valoare totală compensată |         |
| Cantitatea *          |               | TVA (%)             | 9.00            | Valoare compensată 40%    |         |
| Preţpachet*           |               | Preţvânzare unitar  |                 | Preț platit de asigurat * |         |
| Cantitatea/FA         |               | Prețtotal vanzare   |                 | Invoice Number *          |         |
| CNAS-PIAS @           |               |                     |                 |                           |         |
|                       |               |                     |                 | Acceptă                   | Renunță |

Figura 4.1-3: Adăugare medicamente pe rețetă tipizată offline

Utilizatorul apasă butonul Acceptă de două ori pentru acceptarea detaliilor privind medicamentele introduse precum si pentru acceptarea rețetei în ansamblu. Sistemul salveaza in baza de date locala rețeta, in vederea raportarii ulterioare a acesteia.

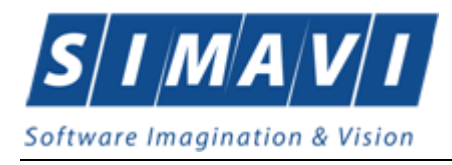

#### 4.1.1.1.2 Adăugare retete tipizate online

| Preconditie:   | Indicatorul   | de    | stare   | online/offline | (semafor) | este | Online | 2 ONLINE |
|----------------|---------------|-------|---------|----------------|-----------|------|--------|----------|
| indicând astfe | el o conexiur | ne se | ecuriza | tă cu PIAS.    |           |      |        |          |

Prin accesarea butonului *Modifică* sau *Adaugă tipizată*, se deschide ecranul de detaliu al unei rețete tipizate:

| Adăugare rețetă tipizată |                                                                    | ×           |
|--------------------------|--------------------------------------------------------------------|-------------|
| Date rețetă              |                                                                    |             |
| CNP *                    | 2850318017629 CID 40339989188465605492 Beneficiar. Contract *      |             |
| CAS medic *              | Data eliberării* 31/07/20                                          | )24 🗖       |
| Parafă medic*            | Data prescrierii* 31/07/20                                         | )24 🗖       |
| Tip contract medic*      | Contract medic * Serie rețetă *                                    |             |
| CAS pacient *            | Nr. rețetă *                                                       |             |
| Tip asigurat*            | Nr.Crt. *                                                          |             |
| PNS                      | F0/RC*                                                             |             |
| Cetățenie                | Bon fiscal *                                                       |             |
| Tip rețetă *             | v Sursa*                                                           | ~           |
| Nr. zile tratament *     | Medicație cronică?* NU 🔲 Nr. factură rețetă *                      |             |
| Decision                 |                                                                    |             |
| Aprobat de comisie?*     | * NU 🔲 Nr. lege specială Boală decizie                             |             |
| Număr decizie            | Dată decizie *                                                     |             |
| Lista de medicamente     |                                                                    |             |
| Nr. Medicament (num      | me-cod) Tip diag. %comp. Listă Categ. Cant. Pret Pret ref/ut Total | Total comp. |
| · · · · ·                |                                                                    |             |
|                          |                                                                    |             |
|                          |                                                                    | _           |
|                          |                                                                    | _           |
|                          |                                                                    |             |
| Modifică Adau            | ugă Sterge Total plată 0 Total vânz. 0 Total compen                | sat 0       |
| Total A:                 | 0 Total B: 0 Total C: 0 Total alte:                                | 0           |
| CNAS-PIAS ®              |                                                                    |             |
| Număr card               | Data adeverinței 🗖 Sincronizare online Accept                      | ă Renunță   |

Figura 4.1-4: Adăugare rețete tipizate online

Utilizatorul completează toate câmpurile aferente machetei generale de introducere a rețetei

#### Verificarea calității de asigurat online:

La adaugarea CNP-ului de catre Utilizator , PIAS-FARM-CD trimite o solicitare catre PIAS cu privire la CNP-ul respectiv.

Raspunsul este afisat sub forma unui mesaj la nivelul campului CNP:

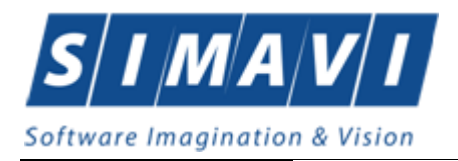

#### 🕕 Verificare asigurat online

Pacientul cu CNP='1640216216191' nu este asigurat.

Figura 4.1-5: Mesaj CNP

In bara de stare se afiseaza evolutia procesului si de asemenea mesajul cu raspunsul PIASului.

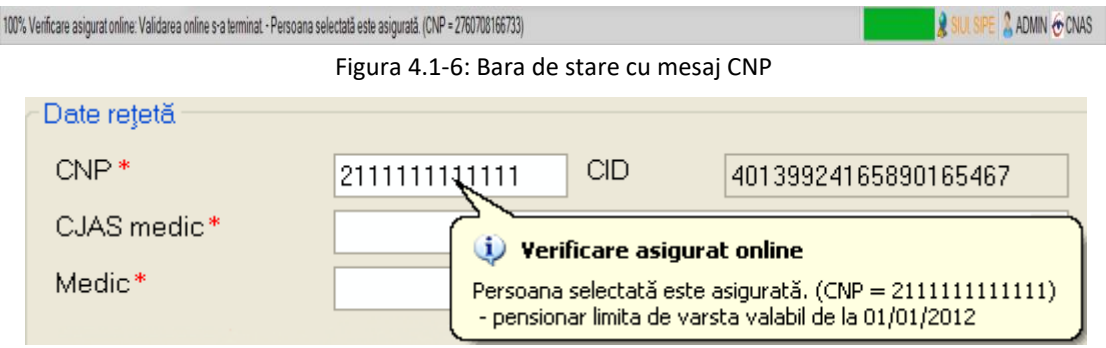

Figura 4.1-7: Verificare calitate asigurat - online

Raspunsul sistemului poate fi:

- CNP-ul nu se regaseste in PIAS
- Pacientul este decedat
- Pacientul nu este asigurat
- Pacientul este asigurat si se afiseaza categoriile cu perioadele de valabilitate corespunzatoare.

Butoane disponibile pentru ecranul Adăugare/Modificare reţetă: *Acceptă, Renunţă şi Beneficiar*. Ecranul include şi totaluri ale valorilor medicamentelor eliberate.

La accesarea butonului Beneficiar se pot realiza urmatoarele operatii :

#### 4.1.1.2 Adăugare pacient cu citire date eCard

#### Preconditii

Terminalul este conectat la calculator. Pacientul nu exista in baza de date a aplicatiei de raportare.

Utilizatorii vor avea posibiliatea de alege unul dintre cele 2 tipuri principale de terminal :

- Terminal cu afişaj electronic şi tastatură Utilizatorul va putea vizualiza pe afişajul terminalului notificările din aplicația de raportare cu privire la operațiile efectuate cu cardul sau care urmează a fi efectuate şi va putea folosi tastatura terminalului pentru introducerea PIN-ului.
- Terminal fara afişaj electronic şi fara tastatură Utilizatorul va vizualiza notificările terminalului in aplicaţia PIAS-FARM-CD iar PIN-ul cardului va fi introdus folosind tastatura calculatorului.

În urma introducerii cardului in terminal, aplicația va afișa notificarea "Autentificare card pe terminal. Va rugam introduceți PIN-ul in terminal". Asiguratul va introduce corect codul PIN de acces al

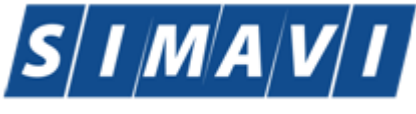

cardului, apoi apasă tasta "OK" specifică terminalului sau butonul "**Accepta**" din aplicația PIAS-FARM-CD.

Utilizatorul va in meniul **Pacienti** si va apasa butonul "**Citeste eCard**". In cazul in care pacientul nu exista in baza de date, aplicatia va returna notificarea "**Persoana nu exista in baza de date. Doriti sa o adaugati ?**"

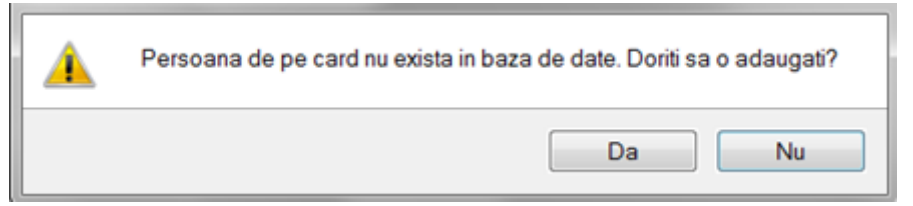

Figura 4.1-8 Adaugare persoana folosind eCard

PIAS-FARM-CD deschide fereastra **Adăugare Pacient.** Toate câmpurile obligatorii vor fi precompletate ca urmare a datelor scrise pe card, cu exceptia codului numeric personal al pacientului.

|                     | alata CND ul aa | at a set of the set of a set of a | البيمية الانتقار ممممين | A             |
|---------------------|-----------------|-----------------------------------|-------------------------|---------------|
| utilizatorui va com | DIeta CINP-ULDA | cientului si va a                 | idasa dutonul           | Accepta .     |
|                     | p               |                                   |                         | "············ |

| Adăugare pacient   |              | -   |                      |                    |            | ×   |
|--------------------|--------------|-----|----------------------|--------------------|------------|-----|
| Date personale     |              |     |                      |                    |            |     |
| CNP *              |              | CID | 40789518602224742552 | Sex*               |            | *   |
| Nume *             | NUME         |     |                      | Data nașterii *    | 03/06/1968 |     |
| Prenume *          | PRENUME      |     |                      | Data decesului     |            |     |
| Casa de asigurări* | CAS VALCEA   |     |                      | Dată ieșire sistem |            |     |
| Județ naștere      |              |     |                      | Act de identitate  |            |     |
| Loc. naştere       |              |     |                      | Grupa sanguină     | ▼ RH       | •   |
| Adresă             |              |     |                      |                    |            |     |
| Județ*             | VILCEA       |     |                      |                    |            |     |
| Localitate *       | RÂMNICU VÂLC | EA  |                      |                    |            |     |
| Strada             |              |     |                      |                    | Străz      | i   |
| Număr              |              |     |                      | Scara              |            |     |
| Bloc               |              |     |                      | Etaj               |            |     |
| Apartament         |              |     |                      | Cod poştal         |            |     |
| CNAS-SIUI @        |              |     |                      |                    |            |     |
| Citeşte eCard      |              |     |                      | Acce               | eptă Renu  | nţă |

Figura 4.1 – Fereastra adăugare pacient regăsit prin Citește eCard

#### 4.1.1.3 Identificarea unui pacient folosind citirea eCard

Precondiții

- Aplicația PIAS-FARM-CD este instalată și utilizatorul autentificat;
- Terminalul de citire eCard este conectat la PC.
- Indicatorul de stare afiseaza UM conectat online;

În urma introducerii cardului in terminal, aplicația va afișa notificarea "Autentificare card pe terminal. Va rugam introduceți PIN-ul in terminal".

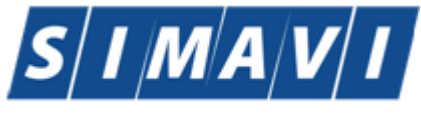

| Software li | maginati | on & Vision |
|-------------|----------|-------------|
|-------------|----------|-------------|

| Figur Happelder           | Adventure To | The Andrewson of Antonio State                                                                                                    |                                                               |                                                                                                    | Data de sperare (25/52) |   |
|---------------------------|--------------|----------------------------------------------------------------------------------------------------|---------------------------------------------------------------|----------------------------------------------------------------------------------------------------|-------------------------|---|
| terra 10                  | Nr. Ca., San | a Panuta (MP C0 amaritum)a panata (MP C0 amaritum)a (MP C0 amaritum)a (MP C0 amaritu | les Descepters Des colleg<br>entres<br>1 d'autor la la colleg | Admit                                                                                                    | Ty Martin GAD results   | - |
| Manter                    |              | SUS-FARM-CD (v3)                                                                                                    | 2054.306 - 60/30/2034                                         |                                                                                                    |                         |   |
| Adultment                 |              | Action     V3 no                                                                                                    | Acare card pe terminal.<br>det introduce§ PRV of ta terminal  |                                                                                                    |                         |   |
| Madde 8.<br>Adaugi (pretk |              |                                                                                                    | Accepti                                                       |                                                                                                    |                         |   |
| Manga electronick         |              | L                                                                                                    |                                                               |                                                                                                    |                         |   |
| Deside                    |              | Hadhal (Alexangues 1) (Depending 1)                                                                                                    |                                                               | - Januar - Amerika                                                                                                    |                         |   |
| Takes .                   |              | Patiente                                                                                                    | To work ' RETETABLECTRONICA -                                 | Note *                                                                                                    |                         |   |
| Tedan tot                 |              | Sens at Nords at                                                                                                    | None Semand *                                                 | Ref D                                                                                                    |                         |   |
| Vesetines M.              | + Data       | N Medicenert/nume colt. To dag. Nump Lieb.                                                                                                    | Care, Care Pile, Piletratrie Totalvan                         | e Tankane Revealt Devat                                                                                                    |                         | - |
| Experience.               |              |                                                                                                    |                                                               |                                                                                                    |                         |   |
| Entra repeta              |              |                                                                                                    |                                                               |                                                                                                    |                         |   |
|                           |              | Models, Adequation, Decar, Totel and                                                                                                    | Total vibra. 600 Total compensat                              | 0.06. Total alter 0.00                                                                                                    |                         |   |
|                           |              | De sought la tredicionariarie de pe posible - (<br>cost du 1                                                                                                    | Turkel A COD Turkel B                                         | 000 Table 100                                                                                                    |                         |   |
|                           |              | I show a second second s                                                                                                    |                                                               | and the second second se |                         |   |

Figura 4.1-2 - Autentificare card folosind un terminal cu tastatură

| ALS A HARAF CO (H.S.Y.JELK SHE) 10210 | COLL - Nepte allow                                                                                              | the (            |                       |                |                                                                                                    |                |                |             |               |              |          |          | N. No. of Concession, Name |
|---------------------------------------|----------------------------------------------------------------------------------------------------|------------------|-----------------------|----------------|----------------------------------------------------------------------------------------------------|----------------|----------------|-------------|---------------|--------------|----------|----------|----------------------------|
| Figur Rapolds Advesse                 | Logical and                                                                                                    | Sphere -         |                       |                |                                                                                                    |                | -              |             |               | -            | 10.12    |          |                            |
| 2 3 4 4                               | - Colorado                                                                                                    |                  |                       | 14 J.A.        | 12.7                                                                                                    |                | day.           |             |               |              |          | 00000    | general personnel          |
| Interiod do timp                      | 54                                                                                                    | 144              |                       | 429            | TO THE R. L                                                                                                    | and or where a | 0.00           |             |               |              |          | Toronte  | CAB metter (               |
| And 2014 (5)                          | The second second second second second second second second second second second second second second second se | erst i fele      |                       |                | 1000                                                                                                    | 0-0-1411       | Burne          | a concent   |               |              |          | <u> </u> | _                          |
| Allower                               |                                                                                                    |                  |                       | (m)            | 1920                                                                                                    | -              | -              |             |               |              |          |          |                            |
| -                                     |                                                                                                    |                  |                       | 100.           | d des?                                                                                                    | -              | -              |             |               |              |          |          |                            |
| Antoinet                              |                                                                                                    |                  |                       | 1              | Nuldet.7.*                                                                                                    |                | 19             |             |               |              |          |          |                            |
| Martin B.                             |                                                                                                    |                  |                       | C Se           | CIII+                                                                                                    |                |                |             |               |              |          |          |                            |
| Anteriosi terrenti.                   |                                                                                                    |                  |                       |                | Accepti                                                                                                    | Family .       | -              |             |               |              |          |          |                            |
| Adaptation and a                      |                                                                                                    |                  |                       | <u> </u>       |                                                                                                    | _              | _              |             |               |              |          |          |                            |
| Scaran.                               | Child Buck                                                                                                    |                  |                       |                |                                                                                                    |                |                |             |               |              |          |          |                            |
| Deces                                 | C. Annual                                                                                                    | insta.           | Desaugure 5. Ongo     | elait)         |                                                                                                    |                |                |             |               | Sectors?     | facult   | 8        |                            |
|                                       | Tilum                                                                                                    |                  |                       |                | Towned t                                                                                                    |                |                | 100         | ANAL CHIEFE   | 1            |          |          |                            |
| Taubira                               | Peer                                                                                                    | me i i           |                       |                | To elberte                                                                                                    | 1.000          | A ELECTRICIA   | - 10        | data''        |              |          |          |                            |
| Tapiline tut                          | Deta                                                                                                    | at .             | Numb                  | art            | Tione fame                                                                                                    | CHART -        |                |             | an            |              |          |          |                            |
| 1.00                                  | Late                                                                                                    | in enderstate    |                       |                |                                                                                                    |                |                |             |               |              | -        |          |                            |
| Vioutene M.                           | N.                                                                                                    | Medicament (he   | ne rod. Ta te         | in Score 1     | Lett Cates C                                                                                                    | et. Pot        | Patientian T   | merviline 1 | ebé coma 🗌    | feruntat" () | beat -   |          | -                          |
| ExportEscal                           |                                                                                                    |                  |                       |                |                                                                                                    |                |                |             |               |              |          |          |                            |
| Anders                                |                                                                                                    |                  |                       |                |                                                                                                    |                |                |             |               |              |          |          |                            |
| Proto and the                         |                                                                                                    |                  |                       |                |                                                                                                    |                |                |             |               |              |          |          |                            |
|                                       |                                                                                                    |                  |                       |                |                                                                                                    |                |                |             |               |              |          |          |                            |
|                                       | Alter                                                                                                    | Alweyl           | C. Despe. To          | wipheti        | 0.00 Tetel view                                                                                                    | 6.00           | Total scripers | e           | 0.00. Tunal a | •            | 6.26     |          |                            |
|                                       | Sec.                                                                                                    | nurși le nedicen | entaño de perposițiin |                | TatalA                                                                                                    | 6.00           | T-tail!        |             | 0.00 Tutard   | ÷            | 1.00     |          |                            |
|                                       | 1.000                                                                                                    | -                | 1000                  |                |                                                                                                    |                |                |             | 1 17200       |              | L den la |          |                            |
|                                       | 1.000                                                                                                    | and a particular | 10.00                 | and the second | Contraction of the Contraction of the Contraction o |                |                |             | 10000         |              |          |          |                            |
|                                       |                                                                                                    |                  |                       |                |                                                                                                    |                |                |             |               |              |          | -        | I ADMIN OF CRASS           |

Figura 4.1-3 - Autentificare card folosind un terminal fară tastatură

Se apasă butonul "Acceptă", iar terminalul sau aplicația (in functie de tipul de terminal folosit), va afișează mesajul "PIN-ul dvs.?"

Asiguratul va introduce corect codul PIN de acces al cardului, apoi apasă tasta "OK" specifică terminalului sau butonul "Accepta" din aplicația PIAS-FARM-CD.

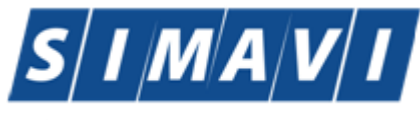

| 📀 SIUI-FARM-CD [v3.7.2014. | 366 - 02/10/2014 | - [Rețete eliberate]     |                           |              |                        |            |               |                 |            |              |                |          |            |                       |
|----------------------------|------------------|--------------------------|---------------------------|--------------|------------------------|------------|---------------|-----------------|------------|--------------|----------------|----------|------------|-----------------------|
| 🛃 Fişier Raportări         | Administrare     | Fere                     |                           |              |                        |            |               |                 |            |              |                | 53       |            | - 8 ×                 |
| 👌 😼 🐉 🍓                    |                  | Listă beneficiari români |                           |              |                        |            |               |                 |            |              |                | B        | Data de    | operare: 29/10/2014 🗖 |
| Interval de timp           | No. Cat Rev      | Nume                     | Prenume                   | CNP C        | ID                     | Sex D      | )ata nașterii | Oraș            | Judet      | Adresă       |                |          | Tie setetă | CAR media             |
| Luna 10 🌩                  | Nr. Urt. Ser     | STEFANIA LUMINITA        | TANASE                    | 4            | 1096173177389097890    | F 07       | 7/12/1975     | București       | BUCUREST   |              |                |          | Tip reţeta | CAS medic q           |
| Anul 2014 🚔                |                  | or construction and the  | 110002                    | I I          |                        | I. IV.     |               | 00001040        | 0000mcom   |              |                |          | -          | A. A.                 |
| Utilizatori                |                  |                          |                           |              |                        |            |               |                 |            |              |                |          |            |                       |
|                            |                  |                          |                           |              |                        |            |               |                 |            |              |                |          |            |                       |
| Actualizează               |                  |                          |                           |              |                        |            |               |                 |            |              |                |          |            |                       |
|                            |                  |                          |                           |              |                        |            |               |                 |            |              |                |          |            |                       |
| modifica                   |                  |                          |                           |              |                        |            |               |                 |            |              |                |          |            |                       |
| Adaugā tipizatā            |                  |                          |                           |              |                        |            |               |                 |            |              |                |          |            |                       |
| Adaugă electronică         |                  |                          |                           |              |                        |            |               |                 |            |              |                |          |            |                       |
| Scanare                    |                  | CNAS-SIUI 8              | Enterprise and 2 Cite     | do oCord 2   |                        |            |               |                 |            |              | Colostonat     | Peruntă  |            |                       |
| Şterge                     | l                | Autoga                   |                           | gere ecald i | mou                    | iv.        | _             |                 | AL         | лорате ттеою | amentz         | Tvenonga |            |                       |
| Tinôriro                   |                  | Nume                     |                           |              | Tipr                   | ețetă *    | RETEI         | AELECTRON       | CA V Nr    | .Crt. *      |                |          |            |                       |
| Tipane                     |                  | Prenume                  |                           |              | Tipe                   | liberare   | ELIBER        | RATĂ            | ✓ Bo       | on fiscal *  |                |          |            |                       |
| l ipárire tot              |                  | Serie act                | Nun                       | năr act      | Num                    | e farmaci  | ist*          |                 | R          | ef.ID        |                |          |            |                       |
|                            |                  | Lista de medica          | mente                     |              |                        |            |               |                 |            |              |                |          |            |                       |
| Vizualizare tot            | Data             | Nr. Medicam              | ent (nume - cod) Tip      | diag. %com   | p. Listă Categ.        | Ca         | int Pret      | Pret ref / ut T | otal vânz. | Total comp.  | Renunțat? Elit | perat?   |            |                       |
| Export Excol               | Data             | _                        |                           |              |                        |            |               |                 |            |              |                |          |            |                       |
| Export Excer               |                  |                          |                           |              |                        |            |               |                 |            |              |                |          |            |                       |
| Anulare                    |                  |                          |                           |              |                        |            |               |                 |            |              |                |          |            |                       |
| Status reţete              |                  |                          |                           |              |                        |            |               |                 |            |              |                |          |            |                       |
|                            |                  | Modifică                 | daugă Sterce 1            | otal plată   | 0.00 Total v           | ânz        | 0.00          | Total compens   | at         | 0.00 Total   | alte:          | 0.00     |            |                       |
|                            |                  | Se renunță la m          | adicamentele de pe noziti | le           | Total A                |            | 0.00          | Total B:        |            | 0.00 Total   | c:             | 0.00     |            |                       |
|                            |                  | CNAS-SIUI @              |                           |              | - Count                |            | 0.00          |                 |            |              |                |          |            |                       |
|                            |                  | Consultare pre:          | scriere Consultare elit   | perare Consu | ultare rețete prescris | se per Cli | D Număr       | Card            |            | Acc          | eptă Re        | nunță    |            |                       |
|                            |                  |                          |                           |              |                        |            |               |                 |            |              |                |          |            |                       |
|                            |                  |                          |                           |              |                        |            |               |                 |            |              |                |          | ONLIN      | E 2 ADMIN @CNAS       |

Fig. 4.1-1 Identificarea unui pacient folosid citirea eCard

#### 4.1.1.3.1 Zona Numar card

.

Câmpul **Numar Card** din partea de jos a formei de adaugare a retetei este precompletat automat cu valoarea numarului de card introdus in terminalul conectat la PC.

Acest camp nu este moficabil el preia automat informatiile de pe cardul pacientului care este conectat la aplicatie medicului. La salvarea retetei valoarea campului se va vizualiza in lista de retete

| 1916 |                     |                             |            |                  |         |         |
|------|---------------------|-----------------------------|------------|------------------|---------|---------|
|      | Sincronizare online | Consultare reteta eliberata | Număr Card | 4413990085600117 | Acceptă | Renunță |
|      |                     |                             |            |                  |         |         |

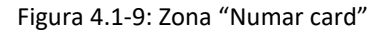

Butoanele disponibile în secțiunea Lista de medicamente: Modifică, Adaugă, Șterge.

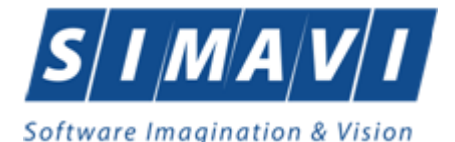

| Adăugare medicament                        |                         |                        |                           | ×       |
|--------------------------------------------|-------------------------|------------------------|---------------------------|---------|
| Date medicație                             |                         |                        |                           |         |
| Număr curent *                             | 1 Tip diagnos           | stic*                  |                           | ~       |
| Diagnostic*                                |                         |                        |                           |         |
| Prescription Limit *                       | CONTRACTUL PRINCIPAL DE | FURNIZARE DE MEDICAMEI | NTE                       |         |
| Detalii medicație<br>Tip listă compensată* |                         |                        | Procent compensat         | %       |
| Categorie boală                            |                         |                        |                           |         |
| Medicament*                                |                         |                        |                           |         |
| Cod medicament                             |                         |                        | Prin protocol *           | NU 🔲    |
| Mod prezentare                             |                         |                        | Valoare protocol          |         |
| Tip stoc*                                  |                         | ~                      | Preţ referinţă unitar     |         |
| Tip pacient teste                          | ✓ Nr. luni teste        | 9                      | Valoare totală compensată |         |
| Cantitatea *                               | TVA (%)                 | 9,00                   | Valoare compensată 40%    |         |
| Preţpachet*                                | Preţvânzar              | e unitar               | Preț platit de asigurat * |         |
| Cantitatea/FA                              | Preţ total va           | inzare                 | Invoice Number *          |         |
| CNAS-PIAS ®                                |                         |                        |                           |         |
|                                            |                         |                        | Acceptă                   | Renunță |

Figura 4.1-10: Adaugare medicamente pe rețetă tipizată online

Utilizatorul apasă butonul Acceptă de două ori pentru acceptarea detaliilor privind medicamentele introduse precum si pentru acceptarea rețetei în ansamblu. Sistemul validează rețeta, răspunzănd cu mesaje de avertizare/eroare în conformitate și o salveaza in baza de date locala in vederea raportarii ulterioare a acesteia.

#### **Rețete electronice**

**Preconditie:** Indicatorul de stare online/offline (semafor) este Online **ONLINE**, indicând astfel o conexiune securizată cu SIPE.

4.1.1.3.2 Regăsire rețete electronice

4.1.1.3.2.1 Regăsire rețete electronice prin scanare

Preconditie: Instalarea si utilizarea unui scanner pentru coduri de bare 2D.

Prin accesarea butonului *Scanare*, se deschide ecranul de scanare a unei <u>rețete unice</u> în format electronic:

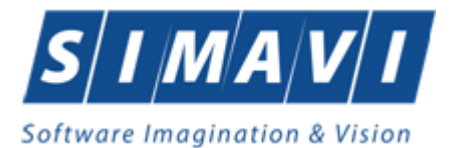

| Scanare rețet                        | ă electronică                                |                                                          |         |
|--------------------------------------|----------------------------------------------|----------------------------------------------------------|---------|
| <b>Stabiliți co</b><br>Alegeți parar | o <b>municația</b><br>netrii pentru comunica | ația cu cititorul                                        | CNAS    |
|                                      | ⊂Opțiuni comunicați<br>Port<br>Viteză        | e<br>Xenon 1900 Area-Imaging Scanner (COM15) 🗸<br>9600 🗸 |         |
| CNAS-SIUI © —                        |                                              | < Înapoi Înainte >                                       | Renunță |

Figura 4.1-11: Selecția portului de scanare

| Scanare rețetă electronică                                                 |                           |
|----------------------------------------------------------------------------|---------------------------|
| Scanare cod de bare<br>Puteți scana codul de bare de pe rețeta electronică | CNAS                      |
| Citiți codul de bare de pe rețetă                                          |                           |
|                                                                            |                           |
|                                                                            |                           |
|                                                                            |                           |
| CNAS-SIUI @                                                                | <Înapoi Înainte > Renunță |

Figura 4.1-12: Fereastra de scanare

Bara de progres rămâne activă până la citirea codului de bare al rețetei.

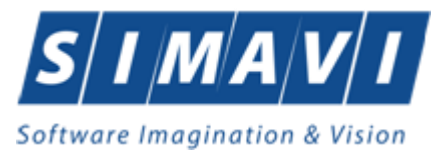

| Scanare rețet | ă electronică                        |                            |
|---------------|--------------------------------------|----------------------------|
| Scanare t     | erminată                             | CNAS                       |
| (j)           | Codul de bare a fost citit cu succes |                            |
| CNAS-SIUI ⊗ — |                                      | < Înapoi Înainte > Închide |

Figura 4.1-13: Scanare terminata

Pentru rețetele prescrise online, după citirea codului de bare, se afișează fereastra cu mesajul "Rețeta a fost sincronizata cu succes" dupa regăsirea acesteia in sistem:

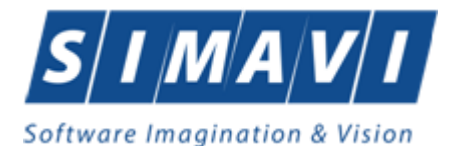

| M  | odificare rețeta elec | tronica          |                               |               |                         |                     |               |                     |                | ×    |
|----|-----------------------|------------------|-------------------------------|---------------|-------------------------|---------------------|---------------|---------------------|----------------|------|
|    | Date beneficiar       | CNP/CID ~        |                               |               | _                       |                     |               | Date rețetă         |                |      |
|    | CNP *                 | 2760708166733    | CID 4017840                   | 1331334385850 | Data nașterii *         | 08/07/1976 <b>B</b> | leneficiar    | Contract *          | MC156          |      |
|    | Nume *                | В                |                               |               | Sex*                    | FEMININ             | *             | Data eliberării*    | 03/06/2024     |      |
|    | Prenume *             | В                |                               |               | Cetăţenie *             | ROMANIA             |               | Data prescrierii*   | 03/06/2024     |      |
|    | Tip asigurat          | SAL              | ]                             |               | PNS                     |                     |               | Serie rețetă *      | NAGMAG         |      |
|    | Date medic            |                  |                               |               | Decizie                 |                     |               | Nr. rețetă *        | 1013           |      |
|    | CAS medic *           | CAS-AG           | CUI* 138780                   |               | Aprobat de comi         | sie?*               | NU 🗌          | FO/RC *             | 2              | -1   |
|    | Număr parafă          | 018514           | Recomandat<br>de (nr. parafă) |               | Nr. lege specialà       | i                   |               | Sursa *             | AMBULATOR      |      |
|    | Tip contract*         | CLN              | Contract *                    | A056          | Boală decizie           |                     |               | Nr. zile tratament  | 30             |      |
|    | Diagnostic            | 486              |                               | ^             | Număr decizie           |                     |               | Nr. ordine în borde | erou           | -1   |
|    |                       |                  |                               |               | Dată decizie            |                     |               | Medicatie cronică   | 2              |      |
|    | Date împuternicit     | t                |                               | PIAS-FARM-CD  | v1.0.2024.9 - 01/07/202 | 4]                  |               | Protinărită?        | UA DA          | -    |
|    | CNP                   |                  | CID                           | Ret           | eta a fost sincronizată | á cu success.       | 0             | Aprobara modica     | nont?          |      |
|    | Nume                  |                  |                               |               |                         |                     |               | Aprobate medical    |                |      |
|    | Prenume               |                  |                               | _             |                         |                     |               | NI.GIL              | 1              | -1   |
|    | Serie act             |                  | Număr act                     | -             |                         | Acceptă             | ×             | Bontiscal *         | 7              | _    |
|    |                       |                  |                               |               |                         | WEG                 |               | Ref.ID 1482143      | 4161040        |      |
|    |                       |                  |                               |               |                         |                     |               |                     |                |      |
|    |                       |                  |                               |               |                         |                     |               |                     |                |      |
|    | Lista de medicar      | mente            |                               | 1 1           |                         |                     |               | 1                   |                | _    |
|    | Nr. Medicam           | ent (nume - cod) | Tip diag.                     | %comp. Listă  | Categ. Cant.            | Pret Pretref/u      | It Total vânz | . Total comp. R     | enunțat? Elibe | rat? |
|    | 1 PRADAXA             | A 150mg          | CRONIC                        | 50,00 B       | 30                      | 0,02   4,96         | 0,50          | 0,25                |                |      |
|    |                       |                  |                               |               |                         |                     |               |                     |                |      |
|    |                       |                  |                               |               |                         |                     |               |                     |                |      |
|    | Modifică A            | daugă Stere      | qe Total platà                | <b>á</b> 0,2  | 5 Total vânz.           | 0,50 Total com      | pensat        | 0.25 Total alt      | e:             | 0.00 |
|    |                       |                  |                               |               | Total A:                | 0,00 Total B:       |               | 0,25 Total C:       |                | 0.00 |
| CI | IAS-PIAS ©            |                  |                               |               |                         |                     |               |                     |                |      |
|    | Număr card            |                  | Data adeverinț                | ei C          | Preluare prescr         | iere Preluare       | eliberare     | Acce                | otă Renu       | ință |
|    |                       |                  |                               |               |                         |                     |               |                     |                |      |

Figura 4.1-14: Mesaj de sincronizarecu succes a unei rețete electronice

În cazul în care rețeta nu se regăsește (nu a fost prescrisă de către medic), sistemul returnează mesajul de avertizare "Nu s-a găsit rețeta cu datele de identificare specifice".

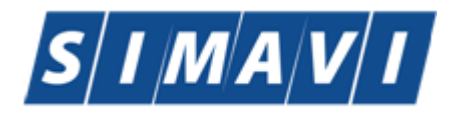

| Adăugare retetă elect  | ronică              |                               |        |       |                           |          |        |                         |             |                    |                | ×      |
|------------------------|---------------------|-------------------------------|--------|-------|---------------------------|----------|--------|-------------------------|-------------|--------------------|----------------|--------|
| - adagare rejeta ciect |                     |                               |        |       |                           |          |        |                         |             | -                  |                | ~      |
| Date beneficiar        |                     |                               |        |       | Dete neeto                |          |        |                         |             | Date rețetă        |                |        |
| CINP                   |                     |                               |        |       | Data naște                |          |        | Ber                     | neficiar    | Contract           |                |        |
| Nume *                 |                     |                               |        |       | Sex*                      |          |        |                         | *           | Data eliberării*   | 31/07/2024     |        |
| Prenume *              |                     |                               |        |       | Cetăţenie *               |          |        |                         |             | Data prescrierii*  | 31/07/2024     |        |
| Tip asigurat*          |                     |                               |        |       | PNS                       | [        |        |                         |             | Serie rețetă *     | NAGMAG         |        |
| Date medic             |                     |                               |        |       | Decizie                   |          |        |                         |             | Nr. rețetă *       | 10230          |        |
| CAS medic *            | CAS-AG              | CUI* 138780                   |        |       | Aprobat d                 | e comisi | ie?*   |                         | NU 🗌        | FO/RC *            |                |        |
| Număr parafă           | 018514              | Recomandat<br>de (nr. parafă) |        |       | Nr. lege sp               | pecială  |        |                         |             | Sursa *            |                |        |
| Tip contract*          |                     | Contract *                    | A046   |       | Boală dec                 | izie     |        |                         |             | Nr. zilo tratament |                |        |
| Diagnostic             |                     |                               |        | ^     | Număr de                  | cizie    |        |                         |             | Ni. zie uatament   |                |        |
| PIAS-FARM-CD [v1.0.20  | 024.9 - 01/07/2024] |                               |        |       |                           |          |        |                         |             |                    |                |        |
| Detain: fe             | devuz               |                               |        |       |                           |          |        |                         |             |                    | Ac             | ceptă  |
| Lista de medicar       | mente               |                               |        |       |                           |          |        |                         |             |                    |                |        |
| Nr. Medicam            | ent (nume - cod)    | Tip diag.                     | %comp. | Listă | Categ.                    | Cant P   | Preț   | Pret ref / ut           | Total vânz. | Total comp. F      | Renunțat? Elil | perat? |
| Modifică A             | daugă Sterc         | ue Total plată                |        | 0.00  | ) Total vânz.<br>Total A: |          | 0.00 T | Fotal compe<br>Fotal B: | ensat       | 0.00 Total al      | te:            | 0,00   |
| CNAS-PIAS ®            |                     |                               |        |       |                           |          |        |                         |             |                    |                |        |
| Număr card             |                     | Data adeverințe               | ei     | -     | Preluare                  | prescrie | ere    | Preluare e              | liberare    | Acce               | eptă Re        | nunță  |

Figura 4.1-15: Mesaj de avertizare –rețetă neprescrisă

Prin apăsarea butonului "Acceptă" operatorul confirmă intenția de continuare a procesului de eliberare și completează celelalte informații necesare în acest sens.

4.1.1.3.2.2 Regasire retete electronice prin sincronizare

Prin accesarea butonului Adaugă sau Modifcă electronică, se deschide ecranul de detaliu al unei rețete unice în format electronic:

Câmpurile obligatorii pentru realizarea sincronizării online sunt:

- Medic (CJAS medic, Nr. parafă, Tip contract/Contract),
- CUI angajator medic prescriptor,
- Serie şi Număr reţetă,
- Data prescrierii.

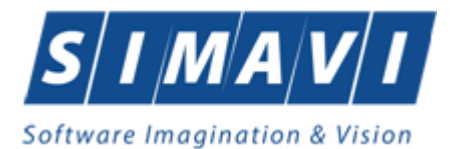

| Adăugare rețetă electr                                                                                         | ronică                                   |                                             |        |               |                                                                               |                                        |                                |                                       |             |                                                                                                    |                                           | ×         |
|----------------------------------------------------------------------------------------------------|------------------------------------------|---------------------------------------------|--------|---------------|-------------------------------------------------------------------------------|----------------------------------------|--------------------------------|---------------------------------------|-------------|----------------------------------------------------------------------------------------------------|-------------------------------------------|-----------|
| Date beneficiar<br>CNP *<br>Nume *<br>Prenume *<br>Tip asigurat *<br>Date medic<br>CAS medic *<br>Număr parafă | CNP/CID ~                                | CUP 138780<br>Recomandat<br>de (nr. parafá) |        |               | Data naște<br>Sex *<br>Cetățenie<br>PNS<br>Decizie<br>Aprobat c<br>Nr. lege s | erii * (<br>• (<br>le comis<br>pecială | ie?*                           | Be                                    | neficiar    | Date rețetă<br>Contract *<br>Data eliberării *<br>Data prescrierii *<br>Serie rețetă *<br>Nr. rețetă *<br>FO/RC *<br>Sursa * | 31/07/202<br>31/07/202<br>NAGMA0<br>10230 |           |
| Tip contract *<br>Diagnostic                                                                                   |                                          | Contract *                                  | A046   | <b>^</b>      | Boală de<br>Număr de<br>Dată dec                                              | cizie<br>ecizie<br>izie                |                                |                                       |             | Nr. zile tratament<br>Nr. ordine în bore<br>Medicație cronic                                                                 | derou                                     |           |
| Date împuternicit<br>CNP<br>Nume<br>Prenume<br>Serie act                                                       |                                          | CID                                         | Pers   | oană          | Motiv vali<br>medic<br>Tip reţetă<br>Tip eliber<br>Nume far                   | dare<br>*<br>are<br>macist*            | RETETA<br>ELIBERA              | ELECTRO                               | ONICA V     | Pretipărită?<br>Aprobare medic:<br>Nr.Crt. *<br>Bon fiscal *<br>Ref.ID                                                       | ament?                                    |           |
| Lista de medican                                                                                               | mente<br>ent (nume - cod)<br>dauqă Sterg | Tip diag.<br>eTotal plată                   | %comp. | Listă<br>0,00 | Categ.<br>] Total vânz.<br>Total A:                                           | Cant F                                 | Pret P<br>0.00 T c<br>0.00 T c | ret ref / ut<br>otal compo<br>otal B: | Total vânz. | Total comp.<br>0.00 Total a<br>0.00 Total (                                                                                  | Renunțat?                                 | Eliberat? |
| Număr card                                                                                                    |                                          | Data adeverințe                             | ei     |               | Preluare                                                                      | prescrie                               | ere l                          | Preluare e                            | liberare    | Acc                                                                                                    | eptă                                      | Renunță   |

Figura 4.1-16: Sincronizare rețete electronice cu conexiune securizată

| Prin accesarea butonului      | Preluare prescriere       | de catre Utilizator, | PIAS-FARM-CD | trimite o |
|-------------------------------|---------------------------|----------------------|--------------|-----------|
| solicitare catre SIPE cu priv | ire la reteta respectiva. | ,                    |              |           |

In cazul in care rețeta există în sistem (a fost anterior prescrisă de către medic), sistemul răspunde cu mesajul "Sincronizare realizată cu succes" și preia restul de informatii existente în prescriere, precum în cazul regăsirii prin scanare.

În cazul în care rețeta nu se regăsește (nu a fost prescrisă de către medic), sistemul returnează mesajul de avertizare "Nu s-a găsit rețeta cu datele de identificare specifice", precum în cazul regăsirii prin scanare.

Câmpul *Număr Card* câmpul se completează automat o dată ce se apasă butonul "Citeşte Card?" din cadrul secțiunii Beneficiar. Această operatie permite selectarea benefiarului din lista pacientilor care au mai ridicat medicamente de la farmacie sau adăugarea datelor beneficiarului.

Prin apăsarea butonului "Acceptă" operatorul confirmă intenția de continuare a procesului de eliberare și completează celelalte informații necesare în acest sens.

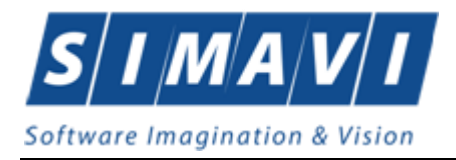

#### 4.1.1.3.2.3 Regasire retete electronice prin introducere manuală*Prin accesarea* butonului Modifică sau Adaugă electronică, se deschide ecranul de detaliu al unei <u>rețete unice</u> în format electronic:

| Adăugare rețetă electr   | onică            |                               |        |       |                 |           |               |             |                           |             | ×        |
|--------------------------|------------------|-------------------------------|--------|-------|-----------------|-----------|---------------|-------------|---------------------------|-------------|----------|
| Date beneficiar<br>CNP * | CNP/CID v        | CID *                         |        |       | Data nașterii ' | •         | □ Ben         | eficiar     | Date rețetă<br>Contract * |             |          |
| Nume *                   |                  |                               |        |       | Sex *           |           |               | *           | Data eliberarii *         | 31/07/2024  |          |
| Prenume *                |                  |                               |        |       | Cetăţenie *     |           |               |             | Data prescrierii*         | 31/07/2024  |          |
| Tip asigurat*            |                  |                               |        |       | PNS             |           |               |             | Serie rețetă *            | NAGMAG      |          |
| Date medic               |                  |                               |        |       | Decizie         |           |               |             | Nr. reţetă *              | 10230       |          |
| CAS medic *              | CAS-AG           | CUI* 138780                   |        |       | Aprobat de o    | :omisie?* |               | NU 🗌        | FO/RC*                    |             |          |
| Număr parafă             | 018514           | Recomandat<br>de (nr. parafă) |        |       | Nr. lege spe    | cială     |               |             | Sursa *                   |             | ~        |
| Tip contract *           |                  | Contract *                    | A046   |       | Boală decizi    | e         |               |             | Nr. zile tratament        |             |          |
| Diagnostic               |                  | ·                             |        | ^     | Număr deciz     | ie        |               |             | Nr. ordino în horr        |             |          |
|                          |                  |                               |        | ~     | Dată decizie    |           |               |             | Madiantia associa         | *0*         |          |
| Date împuternicit        |                  |                               |        |       | 1               |           |               |             | Medicație cronic          | a?*         |          |
| CNP                      |                  | CID                           |        |       | Motiv validar   | re        |               | ^           | Pretiparita?              |             |          |
| Nume                     |                  |                               | Pers   | oană  |                 |           |               | ×           | Aprobare medica           | ament?      |          |
| Prenume                  |                  |                               |        | ounu  | j npreteta*     | RETE      | ETA ELECTRO   | NICA 🗸      | Nr.Crt. *                 |             |          |
| 0                        |                  | ] <b>.</b>                    |        |       | I ip eliberare  | ELIBE     | ERATĂ         | *           | Bon fiscal *              |             |          |
| Serie act                |                  | Numar act                     |        |       | Nume farma      | cist*     |               |             | Ref.ID                    |             |          |
| Lista de medicar         | nente            | Tie die e                     | 9/     | 1:-13 | 0-1-2           | at Dect   | Desterfict    | Tataluân    | Tablassa                  | December 2  | ihaan 12 |
| Nr. Medicame             | ent (nume - cod) | l ip diag.                    | %comp. | Lista | Categ. Ca       | ant Pret  | Pret ref / ut | l otal vanz | l otal comp.              | Renunțat? E | iberat?  |
|                          |                  | Tatal platě                   |        | 0.00  | Totoluân        | 0.00      | Total compo   | naot        | 0.00 Total a              | lto:        | 0.00     |
| Modifica                 | dauqa Sterd      |                               | a      | 0,00  |                 | 0.00      |               |             |                           |             | 0,00     |
|                          |                  |                               |        |       | I otal A:       | 0,0       | o Total B:    |             | 0,00 I otal 0             |             | 0.00     |
| Număr card               |                  | Data adeverint                | ei     |       | Preluare pr     | escriere  | Preluare el   | iberare     | Acc                       | entă R      | enuntă   |
|                          |                  |                               |        |       |                 |           |               |             | 71001                     |             |          |

Figura 4.1-17: Adăugare manuală rețete electronice

Butoane disponibile pentru ecranul Adăugare/Modificare rețetă in modul offline: *Acceptă* și *Renunță*. Ecranul conține si totaluri ale valorilor medicamentelor eliberate.

#### Verificarea calității de asigurat online:

La adaugarea CNP-ului de catre Utilizator , PIAS-FARM-CD trimite o solicitare catre PIAS cu privire la CNP-ul respectiv.

Raspunsul este afisat sub forma unui mesaj la nivelul campului CNP:

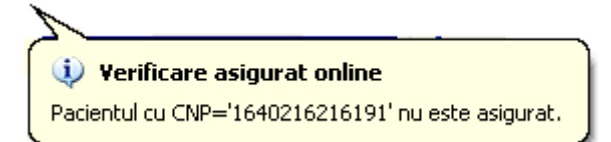

Figura 4.1-18: Mesaj CNP

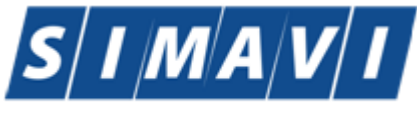

In bara de stare se afiseaza evolutia procesului si de asemenea mesajul cu raspunsul PIAS-ului.

100% Verificare asigurat online: Procesul de validare a stării de asigurat s-a terminat. - Pacientul cu CNP='1460809212967' nu este asigurat 🗰 🚺 🚺 💭 ONLINE 🙎 ADMIN 💮 CNAS 🔒

Figura 4.1-19: Bara de stare cu mesaj CNP

| - Date rețetă |                                                                                                    |
|---------------|----------------------------------------------------------------------------------------------------|
| CNP *         | 2111111111111 CID 40139924165890165467                                                                           |
| CJAS medic*   | Verificare asigurat online                                                                                       |
| Medic*        | Persoana selectată este asigurată. (CNP = 211111111111)<br>- pensionar limita de varsta valabil de la 01/01/2012 |

Figura 4.1-20: Verificare calitat asigurat - online

Raspunsul sistemului poate fi:

- CNP-ul nu se regaseste in PIAS
- Pacientul este decedat
- Pacientul nu este asigurat
- Pacientul este asigurat si se afiseaza categoriile cu perioadele de valabilitate corespunzatoare.

#### Secțiunea Date beneficiar:

- CNP/Cod pacient câmp obligatoriu, reprezentând CNP-ul/Codul de pacient pentru pacienți români/străini, maxim 13/20 caractere.
- CID pacient codul de asigurat, se generează automat dacă se introduce CNP-ul.
   Dacă se introduce direct CID-ul, CNP-ul nu mai este obligatoriu.
- Nume, Prenume câmp obligatoriu de tip text
- Tip asigurat câmp obligatoriu, de tip listă derulantă, valoarea inițială nulă
- Data naşterii/Sex se completează automat dacă se introduce CNP-ul, pentru cetăţeni români
- Jara de origine câmp obligatoriu, de tip listă derulantă, valoarea iniţială nulă, conţine nomenclatorul tuturor ţărilor. Dacă este selectat pacient român, se autocompletează cu ROMANIA.
- PNS câmp dotat cu selector al Programelor naționale de sănătate.

Se alege un pacient din listă si se apasa pe butonul **Este Asigurat?**, pentru verificarea starii de asigurat a pacientului sau butonul **Citeste eCard?** pentru filtrarea listei cu pacientul a carui card este introdus in terminal.

Dacă terminalul de citire nu funcționează sau nu este conectat la PC, aplicația returnează mesajul "Operatie esuata. Terminalul nu este conectat la PC".

Se alege un pacient din listă si se apasa pe butonul **Este Asigurat?**, pentru verificarea starii de asigurat a pacientului sau butonul **Citeste eCard?** pentru filtrarea listei cu pacientul a carui card este introdus in terminal.

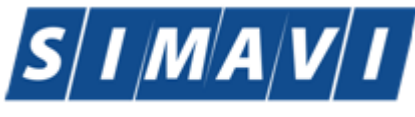

Software Imagination & Vision

| Ustă beneficiari români |                            |               |                      |     |               |          |                 |            |         |  |
|-------------------------|----------------------------|---------------|----------------------|-----|---------------|----------|-----------------|------------|---------|--|
| Nume                    | Prenume                    | CNP           | CID                  | Sex | Data nașterii | Oraș     | Judeţ           | Adresă     |         |  |
|                         |                            |               | 40897392146348835822 |     |               |          |                 |            |         |  |
| PAMFILE                 | ION                        | 1510101060766 | 40897392146348835822 | М   | 01/01/1951    | Bistrița | BISTRITA-NASAUD |            |         |  |
|                         |                            |               |                      |     |               |          |                 |            |         |  |
|                         |                            |               |                      |     |               |          |                 |            |         |  |
|                         |                            |               |                      |     |               |          |                 |            |         |  |
|                         |                            |               |                      |     |               |          |                 |            |         |  |
|                         |                            |               |                      |     |               |          |                 |            |         |  |
|                         |                            |               |                      |     |               |          |                 |            |         |  |
|                         |                            |               |                      |     |               |          |                 |            |         |  |
|                         |                            |               |                      |     |               |          |                 |            |         |  |
|                         |                            |               |                      |     |               |          |                 |            |         |  |
|                         |                            |               |                      |     |               |          |                 |            |         |  |
| CNAS-SIUI ®             |                            |               |                      |     |               |          |                 |            |         |  |
| Adaugă Este             | asigurat ? Citeşte eCard ? |               |                      |     |               |          |                 | Selectează | Renunță |  |

#### Figura 4.1-21: Afisarea rezultatului

La terminarea verificarii online a starii de asigurat mai poate aparea si mesajul ca persoana nu exista in PIAS.

Secțiunea **Date rețetă** a ecranului conține următoarele câmpuri:

- Contract câmp obligatoriu, de tip listă derulantă, valoarea inițială nulă dacă există mai multe tipuri de contract (FRM/FPS), altfel se completează cu tipul de contract unic existent.
- Data eliberării câmp obligatoriu, de tip calendar, implicit data curenta
- Data prescrierii câmp obligatoriu, de tip calendar
- Serie rețetă câmp obligatoriu, maxim 7 caractere
- *Număr rețetă -* câmp obligatoriu, maxim 10 caractere
- Numărul curent (în farmacie) al rețetei câmp obligatoriu, maxim 10 caractere
- Foaia de observație/registrul de consultație (de la medicul prescriptor) câmp obligatoriu, maxim 20 caractere
- Sursa câmp obligatoriu, de tip lista derulantă, valoare inițială nulă; conține locul de unde s-a emis rețeta
- *Nr. zile tratament* câmp ne-obligatoriu, lungime maxim 7 caractere
- Bonul fiscal câmp obligatoriu, maxim 20 caractere
- Medicație cronică câmp ne-obligatoriu, de tip bifă DA/NU
- Pretipărită câmp ne-obligatoriu, de tip bifă DA/NU (corespunzător reţetelor electronice pretipărite şi completate manual de medic pe teren).

Secțiunea **Date medic** a ecranului conține următoarele câmpuri:

- CJAS medic câmp obligatoriu, de tip listă derulantă (casele de asugrări)
- CUI câmp obligatoriu de tip text, lungime max 20, reprezintă codul unic de înregistrare al angajatorului medicului prescriptor
- Număr parafă câmp obligatoriu de tip selector, reprezintă nomenclatorul medicilor aflați în contract cu Casa de asigurări.
- Recomandat de (nr. parafă) câmp opțional text, se completează cu numărul de parafă a medicului specialist care a făcut recomandarea medicației.
- Tip Contract/Contract se completeză automat la selectarea medicului după numărul de parafă.

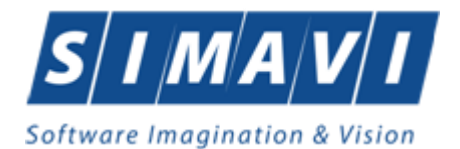

#### Secțiunea Date împuternicit:

- CNP pacient câmp obligatoriu, maxim 13 caractere
- CID pacient câmp inactiv, se generează automat după introducerea CNP-ului pentru beneficiari persoane din România, maxim 20 caractere
- Nume, Prenume câmp obligatoriu de tip text
- Număr/Serie act câmp de tip text, referitor la calitatea de împuternicit

#### Secțiunea **Decizie**:

- Aprobat de comisie câmp de tip bifă DA/NU
- Număr lege specială câmp de tip text, pentru introducerea numărului de lege pe baza căreia s-a aprobat medicamentația
- Boală decizie Câmp dotat cu selector privind Comisiile de specialitate pentru bolile cronice sau Programele Naţionale de Sănătate
- Număr/Dată decizie câmp de introducere/selecție a numărului/datei deciziei de aprobare a medicamentației de către comisia de specialitate

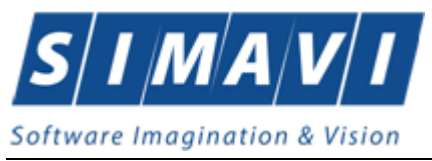

#### 4.1.2.1.1 Eliberare rețete electronice

**Precondiții:** Reteta a fost introdusă prin scanare, sincronizare sau manual. Nu se pot elibera alte rețete decât cele prescrise pe casa de asigurări cu care are contract farmacia.

#### 4.1.2.1.1.1 Eliberare integrală retete electronice

După regasirea in sistem a unei rețete prin una din metodele menționate mai sus, se poate trece la eliberarea acesteia, după cum urmează:

| Modificare rețetă elec | tronică            |                          |              |                   |            |              |                |                  |             | ×         |
|------------------------|--------------------|--------------------------|--------------|-------------------|------------|--------------|----------------|------------------|-------------|-----------|
| Date beneficiar        | CNP/CID V          |                          |              |                   |            |              |                | Date retetă      |             |           |
| CNP *                  | 2760708166733 CID  | 401784013                | 31334385850  | Data naş          | terii *    | 08/07/1976 🗖 | Beneficiar     | Contract *       | MC156       |           |
| Nume *                 | В                  |                          |              | Sex*              |            | FEMININ      | ×              | Data eliberării  | 03/06/20    | 24 🗖      |
| Prenume *              | В                  |                          |              | Cetăţenie         | •          | ROMANIA      |                | Data prescrieri  | i* 03/06/20 | 24 🗖      |
| Tip asigurat           | SAL                |                          |              | PNS               |            |              |                | Serie rețetă *   | NAGMA       | G         |
| Date medic             |                    |                          |              | Decizie           |            |              |                | Nr. retetă *     | 1013        |           |
| CAS medic *            | CAS-AG CU          | 138780                   |              | Aprobat           | de comis   | sie?*        | NU 🗖           | FO/RC *          | 2           |           |
| Număr parafă           | 018514 Red         | comandat<br>(nr. parafă) |              | Nr. lege          | specială   |              |                | Sursa *          |             |           |
| Tip contract *         | CLN Cor            | ntract *                 | 4056         | Boală d           | ecizie     |              |                | Nr. zile tratame | nt a        |           |
| Diagnostic             | 486                |                          |              | Număr d           | lecizie    |              |                | Nr. ordine în bo | rderou      |           |
|                        |                    |                          |              | Dată de           | cizie      |              |                | Medicatie cron   | ică2        |           |
| Date împuternici       | t                  |                          |              |                   |            |              |                | Pretinărită?     |             |           |
| CNP                    | CID                |                          |              | Motiv va<br>medic | lidare     |              | <b>û</b>       | Aprobare medi    | cament?     |           |
| Nume                   |                    |                          | Persoană     | Tip rete          | tă *       | RETETAFLE    |                | Nr Crt *         | 1           |           |
| Prenume                |                    |                          |              | Tip elib          | erare      | FLIBERATĂ    | •              | Bon fiscal *     | 7           |           |
| Serie act              | N                  | umăr act                 |              | Nume fa           | rmacist*   | WEQ          |                | Ref.ID 14821     | 434161040   |           |
| Lista de medica        | mente              |                          |              |                   |            |              |                |                  |             |           |
| Nr. Medicam            | ent (nume - cod) T | ip diag. 🤤               | %comp. Listă | Categ.            | Cant.      | Pret Pretr   | ef/ut Totalvân | nz. Total comp.  | Renunțat?   | Eliberat? |
| 1 PRADAXA              | A 150mg CF         | RONIC 5                  | 0.00 B       |                   | 30 0       | ),02 4,96    | 0.50           | 0,25             |             |           |
|                        |                    | _                        |              |                   |            |              |                |                  |             |           |
| Modifică A             | daugă Sterge       | Total plată              | 0,2          | 25 Total vânz     |            | 0,50 Total o | compensat      | 0,25 Total       | alte:       | 0.00      |
|                        |                    |                          |              | Total A:          |            | 0,00 Total B | 3:             | 0,25 Tota        | C:          | 0.00      |
| CNAS-PIAS @            |                    |                          |              |                   |            |              |                | ¬ —              |             |           |
| Număr card             | Dat                | a adeverinței            |              | Prelua            | re prescri | ere   Preli  | uare eliberare | Ac               | ceptă       | Renunță   |

Figura 4.1-22: Rețetă regăsită în vederea eliberării integrale

Utilizatorul apasa butonul *Modifică* pentru a accesa fereastra de detaliu a medicamentatiei.

Utilizatorul completeaza detaliile medicamentatiei. Selectorul de medicament se incarca corespunzator substantei active prescrise.
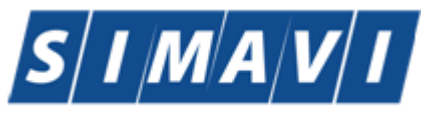

| Software | Imagi | inatio | n & | Vision |
|----------|-------|--------|-----|--------|
|----------|-------|--------|-----|--------|

| Modificare medicament                      |                 |                            |                 |                           |          | ×       |
|--------------------------------------------|-----------------|----------------------------|-----------------|---------------------------|----------|---------|
| Date medicație                             |                 |                            |                 |                           |          |         |
| Număr curent *                             | 1               | Tip diagnostic*            | CRONIC          |                           |          | *       |
| Diagnostic*                                | EMBOLIA SI TROM | MBOZA ARTERIALA            |                 |                           |          |         |
| Diagnostic CIM *                           |                 |                            |                 |                           |          |         |
| Plafon *                                   | CONTRACTUL PF   | RINCIPAL DE FURNIZA        | ARE DE MEDICAME | NTE                       |          |         |
| Tip tratament *                            | TRATAMENT INIT  | ĨAL                        |                 |                           |          | ~       |
| Detalii medicație<br>Tip listă compensată* | SUBLISTA B      |                            |                 | Procent compensat         | 50 %     |         |
| Categorie boală                            |                 |                            |                 |                           |          |         |
| Medicament*                                | PRADAXA 150MG   |                            |                 |                           |          |         |
| Cod medicament                             | W57151003       |                            |                 | Concentrație              | 150MG    |         |
| Substanţă activă                           | DABIGATRANUM    | ETEXILATUM                 |                 | Dozaj                     |          | 1       |
| Mod prezentare                             | CAPS.           |                            |                 | Tip eliberare             | ELIBERAT | *       |
| Tip stoc*                                  | MEDICAMENTE     |                            | ~               | Recomandat?               | NU 🔲     |         |
| Tip pacient teste                          | ~               | Nr. Iuni teste             |                 | Prin protocol *           | NU 🔲     |         |
| Cantitate prescrisă                        | 30              | Cantitate eliberată        |                 | Valoare protocol          |          |         |
| Cantitate eliberată *                      | 30              | TVA (%)                    | 9,00            | Preţtotal vanzare         |          | 0.50    |
| Preţpachet*                                | 1               | Preţvânzare unitar         | 0,016666        | Valoare totală compensată |          | 0,24999 |
| Preț platit de asigurat *                  | 1               | Preţ referinţă unitar      | 4,96            | Valoare compensată 40%    |          |         |
|                                            |                 | Nr. zile eliberate<br>deja |                 | Nr. zile eliberare        |          | 30      |
| Nr. zile prescriere                        | 30              |                            |                 |                           |          |         |
| CNAS-PIAS ®                                |                 |                            |                 |                           |          |         |
| Ref ID 148214341                           | 61041           |                            |                 |                           | Acceptă  | Renunță |

Figura 4.1-23: Introducerea medicamentației

Utilizatorul completează cel puțin:

- Tip diagnostic câmp obligatoriu, dotat cu selector (acut, subacut, cronic)
- Tip listă compensată câmp obligatoriu, dotat cu selector al listelor de compensare (A, B, C1, C2, D respectiv C3). Se poate selecta doar la introducerea unei reţete neregăsite.
- Medicament (nume-cod) câmp obligatoriu, dotat cu selector (nomenclatorul medicamentelor şi substanţelor active aferente listei selectate).
- *Tip stoc* câmp obligatoriu, dotat cu selector (medicamente/teste)
- Cantitatea câmp obligatoriu, reprezentând cantitatea de medicamente pe care clientul doreşte să o achiziţioneze. Dacă aceasta este mai mică decât cea prescrisă, nu se mai poate reveni la această poziţie pe reţetă.
- Preţ pachet câmp obligatoriu de tip numeric, reprezentând preţul din farmacie al unui pachet din medicamentele prescrise.
- Valoarea plătită de asigurat câmp obligatoriu de tip numeric, reprezentând valoarea de contribuție a asiguratului, din valoarea totală.

Utilizatorul apasă butonul Acceptă o dată pentru acceptarea detaliilor privind medicamentele introduse. Se observă modificarea stării rețetei din starea PRESCRISĂ în ELIBERATĂ, denumirea medicamentului eliberat si bifa de eliberare a acestuia. Aplicația afișează mai jos totalurile valorice privind pozițiile eliberate de pe rețetă.

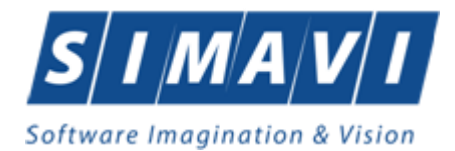

| Modificare rețetă elec | ctronică              |                        |          |                         |                   |              |                    |             | ×         |
|------------------------|-----------------------|------------------------|----------|-------------------------|-------------------|--------------|--------------------|-------------|-----------|
| Date beneficiar        | CNP/CID V             |                        |          | Dete seater:            |                   |              | Date rețetă        |             |           |
| CNP *                  | 2760708166733 CID     | 40178401331334         | 385850   | Data nașterii *         | 08/07/1976 B      | eneficiar    | Contract *         | MC156       |           |
| Nume *                 | В                     |                        |          | Sex*                    | FEMININ           | *            | Data eliberării*   | 03/06/202   | 4 🗖       |
| Prenume *              | В                     |                        |          | Cetățenie *             | ROMANIA           |              | Data prescrierii*  | 03/06/202   | 4 🗖       |
| Tip asigurat           | SAL                   |                        |          | PNS                     |                   |              | Serie rețetă *     | NAGMAG      | 3         |
| Date medic             |                       |                        |          | Decizie                 |                   |              | Nr. rețetă *       | 1013        |           |
| CAS medic *            | CAS-AG CUI*           | 138780                 |          | Aprobat de com          | isie?*            | NU 🔲         | FO/RC *            | 2           |           |
| Număr parafă           | 018514 Reco           | omandat<br>Ir. parafă) |          | Nr. lege special        | ă                 |              | Sursa *            | AMBULA      |           |
| Tip contract *         | CLN Cont              | ract * A056            |          | Boală decizie           |                   |              | Nr. zile tratament | 30          |           |
| Diagnostic             | 486                   |                        | ^        | Număr decizie           |                   |              | Nr. ordine în boro | terou 🗌     | ,<br>     |
|                        |                       |                        | ~        | Dată decizie            |                   |              | Medicatie cronic   | ă?          |           |
| Date împuternici       | t                     |                        |          |                         |                   |              | Drotin čritě 2     |             |           |
| CNP                    | CID                   |                        |          | Motiv validare<br>medic |                   | 0            | Pretipanta?        |             | NU        |
| Nume                   |                       | Pe                     | rsoană   | Tin retetă *            |                   |              | Aprobate medica    | amentz      |           |
| Prenume                |                       |                        |          | Tip eliberare           | RETETA ELECTR     |              | NI.GIL             | 1           |           |
| Serie act              | Nu                    | măract                 |          | Numo formaciet          | ELIBERATA         | <b>•</b>     | Bon fiscal         | 7           |           |
| Sono der               |                       |                        |          |                         | WEQ               |              | Ref.ID 148214      | 34161040    |           |
| Lista de medica        | mente                 |                        |          |                         |                   |              |                    |             |           |
| Nr. Medicam            | ient (nume - cod) Tip | diag. %com             | o. Listă | Categ. Cant.            | Pret Pret ref / u | t Total vânz | . Total comp.      | Renunțat? E | Eliberat? |
| 1 PRADAXA              | A 150mg CR            | ONIC 50,00             | В        | 30                      | 0.02  4.96        | 0,50         | 0.25               |             |           |
| Modifică A             | daugă Sterge          | Total plată            | 0,25     | Total vânz.             | 0,50 Total comp   | pensat       | 0,25 Total a       | Ite:        | 0.00      |
|                        |                       |                        |          | Total A:                | 0,00 Total B:     |              | 0.25 Total C       | 2           | 0.00      |
| CNAS-PIAS ®            |                       |                        |          |                         |                   |              |                    |             |           |
| Număr card             | Data                  | adeverinței            |          | Preluare presc          | iere Preluare     | eliberare    | Acce               | eptă F      | Renunță   |

Figura 4.1-24: Reţetă eliberată

Prin apăsarea butonului Acceptă, Sistemul salvează local rețeta, o validează în procesul de eliberare, răspunzănd cu mesaje de avertizare/eroare în conformitate. În caz de eliberare cu succes se produce raportarea acesteia în sistem cu starea ELIBERATĂ.

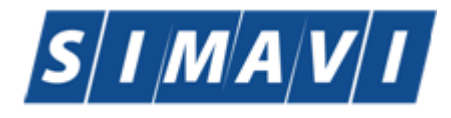

Număr card

Data adeverinței

| odificare retetă elec | tronică           | on a 110                      |                |           |                         |            |             |             |                   |            |           |
|-----------------------|-------------------|-------------------------------|----------------|-----------|-------------------------|------------|-------------|-------------|-------------------|------------|-----------|
| Date beneficiar       | CNP/CID 🗸         |                               |                |           |                         |            |             |             | Date rețetă       |            |           |
| CNP *                 | 2760708166733     | CID 4017840                   | 1331334385     | 850       | Data nașterii *         | 08/07/1976 | Ber         | neficiar    | Contract *        | MC156      |           |
| Nume *                | В                 |                               |                |           | Sex*                    | FEMININ    |             | *           | Data eliberării*  | 03/06/20   | 24 🗖      |
| Prenume *             | В                 |                               |                |           | Cetățenie *             | ROMANIA    |             |             | Data prescrierii  | • 03/06/20 | 24 🗖      |
| Tip asigurat          | SAL               | ]                             |                |           | PNS                     |            |             |             | Serie rețetă *    | NAGMA      | G         |
| Date medic            |                   |                               |                |           | Decizie                 |            |             |             | Nr. rețetă *      | 1013       |           |
| CAS medic *           | CAS-AG            | CUI* 138780                   |                |           | Aprobat de comis        | sie?*      |             | NU 🗌        | FO/RC*            | 2          |           |
| Număr parafă          | 018514            | Recomandat<br>de (nr. parafă) |                |           | Nr. lege specială       |            |             |             | Sursa *           |            |           |
| Tip contract*         | CLN               | Contract *                    | A056           |           | Boală decizie           |            |             |             | Nr. zile tratamen | t F        |           |
| Diagnostic            | 486               |                               |                | ^         | Număr decizie           |            |             |             | Nr. ordine în hor | derou      |           |
|                       |                   |                               |                | ~         | Dată decizie            |            |             | -           | Mediaetie ereniu  | ~~2        |           |
| Date împuternicit     | t                 |                               |                |           |                         |            |             |             | Destis XsitX0     | uar        |           |
| CNP                   |                   | CID                           |                |           | Motiv validare<br>medic |            |             | 0           | Pretiparita?      |            |           |
| Nume                  |                   |                               | Porec          | onă       | 7                       | DETETA     |             | ×           | Aprobare medic    | ament?     |           |
| Prenume               | PIAS-FARM-CD [v1. | 0.2024.9 - 01/07/20           | 024]           |           |                         | RETETAL    | LEGIRU      |             | Nr.Ort            | 1          |           |
| Serie act             | Aceas             | tă rețetă a fost tip          | părită și nu m | nai poate | fi modificată!          | ELIBERAT   | A           | <b>•</b>    | Bon fiscal *      | 7          |           |
| Selle act             |                   |                               |                |           |                         | WEQ        |             |             | Ref.ID 14821      | 434161040  |           |
|                       |                   |                               |                |           | Acceptă                 |            |             |             |                   |            |           |
| Lista de medicai      | filente           |                               |                |           |                         |            |             |             |                   | -          |           |
| Nr. Medicam           | ent (nume - cod)  | Tip diag.                     | %comp.         | Listă C   | ateg. Cant.             | Pret Pr    | et ref / ut | Total vânz. | Total comp.       | Renunțat?  | Eliberat? |
|                       | A rounig          | CRONIC                        | 50,00          | D         | 30 (                    | 7,02 4,5   | 0           | 0,50        | 0.25              |            |           |
| Modifică A            | daugă Șter        | qe Total plat                 | ă              | 0,25      | Total vânz.             | 0.50 Tot   | al compe    | nsat        | 0,25 Total a      | alte:      | 0.0       |
|                       |                   |                               |                |           | Total A:                | 0.00 Tot   | al B:       |             | 0.25 Total        | C:         | 0.0       |

Figura 4.1-25: Averizare privind starea rețetei la eliberare

Preluare prescriere
 Preluare eliberare

# Confirmarea procesului de eliberare se face prin mesajul de validare "Validarea s-a terminat cu succes".

| 🖁 🔊 🗐 💈                                    |          |                    |                 |        |               |                      |            |         |                 |                    |               | Data de operar | e: 01/08/2024 |
|--------------------------------------------|----------|--------------------|-----------------|--------|---------------|----------------------|------------|---------|-----------------|--------------------|---------------|----------------|---------------|
| Interval de timp<br>Luna 6 🗘               | Nr. Crt. | Serie - Nr. reţetă | Data eliberării | Parafá | CNP           | CID                  | Numär card | Semnat? | Validat online? | Tip rețetă         | Tip eliberare | Contract       | Tip Contract  |
| Anul 2024 ‡                                | 43       | NAGMAG-1011        | 03/06/2024      | 018514 | 2690129011848 | 40145630573885820773 |            |         | 2               | Reteta Electronica | Eliberată     | MC156          | FRM           |
| Utilizatori                                | 1        | NAGMAG - 1013      | 03/06/2024      | 018514 | 2760708166733 | 40178401331334385850 |            |         |                 | Reteta Electronica | Eliberată     | MC156          | FRM           |
|                                            |          |                    |                 |        |               |                      |            |         |                 |                    |               |                |               |
| Actualizează                               | 1        |                    |                 |        |               |                      |            |         |                 |                    |               |                |               |
| Modifică                                   | 1        |                    |                 |        |               |                      |            |         |                 |                    |               |                |               |
| Adaugā tipizatā                            |          |                    |                 |        |               |                      |            |         |                 |                    |               |                |               |
| Adaugā                                     | 1        |                    |                 |        |               |                      |            |         |                 |                    |               |                |               |
| Scanare                                    | i i      |                    |                 |        |               |                      |            |         |                 |                    |               |                |               |
| Şterge                                     | 1        |                    |                 |        |               |                      |            |         |                 |                    |               |                |               |
| Tinériro                                   | 1        |                    |                 |        |               |                      |            |         |                 |                    |               |                |               |
| Tiparire                                   |          |                    |                 |        |               |                      |            |         |                 |                    |               |                |               |
| Tipărire tot                               |          |                    |                 |        |               |                      |            |         |                 |                    |               |                |               |
|                                            |          |                    |                 |        |               |                      |            |         |                 |                    |               |                |               |
|                                            |          |                    |                 |        |               |                      |            |         |                 |                    |               |                |               |
| Vizualizare tot                            |          |                    |                 |        |               |                      |            |         |                 |                    |               |                |               |
| Vizualizare tot<br>Export Excel            | 1        |                    |                 |        |               |                      |            |         |                 |                    |               |                |               |
| Vizualizare tot                            | 1        |                    |                 |        |               |                      |            |         |                 |                    |               |                |               |
| Vizualizare tot<br>Export Excel<br>Anulare |          |                    |                 |        |               |                      |            |         |                 |                    |               |                |               |

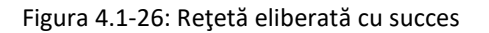

Acceptă Renunță

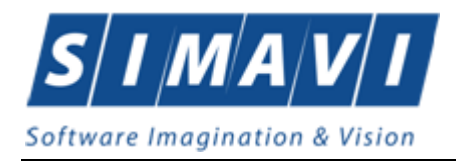

#### Stergerea retetelor din eliberare:

Dacă s-a greșit ceva, sau din motive subiective se dorește ștergerea rețetei din eliberare, aceasta însemnând o nouă posibilitate de eliberare la aceeași farmacie sau la alta în termenul legal prevăzut de valabilitate al rețetei, operatorul poate folosi butonul *Sterge*:

| terval de timp                                                                                                    |          |                    |                 |        |               |                                                             |                                              |            |                 |                    |               |          |              |
|----------------------------------------------------------------------------------------------------|----------|--------------------|-----------------|--------|---------------|-------------------------------------------------------------|----------------------------------------------|------------|-----------------|--------------------|---------------|----------|--------------|
| una 3 💠                                                                                                    | Nr. Crt. | Serie - Nr. reţetă | Data eliberării | Parafá | CNP           | CID                                                         | Numär card                                   | Semnat?    | Validat online? | Tip rețetă         | Tip eliberare | Contract | Tip Contract |
| nul 2024 🛟                                                                                                    | 219      | NAGMAG - 4015      | 04/03/2024      | 018514 | 2850318017529 | 40339989188465605492                                        | И                                            |            |                 | Reteta Flortronica | Fliberată     | 10       | EPS          |
| ilizatori                                                                                                    | 8765     | NAGMAG - 4016      | 04/03/2024      | 018514 | 2840425035286 | 40112665426368014934                                        |                                              |            | M               | Reteta Electronica | Eliberată     | 10       | FPS          |
| 1200011                                                                                                    | 876      | NAGMAG - 4017      | 04/03/2024      | 018514 | 1510123034979 | 40182776928729980027                                        |                                              |            |                 | Reteta Electronica | Eliberată     | 10       | FPS          |
|                                                                                                    | 32       | NAGMAG - 4018      | 13/03/2024      | 018514 | 2850318017629 | 40339989188465605492                                        |                                              |            |                 | Reteta Electronica | Eliberată     | 10       | FPS          |
| Modifică<br>daugă tipizată<br>Adaugă<br>Scanare<br>Șterge                                                                          |          |                    |                 |        | PIAS-FARM     | CD (v1.0.2024.9 - 01/07/202<br>Sunteți sigur că doriți să : | 24]<br>ştergeğ reşeta selecta                | itā?       |                 |                    |               |          |              |
| Modifică<br>daugă tipizetă<br>Adaugă<br>Scanare<br>Şterge<br>Tipărire<br>Tipărire tot                                              |          |                    |                 |        | PIAS-FARM     | CD (v1.0.20249 - 01/07/202<br>Sunteş sigur că dorş să       | 24]<br>ştergeş reţeta selectı<br>Da 1        | ată?<br>lu |                 |                    |               |          |              |
| Modifică<br>daugă tipizată<br>Adaugă<br>Scanare<br>Şterge<br>Tipărire<br>Tipărire tot<br>zualizare tot                             |          |                    |                 |        | PIAS-FARM     | CD (+1.8.2024.9 - 01/07/202<br>Sunteğ sigur c.ä.donş să     | 24]<br>glergeğ reţeta selecti<br>Da <u>P</u> | ită?<br>lu |                 |                    |               |          |              |
| Modifică<br>daugă tipizată<br>Adaugă<br>Scanare<br>Şterge<br>Tipărire<br>Tipărire tot<br>Izualizare tot<br>Export Excel<br>Anulare |          |                    |                 |        | PIAS-FARM     | CD (+1.0.20249 - 01/87/202<br>Sunteg sigur c.8 dong s.8     | (4)<br>gtergeğ reşeta selects<br>Da          | tă?<br>lu  |                 |                    |               |          |              |

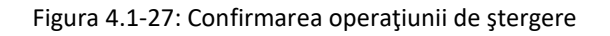

|                                                                                      |                            | 024) - (Rețete elibera                                    | te]                                                                 |                                                        |                                                   |                      |            |         |                 |                    |               |              | - ¤ >           |
|--------------------------------------------------------------------------------------|----------------------------|-----------------------------------------------------------|---------------------------------------------------------------------|--------------------------------------------------------|---------------------------------------------------|----------------------|------------|---------|-----------------|--------------------|---------------|--------------|-----------------|
| Fişier Raportări                                                                     | Administr                  | are Ferestre                                              | Ajutor                                                              |                                                        |                                                   |                      |            |         |                 |                    |               |              | - 6             |
|                                                                                      |                            |                                                           |                                                                     |                                                        |                                                   |                      |            |         |                 |                    |               | Data de oper | are: 01/08/2024 |
| Luna 3 ÷                                                                             | Nr. Crt.                   | Serie - Nr. rețetă                                        | Data eliberării                                                     | Parafã                                                 | CNP                                               | CID                  | Numär card | Semnat? | Validat online? | Tip rețetă         | Tip eliberare | Contract     | Tip Contract    |
| Anul 2024 🔹                                                                          | 219                        | NAGMAG-4015                                               | 04/03/2024                                                          | 018514                                                 | 2850318017629                                     | 40339989188465605492 |            |         | 2               | Reteta Electronica | Eliberată     | 10           | FPS             |
| Litilizatori                                                                         | 8765                       | NAGMAG - 4016                                             | 04/03/2024                                                          | 018514                                                 | 2840425035286                                     | 40112665426368014934 |            |         |                 | Reteta Electronica | Eliberată     | 10           | FPS             |
|                                                                                      | 32                         | NAGMAG - 4018                                             | 13/03/2024                                                          | 018514                                                 | 2850318017629                                     | 40339989188465605492 |            |         |                 | Reteta Electronica | Eliberată     | 10           | FPS             |
|                                                                                      |                            |                                                           |                                                                     |                                                        |                                                   |                      |            |         |                 |                    |               |              |                 |
| Actualizează                                                                         |                            |                                                           |                                                                     |                                                        |                                                   |                      |            |         |                 |                    |               |              |                 |
| Modifică                                                                             |                            |                                                           |                                                                     |                                                        |                                                   |                      |            |         |                 |                    |               |              |                 |
| Adaugā tipizatā                                                                      |                            |                                                           |                                                                     |                                                        |                                                   |                      |            |         |                 |                    |               |              |                 |
| ēpuebA                                                                               |                            |                                                           |                                                                     |                                                        |                                                   |                      |            |         |                 |                    |               |              |                 |
| riddyd                                                                               |                            |                                                           |                                                                     |                                                        |                                                   |                      |            |         |                 |                    |               |              |                 |
| Scanare                                                                              |                            |                                                           |                                                                     |                                                        |                                                   |                      |            |         |                 |                    |               |              |                 |
| Şterge                                                                               |                            |                                                           |                                                                     |                                                        |                                                   |                      |            |         |                 |                    |               |              |                 |
| Tipărire                                                                             |                            |                                                           |                                                                     |                                                        |                                                   |                      |            |         |                 |                    |               |              |                 |
| Tinărire tot                                                                         |                            |                                                           |                                                                     |                                                        |                                                   |                      |            |         |                 |                    |               |              |                 |
| ripanie tot.                                                                         | <                          |                                                           |                                                                     |                                                        |                                                   |                      |            |         |                 |                    |               |              |                 |
|                                                                                      |                            | C                                                         | ante Minuel al                                                      | erta Descr                                             | iere alerta validar                               | e online             |            |         |                 |                    |               |              | 3               |
|                                                                                      | Data                       | Cod al                                                    | ena iniverai                                                        | erto Deser                                             |                                                   |                      |            |         |                 |                    |               |              |                 |
| rsa                                                                                  | Data                       | ata Ora                                                   | Mesai                                                               |                                                        |                                                   |                      |            |         |                 |                    |               |              | 3               |
| rsa<br>ificare conexiune CEA                                                         | Data<br>D<br>S-UM 01       | ata Ora<br>/08/2024 8:36                                  | Mesaj<br>Conexiunea la CE                                           | AS-UM nu a pu                                          | tut fi realizată!                                 |                      |            |         |                 |                    |               |              | 3               |
| rsa<br>ificare conexiune CEA<br>ificare conexiune SIUI                               | Data<br>D<br>S-UM 01<br>01 | ata Ora<br>/08/2024 8:36<br>/08/2024 8:36                 | Mesaj<br>Conexiunea la CE<br>Activare mod de l                      | AS-UM nu a pu<br>lucru SIUI online                     | tut fi realizată!<br>• cu succes.                 |                      |            |         |                 |                    |               |              |                 |
| //5a<br>rificare conexiune CEA<br>rificare conexiune SIUI<br>rificare conexiune SIPE | Data<br>D<br>S-UM 01<br>01 | ta Ora<br>/08/2024 8:36<br>/08/2024 8:36<br>/08/2024 8:36 | Mesaj<br>Conexiunea la CE<br>Activare mod de l<br>Activare mod de l | AS-UM nu a pu<br>lucru SIUI online<br>lucru SIPE onlin | tut fi realizată!<br>• cu succes.<br>e cu succes. |                      |            |         |                 |                    |               |              |                 |

#### Figura 4.1-28: Reţetă ştearsă cu succes

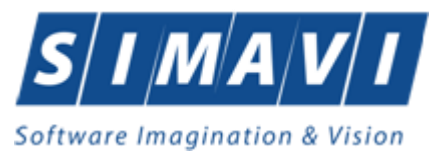

#### Tipărirea rețetelor:

Procesul de eliberare este confirmat de către operator prin tipărirea rețetei eliberate si de către client prin semnarea acesteia. Operatorul apasă butonul "Tipărire".

| Interval de timp                                                                     | mär card       | Semnat? | Validat online?  | Tip rețetă                                                                      | Tip eliberare                                                                                                    | Contract                                                                                             | Tip Contract                                                                                         | PNS                                                                            | CAS medic                                                 | CAS pacient | Raportat? | Pretiparita | Tiparita | Anulată | Online |
|--------------------------------------------------------------------------------------|----------------|---------|------------------|---------------------------------------------------------------------------------|----------------------------------------------------------------------------------------------------|----------------------------------------------------------------------------------------------------|----------------------------------------------------------------------------------------------------|--------------------------------------------------------------------------------|-----------------------------------------------------------|-------------|-----------|-------------|----------|---------|--------|
| Luna v                                                                               |                |         |                  |                                                                                 |                                                                                                    |                                                                                                    |                                                                                                    |                                                                                |                                                           |             |           |             |          |         |        |
| Anul 2023 🗧                                                                          |                |         |                  | Reteta Electronica                                                              | Eliberată                                                                                                    | MC156                                                                                                | FRM                                                                                                  | 3. Programul                                                                   | 168170758                                                 | 168170758   |           |             |          |         |        |
| Jtilizatori                                                                          |                |         |                  | Reteta Electronica                                                              | Eliberată                                                                                                    | MC156                                                                                                | FRM                                                                                                  | 3. Programul                                                                   | 168170758                                                 | 168170758   |           |             |          |         |        |
|                                                                                      |                |         | Asis Asis        | tent raportare rețetă ele                                                       | ctronică                                                                                                    |                                                                                                    |                                                                                                    |                                                                                |                                                           | × 758       |           |             |          |         |        |
|                                                                                      |                |         |                  | aportare retetă e                                                               | lectronică onlin                                                                                                    | 0                                                                                                    |                                                                                                    |                                                                                | 6                                                         | 158         |           |             |          |         |        |
| Modică<br>Adaugă tipizată<br>Adaugă<br>Scanare<br>Șterge<br>Tipărire<br>Tipărire tot | د.             |         | •                | Pacă validar<br>Dacă validar<br>iar modificare<br>Dacă se con:<br>Apăsați butor | rire, rețeta trebuie l<br>sa rețetei se realize<br>a ulterioară nu va r<br>tată ulterior proble<br>ul "Înainte" pentru a | finalizată prin ra<br>iază cu succes,<br>nai fi permisă, r<br>me cu rețeta, ac<br>a raporta și valie | portare și validar<br>aceasta va prim<br>ațeta devenind d<br>ceasta poate fi ar<br>da rețeta online! | e online.<br>i un număr unic de<br>sponibilă spre elil<br>iulată și se poale ( | Înregistrare.<br>berare în farmaci<br>emite o altă rețeti | à           |           |             |          |         |        |
|                                                                                      | Data           | Cod ale | rta Niv          | Utilizează semnătu                                                              | a electronică pentr                                                                                                    | u autentificarea                                                                                     | documentului (fo                                                                                     | losind certificatul o                                                          | ligital selectat)                                         | -           |           |             |          |         |        |
| irsa                                                                                 | Data           | Ora     | Mesaj C          | Certificat digital                                                              |                                                                                                    |                                                                                                    |                                                                                                    |                                                                                |                                                           |             |           |             |          |         |        |
| ificare conexiune CEAS                                                               | -UM 01/08/2024 | 8:36 0  | Conexiuneal      |                                                                                 |                                                                                                    |                                                                                                    |                                                                                                    |                                                                                |                                                           | 100         |           |             |          |         |        |
| ificare conexiune SIUI                                                               | 01/08/2024     | 8:36 A  | Activare mod CIP |                                                                                 |                                                                                                    |                                                                                                    |                                                                                                    |                                                                                |                                                           |             |           |             |          |         |        |
| ificare conexiune SIPE                                                               | 01/08/2024     | 8:36 A  | Activare mod     |                                                                                 |                                                                                                    |                                                                                                    | <                                                                                                    | Inapoi Inair                                                                   | nte > Ren                                                 | unță        |           |             |          |         |        |
| incore contraine on E                                                                | 01/08/2024     | 10.35   | alidarea on      |                                                                                 |                                                                                                    |                                                                                                    |                                                                                                    |                                                                                |                                                           |             |           |             |          |         |        |

Figura 4.1-29: Fereastra de confirmare a procesului de tipărire

Tipărirea este raportată Online in sistem.

| 😎 PIAS   | S-FARM       | CD [v1.0.202 | 4.9 - 01/07/2024] | - [Rețete eliberate] |            |               |                       |                    |                          |                        |                 |                 |           |             |          |         |            | 0 )        | ×   |
|----------|--------------|--------------|-------------------|----------------------|------------|---------------|-----------------------|--------------------|--------------------------|------------------------|-----------------|-----------------|-----------|-------------|----------|---------|------------|------------|-----|
| 🔹 F      | işier        | Raportări    | Administrare      | Ferestre Aji         | utor       |               |                       |                    |                          |                        |                 |                 |           |             |          |         |            | - 5        | 9 × |
| 6        | $\bigotimes$ | 1            | )                 |                      |            |               |                       |                    |                          |                        |                 |                 |           |             |          | Data    | de operare | 01/08/2024 |     |
| Inte     | rval de      | timp         | Somnat?           | Validat online?      | Tin rototă |               | Tip oliboraro         | Contract           | Tip Contract             | DNS                    | CAS modic       | CAS pacient     | Deportet? | Protinerite | Tiperite | Anulată | Online     | ltilizator | -   |
| Lun      | a            | 3 💠          | Jerniaur          | Validat Online P     | Tip Tegeta |               | Tip eliberare         | Contract           | Tip Contract             | FNS                    | CASTINGUE       | CAS pacient     | Naponatr  | Freupanica  | Tipanta  | Anulata |            | Othizator  |     |
| Anu      | ul 🗄         | 2024 🗘       |                   |                      | Reteta Ele | ectronica     | Eliberată             | MC156              | FRM                      | n/a                    | 168170758       | 168170758       |           |             |          |         |            | ADMIN      |     |
| 1.061    | izatori      |              |                   | _                    |            |               |                       |                    |                          |                        |                 |                 |           |             |          |         |            |            | а.  |
|          | Laton        |              |                   |                      |            | Asistent rapo | ortare rețetă electro | onică              |                          |                        |                 |                 | ×         |             |          |         |            |            |     |
|          |              |              |                   |                      |            | Rezulta       | tele Raportar         | ii Online          |                          |                        |                 |                 |           |             |          |         |            |            |     |
|          | Actual       | izează       |                   |                      |            | Rezultatele   | raportarii online     | a retetei printate |                          |                        |                 |                 |           |             |          |         |            |            |     |
|          | Modi         | fică         | 1                 |                      |            |               |                       |                    |                          |                        |                 | CN              | AS        |             |          |         |            |            |     |
|          |              |              | 1                 |                      |            |               |                       |                    |                          |                        |                 |                 |           |             |          |         |            |            |     |
|          | daugá        | tipizată     | ļ                 |                      |            | Raportar      | ea online a returr    | lat urmatoarele i  | ntormati/eron:           |                        |                 |                 |           |             |          |         |            |            |     |
|          | Ada          | ugă          |                   |                      |            | PHM217        | Alerta                | Incosist           | ere<br>lenta intre campi | iri: conavment/alue    | + nersonValue   | a c⊨ rotaiMalue | _         |             |          |         |            |            |     |
|          | Scar         | are          | 1                 |                      |            | PHM310        | Alerta                | Reteta             | (seria.numar) nu         | a fost incarcata in si | stem de catre r | medic           |           |             |          |         |            |            |     |
|          | 01           |              | 1                 |                      |            |               |                       |                    |                          |                        |                 |                 |           |             |          |         |            |            |     |
|          | Şte          | rge          |                   |                      |            |               |                       |                    |                          |                        |                 |                 |           |             |          |         |            |            |     |
|          | Tipă         | rire         | 1                 |                      |            |               |                       |                    |                          |                        |                 |                 |           |             |          |         |            |            |     |
|          |              |              | 1                 |                      |            |               |                       |                    |                          |                        |                 |                 |           |             |          |         |            |            |     |
|          | Tipâri       | re tot       | J                 |                      |            |               |                       |                    |                          |                        |                 |                 |           |             |          |         |            |            |     |
|          |              |              |                   |                      |            |               |                       |                    |                          |                        |                 |                 |           |             |          |         |            |            |     |
|          | linualin     | are tot      | 1                 |                      |            |               |                       |                    |                          |                        |                 |                 |           |             |          |         |            |            |     |
| <u> </u> | rizualiz     |              | 1                 |                      |            |               |                       |                    |                          |                        |                 |                 |           |             |          |         |            |            |     |
|          | Export       | Excel        | ]                 |                      |            |               |                       |                    |                          |                        |                 |                 |           |             |          |         |            |            |     |
|          | Anu          | laro         | í                 |                      |            |               |                       |                    |                          |                        |                 |                 |           |             |          |         |            |            |     |
|          | Anu          | ale          | ]                 |                      |            |               |                       |                    |                          | < Ina                  | Inain           | te > Inc        | nide      |             |          |         |            |            |     |
|          | Status       | rețete       |                   |                      |            |               |                       |                    |                          |                        |                 |                 |           |             |          |         |            |            |     |
|          |              |              |                   |                      |            |               |                       |                    |                          |                        |                 |                 |           |             |          |         |            |            |     |

Figura 4.1-30: Fereastra de raportare a procesului de tipărire

Urmează afișarea ferestrei de tipărire efectivă pe hârtie a rețetei:

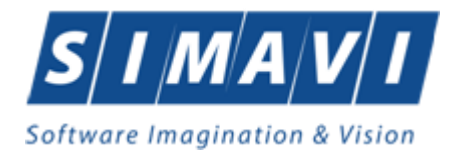

| Print                                                               | ×                   |
|---------------------------------------------------------------------|---------------------|
| Printer                                                             |                     |
| Name: Microsoft Print to PDF                                        | ✓ Properties        |
| Status: Ready<br>Type: Microsoft Print To PDF<br>Where: PORTPROMPT: |                     |
| Comment:                                                            | Print to file       |
| Print range                                                         | Copies              |
| All                                                                 | Number of copies: 1 |
| Pages from: to:  Selection                                          | 123 123 Collate     |
|                                                                     | OK Cancel           |

Figura 4.1-31: Fereastra de tipărire a rețetei

Documentul tipărit se semnează și ștampilează de către farmacie și semnează de către client farmacia păstrând exemplarul prescris original al rețetei si unul din exemplarele eliberate și semnate, iar clientul unul din exemplarele eliberate semnate.

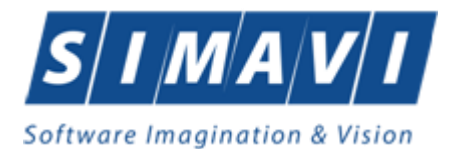

| Se      | rie N                      | A                    | GM/                           | ٩G                                 |                    | Număi           | r <b>1040</b> |                   |                           |                 |                            |                        |                          |                     |                       |
|---------|----------------------------|----------------------|-------------------------------|------------------------------------|--------------------|-----------------|---------------|-------------------|---------------------------|-----------------|----------------------------|------------------------|--------------------------|---------------------|-----------------------|
| 1.      | Farma<br>1484              | acia<br>183          | ı<br>1853                     | 460                                |                    |                 |               |                   |                           |                 |                            |                        |                          |                     |                       |
|         | CUI<br>CAS /               | cor                  | ntract                        |                                    | 28879<br>16817     | 946<br>0758 / N | IC156         |                   |                           |                 |                            |                        |                          |                     |                       |
| 2.      | Am p                       | rimi                 | t med                         | licamer                            | ntele              | Х               | Asigura       | at 🗌 Îm           | nputernici                | it              | I                          | Nume                   | В                        |                     |                       |
|         | CID/C<br>CE<br>PASS        | NP                   | 4                             | 0 1                                | 784                | 01              | 3 3 1         | 3 3 4 3           | 8 5 8                     | 3 5             | 50                         | Prenume<br>B.I. (C.I.) | B<br>Seria               | Nr                  |                       |
| _       | Primit                     | orul                 | a rer                         | nunțat l                           | a medio            | amente          | le de pe      | pozițiile :       |                           |                 |                            | Semnătur               | ă                        |                     |                       |
| 3.      | laxar                      | e                    |                               |                                    |                    |                 | Data pi       | rescrierii:01/0   | 8/2024                    |                 |                            |                        | Data elibe               | erării: 01/0        | 18/2024               |
| Poziția | %Pre<br>ref.               | ţ                    | Listă                         | Cod<br>diag.                       | Tip<br>prescr.     | [               | Denumire d    | comercială        | Cantita<br>elibera<br>(UT | ate<br>ată<br>) | Număr<br>zile<br>tratament | Preţ<br>amănunt<br>/UT | Preţ<br>referinţă<br>/UT | Valoare<br>amănunt. | Valoare<br>compensare |
| 1       | 90                         | ,00                  | Α                             | 10                                 |                    | ADALA           | T 30 mg       |                   |                           | 2               | 2                          | 0,07                   | 0,22                     | 0,14                | 0,13                  |
|         | TOTA                       | L                    |                               | A:                                 | 0,13               | B:              | 0,00          | C1: 0,00          | C2                        | : (             | 0,00                       | C3:                    | 0,00                     | OTC: (              | ),00                  |
|         | Contri                     | ibuţi                | ie asię                       | gurat:                             | 0,01               |                 |               |                   |                           |                 |                            | Total valo             | oare comp                | ensată:             | ),13                  |
|         | Bon fi                     | sca                  | I nr.:                        | GF                                 | :                  |                 |               |                   |                           |                 |                            |                        |                          |                     |                       |
|         | Nume<br>WEQ<br>Semn        | ele p<br>ătur        | oersoa<br>ră                  | anei ca                            | re elibe           | rează           |               |                   |                           |                 |                            |                        |                          |                     |                       |
|         | Folose<br>Alege<br>La înto | ște<br>să fi<br>ocmi | ți drej<br>ii core<br>irea re | oturile!<br>ct infori<br>țetei, sc | mat!<br>plicită fa | rmacistu        | lui preciza   | ări privind preți | urile medi                | can             | nentelor r                 | ecomanda               | te                       |                     |                       |
|         |                            |                      |                               |                                    |                    |                 |               |                   |                           |                 |                            |                        |                          |                     |                       |
|         |                            |                      |                               |                                    |                    |                 |               |                   |                           |                 |                            |                        |                          |                     |                       |
|         |                            |                      |                               |                                    |                    |                 |               |                   |                           |                 |                            |                        |                          |                     |                       |
|         |                            |                      |                               |                                    |                    |                 |               |                   |                           |                 |                            |                        |                          |                     |                       |

Figura 4.1-32: Reţeta tipărită

<u>OBS</u>: Din considerente de securitate, o rețetă eliberată și netipărită, se șterge din sistem în 20 minute de la eliberare.

#### Anularea rețelor:

O rețetă tipărită nu mai poate fi ștearsă din sistem. În situații excepționale, o rețetă eliberată și ulterior tipărită, poate fi anulată din eliberare. Operatorul apasă butonul "Anulare":

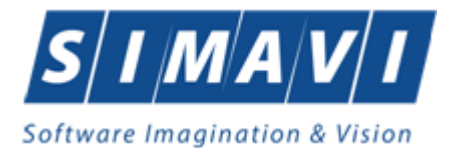

| TIAS-FARM-CD (v1.0.2024)     | 9 - 01/07/2 | 024) - [Rețete eliberati | e]              |          |                      |                             |                   |         |                 |                    |               |                | - a ×            |
|------------------------------|-------------|--------------------------|-----------------|----------|----------------------|-----------------------------|-------------------|---------|-----------------|--------------------|---------------|----------------|------------------|
| 🚦 Fişier Raportări           | Administr   | are Ferestre A           | jutor           |          |                      |                             |                   |         |                 |                    |               |                | - 6 ×            |
| 1 🕹 🗎 🚷                      |             |                          |                 |          |                      |                             |                   |         |                 |                    |               | Data de operar | re: 01/08/2024 🗖 |
| Interval de timp<br>Luna 8 🔹 | Nr. Crt.    | Serie - Nr. rețetă       | Data eliberării | Parafã   | CNP                  | CID                         | Numär card        | Semnat? | Validat online? | Tip rețetă         | Tip eliberare | Contract       | Tip Contract F   |
| Anul 2024 🛟                  | 65          | NAGMAG - 1040            | 01/08/2024      | 018514   | 276070816673         | 3 40178401331334385850      |                   |         | 2               | Reteta Electronica | Eliberată     | MC156          | FRM n            |
| Utilizatori                  | -           |                          |                 |          |                      | 11. Sec. 19                 |                   |         |                 |                    |               |                |                  |
|                              |             |                          |                 |          |                      |                             |                   |         |                 |                    |               |                |                  |
| Actualizează                 |             |                          |                 |          |                      |                             |                   |         |                 |                    |               |                |                  |
| Modifică                     |             |                          |                 |          |                      |                             |                   |         |                 |                    |               |                |                  |
| Adaugā tipizatā              |             |                          |                 |          |                      |                             |                   |         |                 |                    |               |                |                  |
| Scapara                      |             |                          |                 |          |                      | PIAS-FARM-CD (v1.0.2024.9 - | 01/07/2024)       |         |                 |                    |               |                |                  |
| Sterne                       |             |                          |                 |          |                      | Doriți să anulaț            | rețeta selectată? |         |                 |                    |               |                |                  |
| 40.90                        |             |                          |                 |          |                      | -                           |                   |         |                 |                    |               |                |                  |
| lipanre                      |             |                          |                 |          |                      | Accep                       | tă Renunță        |         |                 |                    |               |                |                  |
| ripante tot                  |             |                          |                 |          |                      |                             |                   |         |                 |                    |               |                |                  |
|                              |             |                          |                 |          |                      |                             |                   |         |                 |                    |               |                |                  |
|                              |             |                          |                 |          |                      |                             |                   |         |                 |                    |               |                |                  |
| Export Excel                 |             |                          |                 |          |                      |                             |                   |         |                 |                    |               |                |                  |
| Anulare                      |             |                          |                 |          |                      |                             |                   |         |                 |                    |               |                |                  |
| Status rețete                |             |                          |                 |          |                      |                             |                   |         |                 |                    |               |                |                  |
|                              |             |                          |                 |          |                      |                             |                   |         |                 |                    |               |                |                  |
|                              | Data        | Cod ale                  | rta Nivelal     | erta Des | scriere alerta valid | are online                  |                   |         |                 |                    |               |                | ^                |

Figura 4.1-33: Fereastra de confirmare a procesului de anulare

Utilizatorul introduce motivul pentru anularea rețetei:

| 😎 PIAS-FARM-CD (v1.0. | 2024.9 - 01/07/ | 2024] - [Rețete eliberat | te]             |        |                  |                             |                          |         |                 |                    |               |                | - 0 X           |
|-----------------------|-----------------|--------------------------|-----------------|--------|------------------|-----------------------------|--------------------------|---------|-----------------|--------------------|---------------|----------------|-----------------|
| 🚑 Fişier Raportă      | iri Adminis     | trare Ferestre A         | Ajutor          |        |                  |                             |                          |         |                 |                    |               |                | - 5 ×           |
| 🔏 🛸 🔳                 | <b>8</b>        |                          |                 |        |                  |                             |                          |         |                 |                    |               | Data de operar | e: 01/08/2024 🗖 |
| Interval de timp      | Nr. Crt.        | Serie - Nr. rețetă       | Data eliberării | Parafă | CNP              | CID                         | Numär card               | Semnat? | Validat online? | Tip rețetă         | Tip eliberare | Contract       | Tip Contract F  |
| Luna o                | -               |                          |                 |        |                  |                             |                          |         |                 |                    |               |                |                 |
| Anul 2024             | 65              | NAGMAG - 1040            | 01/08/2024      | 018514 | 2760708166733    | 40178401331334385850        |                          |         |                 | Reteta Electronica | Eliberată     | MC156          | FRM n           |
| Utilizatori           |                 |                          |                 |        |                  |                             |                          |         |                 |                    |               |                |                 |
|                       | -               |                          |                 |        |                  |                             |                          |         |                 |                    |               |                |                 |
| Actualizează          |                 |                          |                 |        |                  |                             |                          |         |                 |                    |               |                |                 |
| Modifică              |                 |                          |                 |        | Motiv de Anulare |                             |                          |         | ×               |                    |               |                |                 |
| Adaugă tipizată.      |                 |                          |                 |        | Vă rugăm să s    | pecificați motivul pentru a | nularea rețetei curente: | •       |                 |                    |               |                |                 |
| Adaugă                | _               |                          |                 |        | reteta gresita   |                             |                          |         | ~               |                    |               |                |                 |
| Scanare               | =               |                          |                 |        |                  |                             |                          |         |                 |                    |               |                |                 |
| Sterne                |                 |                          |                 |        |                  |                             |                          |         |                 |                    |               |                |                 |
|                       | _               |                          |                 |        |                  |                             |                          |         |                 |                    |               |                |                 |
| Tipărire              |                 |                          |                 |        |                  |                             |                          |         |                 |                    |               |                |                 |
| Tipărire tot          |                 |                          |                 |        |                  |                             |                          |         |                 |                    |               |                |                 |
|                       |                 |                          |                 |        | CNAS-PIAS ®      |                             |                          |         |                 |                    |               |                |                 |
| Vizualizare tot       |                 |                          |                 |        |                  |                             | Acceptă                  | Renunță |                 |                    |               |                |                 |
|                       |                 |                          |                 |        |                  |                             |                          | -       |                 |                    |               |                |                 |
| Export Excel          |                 |                          |                 |        |                  |                             |                          |         |                 |                    |               |                |                 |
| Anulare               |                 |                          |                 |        |                  |                             |                          |         |                 |                    |               |                |                 |
| Status rețete         |                 |                          |                 |        |                  |                             |                          |         |                 |                    |               |                |                 |
|                       |                 |                          |                 |        |                  |                             |                          |         |                 |                    |               |                |                 |

Figura 4.1-34: Fereastra de introducere a motivului de anulare

Aplicația afișează ferestra de confirmare a procesului de anulare Online a rețetei în sistem:

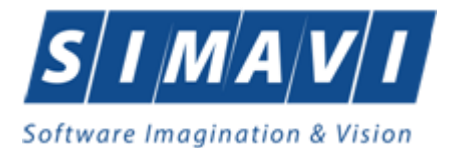

| șier Raportări     | Administrare   | Ferestre A   | ijutor          |         |                       |                              |                     |         |                 |                    |               | Data de oper | are: 01/08/2024 |
|--------------------|----------------|--------------|-----------------|---------|-----------------------|------------------------------|---------------------|---------|-----------------|--------------------|---------------|--------------|-----------------|
| val de timp<br>8 🗘 | Nr. Crt. Serie | - Nr. reţetă | Data eliberării | Parafá  | CNP                   | CID                          | Număr card          | Semnat? | Validat online? | Tip rețetă         | Tip eliberare | Contract     | Tip Contract    |
| 2024 💲             | 65 NAG         | MAG - 1040   | 01/08/2024      | 018514  | 276070816673          | 3 40178401331334385850       |                     |         |                 | Reteta Electronica | Eliberată     | MC156        | FRM             |
| atori              |                |              |                 |         |                       |                              |                     |         |                 |                    |               |              |                 |
| ***                |                |              |                 |         |                       |                              |                     |         |                 |                    |               |              |                 |
| Actualizează       | J              |              |                 |         |                       |                              |                     |         |                 |                    |               |              |                 |
| Modifică           | ]              |              |                 |         |                       |                              |                     |         |                 |                    |               |              |                 |
| laugā tipizatā     | ]              |              |                 |         |                       |                              |                     |         |                 |                    |               |              |                 |
| Adaugā             | ]              |              |                 |         |                       |                              |                     |         |                 |                    |               |              |                 |
| Scanare            | ]              |              |                 |         | PLAS                  | -FARM-CD [v1.0.2024.9 - 01/0 | 7/2024]             | _       |                 |                    |               |              |                 |
| Şterge             |                |              |                 |         |                       | Reteta a fost anula          | a online cu success | k,      |                 |                    |               |              |                 |
| Tindate            | 1              |              |                 |         |                       |                              |                     |         |                 |                    |               |              |                 |
| Tipanre            | 1              |              |                 |         |                       |                              | Accep               | tă      |                 |                    |               |              |                 |
| Tipărire tot       | J              |              |                 |         | I                     |                              |                     |         |                 |                    |               |              |                 |
|                    |                |              |                 |         |                       |                              |                     |         |                 |                    |               |              |                 |
| izualizare tot     |                |              |                 |         |                       |                              |                     |         |                 |                    |               |              |                 |
| xport Excel        | 1              |              |                 |         |                       |                              |                     |         |                 |                    |               |              |                 |
| Anulare            | i              |              |                 |         |                       |                              |                     |         |                 |                    |               |              |                 |
| Status retete      | 1              |              |                 |         |                       |                              |                     |         |                 |                    |               |              |                 |
|                    | ,              |              |                 |         |                       |                              |                     |         |                 |                    |               |              |                 |
|                    |                |              |                 |         |                       |                              |                     |         | _               |                    |               |              |                 |
|                    | Data           | Cod ale      | erta Nivel al   | erta De | scriere alerta valida | ire online                   |                     |         |                 |                    |               |              |                 |
|                    | -              |              |                 |         |                       |                              |                     |         |                 |                    |               |              |                 |
| -                  | Data           | Ora          | Mesaj           |         |                       |                              |                     |         |                 |                    | 7852          |              |                 |

Figura 4.1-35: Fereastra de confirmare a anulării

Se poate observa dezactivarea ulterioară a butonului de "Anulare". Pentru o rețetă anulată se poate face altă eliberare, dacă este cazul.

#### 4.1.2.1.1.2 Eliberarea parțială a rețetelor electronice

<u>Rețetele electronice se pot elibera si parțial</u>, adică la nivel de poziții pe rețetă. Nu se poate fragmenta însă, aceeși poziție pe rețetă. Eliberarea parțială se poate face în mai multe farmacii, sau chiar la aceeași farmacie, în funcție de motive.

**În cazul primei eliberări parțiale**, operatorul face regăsirea rețetei după una din metodele prezentate mai sus:

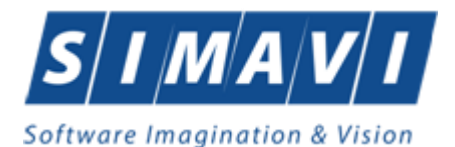

| Modificare rețetă elec   | tronică                        |                          |             |               |           |                       |                  |                                      |             | ×        |
|--------------------------|--------------------------------|--------------------------|-------------|---------------|-----------|-----------------------|------------------|--------------------------------------|-------------|----------|
| Date beneficiar<br>CNP * | CNP/CID ~<br>2760708166733 CIE | 0 4017840133             | 1334385850  | Data nașterii | * 08/07/  | 1976 🗖                | Beneficiar       | Date rețetă<br>Contract *            | MC156       |          |
| Nume *                   | В                              |                          |             | Sex*          | FEMIN     | IIN                   | ~                | Data eliberarii*                     | 01/08/2024  |          |
| Prenume *                | В                              |                          |             | Cetăţenie *   | ROMÅ      | NIA                   |                  | Data prescrierii                     | 01/08/2024  |          |
| Tip asigurat             | SAL                            |                          |             | PNS           |           |                       |                  | Serie rețetă *                       | NAGMAG      |          |
| Date medic               |                                |                          |             | Decizie       |           |                       |                  | Nr. reţetă *                         | 1040        |          |
| CAS medic *              | CAS-AG CU                      | 138780                   |             | Aprobat de    | comisie?* |                       | NU 🗖             | FO/RC*                               | 4           |          |
| Număr parafă             | 018514 Re<br>de                | comandat<br>(nr. parafă) |             | Nr. lege spe  | ecială    |                       |                  | Sursa *                              | AMBULAT     |          |
| Tip contract *           | CLN Co                         | ntract * A0              | 56          | Boală deciz   | ie        |                       |                  | Nr. zile tratamen                    | t           |          |
| Diagnostic               | 1                              |                          | ^           | Număr deci    | zie       |                       |                  | Nr. ordino în hor                    | dorou       |          |
|                          |                                |                          | ~           | Dată decizi   | e         |                       |                  | Madiantia anasia                     |             |          |
| Date împuternicit        |                                |                          |             |               |           |                       |                  | wedicație cronic                     | ar          | NU       |
| CNP                      | CIE                            | D                        |             | Motiv valida  | ire       |                       | ^                | Pretipărită?                         |             |          |
| Nume                     |                                |                          | Persoană    |               |           |                       | ×                | Aprobare medic                       | ament?      |          |
| Prenume                  |                                |                          | r ersoana   | i ip rețeta * | RETE      | TA ELECT              |                  | Nr.Crt. *                            | 65          |          |
|                          |                                |                          |             | l ip eliberar | e ELIBE   | RATĂ                  | *                | Bon fiscal *                         | GF          |          |
| Serie act                | N                              | lumar act                |             | Nume farma    | wEQ       |                       |                  | Ref.ID 148214                        | 139326853   |          |
| Lista de medicar         | nente                          |                          |             |               |           |                       |                  |                                      |             |          |
| Nr. Medicam              | ent (nume - cod) T             | ip diag. %               | comp. Listă | Categ. C      | ant. Pret | Pret ref              | / ut Total vânz. | Total comp.                          | Renunțat? E | liberat? |
| Modifică                 | dauqă Sterqe                   | Total plată              | 0.01        | Total vânz.   | 0.14      | Total con<br>Total B: | 0,14             | 0,13<br>0,13 Total a<br>0,00 Total ( | alte:       | 0.00     |
| CNAS-PIAS ◎              |                                |                          |             |               |           |                       |                  |                                      |             |          |
| Număr card               | Da                             | ta adeverinței           |             | Preluare p    | rescriere | Prelua                | re eliberare     | Acc                                  | eptă R      | enunță   |

Figura 4.1-36: Preluarea rețetei în vederea eliberării parțiale

#### Renunțarea la poziții pe rețetă:

Să presupunem că clientul dorește într-o primă fază eliberarea primului medicament și renunțarea la cel de-al doilea. Ulterior, se va prezenta, într-o fază de eliberare parțială ulterioară, eliberarea celui de-al treilea medicament, la o altă farmacie, de exemplu.

Operatorul selectează prima poziție pe rețetă și apasă butonul "Modifică". Aplicația intră în fereastra de completare a medicamentației. Operatorul completează toate datele aferente:

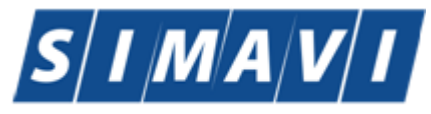

| Software | Imagi | ination | & | Vision |
|----------|-------|---------|---|--------|
|----------|-------|---------|---|--------|

| 8 🔊 🖬 😭                     | mounicare rejeta electronica |                 |                       |                 |                           |              |     |          |
|-----------------------------|------------------------------|-----------------|-----------------------|-----------------|---------------------------|--------------|-----|----------|
|                             | Date beneficiar CNP/CID      | ~               |                       |                 |                           | Date rețetă  |     | -        |
| Luna 6 Nr. Crt. Serie       | Modificare medicament        |                 |                       |                 |                           |              | ×   |          |
| Anul 2024 •                 | Date medicație               |                 |                       | 4               |                           |              |     | -        |
| 43 NAG                      | Număr curent                 | 1               | l ip diagnostic*      | CRONIC          |                           |              | *   |          |
| Itilizatori Itilizatori     | Diagnostic*                  | EMBOLIA SI TROM | MBOZA ARTERIALA       |                 |                           |              | -   |          |
| •••                         | Diagnostic CIM *             |                 |                       |                 |                           |              |     |          |
| Actualizează                | Plafon *                     | CONTRACTUL PF   | RINCIPAL DE FURNIZ    | ARE DE MEDICAME | NTE                       |              |     | -        |
| Maddat                      | Tip tratament *              | TRATAMENT INIT  | [IAL                  |                 |                           |              | ~   | ORIL     |
| Modifica                    | Detalii medicatie            |                 |                       |                 |                           |              |     |          |
| Adaugā tipizatā             | Tip listă compensată*        | SUBLISTA B      |                       |                 | Procent compensat         | 50 %         |     | -        |
| Adaugā                      | Categorie boală              |                 |                       |                 |                           |              |     | 00       |
| Scanare                     | Medicament*                  | PRADAXA 150MG   |                       |                 |                           |              |     | D/S      |
| Sterge                      | Cod medicament               | W57151003       |                       |                 | Concentrație              | 150MG        |     |          |
| 444.94                      | Substanță activă             | DABIGATRANUM    | ETEXILATUM            |                 | Dozaj                     |              |     | -        |
| Tipărire                    | Mod prezentare               | CAPS.           |                       |                 | Tip eliberare             | ELIBERAT     | ~   | -        |
| Tipărire tot                | Tip stoc*                    | MEDICAMENTE     |                       | ~               | Recomandat?               | NU 🔲         |     |          |
|                             | Tip pacient teste            | ~               | Nr. luni teste        | 1               | Prin protocol *           | NU 🔲         |     |          |
| <                           | Cantitate prescrisă          | 30              | Cantitate eliberată   |                 | Valoare protocol          |              |     |          |
| Vizualizare tot Data        | Cantitate eliberată *        | 30              | TVA (%)               | 9,00            | Prețtotal vanzare         |              |     |          |
| Export Excel 03/06/2024 184 | Pret pachet*                 | 1               | Preţvânzare unitar    | 0.016666        | Valoare totală compensată | 0.24         | 999 | liberat? |
| Apulara                     | Pret platit de asigurat *    | 1               | Preţ referinţă unitar | 4,96            | Valoare compensată 40%    |              |     |          |
| Anulare                     |                              |                 | Nr. zile eliberate    |                 | Nr. zile eliberare        |              | 30  |          |
| Status rețete               | Ma alla averaginar           |                 | deja                  |                 |                           |              |     |          |
|                             | INF. Zile preschere          | 30              |                       |                 |                           |              |     | 0.0      |
|                             | CNAS-PIAS @                  |                 |                       |                 |                           |              |     | 0.0      |
|                             | CN DefID 14821434            | 61041           |                       |                 |                           | Acceptă Renu | tă  | 0.0      |

Figura 4.1-37: Completarea medicației corespunzătoare primei poziții

Întrucât rețeta conține mai multe poziții care nu au fost operate, se observă modificarea câmpului "Tip eliberare" din starea "PRESCRISĂ" în starea "PARȚIAL ELIBERATĂ":

| 😌 PIAS-FARM-CD [v1.0.2024.9 - 0 | 01/07/2024] - [R       | ețete eliberate]       |                  |                 |                |                   |                         |         |                  |              |         |
|---------------------------------|------------------------|------------------------|------------------|-----------------|----------------|-------------------|-------------------------|---------|------------------|--------------|---------|
| 🖷 Fişier Raportări Ad           | dministrare            | Modificare rețetă elec | tronică          |                 |                |                   |                         |         |                  |              | ×       |
| 🔏 🛇 🗐 😫                         |                        | Date beneficiar        | CNP/CID ~        |                 |                |                   |                         | Da      | ate retetă       |              |         |
| Interval de timp                | r. Crt. Serie          | CNP *                  | 2760708166733    | CID 4017840     | 1331334385850  | Data nașterii *   | 08/07/1976 D Benefician | r Co    | intract *        | MC156        |         |
| Luna / 🗧                        |                        | Nume *                 | В                |                 |                | Sex*              | FEMININ                 | ▼ Da    | ata eliberării * | 31/07/2024   |         |
| Anul 2024 🗧 55                  | 5 NAG                  | Prenume *              | В                |                 |                | Cetățenie *       | ROMÂNIA                 | Da      | ata prescrierii* | 31/07/2024   |         |
| Utilizatori                     |                        | Tip asigurat           | SAL              |                 |                | PNS               |                         | Se      | rie rețetă *     | NAGMAG       |         |
|                                 |                        | Date medic             |                  |                 |                | Decizie           |                         | Nr      | . rețetă *       | 1041         |         |
| Actualizează                    |                        | CAS medic *            | CAS-AG           | CUI* 138780     |                | Aprobat de comis  | sie?* NU [              | FC      | /RC *            | 55           |         |
| Madifieă                        |                        | Număr parafă           | 018514           | de (nr. parafă) |                | Nr. lege specială |                         | Su      | irsa *           | AMBULAT      | ORIL 🗸  |
| Modifica                        |                        | Tip contract *         | CLN              | Contract *      | A056           | Boală decizie     |                         | Nr      | zile tratament   |              |         |
| Adaugā tipizatā                 |                        | Diagnostic             |                  |                 | ^              | Număr decizie     |                         | Nr      | . ordine în bord | erou         |         |
| Adaugă                          |                        |                        |                  |                 |                | Dată decizie      |                         | п м     | edicație cronic? | i? [         | NU      |
| Scanare                         |                        | Date împuternicit      |                  |                 |                | Motiv validare    |                         | Pr      | etipărită?       |              | NU      |
| Şterge                          |                        | CNP                    |                  | CID             |                | medic             |                         | Ap      | robare medica    | ment?        |         |
|                                 |                        | Nume                   |                  |                 | Persoană       | Tip rețetă *      | RETETA ELECTRONICA      | ✓ Nr.   | Crt. *           | 55           |         |
| Tipărire                        |                        | Prenume                |                  |                 |                | Tip eliberare     | ELIBERATĂ               | ▼ Bo    | n fiscal *       | 4            |         |
| Tipărire tot                    |                        | Serie act              |                  | Număr act       |                | Nume farmacist*   | WEQ                     | Re      | f.ID 1482143     | 39343265     |         |
|                                 |                        |                        |                  |                 |                |                   |                         |         |                  |              |         |
| X Saveliness tet                |                        |                        |                  |                 |                |                   |                         |         |                  |              |         |
| Vizualizare tot                 | Data<br>1/08/2024 12:1 | Lista de medicar       | nente            |                 |                |                   |                         |         |                  |              |         |
| Export Excel 01                 | 1/08/2024 12:1         | Nr. Medicam            | ent (nume - cod) | Tip diag.       | %comp. Listă ( | ateg. Cant.       | Pret Pretref/ut Total   | vânz. 1 | otal comp. F     | Renunțat? El | iberat? |
| Anulare                         |                        | 1 AURONAL              | . 10 mg          | ACUT            | 90,00 A        | 1 0               | 0,03 0,43 0,03          | 0,      | 03               |              |         |
| Ctatus salata                   |                        |                        |                  |                 |                |                   |                         |         |                  |              |         |
| Status rejete                   |                        |                        |                  |                 |                |                   |                         |         |                  |              |         |
|                                 |                        | Modifică A             | daugă Șterg      | ae Total plata  | 0.00           | Total vânz.       | 0.03 Total compensat    |         | 0.03 Total al    | te:          | 0.00    |
|                                 |                        |                        |                  |                 |                | Total A:          | 0,03 Total B:           |         | 0.00 Total C     |              | 0.00    |
|                                 | C                      | CNAS-PIAS .            |                  |                 |                |                   |                         |         |                  |              |         |
|                                 |                        | Număr card             |                  | Data adeverinț  | ei 🗖           | Preluare prescri  | ere Preluare eliberar   | е       | Acce             | ptă R        | enunță  |

Figura 4.1-38: Trecerea rețetei în starea Parțial eliberată

Operatorul selectează cea de-a doua poziție pe rețetă și apasă butonul "Modifică" pentru a intra în fereastra de completare a medicamentației. În această fereastră, modifică câmpul "Tip eliberare" din starea "Eliberat" în starea "RENUNȚAT" și apasă butonul *Acceptă*:

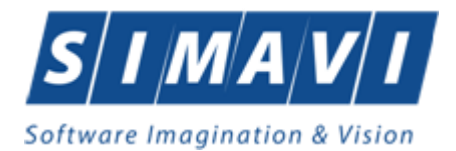

| PIAS-FARM-CD [v1.0.2024.5 | 9 - 01/07/2024] - [ | Rețete elit | erate]                  |                  |                                              |                     |                           |                 |          |
|---------------------------|---------------------|-------------|-------------------------|------------------|----------------------------------------------|---------------------|---------------------------|-----------------|----------|
| Pişier Raportări          | Administrare        | Modificar   | e rețetă electronică    |                  |                                              |                     |                           |                 | $\times$ |
| 🔏 📎 🔳 😫                   |                     | Date        | CNP/CID V               |                  |                                              |                     |                           | 0               | _        |
| Interval de timp          | Nr. Crt. Serie      | CNF         | Aodificare medicament   |                  |                                              |                     |                           |                 | ×        |
| Luna 7 🗦                  |                     | Num         | Date medicație          |                  | Tip diagnostic                               | ACUT                |                           |                 | -        |
| Anul 2024 🚖               | 55 NAG              | Prer        | Numar curent -          |                  | rip diagnostic                               | ACUT                |                           | •               |          |
| Utilizatori               |                     | Tip         | Diagnosuc               | HOLERA           |                                              |                     |                           |                 | F        |
|                           |                     | Date        | Diagnostic CIM          |                  |                                              |                     |                           |                 | E        |
| Actualizează              |                     | CAS         | Platon *                |                  | RINCIPAL DE FURNIZA                          |                     |                           |                 |          |
|                           |                     | Num         |                         |                  |                                              |                     |                           |                 |          |
| Modifică                  |                     | Tip         | Detalii medicație       |                  |                                              |                     |                           |                 |          |
| Adaugă tipizată           |                     | Diag        | Tip listă compensată*   | SUBLISTA A       |                                              |                     | Procent compensat         | 90 %            |          |
| Adaugă                    |                     |             | Categorie boala         |                  |                                              |                     |                           |                 |          |
| Scanare                   |                     | Date        | Medicament*             | AURONAL 10 MG    |                                              |                     |                           |                 | H        |
| Stormo                    |                     | CNF         | Cod medicament          |                  |                                              |                     | Concentrație              |                 |          |
| Şterge                    |                     | Nun         | Substanța activa        | FELODIPINUM      |                                              |                     | Dozaj                     |                 |          |
| Tipărire                  |                     | Prer        | Mod prezentare          | COMPR. FILM. ELI |                                              |                     | l ip eliberare            | RENUNTAT *      |          |
| Tipărire tot              |                     | Seri        | Tip stoc *              | MEDICAMENTE      |                                              | *                   | Recomandat?               |                 |          |
|                           |                     | -           | Tip pacient teste       | ×                | Nr. luni teste                               |                     | Prin protocol *           |                 |          |
|                           | <                   |             | Cantitate prescrisă     |                  | Cantitate eliberată                          |                     | Valoare protocol          |                 |          |
| Vizualizare tot           | Data                | Lista       | Cantitate eliberată *   | 1                | TVA (%)                                      | 9.00                | Preţtotal vanzare         |                 |          |
| Export Excel              | 01/08/2024 12:1     | Nr.         | Prețpachet              |                  | Preț vanzare unitar<br>Prot referință unitar | 0                   | Valoare totala compensata |                 | at?      |
|                           | 01/00/202112.1      | 1           | Preț platit de asigurat |                  | Ne cite cite coste                           |                     | Valoare compensata 40%    |                 |          |
| Anulare                   |                     |             |                         |                  | deja                                         |                     | NI. Zile eliberare        | 1               |          |
| Status reţete             |                     |             | Nr. zile prescriere     | 1                |                                              |                     |                           |                 |          |
|                           |                     | Mo          | NAS-PIAS ®              |                  |                                              |                     |                           |                 | 0.00     |
|                           |                     |             | <b>DofiD</b> 149214202  |                  |                                              |                     |                           | Accentă Renuntă | 0.00     |
|                           |                     | CNAS-PI     | 140214333               | 43200            |                                              |                     |                           |                 |          |
|                           |                     | Numă        | card                    | Data adeverinț   | ei 🗖                                         | Preluare prescriere | Preluare eliberare        | Acceptă R       | enunță   |
|                           |                     |             |                         |                  |                                              |                     |                           |                 |          |

Figura 4.1-39: Renunțarea la o poziție pe rețetă

| Fişier Raportări Adm                                     | ninistrare M | lodificare rețetă elec | tronică           |                               |           |       |                   |                |               |                    |           |           |
|----------------------------------------------------------|--------------|------------------------|-------------------|-------------------------------|-----------|-------|-------------------|----------------|---------------|--------------------|-----------|-----------|
|                                                          |              | Date beneficiar        | CNP/CID V         |                               |           |       |                   |                |               | Date retetă        |           |           |
| Interval de timp                                         | Crt. Serie   | CNP *                  | 2850318017629     | CID 4033998                   | 918846560 | 5492  | Data nașterii *   | 18/03/1985 🗖 🖪 | Beneficiar    | Contract *         | MC156     |           |
| Luna 8                                                   |              | Nume *                 | ASIGURAT          |                               |           |       | Sex*              | FEMININ        | *             | Data eliberării*   | 05/08/20  | 24 🗖      |
| Anul 2024 🗧 65                                           | NAG          | Prenume *              | ASIGURAT          |                               |           |       | Cetățenie *       | ROMÂNIA        |               | Data prescrierii*  | 05/08/20  | 24 🗖      |
| Utilizatori 7                                            | NAG          | Tip asigurat           | SAL               |                               |           |       | PNS               |                |               | Serie rețetă *     | NAGMA     | G         |
|                                                          |              | Date medic             |                   |                               |           |       | Decizie           |                |               | Nr. rețetă *       | 1042      |           |
| Actualizează                                             |              | CAS medic *            | CAS-AG            | CUI* 138780                   | _         |       | Aprobat de comis  | sie?*          | NU 🔲          | FO/RC *            | 7         |           |
| A                                                        |              | Număr parafă           | 018514            | Recomandat<br>de (nr. parafă) |           |       | Nr. lege specială |                |               | Sursa *            | AMBULA    |           |
| woonica                                                  |              | Tip contract *         | CLN               | Contract *                    | A056      |       | Boală decizie     |                |               | Nr. zile tratament | -         |           |
| Adaugā tipizatā                                          |              | Diagnostic             |                   |                               |           | ^     | Număr decizie     |                |               | Nr. ordine în bord | lerou     |           |
| Adaugă                                                   |              |                        |                   |                               |           | ~     | Dată decizie      | _              |               | Medicatie cronic   | ă?        | NUT       |
| Scanare                                                  |              | Date împuternicit      |                   |                               |           |       | Matiu walidara    |                | _             | Pretipărită?       |           | NUT       |
| Sterge 05/                                               | 08/2024 13:5 | CNP                    |                   | CID                           |           |       | medic             |                | 0             | Aprobare medica    | ament?    |           |
| 05/0                                                     | 08/2024 13:5 | Nume                   |                   |                               | Pers      | oană  | Tip rețetă *      | RETETAELECT    |               | Nr.Crt.            | 7         |           |
| Tipărire 05/0                                            | 08/2024 13:5 | Prenume                |                   |                               |           |       | Tip eliberare     | PARTIAL ELIBER | ATĂ 👻         | Bon fiscal*        | 66        |           |
| Tipărire tot                                             |              | Serie act              |                   | Număr act                     |           |       | Nume farmacist*   | WEQ            |               | Ref.ID             |           |           |
| irsa                                                     | Data         | Lista de medicar       | nente             |                               |           |       |                   |                |               |                    |           |           |
| tetă electronică - farmacii                              | 05/08/202    | Nr. Medicam            | ent (nume - cod)  | Tip diag.                     | %comp.    | Listă | Categ. Cant.      | Pret Pretref/  | ut Total vânz | Total comp.        | Renunțat? | Eliberat? |
| tetă electronică - farmacii                              | 05/08/202    | 1 AMPRIL 2             | .5 mg             | ACUT                          | 90        | A     | 7 (               | 00,00          | 0.00          | 0,00               |           |           |
| țetă electronică - farmacii                              | 05/08/202    | 2 CAPTOPE              | RIL TERAPIA 25 mg | ACUT                          | 90,00     | A     | 7 0               | 0,03 0,10      | 0.23          | 0,21               |           |           |
| țetă electronică - farmacii                              | 05/08/202    |                        |                   |                               |           |       |                   |                |               |                    |           |           |
|                                                          | 05/08/202    | Modifică A             | daugă Șterc       | Total plata                   | i         |       | Total vânz.       | 0.23 Total com | pensat        | 0.21 Total a       | Ite:      | 0,0       |
| tetă electronică - farmacii                              | 001001204    |                        |                   |                               |           |       |                   |                |               |                    |           |           |
| etă electronică - farmacii<br>etă electronică - farmacii | 05/08/202    |                        |                   |                               |           |       | Total A:          | 0.21 Total B:  |               | 0.00 Total C       | :         | 0.0       |

Se observă bifarea căsuței de renunțat în dreptul poziției a doua:

Figura 4.1-40: Vizualizarea unei rețete parțial eliberate cu poziții renunțate

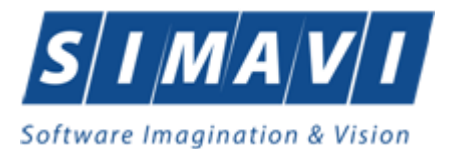

După apăsarea butonului "Acceptă", operatorul este atenționat asupra modificării stării rețetei în "Parțial eliberată", aceasta însemnând că au rămas medicamente ne-eliberate pe rețetă. Menționăm că o rețeta astfel marcată, rămâne permanent cu starea "Parțial eliberată" la eliberările ulterioare, nemaiputând fi modificată.

Rețeta se validează în eliberare, urmând a fi eliberată, ștearsă, tipărită, anulată, precum fluxurilor prezentate mai sus.

Documentul tipărit conține doar <u>pozițiile eliberate și pe cele la care s-a solicitat renunțare</u>, precum în imaginea următoare:

| Serie NAGMAG                                                                            | Număr <b>1042</b>                                  |                                              |                           |                          |                     |                       |
|-----------------------------------------------------------------------------------------|----------------------------------------------------|----------------------------------------------|---------------------------|--------------------------|---------------------|-----------------------|
| 148483853460                                                                            |                                                    |                                              |                           |                          |                     |                       |
| CUI 2<br>CAS / contract 1                                                               | 28879946<br>68170758 / MC156                       |                                              |                           |                          |                     |                       |
| 2. Am primit medicamente                                                                | ele X Asigurat Împ                                 | uternicit                                    | Nume                      | ASIGU                    | IRAT                |                       |
| CID/CNP<br>CE 4 0 3 3                                                                   | 99891884656                                        | 0 5 4 9 2                                    | Prenume                   | ASIGU                    | IRAT                |                       |
| PASS 4000                                                                               |                                                    |                                              | B.I. (C.I.) S             | Seria                    | Nr                  |                       |
| Primitorul a renunțat la n                                                              | medicamentele de pe pozițiile :                    |                                              | Semnätura                 | ă                        |                     |                       |
| 3. Taxare                                                                               | Data prescrierii:05/08/                            | 2024                                         |                           | Data elibe               | erării: 05/         | 08/2024               |
| g %Pret Listă Cod<br>ref. Listă diag. pr                                                | Tip<br>rescr. Denumire comercială                  | Cantitate Număr<br>eliberată<br>(UT) tratame | Preţ<br>amănunt<br>nt /UT | Preţ<br>referinţă<br>/UT | Valoare<br>amănunt. | Valoare<br>compensare |
| 1 90,00 A 10                                                                            | AMPRIL 2,5 mg                                      | 7                                            | 7 0,03                    | 0,20                     | 0,23                | 0,21                  |
| 2 90,00 A 10                                                                            | CAPTOPRIL TERAPIA 25 mg                            | 7                                            | 7 0,03                    | 0,10                     | 0,23                | 0,21                  |
| TOTAL A: 0                                                                              | 0,42 B: 0,00 C1: 0,00                              | C2: 0,00                                     | C3:                       | 0,00                     | OTC:                | 0,00                  |
| Contribuție asigurat: 0,                                                                | ,05                                                |                                              | Total valo                | are comp                 | ensată:             | 0,42                  |
| Bon fiscal nr.: 66                                                                      |                                                    |                                              |                           |                          |                     |                       |
| Numele persoanei care<br><b>WEQ</b>                                                     | eliberează                                         |                                              |                           |                          |                     |                       |
| Semnäturä                                                                               |                                                    |                                              |                           |                          |                     |                       |
| Folosește-ți drepturile!<br>Alege să fii corect informa<br>La întocmirea retetei, solic | at!<br>cită farmacistului precizări privind pretur | ile medicamentelor                           | recomanda                 | te                       |                     |                       |
|                                                                                         |                                                    |                                              |                           |                          |                     |                       |
|                                                                                         |                                                    |                                              |                           |                          |                     |                       |
|                                                                                         |                                                    |                                              |                           |                          |                     |                       |
|                                                                                         |                                                    |                                              |                           |                          |                     |                       |
|                                                                                         |                                                    |                                              |                           |                          |                     |                       |

Figura 4.1-41: Rețetă parțial eliberată cu poziții renunțate

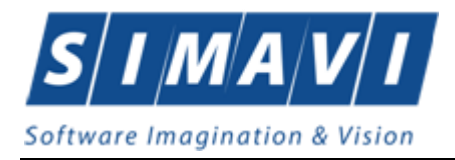

În cazul eliberărilor parțiale ulterioare, operatorul face regăsirea rețetei după una din metodele prezentate mai sus.

Se observă pe rețetă pozițiile eliberate și renunțate. Operatorul selectează celelalte poziții rămase neeliberate și le completează în consecință.

| Modificare rețetă elec | tronică           |                               |          |       |                       |         |          |              |               |                   |            |              | $\times$ |
|------------------------|-------------------|-------------------------------|----------|-------|-----------------------|---------|----------|--------------|---------------|-------------------|------------|--------------|----------|
| Date beneficiar        | CNP/CID 🗸         |                               |          |       |                       |         |          |              |               | Date rețetă       |            |              |          |
| CNP *                  | 2850318017629     | CID 40339989                  | 18846560 | 5492  | Data naşteri          | i*      | 18/03/19 | 85 🗖 E       | Beneficiar    | Contract *        | MC156      |              |          |
| Nume *                 | ASIGURAT          |                               |          |       | Sex*                  |         | FEMININ  | 1            | ~             | Data eliberării*  | 05/08/20   | 24 🗖         |          |
| Prenume *              | ASIGURAT          |                               |          |       | Cetăţenie *           |         | ROMÂN    | IA           |               | Data prescrierii  | * 05/08/20 | 24 🗖         |          |
| Tip asigurat           | SAL               |                               |          |       | PNS                   |         |          |              |               | Serie rețetă *    | NAGMA      | G            | ī        |
| Date medic             |                   |                               |          |       | Decizie               |         |          |              |               | Nr. rețetă *      | 1042       |              | 1        |
| CAS medic *            | CAS-AG            | CUI* 138780                   |          |       | Aprobat de            | comis   | sie?*    |              | NU 🔲          | F0/RC*            | 7          |              | 1        |
| Număr parafă           | 018514            | Recomandat<br>de (nr. parafă) |          |       | Nr. lege sp           | ecială  |          |              |               | Sursa *           | AMBUL      |              | 5        |
| Tip contract *         | CLN               | Contract *                    | A056     |       | Boală deci            | zie     |          |              |               | Nr. zile tratamer | nt [       | tronte -     | 1        |
| Diagnostic             | 1                 |                               |          | ^     | Număr dec             | izie    |          |              |               | Nr. ordine în bo  | rderou     |              | 1        |
|                        |                   |                               |          | ~     | Dată decizi           | ie      |          |              |               | Medicatie croni   | că2        | NUL          | -        |
| Date împuternicit      |                   |                               |          |       | -                     |         |          |              |               | Protinărită?      | ua:        |              |          |
| CNP                    |                   | CID                           |          |       | Motiv valida<br>medic | are     |          |              | 0             | Aprobaro modi     | comont?    |              |          |
| Nume                   |                   |                               | Pers     | oană  | Tip retetă*           |         | DETET    |              |               | Nr Crt *          |            |              |          |
| Prenume                |                   |                               |          |       | Tip eliberar          | re      | FURED    | ΔΤΧ          |               | Bon fiscal *      | /          |              | 4        |
| Serie act              |                   | Număr act                     |          |       | Nume farm             | acist*  | WEO      |              |               | RefID 14021       | 440510196  |              | 4        |
|                        |                   | J L                           |          |       | ]                     |         | WEG      |              |               | 14021             | 440510100  |              | 1        |
| Lista de medicar       | nente             |                               |          |       |                       |         |          |              |               |                   |            |              |          |
| Nr. Medicame           | ent (nume - cod)  | Tip diag.                     | %comp.   | Listă | Categ. (              | Cant    | Preț     | Pret ref / I | ut Total vânz | Total comp.       | Renunțat?  | Eliberat?    | 1        |
| 1 AMPRIL 2             | ,5 mg             | ACUT                          | 90,00    | A     | 7                     | 0       | .03      | 0,20         | 0,23          | 0.21              |            | $\checkmark$ |          |
| 2 CAPTOPR              | RIL TERAPIA 25 mg | ACUT                          | 90.00    | Α     | 7                     | 0       | .03      | 0,10         | 0,23          | 0,21              |            |              |          |
|                        |                   |                               |          |       |                       |         |          |              |               |                   |            |              |          |
| Modifică A             | daugă Sterg       | e Total plată                 |          | 0.05  | Total vânz.           |         | 0,47     | Total com    | pensat        | 0,42 Total        | alte:      | 0,0          | 0        |
|                        |                   |                               |          |       | Total A:              |         | 0.42     | Total B:     |               | 0.00 Total        | C:         | 0.0          | 0        |
| CNAS-PIAS @            |                   |                               |          |       |                       |         |          |              |               |                   |            |              | _        |
| Număr card             |                   | Data adeverințe               | ei 📃     |       | Preluare p            | orescri | ere      | Preluare     | e eliberare   | Acc               | ceptă      | Renunță      |          |

Figura 4.1-42: Preluarea unei rețete parțial eliberate

La final, rețeta va avea toate pozițiile completate, precum în exemplul următor:

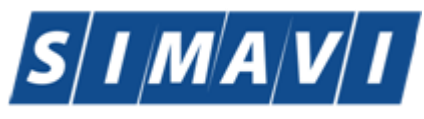

#### Software Imagination & Vision

| Modificare rețetă elec | tronică           |                 |          |         |                        |        |             |            |              |                    |           | $\times$  |
|------------------------|-------------------|-----------------|----------|---------|------------------------|--------|-------------|------------|--------------|--------------------|-----------|-----------|
| Date beneficiar        |                   | CID Language    |          | 5 4 9 9 | Dete nestorii i        | • [    | 10/00/10005 |            |              | Date rețetă        |           |           |
| CINP                   | 2850318017629     | 40339989        | 18846560 | 5492    | Data naşteni           |        | 18/03/1985  | Bene       | ficiar       | Contract           | MC156     |           |
| Nume *                 | ASIGURAT          |                 |          |         | Sex*                   | l      | FEMININ     |            | ~            | Data eliberării*   | 05/08/20  | 24 🗖      |
| Prenume *              | ASIGURAT          |                 |          |         | Cetăţenie *            | l      | ROMÂNIA     |            |              | Data prescrierii*  | 05/08/202 | 24 🗖      |
| Tip asigurat           | SAL               |                 |          |         | PNS                    | [      |             |            |              | Serie rețetă *     | NAGMA     | G         |
| Date medic             |                   |                 |          |         | Decizie                |        |             | -          |              | Nr. reţetă *       | 1042      |           |
| CAS medic *            | CAS-AG            | CUP 138780      |          |         | Aprobat de o           | comisi | ie?*        |            | NU 🗌         | FO/RC*             | 7         |           |
| Număr parafă           | 018514            | de (nr. parafă) |          |         | Nr. lege spe           | cială  |             |            |              | Sursa *            | AMBULA    |           |
| Tip contract*          | CLN               | Contract *      | A056     |         | Boală decizi           | е      |             |            |              | Nr. zile tratament |           |           |
| Diagnostic             | 1                 |                 |          | ^       | Număr deciz            | ie     |             |            |              | Nr. ordine în boro | terou [   |           |
|                        |                   |                 |          | ~       | Dată decizie           |        |             |            |              | Medicatie cronic   | ă2        | NUL       |
| Date împuternicit      | t                 |                 |          |         |                        |        |             |            |              | Protinărită?       | a:        |           |
| CNP                    |                   | CID             |          |         | Motiv validar<br>medic | re     |             |            | 0            | Aprobara modiar    | -mont?    |           |
| Nume                   |                   |                 | Pers     | oană    | Tip retetă *           |        |             |            |              | Nr Cet *           |           |           |
| Prenume                |                   |                 |          |         | Tin eliberare          | 2      |             |            |              | Res feed *         | /         |           |
| Serie act              |                   | Număract        |          |         | Numo formo             | riet*  | ELIDERATA   |            |              | DefID              | 66        |           |
|                        | L                 |                 |          |         |                        | CISC   | WEQ         |            |              | Ref.ID 148214      | 40510186  |           |
| Lista de medicar       | mente             |                 |          |         |                        |        |             |            |              |                    |           |           |
| Nr. Medicam            | ent (nume - cod)  | Tip diag.       | %comp.   | Listă   | Categ. Ca              | ant P  | Pret Pretr  | ref/ut     | Total vânz.  | Total comp.        | Renunţat? | Eliberat? |
| 1 AMPRIL 2             | 2.5 mg            | ACUT            | 90,00    | A       | 7                      | 0.     | 03 0,20     | (          | ),23<br>1.22 | 0.21               |           |           |
| 2 CAPTOPP              | RIL TERAPIA 25 mg | ACUT            | 90,00    | A       | /                      | 0,     | 03 0,10     | , I        | 1,23         | 0,21               |           |           |
|                        |                   |                 |          |         |                        |        |             |            |              |                    |           |           |
| Modifică A             | daugă Sterg       | e Total plată   |          | 0.05    | Total vânz.            |        | 0,47 Total  | compen     | sat          | 0,42 Total a       | lte:      | 0.00      |
|                        |                   |                 |          |         | Total A:               |        | 0,42 Total  | B:         |              | 0,00 Total C       | 2         | 0.00      |
| CNAS-PIAS ©            |                   |                 |          |         |                        |        |             |            |              |                    |           |           |
| Număr card             |                   | Data adeverințe | ei 📃     |         | Preluare pr            | escrie | ere Prel    | luare elit | perare       | Acce               | eptă      | Renunță   |

Figura 4.1-43: Rețetă electronică parțial eliberată

Rețeta se validează în eliberare, urmând a fi eliberată, ștearsă, tipărită, anulată, precum fluxurilor prezentate mai sus.

#### 4.1.2.2 Stergere reteta

#### 4.1.2.2.1.1 Precondiții

Aplicația PIAS-FARM-CD este instalată și utilizatorul autentificat. Există cel puțin o reteta ٠ introdusa în baza de date.

#### 4.1.2.2.1.2 Postcondiții

٠ Reteta este ștearsă din baza de date.

#### 4.1.2.2.1.3 Când trebuie efectuată operația

Când operatorul dorește ștergerea unei retete din baza de date. •

#### 4.1.2.2.1.4 Cum se efectuează operația

#### Varianta 1:

Utilizatorul efectuează click pe meniul Fișier - Retete din bara de meniu a aplicației.

Varianta 2 :

Utilizatorul efectuează click pe butonul Lesson din bara cu butoane a aplicației.

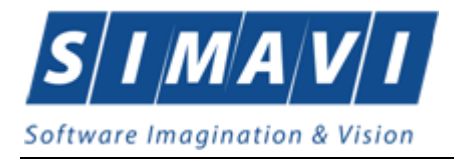

PIAS afişează ecranul Rețete.

#### Din fereastra Reţete:

| fișier Raportări        | Administ     | rare Ferestre /    | Ajutor          |          |                                 |                              |                                                                                                    |                                                                                                    |                    |                    |               | Data de ope | - 6<br>rare: 05/08/2024 |
|-------------------------|--------------|--------------------|-----------------|----------|---------------------------------|------------------------------|----------------------------------------------------------------------------------------------------|----------------------------------------------------------------------------------------------------|--------------------|--------------------|---------------|-------------|-------------------------|
| arval de timp<br>na 8 💠 | Nr. Crt.     | Serie - Nr. reţetă | Data eliberării | Parafă   | CNP                             | CID                          | Numär card                                                                                                    | Semnat?                                                                                                    | Validat online?    | Tip rețetă         | Tip eliberare | Contract    | Tip Contract            |
| ul 2024 🛟               | 65           | NAGMAG - 1040      | 01/08/2024      | 018514   | 2760708166733                   | 40178401331334385850         |                                                                                                    |                                                                                                    |                    | Reteta Electronica | Eliberată     | MC156       | FRM                     |
| lizatori                | 7            | NAGMAG - 1042      | 05/08/2024      | 018514   | 2850318017629                   | 40339989188465605492         |                                                                                                    |                                                                                                    |                    | Reteta Electronica | Eliberată     | MC156       | FRM                     |
| ***                     |              |                    |                 |          |                                 |                              |                                                                                                    |                                                                                                    |                    |                    |               |             |                         |
| Astrolinosat            | 1            |                    |                 |          |                                 |                              |                                                                                                    |                                                                                                    |                    |                    |               |             |                         |
| Actualizeaza            | 1            |                    |                 |          |                                 |                              |                                                                                                    |                                                                                                    |                    |                    |               |             |                         |
| Modifică                |              |                    |                 |          |                                 |                              |                                                                                                    |                                                                                                    |                    |                    |               |             |                         |
| daugā tipizatā          | 1            |                    |                 |          |                                 |                              |                                                                                                    |                                                                                                    |                    |                    |               |             |                         |
| Adaucă                  | 1            |                    |                 |          |                                 |                              |                                                                                                    |                                                                                                    |                    |                    |               |             |                         |
| riddigu                 | 1            |                    |                 |          |                                 |                              |                                                                                                    |                                                                                                    |                    |                    |               |             |                         |
| Scanare                 | 1            |                    |                 |          |                                 |                              |                                                                                                    |                                                                                                    |                    |                    |               |             |                         |
| Şterge                  |              |                    |                 |          |                                 |                              |                                                                                                    |                                                                                                    |                    |                    |               |             |                         |
|                         | -            |                    |                 |          |                                 |                              |                                                                                                    |                                                                                                    |                    |                    |               |             |                         |
| Tipărire                | 1            |                    |                 |          |                                 |                              |                                                                                                    |                                                                                                    |                    |                    |               |             |                         |
| Tipărire tot            | 1            |                    |                 |          |                                 |                              |                                                                                                    |                                                                                                    |                    |                    |               |             |                         |
|                         | 1            |                    |                 |          |                                 |                              |                                                                                                    |                                                                                                    |                    |                    |               |             |                         |
|                         |              |                    |                 |          |                                 |                              |                                                                                                    |                                                                                                    |                    |                    |               |             |                         |
| Vizualizare tot         | J            |                    |                 |          |                                 |                              |                                                                                                    |                                                                                                    |                    |                    |               |             |                         |
| Export Excel            | 1            |                    |                 |          |                                 |                              |                                                                                                    |                                                                                                    |                    |                    |               |             |                         |
| Exponences.             | 1            |                    |                 |          |                                 |                              |                                                                                                    |                                                                                                    |                    |                    |               |             |                         |
| Anulare                 |              |                    |                 |          |                                 |                              |                                                                                                    |                                                                                                    |                    |                    |               |             |                         |
| Status retete           | 1            |                    |                 |          |                                 |                              |                                                                                                    |                                                                                                    |                    |                    |               |             |                         |
|                         |              |                    |                 |          |                                 |                              |                                                                                                    |                                                                                                    |                    |                    |               |             |                         |
|                         | Data         | Cod al             | erta Nivel a    | lerta De | scriere alerta validar          | e online                     |                                                                                                    |                                                                                                    |                    |                    |               |             |                         |
|                         | 05/08/20     | 24 13:55 PHM21     | 7 Avertiza      | ire Mei  | dicament, poziția 2. In         | cosistenta intre campuri:    | copaymentValue +                                                                                                    | personValue <                                                                                                   | = retailValue      |                    |               |             |                         |
|                         | - OF 100 100 | 04 12 CE DUA 421   | 7 Annuting      |          | discourses and manifile for her | an alate ata lata a ananarah | and the second second | the second second second second second second second second second second second second second second second se | - and the Parliage |                    |               |             |                         |

Utilizatorul selectează o rețetă din listă și efectuează click pe butonul Șterge din partea stângă a ecranului.

PIAS solicită reconfirmarea ștergerii rețetei selectate.

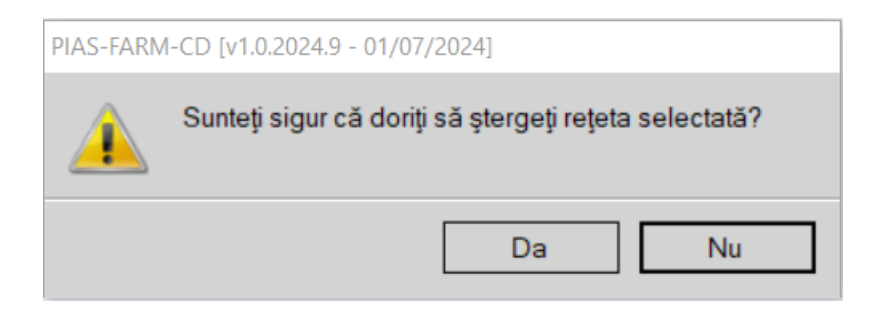

Figura 4.1-44: Ştergere reţetă tipizată

Se apasa butonul Da pentru ştergere sau butonul Nu pentru renunţare.

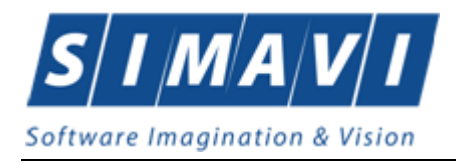

#### 4.1.2.2.2 Asociere rețete electronice pe facturi

Rețetele electronice eliberate se transmit pe borderouri asociate la facturi către casa de asigurări cu care farmacia are contract. Asocierea rețetelor electronice pe borderouri asociate la facturi se efetuează manual, de către operatoul farmaceutic.

#### 4.1.2.2.2.1 Precondiții

Pentru a putea asocia o rețetă unei facturi către CAS, rețeta electronică trebuie să fie eliberată/parțial eliberată, tipărită si ne-anulată.

#### 4.1.2.2.2.2 Când se efectuează operația

Operația de asociere a rețetelor electronice pe diferite facturi se face anterior raportării acestora către CAS.

#### 4.1.2.2.2.3 Cum se efectuează operația

În fereastra principală a aplicației, operatorul apasă butonul borderou:

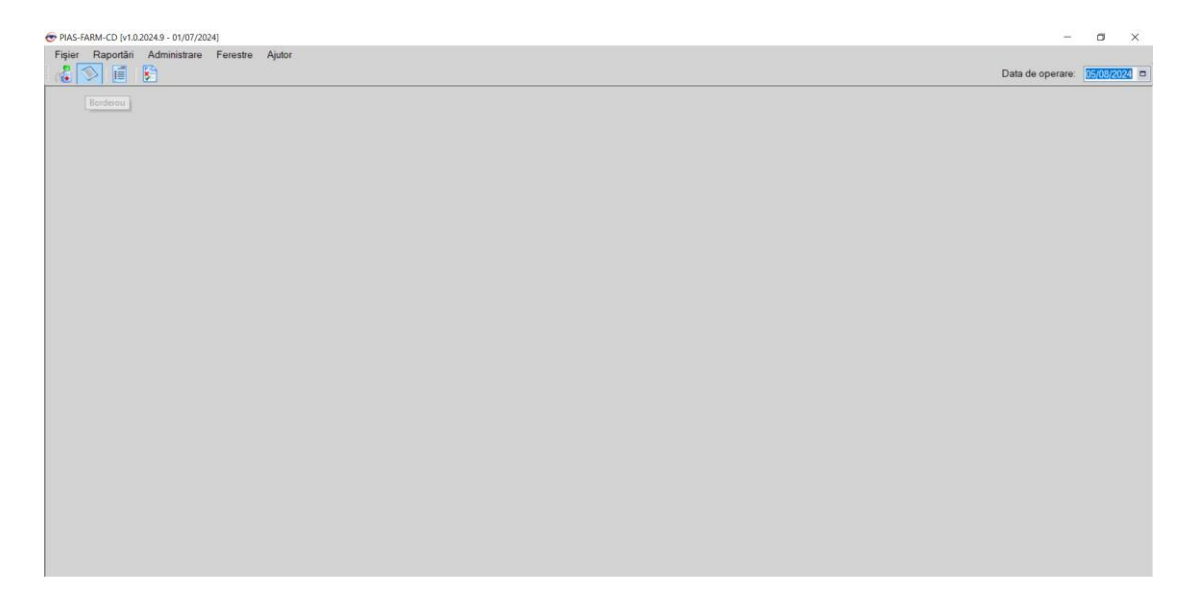

Figura 4.1-45: Fereastra de deschidere a borderoului

Se deschide fereastra de editare a borderoului, conținând facturile introduse și rețetele asociate acestora, pentru perioada menționată.

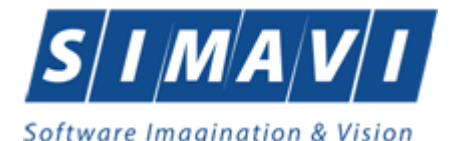

| 😌 PIAS-FARM-CD (v1.0.2024.9 | - 01/07/2024] - [Bord | erou]             |                 |           |              | - a ×                       |
|-----------------------------|-----------------------|-------------------|-----------------|-----------|--------------|-----------------------------|
| 🚭 Fişier Raportări A        | Administrare Fere     | estre Ajutor      |                 |           |              | - 5 ×                       |
| 🔏 🛸 🧾 😫                     |                       |                   |                 |           |              | Data de operare: 05/08/2024 |
| Perioada                    | Facturi               |                   |                 |           |              |                             |
| De la data :                | Facturi               |                   |                 |           |              |                             |
| 01/06/2024 🗖                | Nr. factură rețetă    | Data factura      | Valoare factura |           |              |                             |
| Până la data :              | 4322                  | 03/06/2024        |                 |           |              |                             |
| 31/08/2024                  | 76                    | 03/06/2024        |                 |           |              |                             |
|                             |                       |                   |                 |           |              |                             |
|                             |                       |                   |                 |           |              |                             |
| Actualizaază                |                       |                   |                 |           |              |                             |
| Actualizeaza                |                       |                   |                 |           |              |                             |
|                             | Modifică              | Adaugă            | Şterge          |           |              |                             |
|                             |                       |                   |                 |           |              |                             |
|                             | Rețete                |                   |                 |           |              |                             |
|                             | Retete Medicar        | mente             |                 |           |              |                             |
| Tipărire                    | Serie rețetă          | Nr. reţetă        | PNS             | Raportat? | Tip Contract | <br>                        |
|                             | NACMAG                | 1011              | nla             |           | EDM          |                             |
| Vizualizare                 | Tercinerci            | 1011              | nta             |           |              |                             |
| Export Excel                |                       |                   |                 |           |              |                             |
|                             |                       |                   |                 |           |              |                             |
|                             |                       |                   |                 |           |              |                             |
|                             |                       |                   |                 |           |              |                             |
|                             |                       |                   |                 |           |              |                             |
|                             |                       |                   |                 |           |              |                             |
|                             |                       |                   |                 |           |              |                             |
|                             |                       |                   |                 |           |              |                             |
|                             | Adäugare / N          | Addificare asocie | ri              |           |              |                             |
|                             |                       |                   |                 |           |              |                             |

Figura 4.1-46: Lista de facturi si rețete electronice asociate

După selectarea unei perioade de lucru si actualizare a datelor conform perioadei corespunzătoare, utilizatorul poate adăuga mai întâi o factură nouă, prin apăsarea butonului "Adaugă" din dreptul rubricii "Facturi".

Se afişează fereastrade introducere/modificare a datelor unei rețete: numărul și data acesteia:

| 😌 PIAS-FARM-CD (v1.0.2024.9 | 01/07/2024] - [Borderou]                        |                     |                  | o ×        |
|-----------------------------|-------------------------------------------------|---------------------|------------------|------------|
| 🛃 Fişier Raportări A        | dministrare Ferestre Ajutor                     |                     |                  | - 6 ×      |
| i 🕼 📎 📃 😢                   |                                                 |                     | Data de operare: | 05/08/2024 |
| Perioada<br>De la data      | Facturi                                         |                     |                  |            |
| 01/06/2024                  | Nr. factură rețetă Dată factură Valoare factură |                     |                  |            |
| Până la data :              | 4322 03/06/2024                                 |                     |                  |            |
| 31/00/2024                  | 76 03/06/2024                                   |                     |                  |            |
|                             |                                                 |                     |                  |            |
|                             |                                                 |                     |                  |            |
| Actualizează                |                                                 |                     |                  |            |
|                             |                                                 |                     |                  |            |
|                             | Modifica Adauga Sterge Ad                       | augā facturā X      |                  |            |
|                             | Retete                                          | Factură             |                  |            |
|                             | Retete Medicamente                              | Numär * 88          |                  |            |
| Tipăriro                    | Serie rețetă Nr. rețetă PNS                     | Dată * 05/08/2024 🗖 |                  |            |
| Tipanio                     |                                                 | //S.P//S.R          |                  |            |
| Vizualizare                 | NAGMAG 1011 n/a                                 | Accontă Docustă     |                  |            |
| Export Excel                |                                                 | Accepta             |                  |            |
|                             |                                                 |                     |                  |            |
|                             |                                                 |                     |                  |            |
|                             |                                                 |                     |                  |            |
|                             |                                                 |                     |                  |            |
|                             |                                                 |                     |                  |            |
|                             |                                                 |                     |                  |            |
|                             |                                                 |                     |                  |            |
|                             | Adăugare / Modificare asocieri                  |                     |                  |            |

Figura 4.1-47: Fereastra de adăugare a unei noi facturi

O factură nouă (care nu are asociate rețete), poate fi ștearsă dacă se dorește prin apăsarea butonului "Sterge" din dreptul rubricii "Facturi".

Pentru fiecare factură introdusă, operatorul poate asocia o rețetă sau un medicament de pe o rețetă, prin apăsarea butonului "Adăugare/Modificare asocieri" din cadrul rubricii "Rețete". Se deschide fereastra specifică fiecărui tip de operațiune.

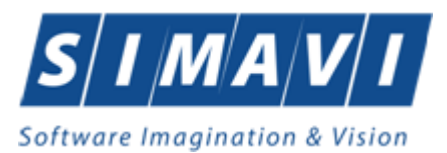

#### a) Asociere de rețete la factură:

| 😎 PIAS-FARM-CD [v1.0.2024.9 -                                          | - 01/07/2024) - (Borderou)                                                                                                    |                  | o ×          |
|------------------------------------------------------------------------|----------------------------------------------------------------------------------------------------|------------------|--------------|
| 🛃 Fişier Raportări A                                                   | ıdministrare Ferestre Ajutor                                                                                                    |                  | - 6 ×        |
| 🔏 🛸 🧮 🖹                                                                |                                                                                                    | Data de operare: | 05/08/2024 🗖 |
| Perioada<br>De la data :<br>01/06/2024<br>Până la data :<br>31/08/2024 | Facturi         Valore facturis         Valore facturis           4322         03/06/2024         1           76         03/06/2024         1 |                  |              |
| Actualizează                                                           | Modifică Adaugă Şterge                                                                                                    |                  |              |
|                                                                        | PIAS-FARM-CD (v1.0.2024.9 - 01/07/2024)                                                                                                    |                  |              |
|                                                                        | Rejete                                                                                                    |                  |              |
|                                                                        | Nelete Medicamente Operațe efectuată cu succes 1                                                                                              |                  |              |
| Tipărire                                                               | Serie refetă Nr. refetă PNS                                                                                                    |                  |              |
| Maustance                                                              | NAGMAG 1011 p/a Acceptá                                                                                                    |                  |              |
| Vizualizare                                                            |                                                                                                    |                  |              |
| Export Excel                                                           |                                                                                                    |                  |              |
|                                                                        |                                                                                                    |                  |              |
|                                                                        |                                                                                                    |                  |              |
|                                                                        |                                                                                                    |                  |              |
|                                                                        |                                                                                                    |                  |              |
|                                                                        |                                                                                                    |                  |              |
|                                                                        |                                                                                                    |                  |              |
|                                                                        |                                                                                                    |                  |              |
|                                                                        | Adäugare / Modificare asocieri                                                                                                    |                  |              |

Figura 4.1-48: Fereastra de adăugare a unei rețete pe o factură

Operatorul selectează Perioada (intervalul de rețete eliberate), Contractul (FRM/FPS), și apasă butonul "Actualizează". Se încarcă lista rețetelor care corespund criteriilor selectate. Operatorul selectează rețetele și apasă butonul "Acceptă".

Factura este actualizată cu rețetele asociate iar asocierea este raportată în sistem:

| Fișier Raportări | Administrare Ferestre Ajutor                    | - 6                         |
|------------------|-------------------------------------------------|-----------------------------|
| 🕹 🛸 🗐 😭          |                                                 | Data de operare: 05/08/2024 |
|                  |                                                 |                             |
| Perioada         | Facturi                                         |                             |
| De la data :     | Nr. factură rețetă Dată factură Valoare factură |                             |
| Până la data :   |                                                 |                             |
| 31/08/2024       | 4322 03/06/2024                                 |                             |
|                  | 76 03/06/2024                                   |                             |
|                  |                                                 |                             |
|                  |                                                 |                             |
| Actualizează     |                                                 |                             |
|                  | Madifax Adawa Stores                            |                             |
|                  | mounca Mauga Qiaige                             |                             |
|                  | PIAS-FARM-CD [v1.0.2024.9 - 01/07/2024]         |                             |
|                  | Rețete Medicamente Operație efectuată cu succe  | sl                          |
|                  | Serie retetă Nr. retetă PNS                     |                             |
| Tipărire         |                                                 |                             |
| Vizualizare      | NAGMAG 1011 n/a Acce                            | ptă                         |
| ExportExcol      |                                                 |                             |
| Export Excer     |                                                 |                             |
|                  |                                                 |                             |
|                  |                                                 |                             |
|                  |                                                 |                             |
|                  |                                                 |                             |
|                  |                                                 |                             |
|                  |                                                 |                             |
|                  |                                                 |                             |
|                  | Adăugare / Modificare asocieri                  |                             |

Figura 4.1-49: Fereastra de validare a unei asocieri de reţete

b) Asocieri de medicamente la factură:

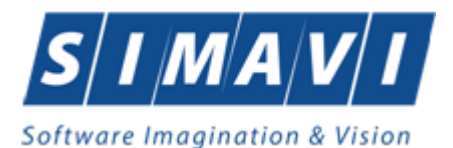

Operatorul selectează Perioada (intervalul de rețete eliberate), Contractul (FRM/FPS), și apasă butonul "Actualizează". Se încarcă lista tuturor medicamentelor de pe rețetele care corespund criteriilor selectate. Operatorul selectează medicamentele și apasă "Acceptă".

Factura este actualizată cu medicamentele asociate iar asocierea este raportată în sistem:

| TAS-FARM-CD [v1.0.2024.9                                               | - 01/07/2024] - [Borderou]                                                                                                    |                  |            | 6 |
|------------------------------------------------------------------------|----------------------------------------------------------------------------------------------------|------------------|------------|---|
| 🖷 Fişier Raportări /                                                   | Administrare Ferestre Ajutor                                                                                                    | Data de operare: | 05/08/2024 | × |
| Perioada<br>De la data :<br>01/06/2024<br>Pánă la data :<br>31/08/2024 | Facturi         Dată factură         Valore factură           522         03/05/2024         03/05/2024                                            |                  |            |   |
| Actualizează                                                           | Modfică         Adaugă         Ştarge           PAS-FAVIM-CD (r1.0.2024.9 - 01/07/2024)         PAS-FAVIM-CD (r1.0.2024.9 - 01/07/2024)            |                  |            |   |
| Tipårire<br>Vizualizare<br>Export Excel                                | Registe         Operanje effectuată cu succes 1           Serie rețetă         Nr. rețetă         PNS           NACRAACI         1011         effa |                  |            |   |
|                                                                        | AdBugare / Modificare asocieri                                                                                                    |                  |            |   |

Figura 4.1-50: Fereastra de validare a unei asocieri de medicamente

Operațiunea este permisă întrucât sistemul prevede posibilitatea asocierii medicamentelor de pe o rețetă la mai multe facturi.

<u>OBS</u>: Ca principiu, pentru o rețetă nouă, primul medicament asociat unei facturi produce asocierea efectivă a rețetei la factura respectivă, chiar dacă celelalte medicamente se vor asocia altor facturi. Dacă acest medicament este mutat pe altă factură, este mutată si asocierea facturii.

c) Mutarea reţetelor de pe o factură pe alta: În fereastra de Adăugare/Modificare asocieri de reţete la o factură, după completarea tuturor filtrelor de selecţie, se selectează reţetele care trebuiesc mutate. Se observă in poza de mai jos, asocierea anterioară a reţetei selectate la o altă factură:

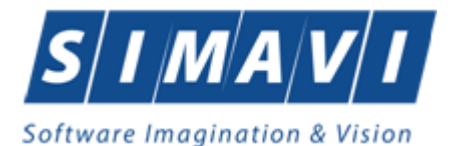

| socieri rețete<br>Număr/Dată<br>15/30-09-20    | ă factură                  |                              |                   | ]          |              |                   |                    |
|------------------------------------------------|----------------------------|------------------------------|-------------------|------------|--------------|-------------------|--------------------|
| Rețete<br>Perioada<br>De la data<br>01/09/2012 | .:<br>2 <b>D</b>           | Până la data :<br>30/09/2012 |                   | Contract * | 78           | Reporting Date *  |                    |
| Selectat                                       | Serie rețetă               | Nr. reţetă                   | PNS               |            | Actualizedza | Tip Contract      | Nr. factură rețetă |
|                                                | NTTXXX<br>NTTXXX<br>NBNACP | 100<br>1002<br>1009          | n/a<br>n/a<br>n/a |            |              | FRM<br>FRM<br>FRM | 12<br>12<br>12     |
|                                                |                            |                              |                   |            |              |                   |                    |
|                                                |                            |                              |                   |            |              |                   |                    |
|                                                |                            |                              |                   |            |              |                   |                    |
| IAS-SIUI ©                                     |                            |                              |                   |            |              |                   |                    |

Figura 4.1-51: Fereastra de mutare a unei rețete pe o altă factură

Prin apăsarea butonului "Acceptă" se produce mutarea rețetelor selectate de pe factura veche pe

factura nouă. De asemenea, mutarea este raportată în sistem.

d) Mutarea medicamentelor de pe o factură pe alta: În fereastra de Adăugare/Modificare asocieri de medicamente la o factură, după completarea tuturor filtrelor de selecție, se selectează medicamentele care trebuiesc mutate. Se observă in poza de mai jos, asocierea anterioară a medicamentelor selectate la o altă factură:

| Asociere medicamente               |          |              |                           |                  |            |
|------------------------------------|----------|--------------|---------------------------|------------------|------------|
| Număr / Dată factură               |          |              |                           |                  |            |
| 15/30-09-2012                      |          |              |                           |                  |            |
| Medicamente                        |          |              |                           |                  |            |
| Perioada<br>De la data : Până la d | ta : Cor | ontract * 70 | Benortin                  | n Date *         |            |
| 01/09/2012  30/09/201              | 2        | Actualizea   | ză. Selectare             | e toate NU E     |            |
| Selectat Serie rețetă Nr. reț      | tă PNS   | Tip Cor      | ntract Nr. factură rețetă | Listă compensare | Cod medic: |
|                                    |          |              | 12                        |                  |            |
| ■ NTTXXX 100                       | n/a      | FRM          | 12                        | A                | W51494001  |
| □ NTTXXX 1002                      | n/a      | FRM          | 12                        | A                | W51494001  |
| <                                  | ш        |              |                           |                  | >          |
|                                    |          |              |                           |                  |            |
|                                    |          |              |                           | Acceptă          | Renunță    |

Figura 4.1-52: Fereastra de mutare a unui medicament pe o altă factură

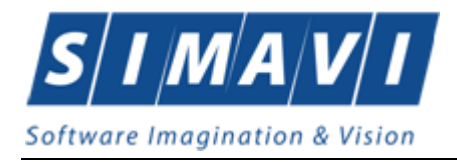

Prin apăsarea butonului "Acceptă" se produce mutarea medicamentelor selectate de pe factura veche pe factura nouă. De asemenea, mutarea este raportată în sistem.

#### 4.1.2.3 Vizualizare/Tipărire tot

#### 4.1.2.3.1 Precondiții

Pentru a putea vizualiza/tipări o listă de rețete este necesar să existe retete înregistrate în sistem; fereastra Rețete este activată.

#### 4.1.2.3.2 Cum se efectuează operația

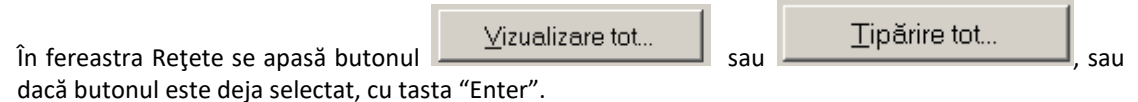

Dacă se dorește vizualizarea/tipărirea doar a anumitor retete (de PNS, sau doar tipizate/electronice, etc), înainte de a accesa butonul specific, se pot introduce filtre corespunzătoare în fereastra Rețete, în câmpurile de sub capetele de coloane.

#### Se deschide fereastra Print preview conținând lista de rețete selectate

| ARN<br>6817                          | MACIA:<br>0761 | Farmacie  | tst    |               |                  |                      |            |            |             | Pag         | jina 1 din 1 |              |
|--------------------------------------|----------------|-----------|--------|---------------|------------------|----------------------|------------|------------|-------------|-------------|--------------|--------------|
| Nr. Contract 78<br>Tip Contract: FRM |                |           |        |               |                  |                      |            |            |             |             |              |              |
| BORDEROU CENTRALIZATOR               |                |           |        |               |                  |                      |            |            |             |             |              |              |
|                                      |                |           |        |               | în perioada 01.0 | 09.2012 - 30.09.2012 |            |            |             |             |              |              |
| Nie                                  | Nix            | Sorio oi  | Cod    | CND           | Total            | Total                |            | Din        | care comp   | ensat pe    |              |              |
| Crt.                                 | Ord.           | Numar     | Parafa | UNP           | Reteta           | compensat            | Lista<br>A | Lista<br>B | Lista<br>C1 | Lista<br>C2 | Lista<br>C3  | Lista<br>OTC |
| 1                                    | 1              | DXMM 1100 | 024595 | 1510101060766 | 41,65            | 41,65                | 41,65      | 0,00       | 0,00        | 0,00        | 0,00         | 0,00         |
|                                      |                |           |        | τοται         | 41.65            | 41.65                | 41,65      | 0,00       | 0,00        | 0,00        | 0,00         | 0.00         |

Figura 4.1-53 Ecranul de vizualizare al unei liste de rețete

Rezolvarea eventualelor probleme:

Dacă nu este nici o înregistrare în listă, se afișează fereastra:

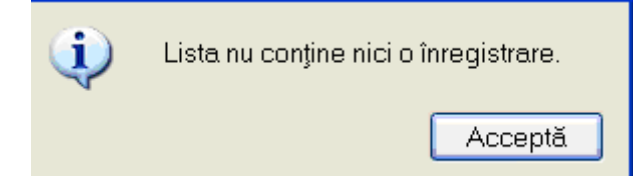

Pentru a popula lista cu înregistrări, se verifică zona de filtrare pentru a elimina filtrele, sau se adaugă retete în listă.

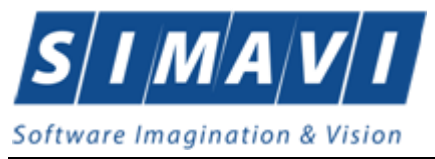

#### 4.1.2.4 Actualizare rețete

#### 4.1.2.4.1 Când se efectuează operația

Când se efectuează o serie de operații în fereastra Retete: Adăugare, Modificare, Ștergere; După introducerea datelor în zona de filtrare, pentru a actualiza lista pacienților conform criteriilor de filtrare.

#### 4.1.2.4.2 Cum se efectuează operația

Utilizatorul poate realiza actualizarea listei rețetelor prin apăsarea butonului Actualizează sau dacă este deja selectat, cu tasta "Enter".

#### 4.1.2.5 Export excel

#### 4.1.2.5.1 Precondiții

• Aplicația PIAS -FARM-CD și aplicația Microsoft Excel sunt instalate și utilizatorul autentificat. Există cel puțin o reteta introdusa în baza de date.

#### 4.1.2.5.2 Când trebuie efectuată operația

• Când operatorul dorește exportul listei de pacienți în format Excel.

#### 4.1.2.5.3 Cum se efectuează operația

#### Varianta 1:

Utilizatorul efectuează click pe meniul Fișier - Retete din bara de meniu a aplicației.

Varianta 2:

Utilizatorul efectuează click pe butonul 💴 🛨

din bara cu butoane a aplicației.

#### PIAS afişează ecranul Rețete:

| S 🗐 💈                                                                                                    | Administr                         | are Ferestre A                               | ijutor                                    |                               |                                                                            |                                                                       |                                      |               |                 |                    |               | Data de opera | are: 06/08/202 |
|----------------------------------------------------------------------------------------------------|-----------------------------------|----------------------------------------------|-------------------------------------------|-------------------------------|----------------------------------------------------------------------------|-----------------------------------------------------------------------|--------------------------------------|---------------|-----------------|--------------------|---------------|---------------|----------------|
| lerval de timp<br>ina 8 🛟                                                                                    | Nr. Crt.                          | Serie - Nr. reţetă                           | Data eliberării                           | Parafã                        | CNP                                                                        | CID                                                                   | Numär card                           | Semnat?       | Validat online? | Tip rețetă         | Tip eliberare | Contract      | Tip Contract   |
| nul 2024 🗧                                                                                                   | 65                                | NAGMAG - 1040                                | 01/08/2024                                | 018514                        | 2760708166733                                                              | 40178401331334385850                                                  |                                      |               |                 | Reteta Electronica | Eliberată     | MC156         | FRM            |
| tilizatori                                                                                                   | 7                                 | NAGMAG - 1042                                | 05/08/2024                                | 018514                        | 2850318017629                                                              | 40339989188465605492                                                  |                                      |               |                 | Reteta Electronica | Eliberată     | MC156         | FRM            |
|                                                                                                    | 211                               | NAGMAG - 1043                                | 05/08/2024                                | 018514                        | 2840425035286                                                              | 40112665426368014934                                                  |                                      |               |                 | Reteta Electronica | Eliberată     | MC156         | FRM            |
| Adaugā upizata                                                                                               | 4                                 |                                              |                                           |                               |                                                                            |                                                                       |                                      |               |                 |                    |               |               |                |
| Scanare<br>Şterge<br>Tipărire<br>Tipărire tot                                                                |                                   |                                              |                                           |                               |                                                                            |                                                                       |                                      |               |                 |                    |               |               |                |
| Scanare<br>Şterge<br>Tipărire<br>Tipărire tot                                                                | <br> <br> <br> <br>               |                                              |                                           |                               |                                                                            |                                                                       |                                      |               |                 |                    |               |               |                |
| Scanare<br>Sterge<br>Tipărire<br>Tipărire tot<br>Vizualizare tot                                             | -<br>]<br>]<br>Data               | Cod all                                      | nta Nivel al                              | erta Des                      | scriere alerta validan                                                     | e online                                                              |                                      |               |                 |                    |               |               |                |
| Scanare<br>Sterge<br>Tipărire<br>Tipărire tot<br>Vizualizare tot<br>Export Excel                             | <                                 | Cod all<br>24 1047 PHM21<br>24 1047 PHM21    | nta Nivel al<br>Avertiza                  | erta Des<br>re Med            | icriere alerta validari<br>licament, pozije 1. in<br>1. (cenia prezed prio | e online<br>cosisienta intre computir                                 | copaymentValue + p                   | ersonValue ≺  | - retailValue   |                    |               |               |                |
| Scanare<br>Şterge<br>Tipărire<br>Tipărire tot<br>Vizualizare tot<br>Export Excel                             | <pre></pre>                       | Cod ali<br>24 10-77 PHM21<br>24 10-47 PHM31  | orta Nivel al<br>7 Avertiza<br>) Avertiza | erta Des<br>re Med            | icriere alerta validari<br>icament, pozija 1 In<br>Ita (seria.rumar) nu c  | a online<br>cosistenta intre compuri, d<br>fost incarcata in sistem c | copaymentValue + p<br>de catre medic | nersonValue ≺ | - retailValue   |                    |               |               |                |
| Scanare<br>Sterge<br>Tipărire<br>Tipărire tot<br>Vizualizare tot<br>Export Excel<br>Anulare                  | <pre></pre>                       | Cod ali<br>24 10:47 PHM21<br>24 10:47 PHM31  | orta Nivel al<br>7 Avertiza<br>0 Avertiza | erta Det<br>re Med<br>re Rete | icriere alerta validari<br>Genrenk pozija 1 i in<br>Ita (seria.numar) nu s | e online<br>Cosisienta intra compon<br>fost incarcata in sistem c     | copaymentValue = p<br>de catre medic | ersonValue ≺  | - retailValue   |                    |               |               |                |
| Scanare<br>Sterge<br>Tipărire<br>Tipărire tot<br>Vizualizare tot<br>Export Excel<br>Anulare<br>Status rejete | <pre></pre>                       | Cod ali<br>24 10.47 PHM21<br>24 10.47 PHM310 | erta Nivel al<br>7 Avertiza<br>3 Avertiza | erta Des<br>re Mede<br>Rete   | icriere alerta validar<br>icament, pozija 1 in<br>Ita (seria.numar) nu a   | e online<br>cosistente inter campun<br>fost incarcata in sistem C     | copaymentValue a p<br>de catre medic | ersonValue ≺  | - retailValue   |                    |               |               |                |
| Scanare<br>Şterge<br>Tipărire<br>Tipărire tot<br>/zualizare tot<br>Export Excel<br>Anulare<br>Status refete  | <<br>Data<br>01/06/20<br>01/06/20 | Cod all<br>24 1047 PHM21<br>24 1047 PHM310   | orta Nivel al<br>7 Avertiza<br>0 Avertiza | erta Des<br>re Mad<br>Rete    | icriere alerta validar<br>icament, pozija i In<br>ta (seria.numar) nu a    | e online<br>cosistente rinte composit<br>fost incarcata in sistem c   | copaymentValue – p<br>de catre medic | iersonValue ≺ | - retailValue   |                    |               |               |                |

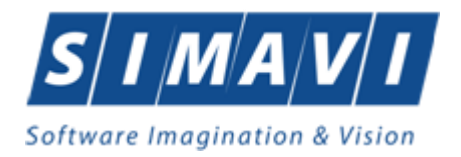

Utilizatorul efectuează click pe butonul Export Excel din partea stângă a ecranului. PIAS deschide un document Excel cu lista de rețete din baza de date.

|                       | Paste                      |                                                                       | · · A^ A ·<br>• A ·<br>nt □                               | E E                                         | ≣ 📴 🔹 \$<br>≫7 ∽ 5‰<br>ment 🔽 1                        | <ul> <li>✓ % 9</li> <li>→%</li> <li>₩</li> <li>Windows</li> <li>Windows&lt;</li></ul> | t as Table ~<br>yles ~<br>Styles |                                               | Delete v [<br>Format v d                           | ↓<br>↓<br>Edit              |
|-----------------------|----------------------------|-----------------------------------------------------------------------|-----------------------------------------------------------|---------------------------------------------|--------------------------------------------------------|----------------------------------------------------------------------------------------------------|----------------------------------|-----------------------------------------------|----------------------------------------------------|-----------------------------|
| A                     | 1                          |                                                                       | fx ~ Rețete ei                                            | mise la ur                                  | nitatea medicală 1                                     | 48483853460 în luna 8, a                                                                                                    | nul 2024                         |                                               |                                                    |                             |
|                       | Α                          | В                                                                     | С                                                         | D                                           | E                                                      | F                                                                                                    | G                                | Н                                             | 1                                                  |                             |
|                       |                            |                                                                       |                                                           |                                             |                                                        |                                                                                                    |                                  |                                               |                                                    |                             |
| 1 2 3                 | Nr. Crt.                   | Serie - Nr. rețetă<br>NAGMAG - 1040                                   | Data eliberării<br>01/08/2024                             | Parafă<br>018514                            | CNP<br>2760708166733                                   | CID<br>4017840133133438585                                                                                                    | Re<br>Număr card                 | <b>țete emis</b><br>Semnat?<br>NU             | e la unitatea<br>Validat online                    | med                         |
| 1<br>2<br>3<br>4      | Nr. Crt.<br>65             | Serie - Nr. rețetă<br>NAGMAG - 1040<br>NAGMAG - 1042                  | Data eliberării<br>01/08/2024<br>05/08/2024               | <i>Parafă</i><br>018514<br>018514           | CNP<br>2760708166733<br>2850318017629                  | CID<br>4017840133133438585<br>4033998918846560549                                                                                                    | Re<br>Număr card                 | <b>ţete emis</b><br>Semnat?<br>NU<br>NU       | <b>e la unitatea</b><br>Validat online<br>DA<br>DA | medi<br>?<br>Re             |
| 1<br>2<br>3<br>4<br>5 | Nr. Crt.<br>65<br>7<br>211 | Serie - Nr. reţetă<br>NAGMAG - 1040<br>NAGMAG - 1042<br>NAGMAG - 1043 | Data eliberării<br>01/08/2024<br>05/08/2024<br>05/08/2024 | <i>Parafă</i><br>018514<br>018514<br>018514 | CNP<br>2760708166733<br>2850318017629<br>2840425035286 | <i>CID</i><br>4017840133133438585<br>4033998918846560549<br>4011266542636801493                                                                                                    | Re<br>Număr card<br>0<br>2<br>4  | <b>ţete emis</b><br>Semnat?<br>NU<br>NU<br>NU | e la unitatea<br>Validat online<br>DA<br>DA<br>NU  | medi<br>?<br>Re<br>Re<br>Re |

Figura 4.1-54 Export de reţete

# 4.2. RAPORTĂRI

Raportările au scopul de transmitere a informațiilor la CAS și de sincronizare a bazelor de date la unitatea farmaceutică și la CAS.

Unitatea medicală trimite raportările la CAS și primește de la aceasta validarea datelor transmise. Transmiterea datelor se face prin acțiunea de Export, iar validarea și sincronizarea lor cu datele de la CAS se face prin acțiunile de Import.

Utilizatorul accesează secțiunea "Raportări" fie cu "click" pe butonul stânga al mouse-ului poziționat pe comanda Raportări, fie cu combinația de taste Alt + R.

| Ra | portări  | Administrare      | Ferestre | e Ajutor |
|----|----------|-------------------|----------|----------|
| 3  | Import   | date              | - 1      |          |
| 3  | Export   | date              | ł        |          |
| E  | Facturi  | electronice       |          |          |
|    | Formu    | lare de raportare | e        |          |
|    | Erori d  | e raportare       |          |          |
|    | Erori ra | aportări bordero  | uri      |          |

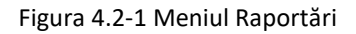

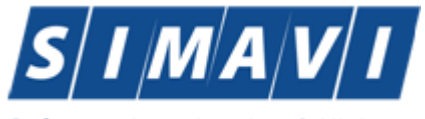

Software Imagination & Vision

De aici este permisă lansarea modulelor:

- Export Date prin "click" pe butonul stânga al mouse-ului poziționat pe comanda Export Date..., fie cu tasta E după ce comanda Raportări din meniu a fost selectată.
- Import Date prin "click" pe butonul stânga al mouse-ului poziționat pe comanda Import Date..., fie cu tasta I dupa ce comanda Raportări din meniu a fost selectată.
- Facturi Electronice prin "click" pe butonul stânga al mouse-ului poziționat pe comanda Facturi Electronice, fie cu tasta F după ce comanda Raportări din meniu a fost selectată.
- Formulare de raportare prin "click" pe butonul stânga al mouse-ului poziționat pe comanda Formulare de raportare, fie cu tasta F după ce comanda Raportări din meniu a fost selectată.
- Vizualizare erori prin "click" pe butonul stânga al mouse-ului poziționat pe comanda Vizualizare erori, fie cu tasta V dupa ce comanda Raportări din meniu a fost selectată.

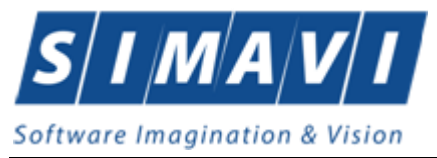

### 4.2.1. Export date

Utilizatorul va accesa optiunea Export date cand va fi dori sa transmita raportarea retetelor eliberate sau/si exportul datelor de contractare.

#### 4.2.1.1 Export Raportare Retete

Exportul datelor se referă la raportarea rețetelor eliberate la unitatea farmaceutică în termen de maxim o lună (tipizate sau electronice, separat pentru contractele FRM/FPS) și a datelor necesare pentru contractare cu CAS.

După accesarea acestei comenzi de către Utilizator, PIAS-FARM-CD afișează fereastra cu titlul "Asistent pentru Exportul datelor". Se selecteaza un raport din lista.

| Asistent export date                                                                                               |                    | ×       |
|----------------------------------------------------------------------------------------------------|--------------------|---------|
| Selectare tip raportare<br>Selectați tipul raportării din lista de mai jos.                                        |                    | CNAS    |
| Raportări disponibile<br>Selectați mai întâi un tip de raportare:<br>Raportare rețete tipizate - contract farmacie | ·                  | ~       |
| CNAS-PIAS ©                                                                                                    | < Înapoi Înainte > | Renunță |

Figura 4.2-2 Raportare Retete

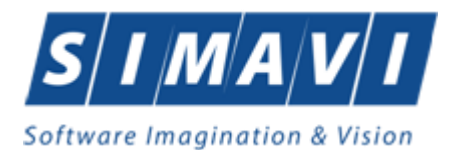

Asistent export date

# $\times$ Configurare raportare Configurați opțiunile de raportare (perioada, directorul, etc). Detalii raportare până 31/07/2024 De la 01/07/2024 Luna anterioară Luna următoare Detalii fişier de export Directorul în care se va salva fișierul de export \* C:\Program Files (x86)\CNAS\SIUI-FARM-CD\Exports .... Numele fișierului de export \* FARMD\_28879946\_20240806\_1435.xml < Înapoi Înainte > Renunță

Figura 4.2-3 Asistent pentru exportul rețetelor tipizate

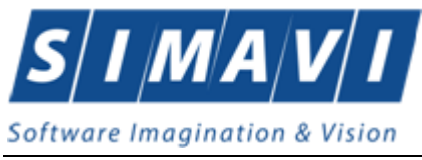

4.2.1.1.1 Export online

Utilizatorul selectează tipul de contract (FRM/FPS) precum și intervalul de raportare, iar în cadrul acestuia, intervalul rețetelor eliberate.

| Asistent export date                                                                     | ×              |
|------------------------------------------------------------------------------------------|----------------|
| Configurare raportare<br>Configurați opțiunile de raportare (perioada, directorul, etc). | CNAS           |
| Detalii raportare                                                                        |                |
| De la 01/07/2024 🗖 până 31/07/2024 🗖 Luna anterioară                                     | Luna următoare |
| Detalii fişier de export                                                                 |                |
| Directorul în care se va salva fișierul de export *                                      |                |
| C:\Program Files (x86)\CNAS\SIUI-FARM-CD\Exports                                         |                |
| Numele fișierului de export *                                                            |                |
| FARME_28879946_20240806_1438.xml                                                         |                |
|                                                                                          |                |
|                                                                                          |                |
| <înapoi Înaint                                                                           | e > Renunță    |

Figura 4.2-4 Asistent pentru exportul rețetelor electronice

**<u>OBS</u>**: Menționăm că se vor raporta numai acele rețete eliberate, tipărite și ne-anulate și asociate ulterior unei facturi.

PIAS-FARM-CD afişează numele fişierului exportat (read-only). Intervalul de raportare este, în mod implicit, luna anterioară datei de operare. Utilizatorul poate selecta însă luna anterioară sau luna următoare pentru a schimba perioada de raportare.

Prin click pe butonul Înainte se afişează fereastra pentru selectarea modului de efectuare a exportului, care poate fi online sau offline

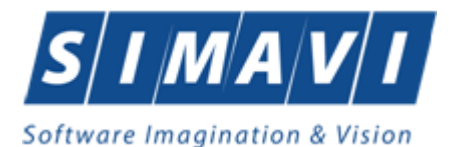

| Asistent export date                                                                                                    | × |
|----------------------------------------------------------------------------------------------------|---|
| Selectarea tipului de raportare<br>Alegeți modul în care doriți să realizați raportarea                                                                                                    |   |
| <ul> <li>Export online</li> <li>Selectati modul de export online daca doriti sa raportati datele<br/>direct prin intermediul unei conexiuni securizate CNAS-SIUI</li> <li>Specificați adresa serviciului Web SIUI*</li> </ul> |   |
| https://10.99.96.200/svapntws/services/SiuiWS                                                                                                    |   |
| CNAS-SIUI ©                                                                                                    | ] |

Figura 4.2-5 Selectarea modului de raportare

Dacă Utilizatorul optează pentru exportul online, PIAS-FARM-CD afişează fereastra în care se solicită specificarea locației serverului de web unde se vor raporta datelele. Aceasta este initializată cu o valoare implicită, precum în poza de mai sus.

Valoarea poate fi introdusă și de către Utilizator, iar în cazul în care este o valoare validă, valoarea astfel introdusa devine valoare de inițializare pentru acest câmp.

Utilizatorul apasă butonul Înainte, iar procesul de raportare se încheie.

Dacă Utilizatorul optează pentru exportul offline, se va transmite către CAS pe o cale alternativă fişierul generat în locația menționată în dreptul câmpului "Directorul în care se va salva fişierul de export".

Pentru exportul de formulare de raportare, aplicația PIAS-FARM-CD afișează fereastra în care se solicită specificarea tipului de fisier în care sa fie salvate formularele.

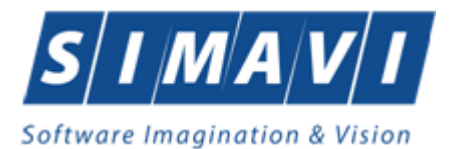

| Asistent export date                                                                              |                                                                                                    |  |  |  |
|---------------------------------------------------------------------------------------------------|----------------------------------------------------------------------------------------------------|--|--|--|
| Alegeți destinația pentru formularele de raportare<br>Selectați destinația rapoartelor tiparibile |                                                                                                    |  |  |  |
| Exportă formulare de raportare                                                                    | Marcați această bifă daca doriți ca formularele de raportare<br>să se exporte odată cu raportarea în format electronic |  |  |  |
| ⊖ Imprimantă                                                                                      | Alegeți această opțiune dacă doriți ca formularele de<br>raportare să fie trimise direct la imprimantă pentru tipărire |  |  |  |
| ○ Fisiere PDF                                                                                     | Alegeți această opțiune dacă doriți ca formularele de<br>raportare să fie salvate în fișiere PDF                       |  |  |  |
| CNAS-SIUI ©                                                                                       | <Înapoi Înainte > Renunță                                                                                              |  |  |  |

Figura 4.2-6 Selectare destinație formulare tipăribile

În cazul în care odată cu exportul fișierului xml se dorește și exportul rapoartelor se bifează opțiunea Exportă rapoarte și se selectează modul în care se exportă aceste rapoarte: Imprimantă sau Fișiere PDF. Se apasă butonul Înainte si PIAS-FARM-CD raportează datele.

Pe durata efectuării operației de export date, PIAS-FARM-CD afişează o bară de progres și un text explicativ pentru descrierea pașilor efectuați.

| Asistent export date                                               |                           |
|--------------------------------------------------------------------|---------------------------|
| <b>Evoluție export</b><br>Se exportă datele. Vă rugăm să așteptați | CNAS                      |
| Validare fişier                                                    | 10 %                      |
| CNAS-SIUI ©                                                        | <Înapoi Înainte > Renunță |

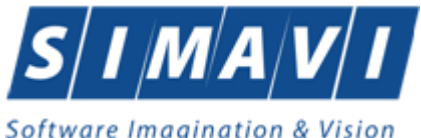

| Figura 4.2-7 Evoluţia                                         | a exportului de date      |
|---------------------------------------------------------------|---------------------------|
| La terminarea operației, PIAS-FARM-CD afișează fe             | reastra:                  |
| Asistent export date                                          |                           |
| <b>Operație terminată</b><br>Procesul de export s-a terminat. | CNAS                      |
| Operația s-a terminat cu succes.                              |                           |
| ✓ Afişare fişier exportat<br>CNAS-SIUI ●                      | <înapoi înainte > Închide |

Figura 4.2-8 Terminarea operației de raportare

#### 4.2.1.1.2 Export offline

Dacă Utilizatorul alege exportul offline, datele vor fi salvate într-un fișier care va fi trimis ulterior la CAS. Utilizatorul indică directorul în care se va salva fișierul de export și apasă butonul Înainte. PIAS-FARM-CD afișează fereastra în care se solicită specificarea tipului de fisier în care sa fie salvate formularele.

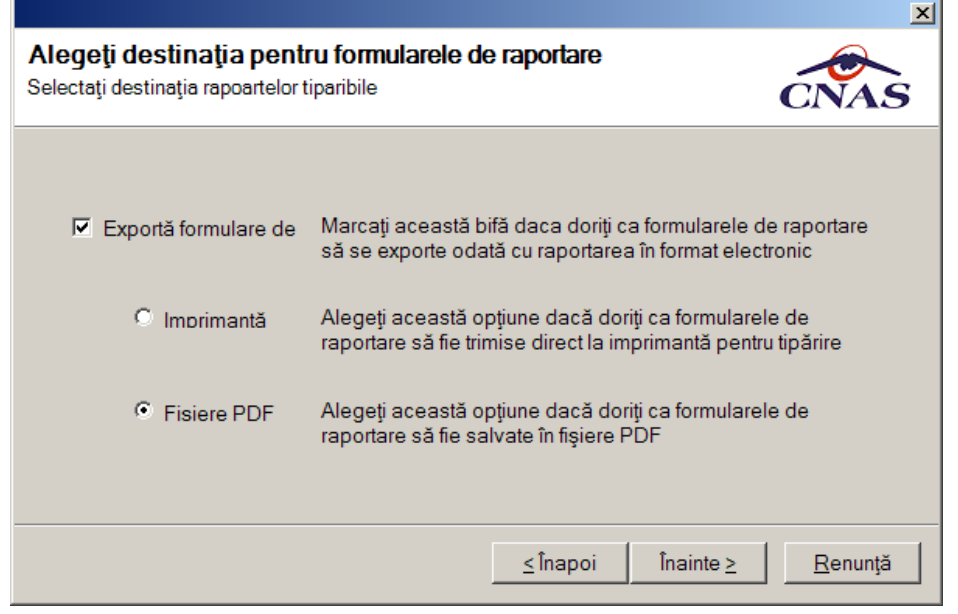

Figura 4.2-9 Selectarea destinație formulare

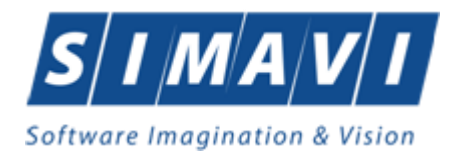

Utilizatorul accesează butonul Înainte și PIAS-FARM-CD salvează datele în fișierul specificat. La terminarea operației, PIAS-FARM-CD afișează fereastra:

|                              |                                                 |                 |           | ×                |
|------------------------------|-------------------------------------------------|-----------------|-----------|------------------|
| <b>Operați</b><br>Procesul d | i <b>e terminată</b><br>le export s-a terminat. |                 |           | CNAS             |
| į                            | Operația s-a terminat cu succes.                |                 |           |                  |
|                              |                                                 |                 |           |                  |
|                              |                                                 |                 |           |                  |
|                              |                                                 |                 |           |                  |
|                              |                                                 |                 |           |                  |
|                              |                                                 | <u>≺</u> Înapoi | Înainte ≥ | În <u>c</u> hide |

Figura 4.2-10 Terminarea operației de raportare

#### 4.2.1.2 Export date contractare

Exportul datelor de contractare se refera la exportul datelor unitatii : Date unitate, angajati, documente, conturi bancare, subunitati, reprezentant legat, program de lucru.

Datele respective vor fi exportate intr-un fisier xml care va fi transmis la CAS pentru a fi importate in PIAS.

Dupa accesarea Raportari/Export date.../Raportare date contractare furnizor de catre Utilizator, PIAS-FARM afiseaza fereastra cu titlul "Asistent export date".

| Asistent export date                                                                                                | X        |
|----------------------------------------------------------------------------------------------------|----------|
| Selectare tip raportare<br>Selectați tipul raportării din lista de mai jos.                                         | NS<br>NS |
| Raportări disponibile<br>Selectați mai întâi un tip de raportare:<br>Raportare date contractare furnizor - Farmacii |          |
| CNAS-SIUI ®                                                                                                    | unță     |

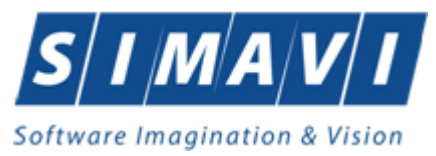

| Flar.ma     |      |           | 4 - 4 - |             |
|-------------|------|-----------|---------|-------------|
| FIGURA      | 44-1 | Raportare | date    | contractare |
| 1 1 2 4 1 4 |      | aportare  | aace    | contractare |

| Asistent export date                                                          | ×                              |
|-------------------------------------------------------------------------------|--------------------------------|
| Configurare raportare<br>Configurați opțiunile de raportare (perioada, direct | orul, etc).                    |
| Detalii raportare<br>De la 01/07/2024                                         | Luna anterioară Luna următoare |
| C:\Program Files (x86)\CNAS\SIUI-FARM-CI                                      | D\Exports                      |
| Numele fișierului de export *                                                 |                                |
| FARM_S_28879946_20240806_1441.xml                                             |                                |
| CNAS-PIAS ©                                                                   | <Înapoi Înainte > Renunță      |

Figura 4.5 - Asistent pentru export date raportare

PIAS-FARM-CD afiseaza numele fisierului exportat (read-only). Perioada de raportare este, in mod implicit, luna anterioara datei de operare.

Utilizatorul poate selecta Luna anterioara sau Luna urmatoare pentru a schimba perioada de raportare.

Prin clic pe butonul Inainte se afiseaza fereastra pentru selectarea modului de efectuare a exportului, care poate fi online sau offline:

4.2.1.2.1 Export online

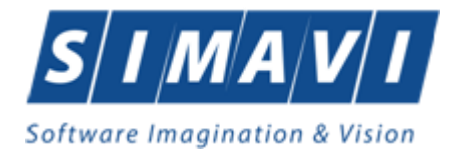

| Asistent export date                                                                                                    |
|----------------------------------------------------------------------------------------------------|
| Selectarea tipului de raportare<br>Alegeți modul în care doriți să realizați raportarea                                                                                                    |
| <ul> <li>Export online         Selectati modul de export online daca doriti sa raportati datele         direct prin intermediul unei conexiuni securizate CNAS-SIUI         Specificați adresa serviciului Web SIUI*         https://www.siui.ro/svapntws/services/SiuiWS         Test     </li> </ul> |
| Selectati modul de export offline daca doriti ca datele exportate sa fie salvate<br>local intr-un fisier care poate fi trimis ulterior la casa de asigurari de sanatate                                                                                                    |
| <Înapoi Înainte > Renunță                                                                                                    |

Figura 4.6 - Selectarea tipului de raportare

Daca Utilizatorul opteaza pentru exportul online, PIAS-FARM-CD afiseaza fereastra in care se solicita specificarea locatiei serverului de web unde se vor raporta datele. Aceasta este initializata cu o valoare implicita.

Valoarea poate fi introdusa si de catre Utilizator, iar in cazul in care este o valoare valida, valoarea astfel introdusa devine valoare de initializare pentru acest camp.

Utilizatorul apasa butonul Inainte.

PIAS-FARM-CD afiseaza fereastra in care se solicita specificarea tipului de fisier in care sa fie salvate formularele.

| Asistent export date                                                                              |                                                                                                    |  |  |  |
|---------------------------------------------------------------------------------------------------|----------------------------------------------------------------------------------------------------|--|--|--|
| Alegeți destinația pentru formularele de raportare<br>Selectați destinația rapoartelor tiparibile |                                                                                                    |  |  |  |
| Exportă formulare de raportare                                                                    | Marcați această bifă daca doriți ca formularele de raportare<br>să se exporte odată cu raportarea în format electronic |  |  |  |
| ⊖ Imprimantă                                                                                      | Alegeți această opțiune dacă doriți ca formularele de<br>raportare să fie trimise direct la imprimantă pentru tipărire |  |  |  |
| ○ Fisiere PDF                                                                                     | Alegeți această opțiune dacă doriți ca formularele de<br>raportare să fie salvate în fișiere PDF                       |  |  |  |
| CNAS-SIUI ©                                                                                       | < înapoi Înainte > Renunță                                                                                             |  |  |  |

Figura 4.7 - Selectare destinatie formulare

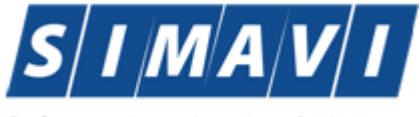

| Software | Imagina | tion & | Vision |
|----------|---------|--------|--------|
|----------|---------|--------|--------|

| Asistent export date                                                                              |                                                                                                    |  |
|---------------------------------------------------------------------------------------------------|----------------------------------------------------------------------------------------------------|--|
| Alegeți destinația pentru formularele de raportare<br>Selectați destinația rapoartelor tiparibile |                                                                                                    |  |
| ✓ Exportă formulare de<br>raportare                                                               | Marcați această bifă daca doriți ca formularele de raportare<br>să se exporte odată cu raportarea în format electronic |  |
| O Imprimantă                                                                                      | Alegeți această opțiune dacă doriți ca formularele de<br>raportare să fie trimise direct la imprimantă pentru tipărire |  |
|                                                                                                   | Alegeți această opțiune dacă doriți ca formularele de<br>raportare să fie salvate în fișiere PDF                       |  |
| CNAS-SIUI ©                                                                                       | <u>≤</u> înapoi Înainte <u>&gt;</u> <u>R</u> enunță                                                                    |  |

Figura 4.8 – Export date raportare in fisiere PDF

In cazul in care odata cu exportul fisierului "xml" se doreste si exportul rapoartelor se bifeaza optiunea "Exporta formulare de raportare" si se selecteaza modul in care se exporta aceste rapoarte: Imprimanta sau Fisiere PDF. Se apasa butonul Inainte si PIAS-FARM-CD raporteaza datele.

Pe durata efectuarii operatiei de export date, PIAS-FARM-CD afiseaza o bara de progres si un text explicativ pentru descrierea pasilor efectuati.

| Asistent export date                                               |                           |
|--------------------------------------------------------------------|---------------------------|
| <b>Evoluție export</b><br>Se exportă datele. Vă rugăm să așteptați | CNAS                      |
| Validare fişier                                                    | 10 %                      |
|                                                                    | J                         |
|                                                                    |                           |
|                                                                    |                           |
| CHAR CITLE                                                         |                           |
| nas-2010 .                                                         | <Înapoi Înainte > Renunță |

Figura 4.9 – Evolutia exportului date raportare

La terminarea operatiei, PIAS-FARM-CD afiseaza fereastra:

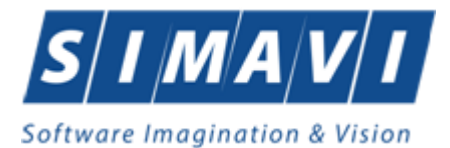

| Asistent export date                                          |                                                     |
|---------------------------------------------------------------|-----------------------------------------------------|
| <b>Operație terminată</b><br>Procesul de export s-a terminat. | CNAS                                                |
| Operația s-a terminat cu succes.                              |                                                     |
| CNAS-SIUI ©                                                   |                                                     |
|                                                               | <u>≤Înapoi</u> Înainte <u>&gt;</u> În <u>c</u> hide |

Figura 4.10 - Terminarea operatiei de export date raportare

## 4.2.2. Import date

Opțiunea "Import date" se referă la validarea datelor transmise de către CAS.

La accesarea de către Utilizator a comenzii "Raportări" > "Import date", PIAS-FARM-CD deschide fereastra cu titlul "Asistent Import date"

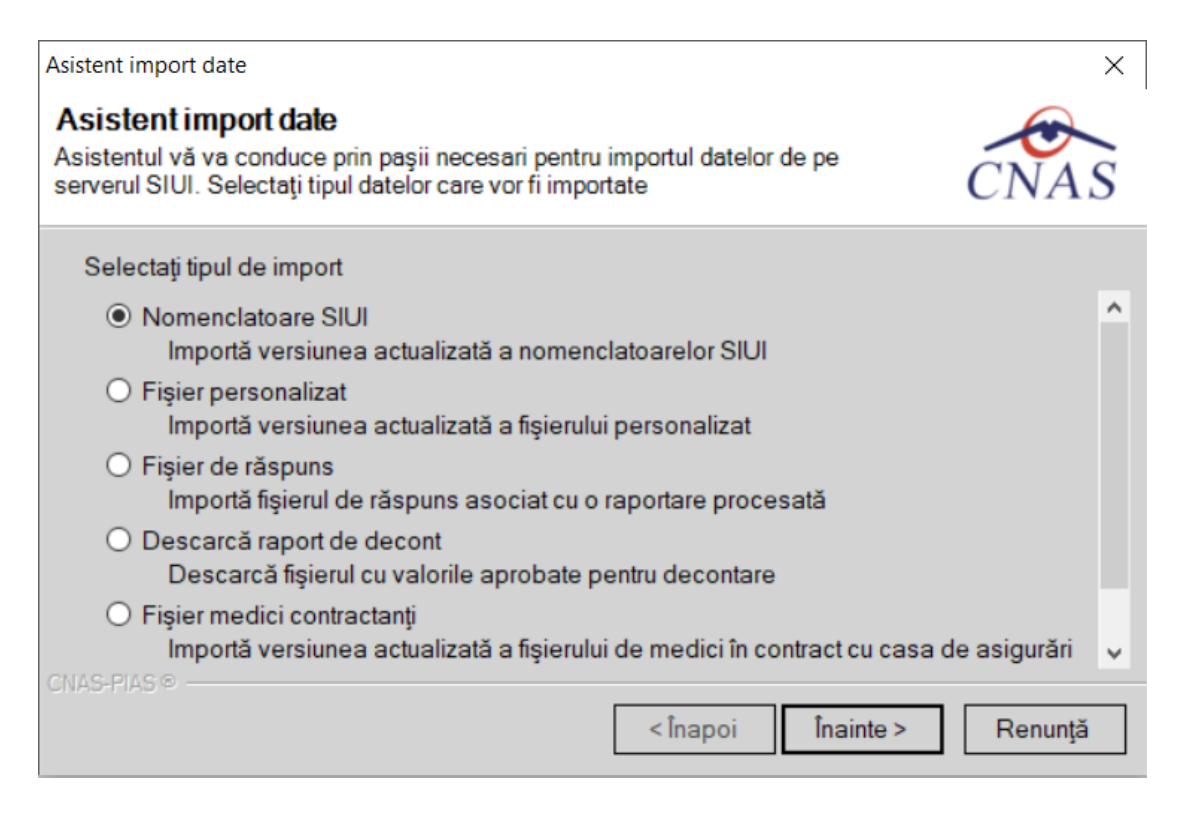

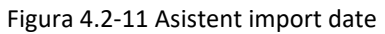
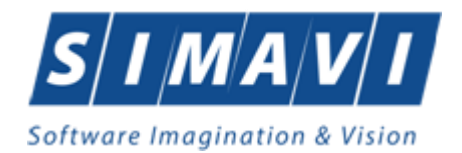

Se selectează tipul importului:

- Nomenclatoare generale importă ultima versiune a nomenclatoarelor
- Fișier personalizat importă versiunea actualizată a fișierului de personalizare a farmaciei, conținand datele unității, date contractare, angajați, program, etc.
- Fișier medici contractanți importă versiunea actualizată a fișierului de medici aflați în contract cu casa de asigurări cu care decontează farmacia
- Fișier de răspuns importă un răspuns asociat cu un fișier de raport (de rețete sau borderouri de rețete transmise)
- Fişier de decont importă un fişier conținând datele despre decont

apoi se apasă butonul Inainte.

| PIAS-FARM-CD | afisează | fereastra    | Asistent | pentru | importul | datelor  |
|--------------|----------|--------------|----------|--------|----------|----------|
|              | ungcuzu  | i ci custi u | ASIStent | pentiu | mportur  | uuteion. |

| Asistent import date                                                                                                    |
|----------------------------------------------------------------------------------------------------|
| Modalitatea de import         Selectați modalitatea de realizare a importului (online sau offline)                                                                                                    |
| <ul> <li>Import online         Selectați import online dacă doriți să importați datele direct,         utilizând o conexiune securizată CNAS-SIUI         Specificați adresa serviciului Web SIUI*         <u>https://10.99.96.200/svapntws/services/SiuiWS</u>         Testează     </li> <li>Import offline         Selectați import offline dacă doriți să preluați datele dintr-un fişier local</li> </ul> |
| Fişier offline                                                                                                    |
| <înapoi Înainte > Renunță                                                                                                    |

Figura 4.2-12 Asistent pentru importul datelor

Utilizatorul selectează modul de efectuare a importului, care poate fi online sau offline în funcție de tipul datelor selectate pentru import, apoi apasă butonul Înainte.

#### 4.2.2.1 Import online

Utilizatorul selectează importul online atunci când dorește preluarea rezultatelor raportării direct, prin intermediul unei conexiuni Internet.

Utilizatorul apasă butonul Înainte.

PIAS-FARM-CD afişează fereastra Selecție perioada de raportare.

Utilizatorul alege o raportare din listă și apoi apasă butonul Înainte.

În continuare, Utilizatorul configurează conexiunea către serverul PIAS-CNAS

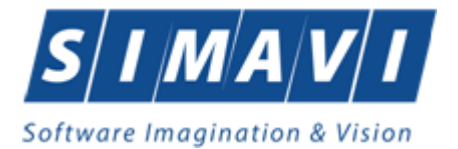

Locația serverului de web este initializată cu o valoare implicită. Valoarea poate fi introdusă și de către utilizator, iar în cazul în care este o valoare validă, valoarea astfel introdusă devine valoare de inițializare pentru acest câmp.

Se apasă butonul Înainte. Pe durata efectuării operației de import date se afișează o bară de progres și un text explicativ pentru descrierea pașilor efectuați.

### 4.2.2.2 Import offline

Dacă Utilizatorul alege importul offline, rezultatele raportării vor fi preluate dintr-un fișier aflat pe disc.

În fereastra cu titlul "Asistent raportare - Import date", Utilizatorul apasă butonul Înainte.

| Asistent import date 🛛 🔀                                                                                                    |              |  |  |  |  |
|----------------------------------------------------------------------------------------------------|--------------|--|--|--|--|
| Modalitatea de import<br>Selectați modalitatea de realizare a importului (online sau offline)                                                     | ENAS         |  |  |  |  |
| ○ Import online<br>Selectaţi import online dacă doriţi să importaţi datele direct.                                                                |              |  |  |  |  |
| utilizând o conexiune securizată CNAS-SIUI<br>Specificați adresa serviciului Web SIUI*                                                            |              |  |  |  |  |
| https://10.99.96.200/svapntws/services/SiuiWS                                                                                                    | Testează     |  |  |  |  |
| <ul> <li>Import offline</li> <li>Selectaţi import offline dacă doriţi să preluaţi datele dintr-un fişier local</li> <li>Fişier offline</li> </ul> |              |  |  |  |  |
| C:\Documents and Settings\adrianara\Desktop\activitate_cnas\Nomencle                                                                              | atoareFarr 🔜 |  |  |  |  |
| CNAS-SIUI ® (inapoi înainte >                                                                                                    | Renunță      |  |  |  |  |

Figura 4.2-13 Import offline

PIAS-FARM-CD afişează fereastra de selecție fișier.

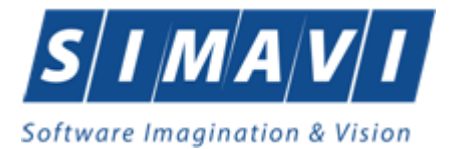

| Open                   |                |                    |   |       |          | ? 🗙    |
|------------------------|----------------|--------------------|---|-------|----------|--------|
| Look in:               | 😼 My Computer  |                    | ~ | G 🤌 I | ≥        |        |
| My Recent<br>Documents | DVD-RAM Drive  | (E:)               |   |       |          |        |
| My Documents           |                |                    |   |       |          |        |
| My computer            |                |                    |   |       |          |        |
|                        | File name:     |                    |   |       | ✓        | Open   |
| My Network             | Files of type: | Data files (*.xml) |   |       | <b>~</b> | Cancel |

Figura 4.2-14 Fereastra de selecție fișier

Pe durata efectuării operației de import, PIAS-FARM-CD afișează o bară de progres și un text explicativ pentru descrierea pașilor efectuați.

| Asistent import date                                                                             |         |
|--------------------------------------------------------------------------------------------------|---------|
| <b>Evoluție import date</b><br>Această operație poate dura câteva minute. Vă rugăm să așteptați. | CNAS    |
| Validare fişier                                                                                  | 10 %    |
|                                                                                                  |         |
| CNAS-SIUI ©                                                                                      | Renunță |

Figura 4.2-15 Import date

Daca importul s-a realizat cu succes v-a fi afisata fereastra:

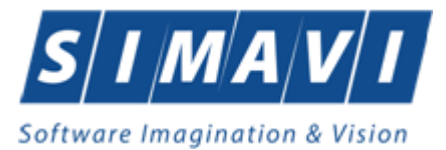

| Asistent import date                                         |                           |
|--------------------------------------------------------------|---------------------------|
| Import date terminat<br>Procesul de import date s-a încheiat | CNAS                      |
| Operația s-a terminat cu succes.                             |                           |
| CNAS-SIUI ©                                                  | <înapoi Înainte > Închide |

### Figura 4.2-16 Import date

altfel va fi afisata fereastra de erori a importului:

| Aciston  | t import date                                                                                                    |                     |
|----------|----------------------------------------------------------------------------------------------------|---------------------|
| Procesul | de import date s-a încheiat                                                                                                | CNAS                |
| <u>.</u> | Operația a eșuat.<br>Fisierul nu are un format valid:<br>/provider: The 'http://localhost.provider' element is not declare | d.                  |
|          | < înapoi inain                                                                                                    | te > <b>Închide</b> |

Figura 4.2-17 Erori la import date

# 4.2.3. Vizualizare erori

După accesarea meniului "Raportari" -> "Erori raportari", se deschide în mod maximizat fereastra cu numele "Lista erorilor corespunzatoare raportarilor".

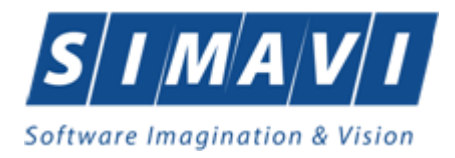

| 😌 PIAS-FARM-CD [v1.0.2024. | 9 - 01/07/2024] - [Lista de erori de raportare] |             |      |                 |                 |            |          |               | _                | σ       | ×                |
|----------------------------|-------------------------------------------------|-------------|------|-----------------|-----------------|------------|----------|---------------|------------------|---------|------------------|
| 这 Fişier Raportări         | Administrare Ferestre Ajutor                    |             |      |                 |                 |            |          |               |                  |         | . <del>.</del> × |
| 🔏 🛸 🔳 🖹                    |                                                 |             |      |                 |                 |            |          | C             | Data de operare: | 06/08/2 | 024 🗖            |
| Perioada<br>Dată început   | Nume                                            | Nume fişier | Data | Data de început | Data de sfârșit | Tip raport | Procesat | Secvența rect | -                |         |                  |
| 01/08/2024                 |                                                 | л           | Л    | Д               | 1               | 1          | 1        | Л             | _                |         |                  |
| 31/08/2024                 |                                                 |             |      |                 |                 |            |          |               |                  |         |                  |
| Actualizează               |                                                 |             |      |                 |                 |            |          |               |                  |         |                  |
| Editează                   |                                                 |             |      |                 |                 |            |          |               |                  |         |                  |
| Tipărire                   |                                                 |             |      |                 |                 |            |          |               |                  |         |                  |
| Vizualizare                |                                                 |             |      |                 |                 |            |          |               |                  |         |                  |
| Export Excel               |                                                 |             |      |                 |                 |            |          |               |                  |         |                  |

Figura 4.2-18 Vizualizare listă raportari

Este afișată lista erorilor corespunzatoare raportarilor efectuate in intervalul de timp specificat. In cazul raportarilor fara erori la selectia fisierului corespunzator va fi afisat mesajul "Nu exista erori pentru raportarea selectata"

În partea din stânga a paginii sub eticheta Interval de timp sunt prezente câmpurile:

- Dată început câmp de tip dată; reprezintă data de început a intervalului pentru care se doreşte afişarea erorilor
- Dată sfârşit câmp de tip dată; reprezintă data de sfârşit a intervalului pentru care se doreşte afişarea erorilor

și butoanele: Actualizeaza, Modifica, Adauga, Sterge, Tiparire, Vizualizare, Export Excel, prin care sunt permise următoarele acțiuni pentru secțiunea de evidență a dispozitivelor medicale reparate:

- Actualizează permite actualizarea înregistrărilor din listă
- Editeaza permite editarea unei erori
- Tiparire permite printarea inregistrarilor
- Vizualizare permite vizualizarea inregistrarilor intr-un fisier in vederea printarii ulterioare
- Export Excel permite exportul înregistrărilor într-un fisier Excel

Informațiile furnizate pentru fiecare fisier raportat sunt corespunzător coloanelor din listă:

| Nume | Nume fişier | Data | Data de început | Data de sfârșit | Tip raport | Procesat | Secvența rect |
|------|-------------|------|-----------------|-----------------|------------|----------|---------------|
|      |             |      |                 |                 |            |          |               |

Figura 4.2-19 Coloane lista fisiere erori

- Nume numele fisierului raportat
- Nume fisier calea de directoare unde se gaseste fisierul
- o Dată data de operarii
- Data inceput data de inceput
- Data sfarsit data de sfarsit
- Procesat daca fisierul este procesat sau nu

Daca raportarea selectata a avut cel putin o eroare se va afisa o lista cu toate erorile intalnite:

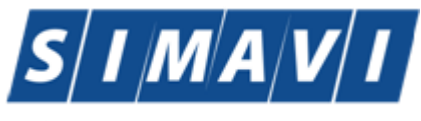

# Software Imagination & Vision

| Cod eroare | Entitate Raportată | Descriere entitate | Data | CNP | Descriere eroare | Comentariu eroare                                                                                                    |
|------------|--------------------|--------------------|------|-----|------------------|----------------------------------------------------------------------------------------------------|
|            |                    |                    |      |     |                  |                                                                                                    |
|            |                    | REPORTING ERROR    |      |     |                  | ORA-20101: Eroare prevalidare: NU<br>SE POATE RAPORTA PENTRU<br>PERIODADA 01/08/2012 - 31/08/2012<br>LA ACEASTA DATA, PERIOADA IN<br>CARE SE ACCEPTA RAPORTARI<br>ESTE 01/08/2012 - 31/08/2012;<br>ORA-06512 [DB error] |

Figura 4.2-20 Vizualizare erori

### 4.2.3.1 Actualizare

Pentru actualizarea listei raportarilor se apasă butonul Actualizează.

### 4.2.3.2 Export Excel

Pentru a exporta lista erorilor intalnite la raportarea selectata într-un fișier Excel se apasă butonul Export Excel.

Pe durata exportului se afişează fereastra cu titlul Export Excel, conținând o bară de progres care se actualizează pe durata scrierii în fișierul Excel.

| Export în Excel                     |
|-------------------------------------|
| Procesare date (va rugam asteptati) |
|                                     |
| CNAS-SIUI ®                         |
| Renunță                             |
|                                     |

Figura 4.2-21 Export listă erori în Excel

Când operația de export se încheie, se deschide automat fișierul Excel rezultat și poate fi verificată consistența datelor:

-numărul de înregistrări corespunde cu numărul total de erori pentru raportarea selectata

-valorile din coloane sunt cele corecte

### 4.2.3.3 Tiparire lista cu erorile intalnite la raportarea selectata

Pentru a tipari lista erorilor la imprimanta se filtrează înregistrările dorite și se apasă pe butonul Tiparire. Se deshide o fereastra in care se trec setarile pentru imprimanta, apoi se apasa butonul OK.

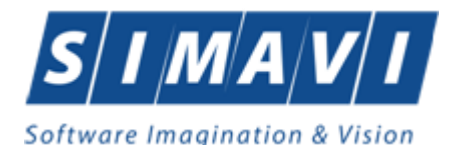

| Pi | rint               |                                | ? 🛛                   |
|----|--------------------|--------------------------------|-----------------------|
|    | Printer            |                                |                       |
|    | Name:              | \\sivprint\RICOH 3035 Etajul 2 | Properties            |
|    | Status:            | Ready                          |                       |
|    | Туре:              | RICOH Aficio 3035 PCL 6        |                       |
|    | Where:<br>Comment: | VICTORIA PARK Etajul 2         | Print to file         |
|    | Print range        |                                | Copies                |
|    | 💽 All              |                                | Number of copies: 1 😂 |
|    | O Pages            | from: to:                      |                       |
|    | 🔿 Selectio         | on                             |                       |
|    |                    |                                | OK Cancel             |

Figura 4.2-22 Tiparire listă erori

# 4.2.4. Facturi Electronice (PROFORME)

Factura electronică urmează fluxul normal de procesare utilizat în prezent, până în modulul de contabilitate al sistemului ERP. În cazul unor eventuale refuzuri la plată, documentele corespunzătoare se generează în format electronic PDF și se transmit pe cale electronică medicului. Furnizorii de servicii medicale pot recepționa documentele de refuz la plată transmise de CAS. Sistemul asigură astfel posibilitatea furnizorilor de a stoca facturile electronice transmise la CAS precum și documentele de refuz la plată recepționate de la CAS în format PDF, însoțite de date care să permită facilitarea regăsirii ulterioare a acestora. Pentru intrarea in meniul de Facturi electronice, utilizatorul va accesa simultan Raportari > Facturi electronice.

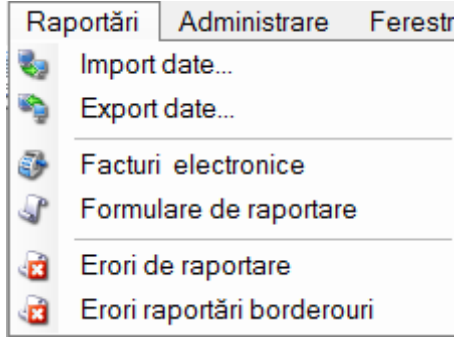

Figura 4.2-23 Facturi Electronice

4.2.4.1.1 Adaugare Factura Electronica (proforma)

Utilizatorul accesează meniul **Raportari-Facturi electronice.** Aplicația afișează lista facturilor electronice.

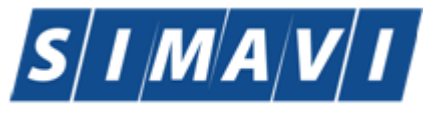

# Software Imagination & Vision

| TIAS-FARM-CD [v1.0.202 | 4.9 - 01/07/2024] | - [Facturi electron | iice)         |              |                  |                 |     |         |         |          |          |              |               | -                | o ×          |
|------------------------|-------------------|---------------------|---------------|--------------|------------------|-----------------|-----|---------|---------|----------|----------|--------------|---------------|------------------|--------------|
| Fişier Raportări       | Administrare      | Ferestre A          | jutor         |              |                  |                 |     |         |         |          |          |              |               |                  | - & ×        |
| 🔏 🛸 🔳 💈                |                   |                     |               |              |                  |                 |     |         |         |          |          |              |               | Data de operare: | 09/08/2024 🗖 |
| Interval de timp       | Id Factura S      | Serie factură       | Numär facturä | Dată factură | Dată scadență    | Suma            | TVA | Finală? | Online? | Semnată? | Anulată? | Dată anulare | Motiv anulare | Numär contract   | Date         |
| Dată început           | 1                 |                     |               |              |                  |                 |     |         |         |          |          |              |               |                  |              |
| Dată sfâreit           |                   |                     |               |              |                  |                 |     |         |         |          |          |              |               |                  |              |
| 31/08/2024             |                   |                     |               |              |                  |                 |     |         |         |          |          |              |               |                  |              |
| Differencei            |                   |                     |               |              |                  |                 |     |         |         |          |          |              |               |                  |              |
| Ouizaton               |                   |                     |               |              |                  |                 |     |         |         |          |          |              |               |                  |              |
|                        |                   |                     |               |              |                  |                 |     |         |         |          |          |              |               |                  |              |
| Actualizează           |                   |                     |               |              |                  |                 |     |         |         |          |          |              |               |                  |              |
|                        |                   |                     |               |              |                  |                 |     |         |         |          |          |              |               |                  |              |
| Modificâ               |                   |                     |               |              |                  |                 |     |         |         |          |          |              |               |                  |              |
| Adaugă                 |                   |                     |               |              |                  |                 |     |         |         |          |          |              |               |                  |              |
| Şterge                 |                   |                     |               |              |                  |                 |     |         |         |          |          |              |               |                  |              |
| Finalizare             |                   |                     |               |              |                  |                 |     |         |         |          |          |              |               |                  |              |
|                        |                   |                     |               |              |                  |                 |     |         |         |          |          |              |               |                  |              |
| Sincronizare           |                   |                     |               |              |                  |                 |     |         |         |          |          |              |               |                  |              |
| Anulează               |                   |                     |               |              |                  |                 |     |         |         |          |          |              |               |                  |              |
| Id EFactura            |                   |                     |               |              |                  |                 |     |         |         |          |          |              |               |                  |              |
| Notă de refuz          |                   |                     |               |              |                  |                 |     |         |         |          |          |              |               |                  |              |
|                        |                   |                     |               |              |                  |                 |     |         |         |          |          |              |               |                  |              |
| Tipărire               |                   |                     |               |              |                  |                 |     |         |         |          |          |              |               |                  |              |
| Vizualizare            |                   |                     |               |              |                  |                 |     |         |         |          |          |              |               |                  |              |
| Tinărire lietă         | <                 |                     |               |              |                  |                 |     |         |         |          |          |              |               |                  | >            |
| ripane ista            | Data              | Cod alerta          | Nivel a       | lerta        | Descriere alerta | validare online |     |         |         |          |          |              |               |                  |              |
| Vizualizare listă      | L                 |                     |               |              | ]                |                 |     |         |         |          |          |              |               |                  |              |
| Export Excel           |                   |                     |               |              |                  |                 |     |         |         |          |          |              |               |                  | _            |
|                        |                   |                     |               |              |                  |                 |     |         |         |          |          |              |               |                  | _            |
|                        |                   |                     |               |              |                  |                 |     |         |         |          |          |              |               |                  |              |

Figura 4.2-24 Fereastra Facturi Electronice

Utilizatorul apasă butonul de adăugare factură electronica.

Aplicația afișează ferestra de adăugare factură electronica:

| Adaugă factură  |                                                                              |                                                                                                    |            |               |           |           |                |                 |              | $\times$ |  |
|-----------------|------------------------------------------------------------------------------|----------------------------------------------------------------------------------------------------|------------|---------------|-----------|-----------|----------------|-----------------|--------------|----------|--|
| Factură         |                                                                              |                                                                                                    |            |               |           |           |                |                 |              |          |  |
| Serie factură * |                                                                              | Dată început *                                                                                                    | 01/10/2023 |               | Dată fact | tură *    | 06/08/2024 🗖   | Suma *          | 0.00         |          |  |
| Număr factură * | 4567                                                                         | Dată sfârșit *                                                                                                    | 31/10/2023 |               | Dată sca  | idenţă    |                | TVA*            | 0            |          |  |
| Id Factura SIUI |                                                                              |                                                                                                    |            |               |           |           |                |                 |              |          |  |
| Contract        |                                                                              |                                                                                                    |            |               |           |           |                |                 |              |          |  |
| Nr.contract *   | 10                                                                           | Data contract*                                                                                                    | 01/05/2022 |               | Tip contr | act*      | FPS            | Categorie*      | FARM         | ~        |  |
| Furnizor        |                                                                              |                                                                                                    |            |               |           |           |                |                 |              |          |  |
| Denumire *      | 148483853460                                                                 | Dată început * 01/10/<br>567 Dată sfârșit * 31/10/<br>Dată sfârșit * 31/10/<br>Dată sfârșit * 01/05/<br>Dată contract * 01/05/<br>18483853460<br>W WWWQ<br>CR<br>ITEŞTI, Jud. ARGES, Str. Constructorilor, Nr. 13<br>58170758<br>CR<br>CR<br>Dată contract m. 10 din<br>BUC |            |               | Cod SIU   | *         | 28879946       | Cod fiscal *    | 28879946     |          |  |
| Reprezentant *  | WW WWWQ                                                                      | 0 Data contract * 01<br>48483853460<br>/// WWWQ<br>CR<br>ITEŞTI, Jud. ARGES, Str. Constructorilor, N<br>68170758<br>CR                                                                                                    |            |               | Nr. Reg.( | Com. *    | J03/1024/2011  | Capital social* | 0.00         |          |  |
| Nume bancă *    | BCR                                                                          | CR                                                                                                    |            |               | Cont ban  | icar *    | R064TREZ046506 | 9XXX011722      |              |          |  |
| Adresă*         | PITEŞTI, Jud. ARGES, Str. Constructorilor, Nr. 13, Bl. 2, Sc. B, Et. 1, Ap.6 |                                                                                                    |            |               |           |           |                |                 |              |          |  |
| Casa de asigură | ri                                                                           |                                                                                                    |            |               |           |           |                |                 |              |          |  |
| Denumire *      | 168170758                                                                    |                                                                                                    |            |               | Cod SIU   | *         | CAS-AG         | Cod fiscal *    | 51           |          |  |
| Nume bancă*     | BCR                                                                          |                                                                                                    |            | Cont bancar * |           |           | R064TREZ046506 | 9XXX011722      |              |          |  |
| Adresă*         | vb                                                                           |                                                                                                    |            |               |           |           |                |                 |              |          |  |
| Detalii factură |                                                                              |                                                                                                    |            |               |           |           |                |                 |              |          |  |
| Cod Det         | aliu                                                                         |                                                                                                    | Unitate    | Pre           | t unitar  | Cantitate | Valoare (fără  | TVA             | Modifică     |          |  |
| 6.1 Hem<br>01/0 | nofilie si talasemie (cf. c<br>5/2022, aferente Iunii oc                     | ontract nr. 10 din<br>t.2023)                                                                                                    | BUC        | 30,0          | 0         | 1.00      | 30,00          | 2,70            | Adaugă       |          |  |
|                 |                                                                              |                                                                                                    |            |               |           |           |                |                 | Şterge       |          |  |
|                 |                                                                              |                                                                                                    |            |               |           |           |                |                 | Precompletea | ză       |  |
|                 |                                                                              |                                                                                                    |            |               |           |           |                |                 |              |          |  |
| Este factură de | regularizare?                                                                |                                                                                                    |            |               |           |           |                |                 |              |          |  |
|                 | Sincr                                                                        | onizare online                                                                                                    | ]          |               |           |           |                | Acce            | otă Renun    | ţă       |  |

Figura 4.2-25 Adaugare Facturi Electronice

Utilizatorul completează datele necesare în fereastra de adăugare: Serie Factura, Numar Factura, Data inceput, Data sfarsit, Reprezentant, Nume Banca (furnizor), Numar Reg Com, Cont Bancar (furnizor), Nume banca (CAS), Adresa, Cont Bancar (CAS).

Pentru finalizarea procesului de adaugare factura este necesar ca utilizatorul să completeze si tab-ul Detalii factura. Tabul poate fi completat utilizand doua metode :

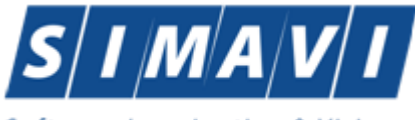

Software Imagination & Vision

## Adaugare Manuala

Utilizatorul apasă butonul Adaugă in zona Detalii factură :

Utilizatorul apasă butonul de adăugare factură electronica.

#### Aplicația afișează ferestra de adăugare factură electronica:

| Adaugă factură                                |                                                                                                    |                                  |                    |                                                   |                                                     |                  |                                                         |                 |                                              | $\times$ |
|-----------------------------------------------|----------------------------------------------------------------------------------------------------|----------------------------------|--------------------|---------------------------------------------------|-----------------------------------------------------|------------------|---------------------------------------------------------|-----------------|----------------------------------------------|----------|
| Factură<br>Serie factură *<br>Număr factură * | 4567                                                                                                    | Dată început *<br>Dată sfârșit * | 01/10/2023         |                                                   | Dată fact<br>Dată sca                               | tură *<br>Idență | 06/08/2024                                              | Suma *<br>TVA * | 0.00                                         |          |
| Id Factura SIUI<br>Contract<br>Nr.contract *  | 10                                                                                                    | Data contract *                  | 01/05/2022         |                                                   | Tip contra                                          | act*             | FPS                                                     | Categorie *     | FARM                                         | ~        |
| Furnizor<br>Denumire *<br>Reprezentant *      | 10 Data contract * 01/05/2022<br>148483853460<br>WW WWWQ<br>BCR<br>PITEŞTI, Jud. ARGES, Str. Constructorilor, Nr. 13, Bl. 2, -<br>i<br>168170758<br>BCR |                                  |                    |                                                   | Cod SIUI<br>Nr. Reg.(                               | *<br>Com. *      | 28879946 Cod fiscal *<br>J03/1024/2011 Capital social * |                 | 28879946                                     |          |
| Nume bancă*<br>Adresă*                        | BCR<br>PITEŞTI, Jud. ARGES                                                                                                    | , Str. Constructorile            | or, Nr. 13, Bl. 2, | Sc. B,                                            | Cont bancar * RO64TREZ0465069XXX0<br>B. Et. 1, Ap 6 |                  |                                                         |                 |                                              |          |
| Casa de asigură<br>Denumire *<br>Nume bancă * | PITEŞTI, Jud. ARGES, Str. Constructorilor, Nr. 13,<br>iri<br>168170758<br>BCR                                                                           |                                  |                    | Cod SIUI * CAS-AG<br>Cont bancar * R064TRE7046500 |                                                     |                  | Cod fiscal * 51                                         |                 |                                              |          |
| Adresă*<br>Detalii factură                    | vb                                                                                                    |                                  |                    |                                                   |                                                     |                  |                                                         |                 |                                              |          |
| Cod Det<br>6.1 Hen<br>01/0                    | taliu<br>nofilie si talasemie (cf. c<br>15/2022, aferente Iunii oc                                                                                      | ontract nr. 10 din<br>t2023)     | Unitate<br>BUC     | Pre<br>30,0                                       | t unitar<br>O                                       | Cantitate        | e Valoare (fără<br>30.00                                | TVA<br>2,70     | Modifică<br>Adaugă<br>Șterge<br>Precompletea | ıză      |
| Este factură de                               | e regularizare?                                                                                                    | onizare online                   | ]                  |                                                   |                                                     |                  |                                                         | Accep           | otă Renun                                    | ţă       |

Figura 4.11 – Adauga factura

Utilizatorul completează datele necesare în fereastra de adăugare: Serie Factura, Numar Factura, Data inceput, Data sfarsit, Reprezentant, Nume Banca (furnizor), Numar Reg Com, Cont Bancar (furnizor), Nume banca (CAS), Adresa, Cont Bancar (CAS).

Pentru finalizarea procesului de adaugare factura este necesar ca utilizatorul să completeze si tab-ul **Detalii factura.** Tabul poate fi completat utilizand doua metode :

#### 1. Adaugare Manuala

Utilizatorul apasă butonul Adaugă in zona Detalii factură :

| Adaugare detaliu factură | X               |
|--------------------------|-----------------|
| Detaliu                  |                 |
| Detaliu *                |                 |
| Unitate *                | BUC             |
| Preţunitar *             | 0               |
| Cantitate *              | 0               |
| Valoare (fără TVA)*      | 0               |
| Procent TVA *            | 9 %             |
| TVA*                     | 0               |
| CNAS-SIUI ®              |                 |
|                          | Acceptă Renunță |

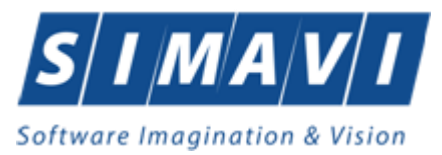

Figura 4.2-26 Adaugare Facturi Electronice

Utilizatorul va completa campurile aferente ferestrei Adaugare detaliu factura : Detaliu, Pret / Unitate, Cantitate si va apasa butonul Accepta in fereastra Adaugare detaliu factura si in fereastra Adaugare factura.

#### **Precompletare Date**

Utilizatorul apasă butonul Precompletează in zona Detalii factură. Aplicatia va completa datele in sectiunea Detalii factura cu datele aferente perioadei completate de catre utilizator in campurile Data inceput factura, respective Data sfarsit factura.

| Detalii factu | Detalii factură                                                                         |         |             |           |               |      |  |  |  |
|---------------|-----------------------------------------------------------------------------------------|---------|-------------|-----------|---------------|------|--|--|--|
| Cod           | Detaliu                                                                                 | Unitate | Pret unitar | Cantitate | Valoare (fără | TVA  |  |  |  |
| 6.1           | Hemofilie si talasemie (cf. contract nr. 10 din<br>01/05/2022, aferente Iunii oct.2023) | BUC     | 30.00       | 1,00      | 30,00         | 2,70 |  |  |  |

Figura 4.2-27 Precompletare valoare factura

#### 4.2.4.1.2 Modificare factura electronica (proforma)

Utilizatorul accesează meniul Raportari-Facturi electronice. Aplicația afișează lista facturilor electronice.

Utilizatorul completează criteriile de filtrare dorite.

Aplicația afișează lista filtrată a facturilor electronice conform criteriilor completate de utilizator.

Utilizatorul selectează factura electronică și apasă butonul de modificare.

Aplicația afișează fereastra de modificare factură electronica:

| vizualizare factura        |                                                       |                                     |                    |                              |                |                            |                          |                 |              | X   |  |
|----------------------------|-------------------------------------------------------|-------------------------------------|--------------------|------------------------------|----------------|----------------------------|--------------------------|-----------------|--------------|-----|--|
| Factură<br>Serie factură * | KKK                                                   | Dată început *                      | 01/10/2023         |                              | Dată factur    | ă *                        | 05/07/2024               | Suma *          | 3,21         |     |  |
| Număr factură *            | 4567                                                  | Dată sfârșit*                       | 31/10/2023         | <ul> <li>Dată sca</li> </ul> |                | ență                       |                          | TVA*            | 0,29         |     |  |
| Id Factura SIUI            |                                                       | ]                                   |                    |                              |                |                            |                          |                 |              |     |  |
| Contract                   |                                                       |                                     |                    |                              |                |                            |                          |                 |              |     |  |
| Nr.contract *              | 10                                                    | Data contract*                      | 01/05/2022         |                              | Tip contract   | ct*                        | FPS                      | Categorie*      | FARM         | *   |  |
| Furnizor<br>Denumire *     | 148483853460                                          |                                     |                    |                              | Cod SIUI *     |                            | 28879946                 | Cod fiscal *    | 28879946     | _   |  |
| Reprezentant *             | wwwwwq                                                |                                     |                    |                              | Nr. Reg.Com. * |                            | J03/1024/2011            | Capital social* | 0.00         | =   |  |
| Nume bancă*                | BCR                                                   | BCR                                 |                    |                              |                | Cont bancar * R064TREZ0465 |                          |                 | )69XXX011722 |     |  |
| Adresă*                    | PITEŞTI, Jud. ARGES                                   | S, Str. Constructoril               | or, Nr. 13, Bl. 2, | Sc. B,                       | , Et 1, Ap 6   |                            | <u></u>                  |                 |              |     |  |
| Casa de asigur             | ări                                                   |                                     |                    |                              |                |                            |                          |                 |              |     |  |
| Denumire *                 | 168170758                                             |                                     | Cod SIU            |                              |                |                            | CAS-AG                   | Cod fiscal *    | 51           |     |  |
| Nume bancă*                | BCR                                                   |                                     |                    |                              | Cont bancar *  |                            | R064TREZ0465069XXX011722 |                 |              |     |  |
| Adresă*                    | vb                                                    |                                     |                    |                              |                |                            |                          |                 |              |     |  |
| Detalii factură            |                                                       |                                     |                    |                              |                |                            |                          |                 |              |     |  |
| Cod De                     | ətaliu                                                |                                     | Unitate            | Pre                          | t unitar 🛛     | Cantitate                  | Valoare (fără            | TVA             | Modifică     |     |  |
| 6.17 Put                   | rpura trombocitopenica<br>nica (cf. contract nr. 10 d | imuna idiopatica<br>lin 01/05/2022, | BUC                | 3,21                         | 1              | .00                        | 3,21                     | 0,29            | Adaugă       |     |  |
| are                        | rente iunii oct.2023)                                 |                                     |                    |                              |                |                            |                          |                 | Şterge       |     |  |
|                            |                                                       |                                     |                    |                              |                |                            |                          |                 | Precomplete  | ază |  |
| Esto fostură d             |                                                       |                                     |                    |                              |                |                            |                          |                 |              |     |  |
| hing i ing -               |                                                       |                                     | 7                  |                              |                |                            |                          |                 |              |     |  |
|                            | Sinc                                                  | ronizare online                     |                    |                              |                |                            |                          |                 | Închio       | de  |  |

#### Figura 4.12 – Modificare factura

Utilizatorul modifcă datele necesare și apoi apasă butonul de Accepta.

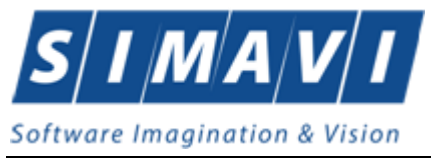

Aplicația validează și salvează datele completate anterior de utilizator.

### 4.2.4.1.3 Stergere factura electronica (proforma)

Utilizatorul accesează meniul Raportari-Facturi electronice. Aplicația afișează lista facturilor electronice.

Utilizatorul completează criteriile de filtrare dorite.

Aplicația afișează lista filtrată a facturilor electronice conform criteriilor completate de utilizator.

Utilizatorul selectează factura electronică și apasă butonul de ștergere.

Aplicația afișează fereastra de confirmare ștergere factură electronica.

| PIAS-FARM | I-CD [v1.0.2024.9 - 01/07/2024]                                      |
|-----------|----------------------------------------------------------------------|
|           | Sunteți sigur(ă) că doriți să ștergeți elementul selectat din listă? |
|           | Da Nu                                                                |

Figura 4.13 – Confirmare stergere factura

## 4.2.4.1.4 Transmitere online factură electronica (proforma)

Utilizatorul accesează meniul Raportari-Facturi electronice. Aplicația afișează lista facturilor electronice.

Utilizatorul completează criteriile de filtrare dorite.

Aplicația afișează lista filtrată a facturilor electronice conform criteriilor completate de utilizator.

Utilizatorul selectează factura electronică dorită și apasă butonul Finalizare

Aplicația afișează fereastra de transmitere factură electronică cu opțiunile Se trimite factura online? Da sau Nu.

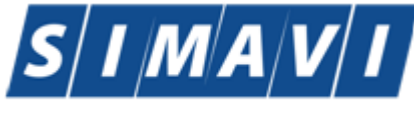

| Software | Imagi | ination | & ۱ | isio/ | n |
|----------|-------|---------|-----|-------|---|
|----------|-------|---------|-----|-------|---|

| Export Wizard                                                                        |                           |
|--------------------------------------------------------------------------------------|---------------------------|
| Transmirerea facturii electronice<br>Serviciul de transmitere a facturii electronice | CNAS                      |
| Locația unde se va salva factura                                                     |                           |
| Se trimite factura online? DA                                                        |                           |
| CNAS-SIUI ⊗                                                                          | <Înapoi Înainte > Renunță |

Figura 4.14 – Transmitere factura electronica online

Utilizatorul selectează opțiunea Online-se bifeaza, pentru a transmite factura electronică online și apasă butonul Înainte.

Aplicația afișează mesajul de succes sau eroare corespunzător operației de transmitere a facturii electronice.

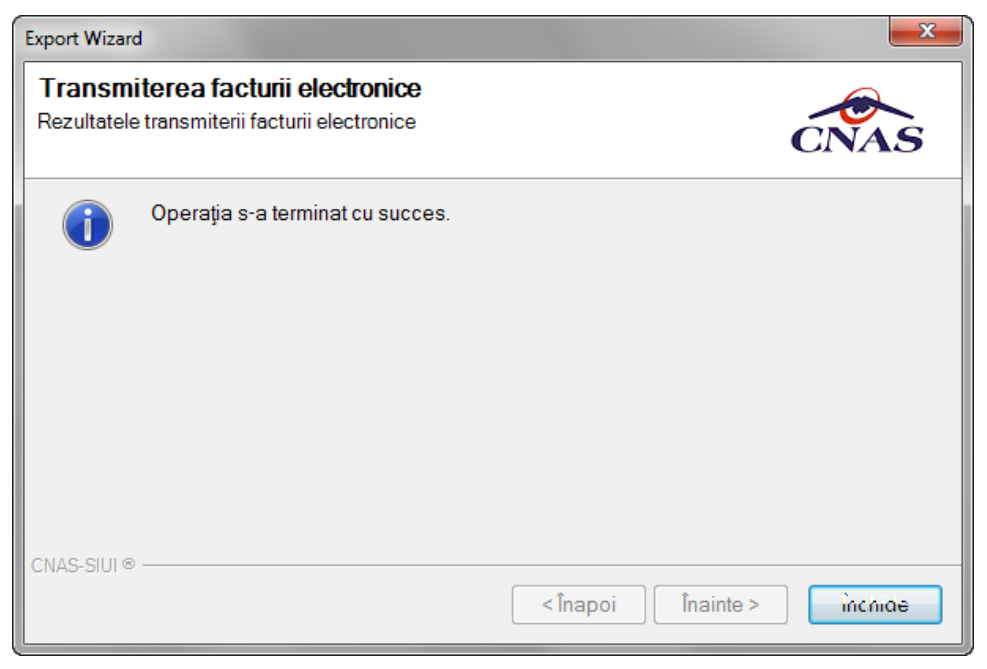

Figura 4.15 – Rezultatele transmiterii facturii electronice

## 4.2.4.1.5 Transmitere offline factură electronica (proforma)

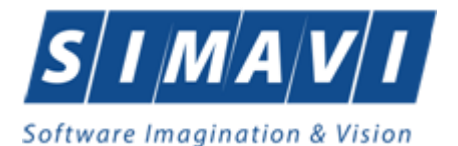

Utilizatorul accesează meniul Raportari-Facturi electronice. Aplicația afișează lista facturilor electronice.

Utilizatorul completează criteriile de filtrare sau de sortare dorite, dacă e cazul.

Aplicația afișează lista filtrată a facturilor electronice conform criteriilor completate de utilizator.

Utilizatorul selectează factura electronică și apasă butonul Finalizare.

Aplicația afișează fereastra de transmitere factură electronică cu opțiunile Online și Offline. Nu se bifeaza campul "Se trimite online?".

| Export Wizard                                                                        | <b></b>                   |
|--------------------------------------------------------------------------------------|---------------------------|
| Transmirerea facturii electronice<br>Serviciul de transmitere a facturii electronice | CNAS                      |
| Locația unde se va salva factura                                                     |                           |
| C:\                                                                                  |                           |
| Se trimite factura online? NU 🔲                                                      |                           |
| CNAS-SIUI ®                                                                          | <Înapoi Înavite > Renunță |

Figura 4.16 – Transmitere offline factura electronica

Utilizatorul selectează opțiunea Offline și directorul în care va salva factura pe calculator și apasă butonul de Înainte.

Aplicația afișează mesajul de succes sau eroare corespunzător operației de salvare offline a facturii electronice.

Factura va fi transferată pe un suport de stocare mobil la Casa de Asigurări.

Utilizatorul va completa campurile aferente ferestrei Adaugare detaliu factura : Detaliu, Pret / Unitate, Cantitate si va apasa butonul Accepta in fereastra Adaugare detaliu factura si in fereastra Adaugare factura.

Utilizatorul apasă butonul **Precompletează** in zona **Detalii factură.** Aplicatia va completa datele in sectiunea **Detalii factura** cu datele aferente perioadei completate de catre utilizator in campurile **Data inceput factura**, respective **Data sfarsit factura**.

| Detalii fa | ctură                                                                   |         |              |           |        |       |
|------------|-------------------------------------------------------------------------|---------|--------------|-----------|--------|-------|
| Cod        | Detaliu                                                                 | Unitate | Pret/unitate | Cantitate | Suma   | TVA   |
| в          | Sublista B (cf. contract nr. 1 din 01/01/2012, aferente lunii apr.2013) | BUC     | 287,70       | 1,00      | 287,70 | 25,89 |
|            |                                                                         |         |              |           |        |       |
|            |                                                                         |         |              |           |        |       |
|            |                                                                         |         |              |           |        |       |

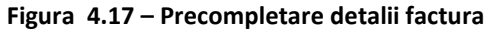

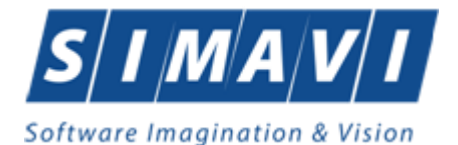

Aplicația validează și salvează datele introduse anterior de utilizator.

Aplicația afișează lista actualizată de facturi electronice.

Utilizatorul accesează meniul **Raportari-Facturi electronice.** Aplicația afișează lista facturilor electronice.

Utilizatorul completează criteriile de filtrare dorite.

Aplicația afișează lista filtrată a facturilor electronice conform criteriilor completate de utilizator.

Utilizatorul selectează factura electronică și apasă butonul de modificare.

Aplicația afișează fereastra de modificare factură electronica:

| Factură        |                                                            | -                                   |                    |       |                                         |           |                          | _              |               |   |
|----------------|------------------------------------------------------------|-------------------------------------|--------------------|-------|-----------------------------------------|-----------|--------------------------|----------------|---------------|---|
| Serie factură  | * KKK                                                      | Dată început*                       | 01/10/2023         |       | Dată facti                              | ură *     | 05/07/2024 🗆             | Suma *         | 3,21          |   |
| Număr factur   | <b>ă *</b> 4567                                            | Dată sfârșit *                      | 31/10/2023         |       | Dată sca                                | denţă     |                          | TVA*           | 0,29          |   |
| Id Factura SI  | UI                                                         | ]                                   |                    |       |                                         |           |                          |                |               |   |
| Contract       |                                                            | _                                   |                    |       |                                         |           |                          | _              |               |   |
| Nr.contract *  | 10                                                         | Data contract*                      | 01/05/2022         |       | Tip contra                              | act*      | FPS                      | Categorie*     | FARM          | ~ |
| Furnizor       |                                                            |                                     |                    |       |                                         |           |                          |                |               |   |
| Denumire *     | 148483853460                                               |                                     |                    |       | Cod SIUI                                | * [       | 28879946                 | Cod fiscal *   | 28879946      |   |
| Reprezentan    | t * WWWWWQ                                                 |                                     |                    |       | Nr. Reg.Com. * J03/1024/2011 Capital so |           |                          | Capital social | • 0.00        |   |
| Nume bancă     | * BCR                                                      | BCR                                 |                    |       |                                         | car * [   | RO64TREZ04650            |                |               |   |
| Adresă*        | PITEŞTI, Jud. ARGE                                         | S, Str. Constructoril               | or, Nr. 13, Bl. 2, | Sc. B | . Et. 1, Ap 6                           |           |                          |                |               |   |
| Casa de asig   | gurări                                                     |                                     |                    |       |                                         |           |                          |                |               |   |
| Denumire *     | 168170758                                                  |                                     | Cod SIUI           |       |                                         | * [       | CAS-AG                   | Cod fiscal *   | 51            |   |
| Nume bancă     | * BCR                                                      |                                     |                    |       | Cont bancar *                           |           | R064TREZ0465069XXX011722 |                |               |   |
| Adresă*        | vb                                                         |                                     |                    |       |                                         |           |                          |                |               |   |
| Detalii factur | ă                                                          |                                     |                    |       |                                         |           |                          |                |               |   |
| Cod            | Detaliu                                                    |                                     | Unitate            | Pre   | et unitar                               | Cantitate | Valoare (fără            | TVA            | Modifică      |   |
| 6.17           | Purpura trombocitopenica<br>cronica (cf. contract nr. 10 d | imuna idiopatica<br>lin 01/05/2022, | BUC                | 3,21  |                                         | 1,00      | 3,21                     | 0.29           | Adaugă        |   |
|                | aferente Iunii oct.2023)                                   |                                     |                    |       |                                         |           |                          |                | Şterge        |   |
|                |                                                            |                                     |                    |       |                                         |           |                          |                | Precompleteaz | ă |
|                |                                                            |                                     |                    |       |                                         |           |                          |                |               | _ |
| Este factura   | ă de regularizare?                                         |                                     |                    |       |                                         |           |                          |                |               |   |
|                |                                                            |                                     |                    |       |                                         |           |                          |                |               |   |

#### Figura 4.18 – Modificare factura

Utilizatorul modifcă datele necesare și apoi apasă butonul de Accepta.

Aplicația validează și salvează datele completate anterior de utilizator.

Utilizatorul accesează meniul **Raportari-Facturi electronice.** Aplicația afișează lista facturilor electronice.

Utilizatorul completează criteriile de filtrare dorite.

Aplicația afișează lista filtrată a facturilor electronice conform criteriilor completate de utilizator.

Utilizatorul selectează factura electronică și apasă butonul de ștergere.

Aplicația afișează fereastra de confirmare ștergere factură electronica.

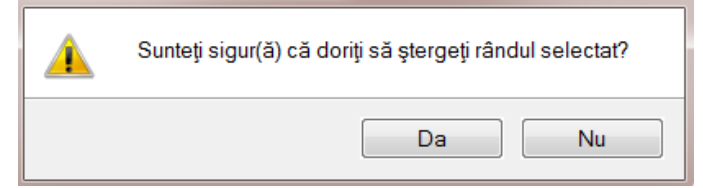

Figura 4.19 – Confirmare stergere factura

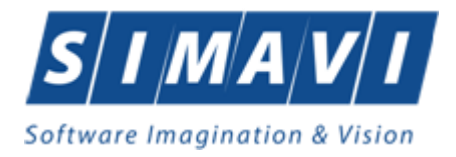

Utilizatorul accesează meniul **Raportari-Facturi electronice.** Aplicația afișează lista facturilor electronice.

Utilizatorul completează criteriile de filtrare dorite.

Aplicația afișează lista filtrată a facturilor electronice conform criteriilor completate de utilizator.

Utilizatorul selectează factura electronică dorită și apasă butonul Finalizare.

Aplicația afișează fereastra de transmitere factură electronică cu opțiunile Se trimite factura online? Da sau Nu.

Utilizatorul selectează opțiunea Online-se bifeaza, pentru a transmite factura electronică online și apasă butonul Înainte.

Aplicația afișează mesajul de succes sau eroare corespunzător operației de transmitere a facturii electronice.

| Export Wizard                                                                      | x                      |
|------------------------------------------------------------------------------------|------------------------|
| Transmiterea facturii electronice<br>Rezultatele transmiterii facturii electronice | CNAS                   |
| Operația s-a terminat cu succes.                                                   |                        |
| CNAS-SIUI ®                                                                        | apoi Înainte > inchide |

Figura 4.20 – Rezultatele transmiterii facturii electronice

Utilizatorul accesează meniul **Raportari-Facturi electronice.** Aplicația afișează lista facturilor electronice.

Utilizatorul completează criteriile de filtrare sau de sortare dorite, dacă e cazul.

Aplicația afișează lista filtrată a facturilor electronice conform criteriilor completate de utilizator.

Utilizatorul selectează factura electronică și apasă butonul Finalizare.

Aplicația afișează fereastra de transmitere factură electronică cu opțiunile Online și Offline. Nu se bifeaza campul "Se trimite online?".

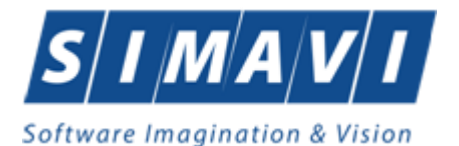

Utilizatorul selectează opțiunea Offline și directorul în care va salva factura pe calculator și apasă butonul de Înainte.

Aplicația afișează mesajul de succes sau eroare corespunzător operației de salvare offline a facturii electronice.

Factura va fi transferată pe un suport de stocare mobil la Casa de Asigurări.

## 4.2.4.1.6 Sincronizare factură electronica (proforma)

Precondiții

Pentru a sincroniza o factură electronică este necesar ca aceasta să fie înregistrată în sistem. Operatia de sincronizare poate fi efectuata doar daca aplicatia de raportare este conectata online la PIAS.

Utilizatorul va folosi butonul de sincronizare pentru a verifica ca factura electronica exista in PIAS. In cazul in care aplicatia ii va returna mesaj de eroare, utilizatorul va revalida factura respectiva (Modifica Factura - > Accepta). In cazul in care aplicatia va returna notificarea "Operatia s-a termina cu succes", utilizatorul va avea confirmarea ca factura electronica exista si in PIAS.

| PIAS-FARM-CD [v1.0.202 | 4.9 - 01/07/2024] | - [Facturi electron | nice]         |              |                       |               |                     |         |          |          |          |              |               |                    | $\square$ $\times$ |
|------------------------|-------------------|---------------------|---------------|--------------|-----------------------|---------------|---------------------|---------|----------|----------|----------|--------------|---------------|--------------------|--------------------|
| Fişier Raportări       | Administrare      | Ferestre A          | jutor         |              |                       |               |                     |         |          |          |          |              |               |                    | - 6 ×              |
| 🔏 🛸 🔳 💈                | )                 |                     |               |              |                       |               |                     |         |          |          |          |              |               | Data de operare: 0 | 9/08/2024 🗖        |
| Interval de timp       | Id Factura S      | Serie factură       | Numär facturä | Dată factură | Dată scadență         | Suma          | TVA                 | Finală? | Online?  | Semnată? | Anulată? | Dată anulare | Motiv anulare | Numär contract     | Date               |
| Data inceput           |                   |                     |               |              |                       |               |                     |         |          |          |          |              |               |                    |                    |
| Dată sfâreit           |                   | ККК                 | 4567          | 05/07/2024   |                       | 3,21          | 0,29                |         |          |          |          |              |               | 10                 | 01/0               |
| 21/09/2024             |                   |                     |               |              |                       |               |                     |         |          |          |          |              |               |                    |                    |
| 31/00/2024             |                   |                     |               |              |                       |               |                     |         |          |          |          |              |               |                    |                    |
| Utilizatori            |                   |                     |               | Descărcar    | re factură electronie | :ð            |                     |         |          |          | ×        |              |               |                    |                    |
|                        |                   |                     |               |              |                       |               |                     |         |          |          |          |              |               |                    |                    |
|                        |                   |                     |               | Factu        | ra electronic         | a a lost de   | escarcala cu suc    | ces     |          |          |          |              |               |                    |                    |
| Actualizează           |                   |                     |               | Descard      | care ractura electri  | Driica        |                     |         |          | CNA      | S        |              |               |                    |                    |
| Modifică               | 1                 |                     |               |              |                       |               |                     |         |          |          |          |              |               |                    |                    |
|                        |                   |                     |               |              | Factura electro       | nică a fost d | lescărcată cu succe | IS.     |          |          |          |              |               |                    |                    |
| Adauga                 |                   |                     |               |              |                       |               |                     |         |          |          |          |              |               |                    |                    |
| Şterge                 |                   |                     |               |              |                       |               |                     |         |          |          |          |              |               |                    |                    |
| Finalizare             | i i               |                     |               |              |                       |               |                     |         |          |          |          |              |               |                    |                    |
| T moneuro              |                   |                     |               |              |                       |               |                     |         |          |          |          |              |               |                    |                    |
| Sincronizare           |                   |                     |               |              |                       |               |                     |         |          |          |          |              |               |                    |                    |
| Anulează               | 1                 |                     |               |              |                       |               |                     |         |          |          |          |              |               |                    |                    |
| La E Frankura          |                   |                     |               |              |                       |               |                     |         |          |          |          |              |               |                    |                    |
| lo Er actura           |                   |                     |               |              |                       |               |                     |         |          |          |          |              |               |                    |                    |
| Notă de refuz          |                   |                     |               |              | .s®                   |               |                     |         |          |          |          |              |               |                    |                    |
| Tinărira               | 1                 |                     |               |              |                       |               | <                   | napoi l | nainte > | Inchide  | ·        |              |               |                    |                    |
| inpanie                |                   |                     |               | · · · · · ·  |                       |               |                     |         |          |          |          |              |               |                    |                    |
| Vizualizare            |                   |                     |               |              |                       |               |                     |         |          |          |          |              |               |                    |                    |
| Tipărire listă         | <                 |                     |               |              |                       |               |                     |         |          |          |          |              |               |                    | >                  |
|                        | Data              | Cod alerta          | Nivel a       | lerta        | Descriere alerta      | validare onli | ine                 |         |          |          |          |              |               |                    |                    |
| Vizualizare listă      |                   |                     |               |              |                       |               |                     |         |          |          |          |              |               |                    |                    |
| Export Excel           |                   |                     |               |              |                       |               |                     |         |          |          |          |              |               |                    |                    |
|                        |                   |                     |               |              |                       |               |                     |         |          |          |          |              |               |                    |                    |

Figura 4.21 – Sincronizare factura electronica

## 4.2.4.1.7 Tiparire factură electronica (proforma)

Utilizatorul accesează meniul **Raportari-Facturi electronice.** Aplicația afișează lista facturilor electronice.

Utilizatorul completează criteriile de filtrare dorite.

Aplicația afișează lista filtrată a facturilor electronice conform criteriilor completate de utilizator.Utilizatorul selectează factura electronică și apasă butonul de tipărire:

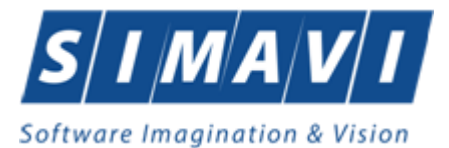

| Print                   | ? 🛛                   |
|-------------------------|-----------------------|
| - Printer               |                       |
| Name: Kyocera FS-1370DN | Properties            |
| Status: Ready           |                       |
| Type: Kyocera FS-1370DN |                       |
| Where: IP_192.168.77.36 |                       |
| Comment:                | Print to file         |
| Print range             | Copies                |
| ⊙ All                   | Number of copies: 1 😂 |
| O Pages from: to:       |                       |
| ◯ Selection             |                       |
|                         | OK Cancel             |

Figura 4.22 – Tiparire factura electronica

Aplicația afișează fereastra de tipărire a facturii electronice cu următoarele opțiuni: Ok, Cancel. Utilizatorul tipărește factura electronică selectată.

Aplicația marchează/bifează factura electronică ca finalizată. Factura marcată ca finalizată nu se mai poate modifica sau şterge, ci doar anula.

# 4.2.4.1.8 Vizualizare factură electronica (proforma)

Utilizatorul accesează meniul **Raportari-Facturi electronice.** Aplicația afișează lista facturilor electronice.

Utilizatorul completează criteriile de filtrare dorite.

Aplicația afișează lista filtrată a facturilor electronice conform criteriilor completate de utilizator.

Utilizatorul selectează factura electronică și apasă butonul de Vizualizare

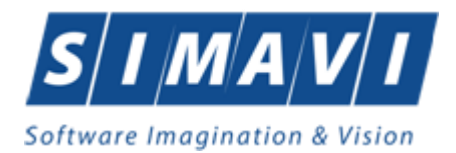

| Furn           | izor: 148483853460                                                           |                           |                        | 1000                  | Clie       | nt:           | 16817075                         | 8                 |                             |
|----------------|------------------------------------------------------------------------------|---------------------------|------------------------|-----------------------|------------|---------------|----------------------------------|-------------------|-----------------------------|
| Nr. F<br>C.I.F | C: J03/1024/2011<br>.: 28879946                                              |                           |                        | Nr. RC:<br>C.I.F.: 51 |            | 51            |                                  |                   |                             |
| Sedi           | ul: PITEŞTI, Jud. ARGES, Str. Construct<br>Nr. 13, Bl. 2, Sc. B, Et. 1, Ap 6 | ctorilor,                 |                        | Sed                   | liul:      | vb            |                                  |                   |                             |
| Cont<br>Band   | ul: RO64TREZ0465069XXX011722<br>a: BCR                                       |                           | FAC                    | <b>FURA</b>           | Con<br>Ban | itul:<br>ica: | RO64TRE<br>BCR                   | Z0465069XXX0117   | 22                          |
| Capi<br>Cota   | tal social: 0lei<br>T.V.A.: %                                                | Seria:<br>Număr:<br>Data: | KKK<br>4567<br>05.07.2 | 2024                  |            |               |                                  |                   |                             |
| Nr.<br>Crt.    | Denumirea produselor sau serviciilo                                          | or                        | U.M.                   | Cantitate             | ea         | Pre<br>(far   | tul unitar<br>a T.V.A.)<br>-lei- | Valoarea<br>-lei- | Valoarea<br>T.V.A.<br>-lei- |
| 0              | 1<br>Purpura trombocitopenica imuna idionatica cronica                       | a (cf                     | 2<br>BUC               | 3                     | 1.00       |               | 4 3.21                           | 5 3.21            | 6 0.29                      |
|                |                                                                              | 220)                      |                        |                       |            |               |                                  |                   |                             |

Figura 4.23 – Tiparire factura electronica

## 4.2.4.1.9 Anulare factură electronica (proforma)

Utilizatorul accesează meniul **Raportari-Facturi electronice.** Aplicația afișează lista facturilor electronice.

Utilizatorul completează criteriile de filtrare dorite.

Aplicația afișează lista filtrată a facturilor electronice conform criteriilor completate de utilizator.

Utilizatorul selectează factura electronică și apasă butonul de Anulare.

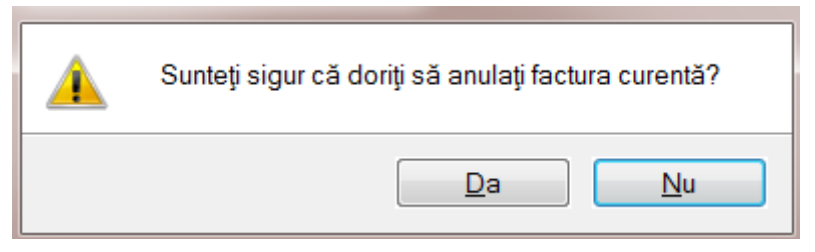

Figura 4.24 – Confirmare anulare factura

Aplicația afișează fereastra de confirmare a anulării facturii electronice cu următoarele opțiuni: Da, Nu.

Utilizatorul anulează factura electronică selectată.

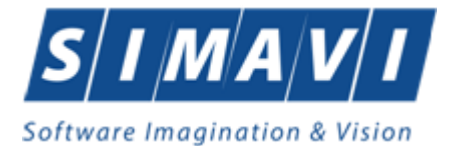

| 😎 PIAS-FARM-CD (v1.0.202         | 4.9 - 01/07/2024] | - [Facturi electron | nice]         |              |                  |                 |      |          |          |          |          |              |               |                  | o ×          |
|----------------------------------|-------------------|---------------------|---------------|--------------|------------------|-----------------|------|----------|----------|----------|----------|--------------|---------------|------------------|--------------|
| Fişier Raportări                 | Administrare      | Ferestre A          | jutor         |              |                  |                 |      |          |          |          |          |              |               |                  | - 5 ×        |
| 🔏 🛸 🧾 🗜                          | )                 |                     |               |              |                  |                 |      |          |          |          |          |              |               | Data de operare: | 09/08/2024 🗖 |
| Interval de timp<br>Dată început | Id Factura S      | Serie factură       | Număr factură | Dată factură | Dată scadență    | Suma            | TVA  | Finală?  | Online?  | Semnată? | Anulată? | Dată anulare | Motiv anulare | Număr contrac    | t Dati       |
| 01/06/2024                       |                   | KKK                 | 4567          | 05/07/2024   |                  | 3.21            | 0.29 |          |          |          |          |              |               | 10               | 01/0         |
| Dată sfârșit                     |                   | nun                 | 4307          | 03/07/2024   |                  | 3,21            | 0,23 | <b>2</b> | <u> </u> | _        |          |              |               | 10               | 01/0         |
| 31/08/2024                       |                   |                     |               |              |                  |                 |      |          |          |          |          |              |               |                  |              |
| Utilizatori                      |                   |                     |               |              |                  |                 |      |          |          |          |          |              |               |                  |              |
|                                  |                   |                     |               |              |                  |                 |      |          |          |          |          |              |               |                  |              |
| Actualizează                     |                   |                     |               |              |                  |                 |      |          |          |          |          |              |               |                  |              |
| Modifică                         |                   |                     |               |              |                  |                 |      |          |          |          |          |              |               |                  |              |
| Adaugă                           |                   |                     |               |              |                  |                 |      |          |          |          |          |              |               |                  |              |
| Şterge                           |                   |                     |               |              |                  |                 |      |          |          |          |          |              |               |                  |              |
| Finalizare                       |                   |                     |               |              |                  |                 |      |          |          |          |          |              |               |                  |              |
| Sincronizare                     |                   |                     |               |              |                  |                 |      |          |          |          |          |              |               |                  |              |
| Anulează                         |                   |                     |               |              |                  |                 |      |          |          |          |          |              |               |                  |              |
| ld EFactura                      |                   |                     |               |              |                  |                 |      |          |          |          |          |              |               |                  |              |
| Notă de refuz                    |                   |                     |               |              |                  |                 |      |          |          |          |          |              |               |                  |              |
| Tipărire                         |                   |                     |               |              |                  |                 |      |          |          |          |          |              |               |                  |              |
| Vizualizare                      |                   |                     |               |              |                  |                 |      |          |          |          |          |              |               |                  |              |
| Tipărire listă                   | < Data            | Cod alasta          | Mixed al      | lada         | Descripto alarta | veEdere celine  |      |          |          |          |          |              |               |                  | >            |
| Vizualizare listă                |                   |                     |               | ilenta       |                  | validare online |      |          |          |          |          |              |               |                  |              |
| Export Excel                     |                   |                     |               |              |                  |                 |      |          |          |          |          |              |               |                  |              |
|                                  |                   |                     |               |              |                  |                 |      |          |          |          |          |              |               |                  | _            |

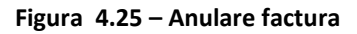

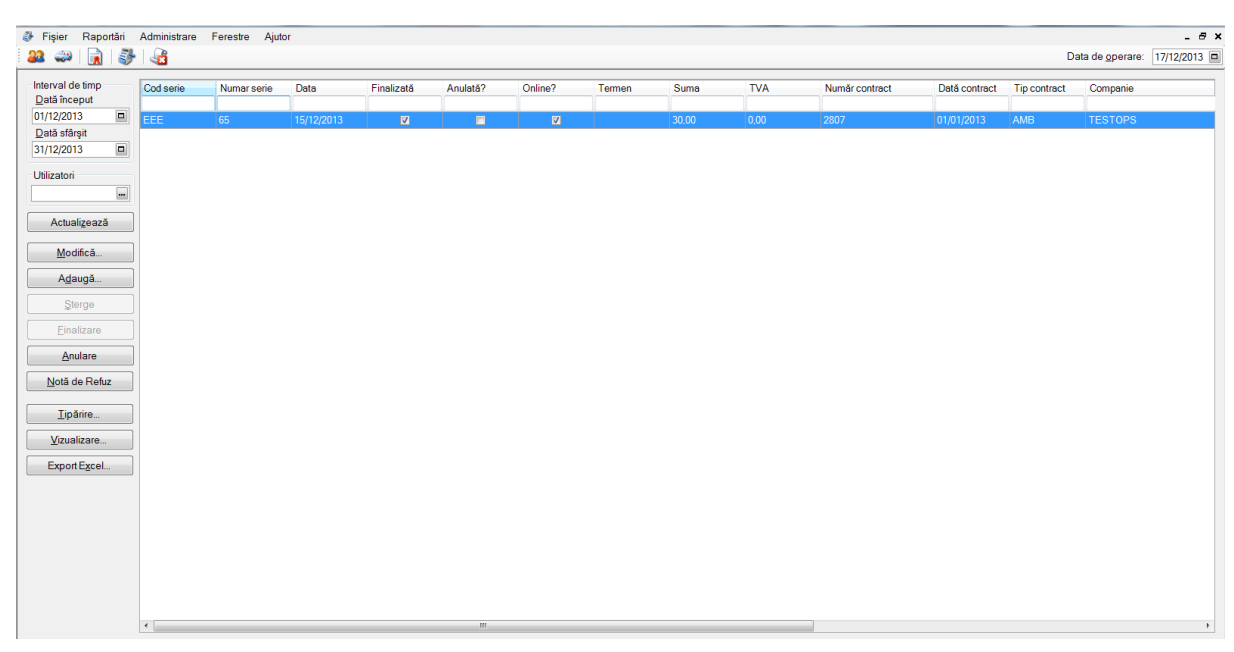

Figura 4.26 – Anulare factura

Utilizatorul şterge factura electronică selectată.

## 4.2.4.1.10 Import online nota de refuz

Utilizatorul accesează meniul Raportări-Facturi electronice. Aplicația afișează lista facturilor electronice.

Utilizatorul completează criteriile de filtrare dorite, dacă e cazul.

Aplicația afișează lista facturilor electronice filtrate conform criteriilor completate de utilizator.

Utilizatorul selectează factura electronică și apasă butonul Nota de Refuz.

Aplicația afișează fereastra de import notă refuz (doar cu opțiunea Online) și se apasa buton Inainte.

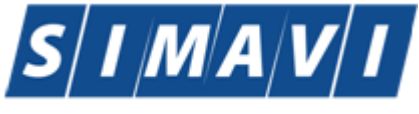

| Software | Imagi | ination | & | Vision |
|----------|-------|---------|---|--------|
|----------|-------|---------|---|--------|

| Export Wizard                                                                                          |                 |
|----------------------------------------------------------------------------------------------------|-----------------|
| Nota de refuz pentru factura electronică<br>Setări descărcare notă de refuz pentru factura electronică | CNAS            |
| Locația unde se va salva factura                                                                       |                 |
| C:\Program Files (x86)\CNAS\                                                                           |                 |
|                                                                                                    |                 |
|                                                                                                    |                 |
|                                                                                                    |                 |
|                                                                                                    |                 |
|                                                                                                    |                 |
|                                                                                                    |                 |
|                                                                                                    |                 |
| CNAS-SIUI ®                                                                                            | <u>R</u> enunță |

Figura 4.27 – Import online nota de refuz

Aplicația afișează mesajul de finalizare import notă refuz.

| Export Wizar           | d                                                                                                    | ×                          |  |  |  |  |  |  |  |  |
|------------------------|----------------------------------------------------------------------------------------------------|----------------------------|--|--|--|--|--|--|--|--|
| Rezulta<br>Nota de ref | Rezultatele descărcării notei de refuz pentru factura electroni.<br>Nota de refuz pentru factura electronică |                            |  |  |  |  |  |  |  |  |
| 0                      | Operația s-a terminat cu succes.                                                                             |                            |  |  |  |  |  |  |  |  |
| CNAS-SIUI ®            |                                                                                                    | Înainte ≥ În <u>c</u> hide |  |  |  |  |  |  |  |  |

Figura 4.28 – Finalizare Import online notă de refuz

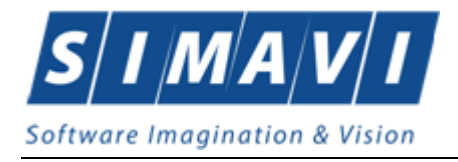

# 4.2.4.1.11 Import IDeFactura pe factură electronică (profromă)

Pentru a importa IDeFactură pe o factură electronică este necesar ca aceasta să fie finalizată în aplicație și validată la CAS.

Importul codului IDeFactura se poate efectua doar daca aplicația de raportare este conectată online la SIUI.

Pentru a importa IDeFactura utilizatorul selectează factura electronică (proformă)

dorită și apasă butonul

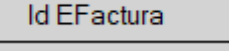

Aplicația deschide fereastra de sincronizare a datelor facturii electronice (proforma). Uitlizatorul apasă butonul **Înainte**.

| Sincronizare factură electronica c         | u eFactura                                                                                                    |          |        |
|--------------------------------------------|----------------------------------------------------------------------------------------------------|----------|--------|
| Sincronizare in curs                       | ronizare factură electronica cu eFactura<br>nizare in curs sați "Înainte" pentru a începe procesul de sincronizare | VAS      |        |
| Apăsați "Înainte" pentru a începe procesul | de sincronizare                                                                                                    |          |        |
|                                            |                                                                                                    |          |        |
|                                            |                                                                                                    |          |        |
|                                            |                                                                                                    |          |        |
|                                            |                                                                                                    |          |        |
| AS-PIAS ©                                  |                                                                                                    |          |        |
|                                            | < Înapoi Înai                                                                                                    | nte > Re | enunță |

## Figura 28 Import IDeFactură

La apăsare butonului **Înainte** se afișează pagina de **Evoluție export**. Asistentul afișează o bară de progres și un text explicativ pentru descrierea pașilor efectuați.

Ultima pagină este ecranul cu **Rezultatul operației.** Aceasta conține un mesaj de succes sau eroare și detalii despre cauzele erorii (în caz că a avut loc o eroare).

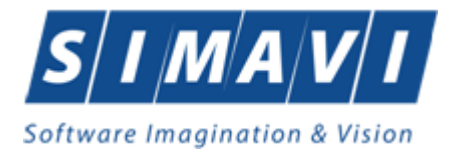

| Sincro    | onizare factura electronica cu<br>zare finalizata | efactura |           | CNAS    |
|-----------|---------------------------------------------------|----------|-----------|---------|
| <b>()</b> | Operația s-a terminat cu succes.                  |          |           |         |
| NAS-PIAS  | 5.e                                               | < Înapoi | Înainte > | Închide |

# Figura 29 Finalizarea cu succes a importului IDeFactură

Daca factura transmisă in SIUI este validată, aplicația va completa IDeFactura în coloana **Id Factură SIUI**.

| Interval de timp  | Id Factura S. | Serie factură | Numär facturä | Dată factură | Dată scadență | Suma    | TVA  | Finală? | Online? | Semnată? | Anulată? | Dată anulare | Motiv anulare | Numär contract | Dată contract | Tip contract | Companie           |
|-------------------|---------------|---------------|---------------|--------------|---------------|---------|------|---------|---------|----------|----------|--------------|---------------|----------------|---------------|--------------|--------------------|
| Dată început      |               |               |               |              |               |         |      |         |         |          |          |              |               |                |               |              |                    |
| 01/07/2024        |               | W             | 1             | 02/07/2024   |               | 100,00  | 0.00 |         |         |          |          |              |               | 600            | 28/06/2023    | CMG          | TESTARE MF SIMONAB |
| Dată sfârșit      |               | 0             | 112           | 26/08/2024   |               | 1388.98 | 0.00 |         |         |          |          |              |               | 600            | 28/06/2023    | CMG          | TESTARE MF SIMONAB |
| 31/08/2024        |               | EE            | 1234          | 26/08/2024   |               | 60.00   | 0.00 |         |         |          |          |              |               | 600            | 28/06/2023    | CMG          | TESTARE MF SIMONAB |
| Utilizatori       | 164459762090  | ww            | 123           | 26/08/2024   |               | 1398,71 | 0,00 |         | 2       |          |          |              |               | 600            | 28/06/2023    | CMG          | TESTARE MF SIMONAB |
|                   |               |               |               |              |               |         |      |         |         |          |          |              |               |                |               |              |                    |
| Actualizează      | 1             |               |               |              |               |         |      |         |         |          |          |              |               |                |               |              |                    |
|                   | 1             |               |               |              |               |         |      |         |         |          |          |              |               |                |               |              |                    |
| Modifică          | J             |               |               |              |               |         |      |         |         |          |          |              |               |                |               |              |                    |
| Adaugă            | ]             |               |               |              |               |         |      |         |         |          |          |              |               |                |               |              |                    |
| Şterge            | ]             |               |               |              |               |         |      |         |         |          |          |              |               |                |               |              |                    |
| Finalizare        | ]             |               |               |              |               |         |      |         |         |          |          |              |               |                |               |              |                    |
| Sincronizare      | ]             |               |               |              |               |         |      |         |         |          |          |              |               |                |               |              |                    |
| Anulează          | ]             |               |               |              |               |         |      |         |         |          |          |              |               |                |               |              |                    |
| ld EFactura       | ]             |               |               |              |               |         |      |         |         |          |          |              |               |                |               |              |                    |
| Notă de refuz     | ]             |               |               |              |               |         |      |         |         |          |          |              |               |                |               |              |                    |
| Tipărire          | 1             |               |               |              |               |         |      |         |         |          |          |              |               |                |               |              |                    |
| Vizualizare       | j             |               |               |              |               |         |      |         |         |          |          |              |               |                |               |              |                    |
| Tipărire listă    | í             |               |               |              |               |         |      |         |         |          |          |              |               |                |               |              |                    |
| Vizualizare listă | í             |               |               |              |               |         |      |         |         |          |          |              |               |                |               |              |                    |
| Export Excel      | 1             |               |               |              |               |         |      |         |         |          |          |              |               |                |               |              |                    |
|                   | ,             |               |               |              |               |         |      |         |         |          |          |              |               |                |               |              |                    |
|                   |               |               |               |              |               |         |      |         |         |          |          |              |               |                |               |              |                    |

# Figura 30 Afișare în listă facturi - IDeFactură

Daca factura transmisă in SIUI nu este validată și nu s-au asociat raportarea si decontul aferent, atunci aplicația va afișa mesajul de eroare:

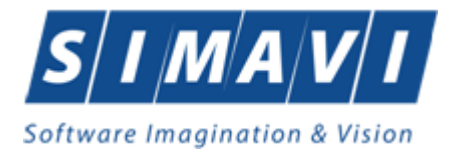

# Figura 31 Import IDeFactură – mesaj eroare

Daca factura transmisă in SIUI nu este validată și dar are asociate raportarea si decontul aferent, atunci aplicația va afișa mesajul de eroare:

| Sincroniza          | e factură electronica cu eFactura                                                     | ×       |
|---------------------|---------------------------------------------------------------------------------------|---------|
| Sincro<br>Sincroniz | nizare factură electronica cu eFactura<br><sup>care finalizata</sup>                  | CNAS    |
|                     | Operația a eșuat.<br>Factura are asociate raportări/deconturi dar nu a fost validată. |         |
| CNAS-PIAS           | ⊚ <Înapoi Înainte >                                                                   | Închide |

# Figura 32 Import IDeFactură – mesaj eroare

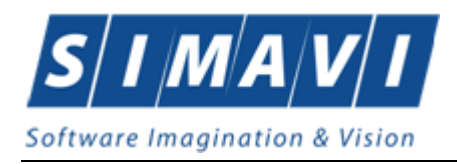

# 4.2.5. Formulare de raportare

În urma accesării meniului Raportări/Formulare de raportare, se deschide fereastra Listă rapoarte:

| : 🛇 🗐 🗄          | )                     |                                                                                                    |               |                 | Data de ope | erare: 09/0 | 3/2024 = |
|------------------|-----------------------|----------------------------------------------------------------------------------------------------|---------------|-----------------|-------------|-------------|----------|
| Interval de timp | Nume                  | a Descriere                                                                                                    | Valabil de la | Valabil până la |             |             |          |
| Dată început     |                       |                                                                                                    |               |                 |             |             |          |
|                  | Anexa 8A              | Borderou centralizator medicamente compensate și gratute în tratamentul ambulatoriu                                                                                                    | 01/07/2023    |                 |             |             |          |
| vata statşıt     | Anexa 8A (continuare) | provin din zona conflictului armat din Ucraina, beneficiare ale Ordonantei de urgență a Guvernului nr. 15/2022                                                                                                    | 01/07/2023    |                 |             |             |          |
| 1/00/2024        | Anexa 8B              | Borderou centralizator pensionari 0 - 1.608 lei                                                                                                    | 01/07/2023    |                 |             |             |          |
| Actualizează     | Anexa 8C              | I. Borderou centralizator medicamente compensate si gratuite in tratamentul ambulatoriu care fac obiectul<br>contractelor cost-volum                                                                                                    | 01/07/2023    |                 |             |             |          |
| Tipărire         | Anexa 8C (continuare) | II.4 Extras borderou centralizator retete eliberate pentru persoanele care nu dețin cod numeric personal prevăzute la<br>art 225 alin. (1) lit.a). e) și fi din Legea nr. 95/2006, republicata, cu modificările ai completările ulterioare, pentru<br>medicamente care fac obiectul contractelo r cost-volum-rezultat | 01/07/2023    |                 |             |             |          |
| Vizualizare      | Anexa 8C (continuare) | II.3. Extras borderou centralizator retete eliberate pentru titularii de formulare europene pentru medicamente care fac<br>obiectul contractelor cost-volum-rezultat                                                                                                    | 01/07/2023    |                 |             |             |          |
| Exportă toate    | Anexa 8C (continuare) | II.2. Extras borderou centralizator retete eliberate pentru pacientii din statele cu care Romania a incheiat acorduri,<br>intelegeri, convenții sau protocale internationale cu prevederi in domeniul sanatatii pentru medicamente care fac<br>obiectui contractelor cost-volum-rezultat.                             | 01/07/2023    |                 |             |             |          |
|                  | Anexa 8C (continuare) | V. Borderou centralizator medicamente compensate și gratute în tratamentul ambulatoriu care fac obiectul<br>contractelor cost-volum-rezultat acordate persoanelor care provin din zona conflictului armat din Ucraina, beneficiare<br>ale Ordonanțe de urgență a Guvernului nr. 15/2022.                              | 01/07/2023    |                 |             |             |          |
|                  | Anexa 8C (continuare) | IV. Borderou centralizator medicamente compensate și gratuite în tratamentul ambulatoriu care fac obiectul<br>contractelor cost-volum acordate persoanelor care provin din zona conflictului armat din Ucraina, beneficiare ale<br>Ordonanței de urgență a Guzenului nr. 15/2022                                      | 01/07/2023    |                 |             |             |          |
|                  | Anexa 8C (continuare) | III. Borderou centralizator pensionari 0 - 1.608 lei - pentru medicamente ce fac obiectul contractelor cost - volum /<br>cost-volum - rezultat                                                                                                    | 01/07/2023    |                 |             |             |          |
|                  | Anexa 8C (continuare) | <ol> <li>Extras borderou centralizator retete eliberate pentru titularii de formulare europene pentru medicamente care fac<br/>obiectul contractelor cost-volum</li> </ol>                                                                                                    | 01/07/2023    |                 |             |             |          |
|                  | Anexa 8C (continuare) | 12. Extras borderou centralizator retete eliberate pentru pacienti din statele cu care Romania a incheiat acorduri,<br>intelegeri, convenții sau protocale internationale cu prevederi in domeniul sanatatii pentru medicamente care fac<br>obiectui contractelor cost-volum.                                         | 01/07/2023    |                 |             |             |          |
|                  | Anexa 8C (continuare) | <ol> <li>Extras borderou centralizator retete eliberate pentru titularii de card european pentru medicamente care fac<br/>obiectul contractelor cost-volum</li> </ol>                                                                                                    | 01/07/2023    |                 |             |             |          |
|                  | Anexa 8C (continuare) | II.1. Extras borderou centralizator retete eliberate pentru titularii de card european pentru medicamente care fac<br>obiectul contractelor cost-volum-rezultat                                                                                                    | 01/07/2023    |                 |             |             |          |
|                  | Anexa 8C (continuare) | II. Borderou centralizator medicamente compensate si gratuite in tratamentul ambulatoriu care fac obiectul<br>contractelor cost-volum-rezultat                                                                                                    | 01/07/2023    |                 |             |             |          |
|                  | Anexa 8C (continuare) | 14. Extras borderou centralizator retete eliberate pentru persoanele care nu detin cod numeric personal prevazute la<br>art. 225 alin. (1) litta.). e) siñ din Legea nr. 55/2006: republicata, cu modificânte si completânte ulterioare, pentru<br>medicamente care fac obiecuti contractelor cost-volum.             | 01/07/2023    |                 |             |             |          |

Figura 4.2-33 Listă rapoarte

## Fereastra conține:

- Zona de Interval de timp având câmpurile Dată început și Dată sfârșit
- Butoanele: Tipărire, Vizualizare, Export toate, Actualizează prin care sunt premise următoarele acțiuni pentru secțiunea de rapoarte printabile:
  - o Ecran Tipărire
  - o Ecran Vizualizare
  - Ecran Actualizează
  - Ecran Export
- Lista rapoartelor

Informațiile furnizate pentru fiecare raport sunt, corespunzător coloanelor din listă:

- Nume numele raportului
- Denumire descrierea raportului

#### 4.2.5.1 Ecran – Tipărire

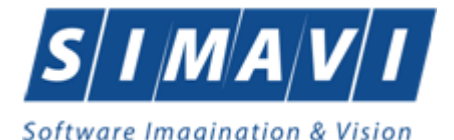

| Einior Doportări                 | Administrara Earacte  | Anton                                                                                                    |               |                 |                  |          |      |
|----------------------------------|-----------------------|----------------------------------------------------------------------------------------------------|---------------|-----------------|------------------|----------|------|
|                                  | Aurimiseale reless    | - Manu                                                                                                    |               |                 | Data de operare: | 09/08/20 | 24 🗖 |
| Interval de timp<br>Dată început | Nume                  | Descriere                                                                                                    | Valabil de la | Valabil până la |                  |          |      |
| 01/08/2024                       | Anexa SA              | Borderou centralizator medicamente compensate si oratuite in tratamentul ambulatoriu                                                                                                    | 01/07/2023    |                 |                  |          |      |
| Dată sfârșit                     | Anexa 8A (continuare) | 12 Borderou centralizator medicamente compensate și gratuite în tratamentul ambulatoriu acordate persoanelor care<br>provin din zona conflictului armat din Ucraina, beneficiare ale Ordonantei de urgență a Guvernului în: 15/2022                                                                                   | 01/07/2023    |                 |                  |          |      |
| 31/08/2024                       | Anexa 8B              | Borderou centralizator pensionari 0 - 1.608 lei                                                                                                    | 01/07/2023    |                 |                  |          |      |
| Actualizează                     | Anexa 8C              | 1. Borderou centralizator medicamente compensate si gratuite in tratamentul ambulatoriu care fac obiectul<br>contractelor cost-volum                                                                                                    | 01/07/2023    |                 |                  |          |      |
| Tipărire                         | Anexa 8C (continuare) | II.4. Extras borderou centralizator retete eliberate pentru persoanele care nu dețin cod numeric personal prevăzute la<br>art 225 alin. (1) lit.a). e) și fi din Lege ar. 95/2006. Expublicată, cu modificările si completările ulterioare, pentru<br>medicamente care fac obieculi contractelor cost-volum-rezultat. | 01/07/2023    |                 |                  |          |      |
| Vizualizare                      | Anexa 8C (continuare) | II.3. Extras borderou centralizator retete eliberate pentru titularii de formulare europene pentru medicamente care fac<br>obiectul contractelor cost-volum-rezultat                                                                                                    | 01/07/2023    |                 |                  |          |      |
| Exportă toate                    | Anexa 8C (continuare) | II.2 Extras borderou centralizator retete eliberate pentru pacienti din statele cu care Romania a incheiat acorduri,<br>intelegent, convenții sau protocoale internationale cu prevederi in domeniul sanatati pentru medicamente care fac<br>obiectul; contractelor cost-volum-rezultat                               | 01/07/2023    |                 |                  |          |      |
|                                  | Anexa 8C (continuare) | V. Borderou centralizator medicamente compensate și gratuite în tratamentul ambulatoriu care fac obiectul<br>contractelor cost-volum-rezultat acordate persoanelor care provin din zona conflictului armat din Ucraina, beneficiare<br>ale Ordonanție de urgență a Guvernului m. 75/2022.                             | 01/07/2023    |                 |                  |          |      |
|                                  | Anexa 8C (continuare) | IV. Borderou centralizator medicamente compensate și gratuite în tratamentul ambulatoriu care fac obiectul<br>contractelor cost-volum acordate persoanelor care provin din zona conflictului armat din Ucraina, beneficiare ale<br>Ordonanței de urgență a Guvernului în 15/2022                                      | 01/07/2023    |                 |                  |          |      |
|                                  | Anexa 8C (continuare) | III. Borderou centralizator pensionari 0 - 1.608 lei - pentru medicamente ce fac obiectul contractelor cost - volum / cost-volum - rezultat                                                                                                    | 01/07/2023    |                 |                  |          |      |
|                                  | Anexa 8C (continuare) | 1.3. Extras borderou centralizator retete eliberate pentru titularii de formulare europene pentru medicamente care fac<br>obiectul contractelor cost-volum                                                                                                    | 01/07/2023    |                 |                  |          |      |
|                                  | Anexa 8C (continuare) | 12. Extras borderou centralizator retete eliberate pentru pacienti din statele cu care Romania a incheiat acorduri,<br>intelegeri, convenții sau protocoale internationale cu prevederi in domeniul sanatati pentru medicamente care fac<br>obiectuli contractelor cost-volum                                         | 01/07/2023    |                 |                  |          |      |
|                                  | Anexa 8C (continuare) | <ol> <li>1.1. Extras borderou centralizator retete eliberate pentru titularii de card european pentru medicamente care fac<br/>obiectul contractelor cost-volum</li> </ol>                                                                                                    | 01/07/2023    |                 |                  |          |      |
|                                  | Anexa 8C (continuare) | II 1. Extras borderou centralizator retete eliberate pentru titularii de card european pentru medicamente care fac<br>obiectul contractelor cost-volum-rezultat                                                                                                    | 01/07/2023    |                 |                  |          |      |
|                                  | Anexa 8C (continuare) | II. Borderou centralizator medicamente compensate si gratuite in tratamentul ambulatoriu care fac obiectul<br>contractelor cost-volum-rezultat                                                                                                    | 01/07/2023    |                 |                  |          |      |
|                                  | Anexa 8C (continuare) | 14. Extras borderou centralizator retete eliberate pentru persoanele care nu detin cod numeric personal prevazute la<br>art 225 alin (1) lita ), e) și fi din Legea nr. 95/2006, republicata, cu modificănile si completănile ulterioare, pentru<br>modificamente care for obieste la centractular centeralum.        | 01/07/2023    |                 |                  |          |      |

Figura 4.2-34 Ecran pentru tiparirea unui raport din lista

Utilizatorul selectează un raport din listă apoi apasă butonul Tipărire. PIAS-FARM-CD va printa raportul la imprimantă.

# 4.2.5.2 Ecran – Vizualizare

| Perioada raportare<br>Luna 8 0 0<br>Anul 2024 0<br>Fibu | AS Farmacie CAS-AG - Tip Pacient CAS Pacient - Borderou                                                                                                    | - Tip conti<br>- Facture                                                                                                    | at                                                                                                    | Actualizează |
|---------------------------------------------------------|----------------------------------------------------------------------------------------------------|----------------------------------------------------------------------------------------------------|----------------------------------------------------------------------------------------------------|--------------|
|                                                         | Societates Famacosci.       Famacia:       Adresa:       Marciana       Marciana <th>S<br/>alizator retete eliberate pentru pacienți din s<br/>sau protocoale internationale cu pr<br/>pentru medicamente care fac obiectul c<br/>pentru luna AUGUS<br/>CID N: și serie d'orment<br/>i 6 7 8<br/>i 6 7 8<br/>i 8 4 x x x<br/>el n extras borderou în ordine cronologică, în fun<br/>c oloana (12) + coloana (13) + coloana (14) + col<br/>derou valoarea compensat â pentru medicament<br/>pent care a dechsi dreptul în medicamente pentru<br/>nale cu prevederi în domenui sânără;<br/>a telectronic (usemnătură dectronică extinsă/o<br/>berate în luna anterioară.</th> <th>Anexa B-c<br/>(continuare)<br/>tatele cu care România a încheiat acorduri, înțelegeri, convenții<br/>wederi în domeniul sănățății<br/>ontractelor cost -volum-rezultat<br/>T anul 2024<br/><u>Vidave compensare A B schusta sublista C sublista C Sublista</u><br/><u>U sublista C Sublista În tate a contectione a D</u><br/><u>o tate a contectione a C Sublista</u><br/><u>C Sublista În total coloana (12) din tabelul de la pot. Il din</u><br/>tele aferente fiedruu DCI ce face obiectul unui contract<br/>I pacien ții din statele cu care România a Încheiat acorduri, înțelegeri,<br/>aatificață) la casa de asigurări de sânătate până la data prevăzută în</th> <th></th> | S<br>alizator retete eliberate pentru pacienți din s<br>sau protocoale internationale cu pr<br>pentru medicamente care fac obiectul c<br>pentru luna AUGUS<br>CID N: și serie d'orment<br>i 6 7 8<br>i 6 7 8<br>i 8 4 x x x<br>el n extras borderou în ordine cronologică, în fun<br>c oloana (12) + coloana (13) + coloana (14) + col<br>derou valoarea compensat â pentru medicament<br>pent care a dechsi dreptul în medicamente pentru<br>nale cu prevederi în domenui sânără;<br>a telectronic (usemnătură dectronică extinsă/o<br>berate în luna anterioară. | Anexa B-c<br>(continuare)<br>tatele cu care România a încheiat acorduri, înțelegeri, convenții<br>wederi în domeniul sănățății<br>ontractelor cost -volum-rezultat<br>T anul 2024<br><u>Vidave compensare A B schusta sublista C sublista C Sublista</u><br><u>U sublista C Sublista În tate a contectione a D</u><br><u>o tate a contectione a C Sublista</u><br><u>C Sublista În total coloana (12) din tabelul de la pot. Il din</u><br>tele aferente fiedruu DCI ce face obiectul unui contract<br>I pacien ții din statele cu care România a Încheiat acorduri, înțelegeri,<br>aatificață) la casa de asigurări de sânătate până la data prevăzută în |              |

Figura 4.2-35 Borderou centralizator

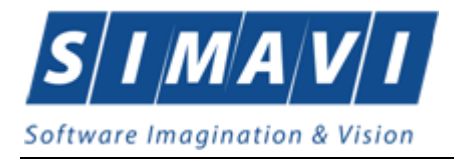

Utilizatorul selectează un raport din listă apoi apasă butonul Vizualizare.

| Fișier Raportări | Administrare Ferestr  | e Ajutor                                                                                                    |               |                 | Data de operare | 09/08/2024 |  |
|------------------|-----------------------|----------------------------------------------------------------------------------------------------|---------------|-----------------|-----------------|------------|--|
| Interval de timp | Nume                  | Descriere                                                                                                    | Valabil de la | Valabil pānā la |                 |            |  |
| Dată început     |                       |                                                                                                    |               |                 |                 |            |  |
| Dată sfâreit     | Anexa 8A              | Borderou centralizator medicamente compensate și gratuite în tratamentul ambulatoriu                                                                                                    | 01/07/2023    |                 |                 |            |  |
| 21/09/2024       | Anexa 8A (continuare) | provin din zona conflictului armat din Ucraina, beneficiare ale Ordonanței de urgență a Guvernului nr. 15/2022                                                                                                    | 01/07/2023    |                 |                 |            |  |
| 51/06/2024       | Anexa 8B              | Borderou centralizator pensionari 0 - 1.608 lei                                                                                                    | 01/07/2023    |                 |                 |            |  |
| Actualizează     | Anexa 8C              | I. Borderou centralizator medicamente compensate si gratuite in tratamentul ambulatoriu care fac obiectul<br>contractelor cost volum                                                                                                    | 01/07/2023    |                 |                 |            |  |
| Tipărire         | Anexa 8C (continuare) | II.4 Extras borderou centralizator retete eliberate pentru persoanele care nu detin cod numeric personal prevăzute la<br>art 225 alin. (1) lit.a). e) și fi din Legea nr. 95/2006. republicata, cu modificările si completările ulterioare, pentru<br>medicamente care fac obiectul contractelor cost-volum-rezultat | 01/07/2023    |                 |                 |            |  |
| Vizualizare      | Anexa 8C (continuare) | II.3. Extras borderou centralizator retete eliberate pentru titularii de formulare europene pentru medicamente care fac<br>obiectul contractelor cost-volum-rezultat                                                                                                    | 01/07/2023    |                 |                 |            |  |
| Exportă toate    | Anexa 8C (continuare) | II.2 Extras borderou centralizator retele eliberate pentru pacientii din statele cu care Romania a incheiat acorduri,<br>intelegeri, convenții sau protocoale internationale cu prevederi in domeniul sanatatii pentru medicamente care fac<br>obiectuli contractelor cost-volum-vautat                              | 01/07/2023    |                 |                 |            |  |
|                  | Anexa 8C (continuare) | V. Borderou centralizator medicamente compensate și gratuite în tratamentul ambulatoriu care fac obiectul<br>contractelor cost-volum-rezultat acordate persoanelor care provin din zona conflictului armat din Ucraina, beneficiare<br>ale Ordonanție de urgență a Guvernului nr. 15/2022.                           | 01/07/2023    |                 |                 |            |  |
|                  | Anexa 8C (continuare) | IV. Borderou centralizator medicamente compensate şi gratuite în tratamentul ambulatoriu care fac obiectul<br>contractelor cost-volum acordate persoanelor care provin din zona conflictului armat din Ucraina, beneficiare ale<br>Ordonanței de urgență a Guzemului nr. 15/2022                                     | 01/07/2023    |                 |                 |            |  |
|                  | Anexa 8C (continuare) | III. Borderou centralizator pensionari 0 - 1.608 lei - pentru medicamente ce fac obiectul contractelor cost - volum /<br>cost-volum - rezultat                                                                                                    | 01/07/2023    |                 |                 |            |  |
|                  | Anexa 8C (continuare) | <ol> <li>Extras borderou centralizator retete eliberate pentru titularii de formulare europene pentru medicamente care fac<br/>obiectul contractelor cost-volum</li> </ol>                                                                                                    | 01/07/2023    |                 |                 |            |  |
|                  | Anexa 8C (continuare) | 12. Extras borderou centralizator retete eliberate pentru pacienti din statele cu care Romania a incheiat acorduri,<br>intelegeri, convenții sau protocale internationale cu prevederi in domeniul sanatatii pentru medicamente care fac<br>obiectui contractelor cost-volum.                                        | 01/07/2023    |                 |                 |            |  |
|                  | Anexa 8C (continuare) | <ol> <li>Extras borderou centralizator retete eliberate pentru titularii de card european pentru medicamente care fac<br/>obiectul contractelor cost-volum</li> </ol>                                                                                                    | 01/07/2023    |                 |                 |            |  |
|                  | Anexa 8C (continuare) | II.1. Extras borderou centralizator retele eliberate pentru titularii de card european pentru medicamente care fac<br>obiectul contractelor cost-volum-rezultat                                                                                                    | 01/07/2023    |                 |                 |            |  |
|                  | Anexa 8C (continuare) | II. Borderou centralizator medicamente compensate si gratuite in tratamentul ambulatoriu care fac obiectul<br>contractelor cost-volum-rezultat                                                                                                    | 01/07/2023    |                 |                 |            |  |
|                  | Anexa 8C (continuare) | 14. Extras borderou centralizator retete eliberate pentru persoanele care nu detin cod numeric personal prevazute la<br>art 225 alin (1) tita), e) si fi din Legea nr. 95/2006, republicata, cu modificàrile si completàrile ulterioare, pentru<br>medicamente care fac obiectul contractelor cost-volum             | 01/07/2023    |                 |                 |            |  |

#### 4.2.5.3 Ecran – Actualizează

Figura 4.2-36 Ecran pentru actualizarea listei de rapoarte

Se accesează butonul Actualizează pentru actualizarea listei cu formularele de raportare înregistrate la unitatea medicală în intervalul de timp selectat de deasupra butonului de actualizare, sau pentru filtrarea listei conform criteriilor de filtrare.

# 4.3. ADMINISTRARE

Această secțiune permite utilizatorului să administreze aplicația PIAS - FARM-CD.

Utilizatorul accesează secțiunea Administrare fie cu "click" pe butonul stânga al mouse-ului poziționat pe comanda Administrare, fie cu combinația de taste Alt + A .

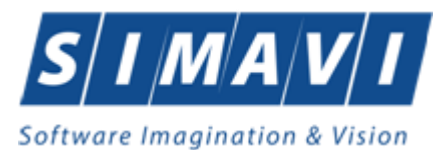

| Ad | ministrare Ferestre Ajuto |  |
|----|---------------------------|--|
| 3  | Date unitate              |  |
| 8  | Angajaţi                  |  |
| Z  | Contracte                 |  |
|    | Conturi bancare           |  |
| ۲  | Documente                 |  |
| 1  | Program de lucru          |  |
|    | Subunități                |  |
|    | Activare                  |  |
|    | Nomenclatoare             |  |
| 9  | Utilizatori               |  |
|    | Baza de date 🔹 🕨          |  |
|    | Actualizare versiuni      |  |

Figura 4.3-1 Meniu Administrare

De aici este posibila lansarea modulelor Date Unitate..., Angajati..., Contracte...,Documente, Conturi bancare, Conventii, Program de lucru, Subunitati, Activare, Nomenclatoare, Oferta de servicii, Configurare tipizate, Serii documente tipizate, Utilizatori, Baza de date, Actualizare versiuni... fie prin clic pe butonul din stanga al mouse-ului pozitionat pe optiuni, fie cu tasta care corespunde cu litera subliniata a optiunilor, dupa ce comanda Administrare din meniu a fost selectata.

# 4.3.1. Date unitate

Utilizatorul acceseaza succesiv meniurile Administrare – Date unitate. PIAS-FARM-CD afiseaza fereastra cu titlul Administrare date Unitate. In cadrul acestei sectiuni, Utilizatorul poate administra datele specifice unitatii medicale.

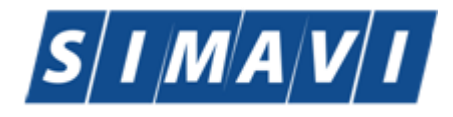

Software Imagination & Vision

| <u> </u>                                 |                 |             |            |       |
|------------------------------------------|-----------------|-------------|------------|-------|
| CompanyEdit                              |                 |             |            | ×     |
| Date de identificare<br>Denumire unitate | 148483853460    |             |            |       |
| Cod Unic de Identificare *               | 28879946        | Valid de la | 18/07/2011 |       |
| Punct de lucru                           |                 | Valid de la | 18/07/2011 |       |
| Număr Registrul Comerțului               | J03/1024/2011   |             |            |       |
| Reprezentant legal                       | WW WWWQ         |             |            |       |
| Cont bancar                              |                 | Capital     | 0          |       |
| Adresă                                   |                 |             |            |       |
| Județ*                                   | ARGES           |             |            |       |
| Localitate*                              | PITEŞTI         |             |            |       |
| Strada                                   | CONSTRUCTORILOR |             | Str        | ăzi   |
| Număr                                    | 13              | Scară       | В          |       |
| Bloc                                     | 2               | Etaj        | 1          |       |
| Apartament                               | 6               | Cod poştal  |            |       |
| CNAS-PIAS ®                              |                 |             |            |       |
| 🗌 Persoană fizică                        |                 | A           | Acceptă Re | nunţă |

Figura 4.29 – Date unitate

Datele de configurare specifice unitatii medicale sunt grupate astfel: Date de identificare:

- Nume Unitate camp obligatoriu de tip caseta de editare
- Cod Unic de Inregistrare camp obligatoriu de tip caseta de editare
- Numar Registrul Comertului camp obligatoriu de tip caseta de editare
- Valid de la camp optional de tip data
- Valid de la camp optional de tip data
- Reprezentant legal camp optional de tip selector
- Cont Bancar camp optional de tip selector
- Capital camp optional de tip caseta de editare
- Adresa:
- Judet camp obligatoriu cu selector
- Localitate camp obligatoriu cu selector; campul este editabil dupa ce s-a selectat un judet
- Strada camp optional cu selector combinat cu caseta de editare; la actionarea butonului Strazi se deschide o fereastra de selectie de unde se poate selecta o strada. Daca strada nu exista in baza de date aceasta poate fi introdusa in caseta de editare.
- Numar camp optional editabil
- Scara camp optional editabil
- Bloc camp optional editabil
- Etaj camp optional editabil
- Apartament camp optional editabil
- Cod postal camp optional editabil
- Butoanele pentru comenzi Accepta, Renunta

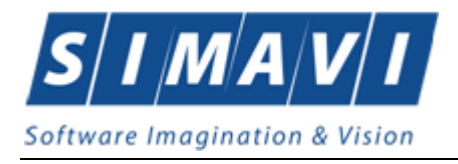

# 4.3.2. Angajati

Utilizatorul acceseaza succesiv meniurile Administrare > Angajati PIAS-FARM-CD afiseaza fereastra cu titlul Lista angajati.

| L | istă angajați          |        |               |                      |             | ×             |
|---|------------------------|--------|---------------|----------------------|-------------|---------------|
| l | Nume                   | Parafă | CNP           | CID                  | Valid de la | Valid până la |
| l | LILI MIMI              |        | 2750306211662 | 40338383199726182068 | 11/10/2012  |               |
|   |                        |        |               |                      |             |               |
|   |                        |        |               |                      |             |               |
|   |                        |        |               |                      |             |               |
|   |                        |        |               |                      |             |               |
|   |                        |        |               |                      |             |               |
|   |                        |        |               |                      |             |               |
|   | Modifică Adaugă Șterge |        |               |                      |             | Închide       |

Figura 4.30 - Lista angajati

Fereastra prezinta lista angajatilor, identificati prin Nume, CNP, Valabil de la, Valabil pana la si Parafa si butoanele pentru comenzi Modifica, Adauga, Sterge si Inchide.

# 4.3.2.1 Adaugare angajati

Utilizatorul apasa butonul <u>Adauga...</u> din fereastra "Lista angajati". PIAS-FARM-CD deschide fereastra de adaugare a datelor unui angajat.

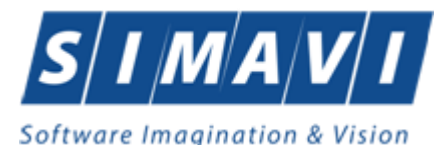

| Adaugă angajat              |        |         |                     |
|-----------------------------|--------|---------|---------------------|
| Informații angajat<br>CNP * |        | CID     |                     |
| Nume și Prenume*            |        |         |                     |
| Valabil de la*              |        | până la |                     |
| Este Medic?*                | NU 🗖   | Parafă  |                     |
| Certificat digital          |        |         | Posesor             |
| Adresă de email             |        |         | 35h / sapt. * DA 🔽  |
| Număr telefon               |        |         |                     |
| Specialități Detalii        |        |         |                     |
| Cod                         | Nume   |         | Majorari prof. (%)* |
|                             |        |         |                     |
| Adaugā                      | Şterge |         |                     |
| CNAS-SIUI © ————            |        |         | Acceptă Renunță     |

Figura 4.31 - Adaugare angajat

Sub eticheta Informatii angajat sunt prezente campurile:

- CNP camp obligatoriu; reprezinta codul numeric personal al angajatului; este o valoare numerica, maxim 13 cifre;
- CID camp obligatoriu, este o valoare numerica, maxim 20 cifre completat automat de aplicatie;
- Nume si Prenume- camp obligatoriu; reprezinta numele si prenumele angajatului;
- Valabil de la camp obligatoriu de tip data;
- Pina la camp optional de tip data;
- Parafa camp de tip caseta de editare, maxim 6 caractere; campul devine obligatoriu daca la Este medic? se selecteaza DA;
- Este medic? camp optional de tip bifa; valoarea implicita este 'Nu'-nebifat.
- Certificat digital se adauga certificat12ul digital al medicului prescriptor
- Adresa de email camp optional de tip caseta de editare.
- Numar de telefon camp optional de tip caseta de editare
- Specialitati camp optional de tip selector.;

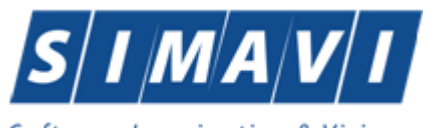

| Software | Imaqi | nation | & | Visio |
|----------|-------|--------|---|-------|
|          |       |        | - |       |

| Modifică angajat   |                             |                                           | x                |  |
|--------------------|-----------------------------|-------------------------------------------|------------------|--|
| Informatii angaiat |                             |                                           |                  |  |
| CNP *              | 2831203460024               | CID 40157041599910891760                  | $\neg \mid \mid$ |  |
|                    | 2031203100021               | 10107011030310031700                      | - 1              |  |
| Nume și Prenume    | 121445220068 1214452        | 220068                                    |                  |  |
| Valabil de la*     | 01/05/2010 🗖                | până la c                                 | -                |  |
| Este Medic?*       | NU 🔲                        | Parafă                                    |                  |  |
| Certificat digital | Certificat digital Selector |                                           |                  |  |
| Adresă de emai     | 0-4                         | Nume                                      |                  |  |
| Numěstalafan       | Cod                         | Nume                                      |                  |  |
| Numarteleion       |                             | EVERTIZA MEDICALA A CARACITATU DE MUNCA   | - 11             |  |
|                    | EXPERTIZA MEDICALA          | EXPERTIZA MEDICALA A CAPACITATII DE MUNCA |                  |  |
| Specialități Det   | EXPLORARI FUNCTIONAL        | Explorari functionale                     |                  |  |
| Cod                | FARMACIE CLINICA            | FARMACIE CLINICA                          |                  |  |
|                    | FARMACIE GENERALA           | FARMACIE GENERALA                         | -                |  |
|                    | FARMACOLOG. CLINICA         | FARMACOLOGIE CLINICA                      |                  |  |
|                    | FITOTERAPIE                 | FITOTERAPIE                               |                  |  |
|                    | GASTROENTEROLOGIE           | GASTROENTEROLOGIE                         |                  |  |
|                    | GENETICA MEDICALA           | GENETICA MEDICALA                         |                  |  |
|                    | GERIATRIE SI GERONT.        | GERIATRIE SI GERONTOLOGIE                 |                  |  |
|                    | GRUPA CHIRURGICALA          | GRUPA CHIRURGICALA                        |                  |  |
| Adaugă             | GRUPA MEDICALA              | GRUPA MEDICALA                            |                  |  |
| Adduga             | HEMATOLOGIE                 | HEMATOLOGIE                               | -                |  |
| CNAS-SIUI ®        | •                           | • III                                     |                  |  |
|                    | CNAS-SIUI ®                 |                                           |                  |  |
|                    |                             | Selectează Renunță                        |                  |  |
|                    |                             |                                           |                  |  |

Figura 4.32 - Adaugare specialitati angajat

• Detalii - camp optional de tip selector

| Modifică angajat                                      |                                    | ×                                     |
|-------------------------------------------------------|------------------------------------|---------------------------------------|
| Informații angajat<br>CNP * 28<br>Nume și Prenume* 14 | 331203460024 CID                   | 40157041599910891760                  |
| Valabil de la*                                        | Modificare detalii angajat         |                                       |
| Este Medic?*                                          | Nr. contract *                     |                                       |
| Adresă de email                                       | Studii *                           |                                       |
| Număr telefon                                         | Domeniu de activitate*             | · · · · · · · · · · · · · · · · · · · |
| Specialități Detalii                                  | l ip de angajat*<br>Valabil de la* |                                       |
| Nr. contract Cod                                      | Valabil pana la<br>CNAS-SIUI ©     |                                       |
|                                                       |                                    | Acceptă Renunță                       |
| •                                                     | III                                | 4                                     |
| Modifică Ad                                           | augă Șterge                        |                                       |
| CNAS-SIUI ®                                           |                                    | Acceptă Renunță                       |

Figura 4.33 - Adaugare detalii angajat

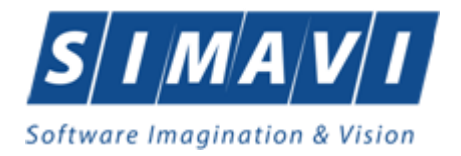

Daca valoarea lui Este Medic? este 'Da' -bifat atunci devin editabile si campurile de sub eticheta Specialitati, unde putem Adauga sau Sterge specialitati pentru Angajatul (medicul) respectiv.

Daca este completat campul Certificat digital , pe reteta electronica tiparite va apare semnatura electronica a medicului prescriptor.

Validarea datelor introduse se realizeaza prin apasarea butonului Accepta.

Dupa completarea datelor obligatorii si apasarea butonului Accepta, lista angajatilor se actualizeaza corespunzator.

# 4.3.2.2 Modificare angajati

Pentru a modifica datele unui angajat, Utilizatorul selecteaza inregistrarea care urmeaza a fi modificata, apoi acceseaza butonul <u>Modifica...</u>.

| Modifică angajat            |                     |                  | ×                   |
|-----------------------------|---------------------|------------------|---------------------|
| Informații angajat<br>CNP * |                     | CID              |                     |
| Nume și Prenume*            | TEST TEST           |                  |                     |
| Valabil de la*              | 01/12/2014          | până la          |                     |
| Este Medic?*                | DA 🔽                | Parafă*          | 372667              |
| Certificat digital          | CN=OvidiuM, OU=user | rs, O=fww9aboh • | Posesor* NU 🔳       |
| Adresă de email             | test@test.ro        |                  | 35h / sapt. * DA 🔽  |
| Număr telefon               | 07111111111         |                  |                     |
| Specialități Detalii        |                     |                  |                     |
| Cod                         | Nume                |                  | Majorari prof. (%)* |
| MEDICINA                    | MEDICINA GENERALA   | х                | 0,00                |
| Adaugă                      | Şterge              |                  |                     |
| ICNAS-SIUI ∞ ————           |                     | F                | Acceptă Renunță     |

PIAS-FARM-CD afiseaza fereastra "Modificare angajat":

Figura 4.34 - Modificare angajat

Dupa efectuarea modificarilor Utilizatorul apasa pe butonul Accepta, iar PIAS-FARM afiseaza lista cu angajatii.

## 4.3.2.3 Stergere angajati

Pentru a sterge un angajat din lista angajatilor, Utilizatorul selecteaza inregistrarea care urmeaza a fi stearsa, apoi acceseaza butonul Sterge.

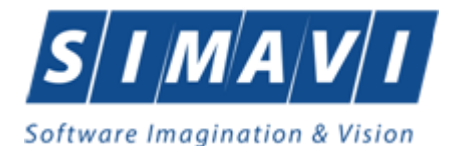

PIAS-FARM-CD afiseaza dialogul de confirmare:

| ⚠ | Sunteți sigur că doriți să ștergeți angajatul selectat? |  |  |
|---|---------------------------------------------------------|--|--|
|   | Da Nu                                                   |  |  |

Figura 4.35 - Confirmare stergere angajat

Stergerea angajatului are loc doar in cazul in care Utilizatorul confirma operatia de stergere, situatie in care lista angajatilor se actualizeaza corespunzator.

Pentru a sterge specialitati medic/angajat din lista, se selecteaza, in tabpage-ul Specialitati, inregistrarea, apoi se apasa butonul Sterge, dupa care se afiseaza dialogul de confirmare:

| ⚠ | Sunteti sigur ca doriti stergerea specialitatii de la nivelul medicului curent? |    |  |
|---|---------------------------------------------------------------------------------|----|--|
|   | Da                                                                              | Nu |  |

Figura 4.36 - Stergere Specialitati angajati

Pentru a sterge detalii medic/angajat din lista, se selecteaza, in tabpage-ul Detalii, inregistrarea, apoi se apasa butonul Sterge, dupa care se afiseaza dialogul de confirmare:

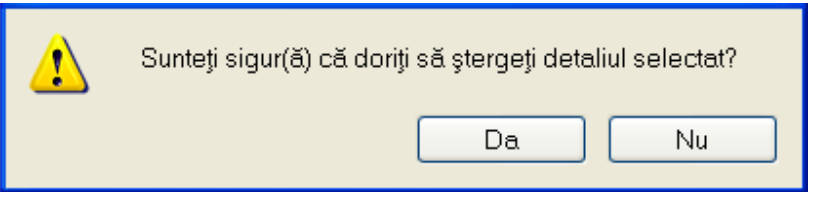

Figura 4.37 - Stergere detalii angajati

Daca se incearca stergerea unui angajat care este asociat Utilizatorului conectat PIAS-FARM-CD afiseaza urmatoarea fereastra :

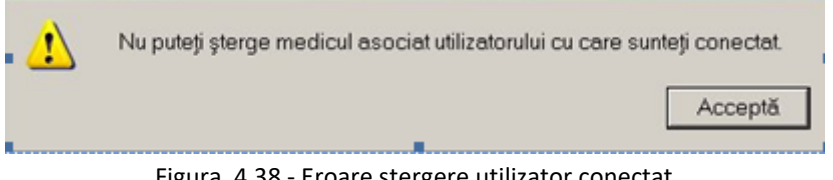

Figura 4.38 - Eroare stergere utilizator conectat

# 4.3.3. Contracte

Utilizatorul accesează succesiv meniurile "Administrare" -> "Contracte". PIAS-FARM-CD afişează ferestra cu titlul Contracte

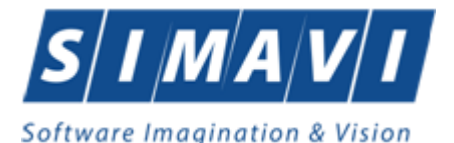

|   | Contracte      |        |               |                    |              |               | X               |
|---|----------------|--------|---------------|--------------------|--------------|---------------|-----------------|
|   | Număr contract | Tip    | Dată contract | Casa de asiqurări  | Descriere    | Valabil de la | Valabil până la |
|   | 77             | FPS    | 01/01/2012    | 168170761          | Contract PNS | 01/01/2012    | 31/12/2012      |
| L | 78             | FRM    | 01/01/2012    | 168170761          | Contract     | 01/01/2012    | 31/12/2012      |
|   |                |        |               |                    |              |               |                 |
|   | Modifică       | Adaugă | Şterge Pr     | relungire contract |              |               | Închide         |

### Figura 4.3-2 Contracte

Fereastra prezintă lista contractelor, identificate prin Număr contract, Dată contract, Casa de asigurări, Valabil de la, Valabil pana la și butoanele pentru comenzi Modifica, Adauga, Sterge și Inchide.

#### 4.3.3.1 Adăugare

Utilizatorul accesează butonul Adaugă...

PIAS-FARM-CD afişează fereastra "Adăugare Contracte", prin care se introduc datele unui contract în baza de date.

| Adăugare contract                 |                  |  |  |  |
|-----------------------------------|------------------|--|--|--|
| Date contract<br>Număr contract * | Dată contract *  |  |  |  |
| Casă de asigurari *               |                  |  |  |  |
| Valabil de la*                    | Valabil până la* |  |  |  |
| CNAS-SIUI ©                       |                  |  |  |  |
| Acceptă Renunță                   |                  |  |  |  |

Figura 4.3-3 Adăugare contract

Câmpurile din această fereastră sunt:

- Număr contract câmp obligatoriu
- Dată contract câmp obligatoriu
- Casă de asigurări câmp obligatoriu

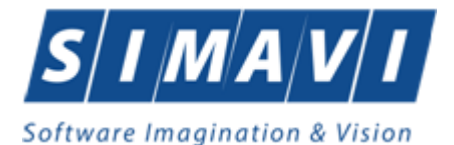

- Valabil de la câmp obligatoriu
- Valabil pâna la câmp opțional

și butoanele pentru comenzi Acceptă și Renunță.

#### 4.3.3.2 Modificare

Utilizatorul accesează butonul <u>Modifică</u>... PIAS-FARM-CD afişează fereastra "Modificare contract", în care se pot modifica datele contractului.

| Modificare contract |                                          |   |  |  |
|---------------------|------------------------------------------|---|--|--|
| Date contract       |                                          |   |  |  |
| Număr contract *    | 77 Dată contract * 01/01/2012            |   |  |  |
| Casă de asigurari * | 168170761                                | • |  |  |
| Valabil de la*      | 01/01/2012 🔲 Valabil până la* 31/12/2012 |   |  |  |
| Categorie contract  | CONTRACT PNS                             | • |  |  |
| CNAS-SIUI ©         |                                          |   |  |  |
| Acceptă Renunță     |                                          |   |  |  |

Figura 4.3-4 Modificare contract

#### 4.3.3.3 Ştergere

Pentru a șterge un contract din lista de contracte, Utilizatorul selectează înregistrarea care urmează a

fi ștearsă, apoi accesează butonul <sup>Șterge</sup>.

Dacă Utilizatorul încercă ștergerea unui contract activ sau care poate face referire la anumite inregistrari, aplicatia PIAS-FARM-CD afișează fereastra următoare:

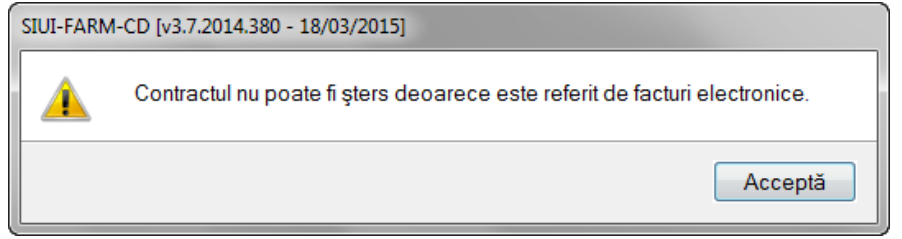

Figura 4.3-5 Eroare stergere contract activ

Utilizatorul apasă pe butonul Acceptă și se revine la contextul inițial.

Dacă Utilizatorul selectează un contract inactiv, PIAS-FARM-CD afișează dialogul de confirmare:

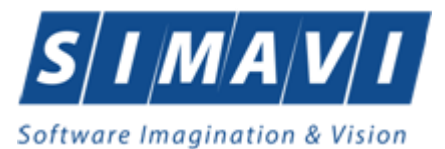

| SIUI-FARM | SIUI-FARM-CD [v3.7.2014.380 - 18/03/2015]                |  |  |  |  |  |
|-----------|----------------------------------------------------------|--|--|--|--|--|
|           | Sunteți sigur că doriți să ștergeți contractul selectat? |  |  |  |  |  |
|           | Da Nu                                                    |  |  |  |  |  |

Figura 4.3-6 Confirmare stergere contract

Ștergerea contractului are loc doar în cazul în care Utilizatorul confirmă operația de ștergere, situație în care lista contractelor se actualizează corespunzător.

# 4.3.4. Documente

Utilizatorul acceseaza succesiv meniurile "Administrare" > "Documente". PIAS-FARM-CD afiseaza ferestra cu titlul Lista Documente

Aplicatia se va deschide automat pe sectiunea de Unitati.

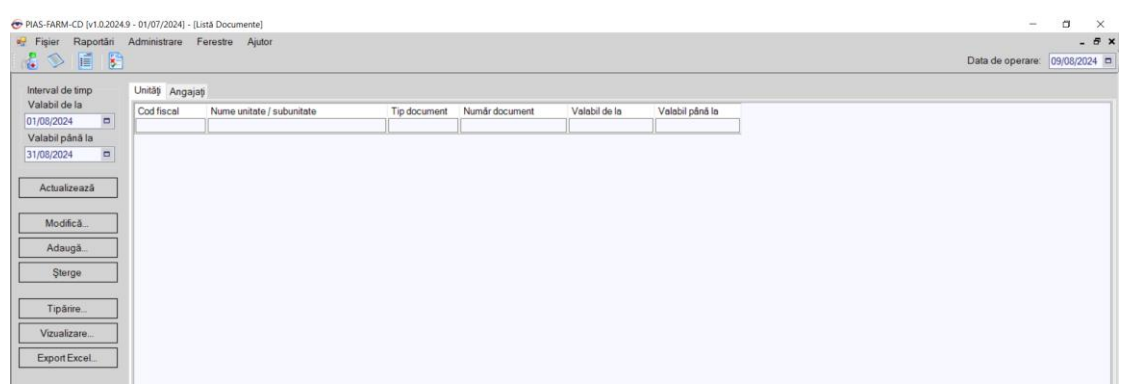

Figura 4.39 – Documente unitati/angajati

# 4.3.4.1 Adaugare documente unitati/angajati

Pentru adaugarea unei inregistrari in lista documentelor, Utilizatorul apasa butonul Adaugă... cu "click" al mouse-ului.
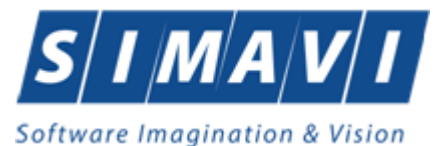

| Adaugă document - pentru l | itate 🗾                        |   |
|----------------------------|--------------------------------|---|
| Detalii document           |                                |   |
| Nume unitate *             |                                |   |
| Tip document*              |                                |   |
| Număr document*            |                                |   |
| Valabil de la*             | 06/04/2015 🗖 Valabil până la 🗖 |   |
| CNAS-SIUI ®                |                                |   |
|                            | Acceptă Renunță                | ] |
|                            |                                |   |

Figura 4.40 – Adaugare document unitati/angajati

Utilizatorul va completa/selecta valorile aferente campurilor din fereastra Adauga document.

- Nume unitate camp obligatoriu de tip selector
- Tip Document camp obligatoriu de tip selector
- Numar document camp obligatoriu de tip caseta de editare
- Valabil de la camp obligatoriu de tip data
- Valabil pana la camp optional de tip data

#### 4.3.4.2 Modificare documente unitate

Utilizatorul selecteaza din lista de documente, inregistrarea pe care doreste sa o modifice apoi acceseaza butonul Modifica. PIAS-FARM-CD afiseaza fereastra de Modificare Document.

| Editează document - pentru | Unitate 🗾                      |
|----------------------------|--------------------------------|
| Detalii document           |                                |
| Nume unitate *             | S.C. SANTAFARM S.R.L.(4745238) |
| Tip document*              | ACI                            |
| Număr document*            | 51                             |
| Valabil de la*             | 01/01/2014 🗖 Valabil până la 🗖 |
| CNAS-SIUI ©                | Acceptă Renunță                |

Figura 4.41 – Modificare document unitati/angajati

Utilizatorul va modifica valorile dorite dupa care apasa butonu Accepta.

#### 4.3.4.3 Stergere lista documente

Utilizatorul selecteaza din lista de documente, inregistrarea pe care doreste sa o stearga apoi acceseaza butonul Sterge. PIAS-FARM-CD afiseaza dialogul de confirmare a stergerii:

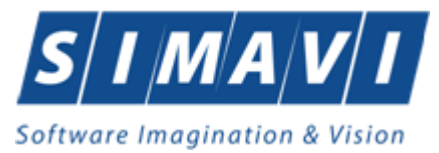

| PIAS-FARM-CD [v1.0.2024.9 - 01/07/2024] |                               |    |  |  |  |  |
|-----------------------------------------|-------------------------------|----|--|--|--|--|
|                                         | Ştergeţi documentul selectat? |    |  |  |  |  |
|                                         | Da                            | Nu |  |  |  |  |

Figura 4.42 – Stergere Document unitati/angajati

Documentul este sters din lista doar daca Utilizatorul confirma operatia de stergere, caz in care lista se actualizeaza corespunzator.

#### 4.3.4.4 Export Excel lista documente

Utilizatorul apasa butonul Export Excel pentru a exporta lista documentelor intr-un fisier Excel. Daca Microsoft Excel nu este instalat pe calculator, se va afisa mesajul: "Microsoft Excel nu este instalat!". In caz contrar, se afiseaza fereastra cu titlul Export Excel, continand informatii despre stadiul operatiei de export.

| Export în Excel |         |
|-----------------|---------|
| Pregatire tabel |         |
|                 |         |
|                 |         |
|                 | Renunță |
|                 |         |

Figura 4.43 – Export lista documente unitati/angajati

Atata timp cat aplicatia scrie in fisierul Excel, butonul Export Excel nu este accesibil. La terminarea scrierii se deschide fisierul Excel astfel creat. Utilizatorul verifica formatul informatiilor adaugate in fisier.

|   | А          | A B                       |               | D              | E             | F               |
|---|------------|---------------------------|---------------|----------------|---------------|-----------------|
|   |            |                           |               |                |               |                 |
|   |            |                           |               |                |               |                 |
|   |            |                           |               |                |               |                 |
| 1 |            | L                         | ista Document | te - Unitați   |               |                 |
| 2 | Cod fiscal | Nume unitate / subunitate | Tip document  | Număr document | Valabil de la | Valabil până la |
| 3 | 4745238    | S.C. SANTAFARM S.R.L.     | ACI           | 51             | 01/01/2014    |                 |
| 4 | 4745238    | S.C. SANTAFARM S.R.L.     | ASM           | 52             | 01/01/2014    |                 |
| 5 | 4745238    | S.C. SANTAFARM S.R.L.     | DE            | 54             | 01/01/2014    |                 |
| 6 | 4745238    | S.C. SANTAFARM S.R.L.     | DPC           | 54             | 01/01/2014    |                 |
| 7 | 4745238    | S.C. SANTAFARM S.R.L.     | RUCM          | 55             | 01/01/2014    |                 |

Figura 4.44 - Fisier Excel lista documente unitati/angajati

Fisierul se poate salva pe un suport magnetic (stick, CD/DVD, hard disk).

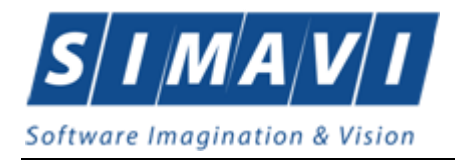

#### 4.3.4.5 Vizualizare lista documente

Pentru vizualizarea listei de documente intr-un fisier in vederea printarii ulterioare se filtreaza inregistrarile dorite si se actioneaza butonul Vizualizare. Se deschide o fereastra care contine intr-un fisier datele despre documentele selectate.

|                            | CD 6-2 7 2044 200 40/02                  | 120451              |                     |                                             |                     |          |   |
|----------------------------|------------------------------------------|---------------------|---------------------|---------------------------------------------|---------------------|----------|---|
| SIUI-PARM-                 | CD [V3.7.2014.380 - 18/03                | /2015]              |                     | Listă Documente                             | - Unități           |          | - |
| Cod fiscal  <br>1. 2766005 | Nume unitate / subunitate<br>ANAFARM TST | Tip document<br>ACI | Număr document<br>1 | Valabil de la Valabil până la<br>01/01/2015 |                     |          |   |
|                            |                                          | Figura              | 4.45 - Vi           | zualizare lista c                           | locumente unitati/a | angajati |   |

#### 4.3.4.6 Tiparire lista documente

Pentru a tipari lista de documente la imprimanta se filtreaza inregistrarile dorite si se apasa pe butonul Tiparire. Se deschide o fereastra in care se trec setarile pentru imprimanta, apoi se apasa butonul OK.

| Print                               | X                       |
|-------------------------------------|-------------------------|
| Printer                             |                         |
| Name: Snagit 10                     | Properties              |
| Status: Ready                       |                         |
| Type: Snagit 10 Printer             |                         |
| Where: C:\ProgramData\TechSmith\Sna | agit 10\PrinterPortFile |
| Comment:                            | Print to file           |
| Print range                         | Copies                  |
| All                                 | Number of copies: 1 🚔   |
| Pages from: to:                     |                         |
| Selection                           | 123 123 Collate         |
|                                     |                         |
|                                     | OK Cancel               |
|                                     |                         |

Figura 4.46 - Tiparire lista Documente unitati/angajati

# 4.3.5. Conturi bancare

Utilizatorul acceseaza succesiv meniurile "Administrare" > "Conturi Bancare". PIAS-FARM-CD afiseaza ferestra cu titlul Conturi Bancare

#### 4.3.5.1 Adaugare Conturi bancare

Pentru adaugarea unei inregistrari in lista de conturi bancare, Utilizatorul apasa butonul
Adaugă...
cu "click" al mouse-ului.

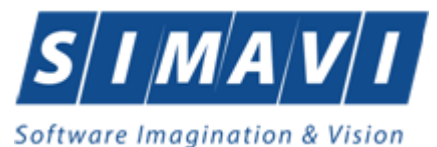

| Adaugă cont     |                                       |
|-----------------|---------------------------------------|
| Detalii cont    |                                       |
| Număr de cont * |                                       |
| Tip cont*       | · · · · · · · · · · · · · · · · · · · |
| Bancă*          |                                       |
| CUI *           |                                       |
| Monedă*         | · · · · · · · · · · · · · · · · · · · |
| Valid de la*    | 🗖 Valid până la 🗖 🗖                   |
| Preferențial    | NU 🗖                                  |
| CNAS-SIUI ⊗     |                                       |
|                 | Acceptă Renunță                       |

Figura 4.47 – Adaugare Cont Bancar

Utilizatorul va completa/selecta valorile aferente campurilor din fereastra Adauga cont si va apasa butonul Accepta.

- Nume de cont camp obligatoriu de tip caseta de editare
- Tip cont camp obligatoriu de tip selector
- Banca camp obligatoriu de tip caseta de editare
- CUI camp obligatoriu de tip caseta de editare
- Moneda camp obligatoriu de tip caseta de editare
- Valabil de la camp obligatoriu de tip data
- Valabil pana la camp optional de tip data
- Preferential camp optional de tip bifa

#### 4.3.5.2 Modificare Conturi Bancare

Utilizatorul selecteaza din lista de documente, inregistrarea pe care doreste sa o modifice apoi acceseaza butonul Modifica. PIAS-FARM-CD afiseaza fereastra de Modificare Document.

| Editează cont  |                              |
|----------------|------------------------------|
| Detalii cont   |                              |
| Număr de cont* | R035XPJEZGWMPB3PU1BWIH25     |
| Tip cont*      |                              |
| Bancă*         | TEST                         |
| CUI *          | 51                           |
| Monedă*        | RON 🗸                        |
| Valid de la*   | 01/01/2014 🗖 Valid până la 🗖 |
| Preferențial   | DA 🔽                         |
| CNAS-SIUI ®    |                              |
|                | Acceptă Renunță              |

Figura 4.48 – Modificare Cont bancar

Utilizatorul va modifica valorile dorite dupa care apasa butonu Accepta.

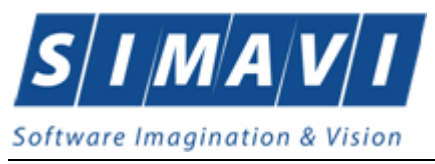

#### 4.3.5.3 Stergere Cont Bancar

Utilizatorul selecteaza din lista de conturi bancare, inregistrarea pe care doreste sa o stearga apoi acceseaza butonul Sterge. PIAS-FARM-CD afiseaza dialogul de confirmare a stergerii:

| <u> </u> | Ştergeți contul bancar selectat? |  |  |  |  |  |
|----------|----------------------------------|--|--|--|--|--|
|          | Da Nu                            |  |  |  |  |  |

Figura 4.49 – Stergere Cont Bancar

Contul Bancar este sters din lista doar daca Utilizatorul confirma operatia de stergere, caz in care lista se actualizeaza corespunzator.

#### 4.3.5.4 Export Excel conturi bancare

Utilizatorul apasa butonul Export Excel pentru a exporta lista conturilor bancare intr-un fisier Excel. Daca Microsoft Excel nu este instalat pe calculator, se va afisa mesajul: "Microsoft Excel nu este instalat!". In caz contrar, se afiseaza fereastra cu titlul Export Excel, continand informatii despre stadiul operatiei de export.

| Export în Excel |         |
|-----------------|---------|
| Pregatire tabel |         |
|                 |         |
|                 |         |
|                 | Renunță |
| l               |         |

Figura 4.50 – Export lista Conturi Bancare

Atata timp cat aplicatia scrie in fisierul Excel, butonul Export Excel nu este accesibil. La terminarea scrierii se deschide fisierul Excel astfel creat. Utilizatorul verifica formatul informatiilor adaugate in fisier.

|   | А                        | В                | С              | D     | E      | F           | G             | Н            |
|---|--------------------------|------------------|----------------|-------|--------|-------------|---------------|--------------|
|   |                          |                  |                |       |        |             |               |              |
|   |                          |                  |                |       |        |             |               |              |
|   |                          |                  |                |       |        |             |               |              |
| 1 |                          | Lis              | stă conturi ba | ancar | e      |             |               |              |
| 2 | Număr cont               | Tip cont         | Nume bancă     | CUI   | Monedă | Valid de la | Valid până la | Preferențial |
| 3 | RO35XPJEZGWMPB3PU1BWIH25 | Operatii curente | TEST           | 51    | RON    | 01/01/2014  |               | DA           |

Figura 4.51 - Fisier Excel lista Conturi Bancare

Fisierul se poate salva pe un suport magnetic (stick, CD/DVD, hard disk).

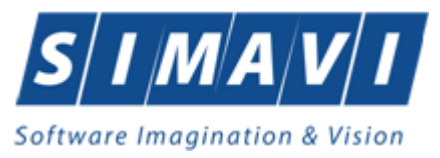

#### 4.3.5.5 Vizualizare lista conturi bancare

Pentru vizualizarea listei de conturi bancare intr-un fisier in vederea printarii ulterioare se filtreaza inregistrarile dorite si se actioneaza butonul Vizualizare. Se deschide o fereastra care contine intr-un fisier datele despre documentele selectate.

| SIUI-RE            | ECA [v3.7.2014.373 - 01/04/2015]                                                                                                    |
|--------------------|----------------------------------------------------------------------------------------------------|
|                    | Listă conturi bancare                                                                                                    |
| Număr<br>1. RO35XP | cont Tip cont Nume bancă CUI Monedă Valid de la Valid până la Preferențial<br>PJEZGWMPB3PU1BWIH26 Operstii curente TEST 61 RON 01/01/2014 DA |
|                    | Figura 4.52 - Vizualizare lista Conturi Bancare                                                                                              |

#### 4.3.5.6 Tiparire lista Conturi Bancare

Pentru a tipari lista de conturi bancare la imprimanta se filtreaza inregistrarile dorite si se apasa pe butonul Tiparire. Se deschide o fereastra in care se trec setarile pentru imprimanta, apoi se apasa butonul OK.

| Print                                              | ×                                                                |
|----------------------------------------------------|------------------------------------------------------------------|
| Printer                                            |                                                                  |
| Name: Snagit 10                                    | ▼ Properties                                                     |
| Status: Ready                                      |                                                                  |
| Type: Snagit 10 Printer                            |                                                                  |
| Where: C:\ProgramData\TechSmi                      | ith\Snagit 10\PrinterPortFile                                    |
| Comment:                                           | Print to file                                                    |
| Print range<br>All<br>Pages from: to:<br>Selection | Copies<br>Number of copies: $1  $<br>1<br>1<br>1<br>1<br>Collate |
|                                                    | OK Cancel                                                        |

Figura 4.53 - Tiparire lista Conturi Bancare

#### 4.3.6. Program de lucru

Utilizatorul acceseaza succesiv meniurile "Administrare" > "Program de lucru". PIAS-FARM-CD afiseaza ferestra cu titlul Program de lucru

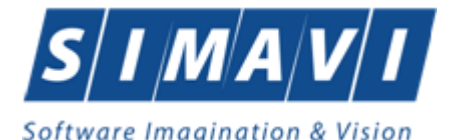

| @ PIAS-FARM-CD [v1.0.2024.9 | - 01/07/2024] - [List | tă program de lucru]      |               |               |             |             |                 |                   | -                     | ٥        | $\times$ |
|-----------------------------|-----------------------|---------------------------|---------------|---------------|-------------|-------------|-----------------|-------------------|-----------------------|----------|----------|
| 🖷 Fişier Raportări 🛛        | Administrare Fe       | erestre Ajutor            |               |               |             |             |                 |                   |                       | -        | 6 x      |
| 🔏 🛸 🧾 🖹                     |                       |                           |               |               |             |             |                 |                   | Data de operare:      | 09/08/20 | 4 🗖      |
| Interval de timp            | Unități Angajați      |                           |               |               |             |             |                 |                   |                       |          |          |
| Valabil de la               | Cod fiscal            | Nume unitate / subunitate | Tip săptămână | Zi lucrătoare | Oră început | Oră sfârșit | Data de început | Data de sfârșit a | Inclusiv de sărbători |          |          |
| 01/08/2024                  |                       |                           |               | ][            |             |             |                 |                   |                       |          |          |
| Valabil pana la             |                       |                           |               |               |             |             |                 |                   |                       |          |          |
| 31/00/2024                  |                       |                           |               |               |             |             |                 |                   |                       |          |          |
| Actualizează                |                       |                           |               |               |             |             |                 |                   |                       |          |          |
| Protocileoueo               |                       |                           |               |               |             |             |                 |                   |                       |          |          |
| Modifică                    |                       |                           |               |               |             |             |                 |                   |                       |          |          |
| Adaugă                      |                       |                           |               |               |             |             |                 |                   |                       |          |          |
| Şterge                      |                       |                           |               |               |             |             |                 |                   |                       |          |          |
|                             |                       |                           |               |               |             |             |                 |                   |                       |          |          |
| Tipărire                    |                       |                           |               |               |             |             |                 |                   |                       |          |          |
| Vizualizare                 |                       |                           |               |               |             |             |                 |                   |                       |          |          |
|                             |                       |                           |               |               |             |             |                 |                   |                       |          |          |
| Export Excel                |                       |                           |               |               |             |             |                 |                   |                       |          |          |
|                             |                       |                           |               |               |             |             |                 |                   |                       |          |          |
|                             |                       |                           |               |               |             |             |                 |                   |                       |          |          |
|                             |                       |                           |               |               |             |             |                 |                   |                       |          |          |

Figura 4.54 – Program de lucru

### 4.3.6.1 Adaugare Program de lucru unitati/angajati

Pentru adaugarea unei inregistrari in fereastra Program de lucru, Utilizatorul apasa butonul Adaugă... cu "click" al mouse-ului.

| Adaugă program de lucru - pe | ntru Unitate    |    |                       |            | ×       |
|------------------------------|-----------------|----|-----------------------|------------|---------|
| Program de lucru             |                 |    |                       |            |         |
| Nume unitate *               |                 |    | Inclusiv de sărbători | NU 🔲       |         |
| Locul de muncă *             |                 |    | Face ore suplimentare | NU 🔲       |         |
| Tip săptămână*               |                 |    | Zi lucrătoare *       |            |         |
| Oră început *                | 08:00           | ÷. | Oră sfârșit *         | 15:00      |         |
| Valabil de la*               | 01/01/2015      |    | Valabil până la       | 31/12/2015 | -       |
| Zile libere                  | L               |    |                       | L          |         |
| De la data Pala la           | data Explicatii |    |                       |            |         |
|                              |                 |    |                       |            |         |
|                              |                 |    |                       |            |         |
|                              |                 |    |                       |            |         |
|                              |                 |    |                       |            |         |
|                              | Charge          |    |                       |            |         |
| Modilica                     | Şterge          |    |                       |            |         |
| CNAS-SIUI ®                  |                 |    |                       |            |         |
|                              |                 |    |                       | Acceptă F  | Renunță |
|                              |                 |    |                       |            |         |

Figura 4.55 – Adaugare Program de lucru unitate

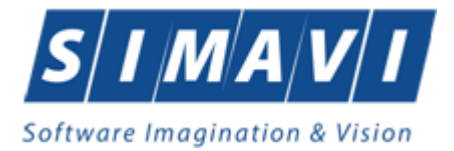

| daugă program de lu                                                                                      | ucru - pentru Anga  | jat        |            |                                                                                                    |                          | ×     |
|----------------------------------------------------------------------------------------------------|---------------------|------------|------------|----------------------------------------------------------------------------------------------------|--------------------------|-------|
| Program de lucru<br>Nume angajat*<br>Locul de muncă<br>Tip săptămână*<br>Oră început *<br>Valabil de la* | * 08:00<br>01/01/20 | 115        | ···<br>··· | Inclusiv de sărbători<br>Face ore suplimentare<br>Zi lucrătoare *<br>Oră sfârșit *<br>Valabil până la | NU  NU  15:00 31/12/2015 |       |
| Zile libere<br>De la data                                                                                | Pala la data        | Explicatii |            |                                                                                                    |                          |       |
| Modifică                                                                                                 | daugă ) Şte         | rge        |            |                                                                                                    |                          |       |
| NAS-SIUI © ────                                                                                          |                     |            |            |                                                                                                    | Acceptă                  | nunță |

Figura 4.56 – Adaugare Program de lucru angajati

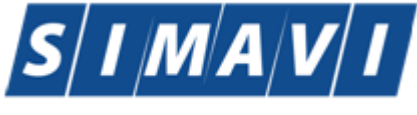

#### Software Imagination & Vision

Utilizatorul va completa/selecta valorile aferente campurilor din fereastra Adauga Program de lucru si va apasa butonul Accepta.

- Nume de Angajat/Unitate camp obligatoriu de tip selector
- Locul de munca camp obligatoriu de tip selector
- Tip saptamana camp obligatoriu de tip selector
- Inclusiv de sarbatori camp optional de tip bifa
- Face ore suplimentare camp optional de tip bifa
- Zi lucratoare camp obligatoriu de tip selector
- Ora de inceput camp obligatoriu de tip ceas
- Ora de sfarsit camp obligatoriu de tip ceas
- Valabil de la camp obligatoriu de tip data
- Valabil pana la camp optional de tip data
- Zile libere Fereastra optionala in care utilizatorul va completa zilele libere ale unitatii/angajatului

#### 4.3.6.2 Modificare Program de lucru

Utilizatorul selecteaza din lista programelor de lucru, inregistrarea pe care doreste sa o modifice apoi acceseaza butonul Modifica. PIAS-FARM-CD afiseaza fereastra de Modificare Document.

| Editeză program de lucru - per | ntru Angajat    |   |                       |            | ×       |
|--------------------------------|-----------------|---|-----------------------|------------|---------|
| Program de lucru               |                 |   |                       |            |         |
| Nume angajat*                  | TEST TEST       |   | Inclusiv de sărbători | NU 🔲       |         |
| Locul de muncă *               | CABINET         |   | Face ore suplimentare | NU 🔲       |         |
| Tip săptămână*                 | SAPTAMANAL      |   | Zi lucrătoare *       | ZILNIC     |         |
| Oră început *                  | 08:00           | * | Oră sfârşit *         | 15:00      | -       |
| Valabil de la*                 | 01/01/2015      |   | Valabil până la       | 31/12/2015 |         |
| Zile libere                    |                 |   |                       |            |         |
| De la data Pala la             | data Explicatii |   |                       |            |         |
|                                |                 |   |                       |            |         |
|                                |                 |   |                       |            |         |
|                                |                 |   |                       |            |         |
|                                |                 |   |                       |            |         |
| Modifică Adaugă                | Storgo          |   |                       |            |         |
| Modilica                       | Queige          |   |                       |            |         |
| CNAS-SIUI ®                    |                 |   |                       |            |         |
|                                |                 |   |                       | Acceptă    | Renunță |
|                                |                 |   |                       |            |         |

Figura 4.57 – Modificare Program de lucru

Utilizatorul va modifica valorile dorite dupa care apasa butonul Accepta.

#### 4.3.6.3 Stergere Program de lucru

Utilizatorul selecteaza din lista de programe de lucru, inregistrarea pe care doreste sa o stearga apoi acceseaza butonul Sterge. PIAS-FARM-CD afiseaza dialogul de confirmare a stergerii:

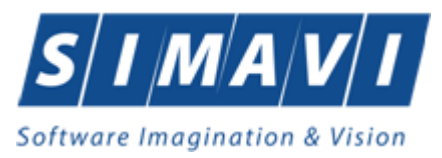

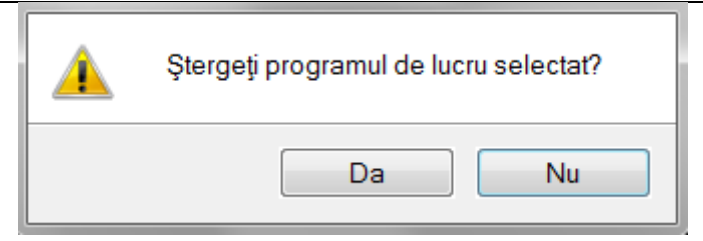

Figura 4.58 – Stergere Program de lucru

Program de lucru este sters din lista doar daca Utilizatorul confirma operatia de stergere, caz in care lista se actualizeaza corespunzator.

# 4.3.6.4 Export Excel lista Program de lucru

Utilizatorul apasa butonul Export Excel pentru a exporta lista programelor de lucru intr-un fisier Excel. Daca Microsoft Excel nu este instalat pe calculator, se va afisa mesajul: "Microsoft Excel nu este instalat!". In caz contrar, se afiseaza fereastra cu titlul Export Excel, continand informatii despre stadiul operatiei de export.

| Export în Excel |         |
|-----------------|---------|
| Pregatire tabel |         |
|                 |         |
|                 |         |
|                 | Renunță |

Figura 4.59 – Export lista Program de lucru

Atata timp cat aplicatia scrie in fisierul Excel, butonul Export Excel nu este accesibil. La terminarea scrierii se deschide fisierul Excel astfel creat. Utilizatorul verifica formatul informatiilor adaugate in fisier.

|   | А                        | В                | С              | D     | E      | F           | G             | Н            |
|---|--------------------------|------------------|----------------|-------|--------|-------------|---------------|--------------|
|   |                          |                  |                |       |        |             |               |              |
|   |                          |                  |                |       |        |             |               |              |
|   |                          |                  |                |       |        |             |               |              |
| 1 |                          | Lis              | stă conturi ba | incar | e      |             |               |              |
| 2 | Număr cont               | Tip cont         | Nume bancă     | CUI   | Monedă | Valid de la | Valid până la | Preferențial |
| 3 | RO35XPJEZGWMPB3PU1BWIH25 | Operatii curente | TEST           | 51    | RON    | 01/01/2014  |               | DA           |

Figura 4.60 - Fisier Excel Program de lucru

Fisierul se poate salva pe un suport magnetic (stick, CD/DVD, hard disk).

#### 4.3.6.5 Vizualizare lista Program de lucru

Pentru a vizualiza fereastra Program de lucur intr-un fisier in vederea printarii ulterioare se filtreaza inregistrarile dorite si se actioneaza butonul Vizualizare. Se deschide o fereastra care contine intr-un fisier datele despre documentele selectate.

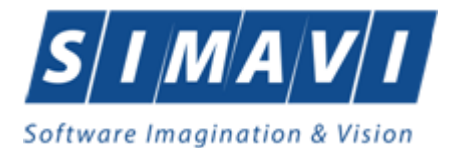

| -                                    |                               | _istă program d     | le lucru - Unită     | ti                         |                                 |                      |
|--------------------------------------|-------------------------------|---------------------|----------------------|----------------------------|---------------------------------|----------------------|
| Cod fiscal Nume unitate / subunitate | e Tip säptämänä ZI lucrätoare | Oră început Ora     | ă sfârșit Data (     | de început a valabilității | Data de sfârșit a valabilității | nclusiv de sărbători |
| 2766005 ANAFARM TST                  | SAPTAMANAL ZILE LUCRATOARE    | 01/01/1900 08:0001/ | /01/1900 15:0001/01/ | (2015                      | 31/12/2015                      | NU                   |

#### 4.3.6.6 Tiparire Program de lucru

Pentru a tipari lista de programe de lucru la imprimanta se filtreaza inregistrarile dorite si se apasa pe butonul Tiparire. Se deschide o fereastra in care se trec setarile pentru imprimanta, apoi se apasa butonul OK.

| Print                               | ×                       |
|-------------------------------------|-------------------------|
| Printer                             |                         |
| Name: Snagit 10                     | Properties              |
| Status: Ready                       |                         |
| Type: Snagit 10 Printer             |                         |
| Where: C:\ProgramData\TechSmith\Sna | agit 10\PrinterPortFile |
| Comment:                            | Print to file           |
| Print range                         | Copies                  |
| Al                                  | Number of copies: 1     |
| Pages from: to:                     |                         |
| Selection                           | 123 123 Collate         |
|                                     |                         |
|                                     | OK Cancel               |
|                                     |                         |

Figura 4.62 - Tiparire Program de lucru

#### 4.3.7. Subunitati

Utilizatorul acceseaza succesiv meniurile "Administrare" > "Subunitati". PIAS-FARM-CD afiseaza ferestra cu titlul Subunitati

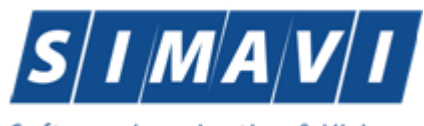

# Software Imagination & Vision

| Listă | sub | unități |
|-------|-----|---------|
|       |     | -       |

| Cod subunitate | Nume          | Descriere | Valid de la | Valid până la |
|----------------|---------------|-----------|-------------|---------------|
| 28879946       | 148483853460  |           | 14.12.2011  |               |
| 28879946_2     | 148525683994  |           | 01.02.2012  |               |
| 28879946_1     | 148493489575  |           | 14.12.2011  |               |
| 28879946_10    | 1481985573104 |           | 27.10.2017  |               |
| 8879946_7      | 1481447058323 |           | 07.03.2016  | 31.07.2016    |
| 28879946_8     | 1481716830393 |           | 05.12.2016  |               |
| 8879946_11     | 1482087358104 |           | 02.04.2018  |               |
| 8879946_12     | 1482396730721 |           | 26.02.2019  |               |
| 8879946_3      | 148722871793  |           | 01.01.2013  |               |
| 8879946_4      | 148780657798  |           | 01.05.2013  |               |
| 8879946 5      | 1481045340243 |           | 28.04.2014  |               |

Figura 4.63 – Subunitati

#### 4.3.7.1 Adaugare Subunitati

Pentru adaugarea unei inregistrari in fereastra Subunitati, Utilizatorul apasa butonul A<u>d</u>augă... cu "click" al mouse-ului.

| Date subunitate  |                   |               |                |       |
|------------------|-------------------|---------------|----------------|-------|
| Cod subunitate * |                   |               | În contract NU |       |
| Nume *           |                   |               |                |       |
| Descriere        |                   |               |                |       |
| Valid de la*     |                   | Valid până la |                |       |
| Adresă           |                   |               |                |       |
| Județ*           |                   |               |                |       |
| Localitate *     |                   |               |                |       |
| Strada           |                   |               | Stră           | zi    |
| Număr            |                   | Scară         |                |       |
| Bloc             |                   | Etaj          |                |       |
| Apartament       |                   | Cod poştal    |                |       |
| Angajați         |                   |               |                |       |
| Nume             | Parafă            | CID           | Valid de la    | Val   |
|                  |                   |               |                |       |
| <                | m<br>augă │ Modif | ică Şterge    |                | 4     |
| IAS-SIUI ©       |                   | C             | Accontă        | auntă |
|                  |                   |               | Rei            | nunţa |

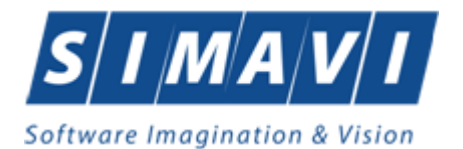

#### Figura 4.64 – Adaugare subunitate

Utilizatorul va completa/selecta valorile aferente campurilor din fereastra Adauga Subunitate si va apasa butonul Accepta.

- Cod Subunitate camp obligatoriu de tip caseta de editare
- In contract camp optional de tip bifa
- Nume camp obligatoriu de tip caseta de editare
- Descriere camp obligatoriu de tip caseta de editare
- Valabil de la camp obligatoriu de tip data
- Valabil pana la camp optional de tip data
- Judet camp obligatoriu de tip selector
- Localitate camp obligatoriu de tip selector
- Strada camp obligatoriu de tip selector
- Numar camp optional de tip caseta de editare
- Bloc camp optional de tip caseta de editare
- Apartament camp optional de tip caseta de editare
- Scara camp optional de tip caseta de editare
- Etaj camp optional de tip caseta de editare
- Cod postal camp optional de tip caseta de editare
- Angajati
- Adauga Utilizatorul va putea adauga un angajat nou (Fluxul de adagaure angajat)
- Selecteaza Utilizatorul va selecta un agajat existent in baza de date
- Modifica Utilizatorul va accesa optiunea pentru a modifica datele unei inregistrari din fereastra angajati
- Sterge Utilizatorul va accesa optiunea cand doreste stergerea unei inregistrari de pe subunitatea selectata

#### 4.3.7.2 Modificare Subunitate

Utilizatorul selecteaza din lista subunitatilor, inregistrarea pe care doreste sa o modifice apoi acceseaza butonul Modifica. PIAS-FARM-CD afiseaza fereastra de Editeaza Subunitate.

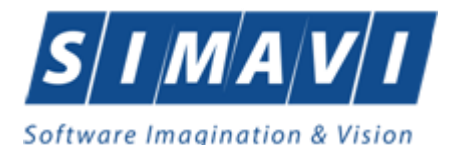

| litare subunitate |                     |             | _             | X      |
|-------------------|---------------------|-------------|---------------|--------|
| Date subunitate   |                     |             |               |        |
| Cod subunitate *  | 2766005_01          |             | În contract D | A 🔽    |
| Nume *            | ANAFARM TST - PUNCT | DELUCRU     |               |        |
| Descriere         |                     |             |               |        |
| Valid de la*      | 01/01/2013 🗖 Va     | lid până la |               |        |
| Adresă            |                     |             |               |        |
| Județ*            |                     |             |               |        |
| Localitate*       |                     |             |               |        |
| Strada            |                     |             | Str           | ăzi    |
| Număr             |                     | Scară       |               |        |
| Plac              |                     | Etai        |               |        |
| Dioc              |                     |             |               |        |
| Apartament        |                     | Cod poştal  |               |        |
| Angajaţi          |                     |             |               |        |
| Nume              | Parafă              | CID         | Valid de la   | Val    |
|                   |                     |             |               |        |
| ٩ [               | m                   |             |               | 4      |
| Selecteaza        | Adaugă Modifică     | Şterge      |               |        |
| :NAS-SIUI ®       |                     |             |               |        |
|                   |                     |             | Acceptă       | enuntă |
|                   |                     |             | riscopia ne   | manga  |

Figura 4.65 – Modificare subunitate

Utilizatorul va modifica valorile dorite dupa care apasa butonul Accepta.

#### 4.3.7.3 Stergere Subunitate

Utilizatorul selecteaza din lista de subunitati, inregistrarea pe care doreste sa o stearga apoi acceseaza butonul Sterge. PIAS-FARM-CD afiseaza dialogul de confirmare a stergerii:

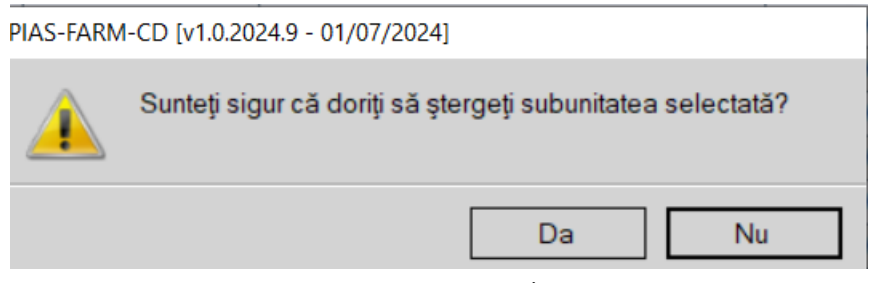

Figura 4.66 – Stergere Subunitate

Subunitatea este stearsa din lista doar daca nu exista inregistrari legate in mod direct de subunitate sau de medici anagajati pe subunitate. Utilizatorul va confirma operatia de stergere, caz in care lista se actualizeaza corespunzator.

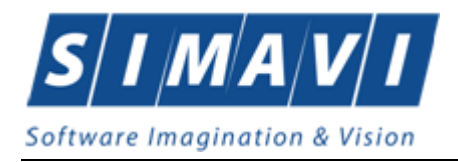

# 4.3.8. Activare

Utilizatorul accesează succesiv meniurile Administrare -> Activare

Opțiunea "Activare" se referă la activarea aplicatiei. Fiecare aplicatie PIAS-FARM-CD are asociata o Casa de asigurari si o Serie de licenta.

După accesarea meniului "Administrare" -> "Activare", se deschide fereastra cu titlul "Asistent activare aplicatie".

| 🗟 Asistent activare aplicație 🛛 🔀                                                                                                    |
|----------------------------------------------------------------------------------------------------|
| Activare - Cheie de activare<br>Vă rugăm să introduceți cheia de activare.                                                                                                    |
| Cheie de activare *       8765B       -       VNBC       -       RLVI       -       XDOS         Casa de asigurări *       168170761             Certificat digital *       E=siui@siui.ro, CN=Alexandru Mihail, O=Ministerul SANATATII, L=Bl |
| Specificați adresa serviciului Web SIUI* https://10.99.96.200/svapntws/services/SiuiWS Test CNAS-SIUI                                                                                                    |
| <Înapoi Înainte > Renunță                                                                                                    |

Figura 4.3-7 Activare - serie licenta

Sunt prezente câmpurile:

- Serie de licenta câmp obligatoriu de tip casetă de editare, este reprezentat prin 4 casute de editare ( prima poate avea maxim 5 caractere, celelalte 3 putand avea maxim 4 caractere);
- Casa de asigurări- casa de asigurări cu care a fost încheiată o convenţie şi de la care s-a obţinut licenţa; câmp obligatoriu
- Certificat digital se selectează certificatul digital instalat in prealabil in calculator. Pentru a face transfer online de informații cu CAS, acest certificat trebuie sa fie inregistrat la nivel CAS in sistem

Validarea datelor introduse se realizează prin apăsarea butonului Inainte.

Trebuie mentionat ca daca aplicatia nu este activata nu se pot efectua Raportari.

#### 4.3.9. Nomenclatoare

Utilizatorul acceseaza succesiv meniurile Administrare -> Nomenclatoare PIAS-FARM-CD afiseaza fereastra cu titlul "Nomenclatoare".

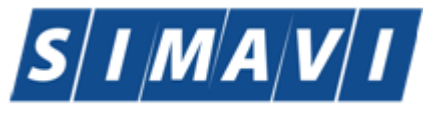

### Software Imagination & Vision

| 😌 PIAS-FARM-CD (v1.0.2024.9 - 01/07/2024) - [Listă nomenclatoar | re] |       |                                                                                                    |             |              |            | _                | a ×          |
|-----------------------------------------------------------------|-----|-------|----------------------------------------------------------------------------------------------------|-------------|--------------|------------|------------------|--------------|
| 😔 Fişier Raportări Administrare Ferestre Ajuto                  | or  |       |                                                                                                    |             |              |            |                  | _ @ ×        |
| 1. 🖉 🖉 📓                                                        |     |       |                                                                                                    |             |              |            | Data de operare: | 09/08/2024 🗖 |
| Listă tabele                                                    | ^   | Nomen | clatorul 'Listă PNS' a fost actualizat la data 02/11/2023                                          |             |              |            |                  |              |
|                                                                 |     | Cod   | Descriere                                                                                          | Are Buget A | Are Buget Sp | De la data | Pană la data     | Buget mec ^  |
| Ţāri                                                            |     |       |                                                                                                    |             |              |            |                  |              |
| Orașe                                                           |     | 1     | Programul national de boli transmisibile                                                           |             |              | 01/02/2022 |                  |              |
| Tipuri Orașe                                                    |     | 1     | Programul national de boli transmisibile                                                           |             |              | 01/11/2019 | 31/01/2022       |              |
| Județe                                                          |     | 1     | Programul national de boli transmisibile                                                           |             |              | 01/07/2018 | 31/10/2019       |              |
| Tipuri de străzi                                                |     | 1     | Programul national de boli transmisibile                                                           |             |              | 01/04/2018 | 30/06/2018       |              |
| Listă străzi                                                    |     | 1     | Programul national de boli transmisibile                                                           |             |              | 12/10/2017 | 31/03/2018       |              |
| Tipuri de case de asigurări medicale                            |     | 1     | Programul national de boli transmisibile                                                           |             |              | 10/07/2017 | 11/10/2017       |              |
| Listă case de asigurări medicale                                |     | 1     | Programul national de boli transmisibile                                                           |             |              | 12/08/2016 | 09/07/2017       |              |
| Ţări agreate CNAS                                               |     | 1     | Programul national de boli transmisibile                                                           |             |              | 01/11/2015 | 11/08/2016       |              |
| Țări membre UE                                                  |     | 1     | Programul national de boli transmisibile                                                           |             |              | 01/05/2013 | 31/10/2015       |              |
| Listă erori                                                     |     | 1     | Programul national de boli transmisibile                                                           |             |              | 01/02/2011 | 30/04/2013       |              |
| Listă PNS                                                       |     | 1     | Programul national de boli transmisibile                                                           |             |              | 01/09/2010 | 31/01/2011       |              |
| Listă specialități medici                                       |     | 1     | Programul national de boli transmisibile                                                           |             |              | 01/04/2010 | 31/08/2010       |              |
| Categori de diagnostice                                         |     | 1     | Programul national de boli transmisibile                                                           |             |              | 12/03/2010 | 31/03/2010       |              |
| Listă diagnostice(ICD10)                                        |     | 1     | Programul national de boli transmisibile                                                           |             |              | 27/01/2010 | 11/03/2010       |              |
| Grade medici                                                    |     | 1     | Programul national de boli transmisibile                                                           |             |              | 01/07/2009 | 26/01/2010       |              |
| Servicii de laborator                                           |     | 1     | Programul national de boli transmisibile                                                           |             |              | 01/04/2009 | 30/06/2009       |              |
| Tipuri de departamente                                          |     | 1     | Programul national de boli transmisibile                                                           |             |              | 15/07/2008 | 31/03/2009       |              |
| Departamente de sănătate                                        |     | 1     | Programul national de boli transmisibile                                                           |             |              | 01/04/2008 | 14/07/2008       |              |
| Cetățenii                                                       |     | 1     | Tratamentul persoanelor cu infectie HIV/SIDA si tratamentul postexpunere                           |             |              | 01/04/2007 | 31/03/2008       |              |
| Funcții angajati                                                |     | 1.A   | 1.1 Subprogramul de tratament al persoanelor cu infectie HIV/SIDA si tratamentul postexpunere      |             |              | 01/02/2022 |                  |              |
| Tipuri de angajare                                              |     | 1.A   | 1.1 Subprogramul de tratament al persoanelor cu infectie HIV/SIDA si tratamentul postexpunere      |             |              | 01/11/2019 | 31/01/2022       |              |
| Tipuri de documente contractare                                 |     | 1.A   | 1.1 Subprogramul de tratament al persoanelor cu infectie HIV/SIDA si tratamentul postexpunere      |             |              | 01/07/2018 | 31/10/2019       |              |
| Listă detalii factură                                           |     | 1.A   | 1.1 Subprogramul de tratament al persoanelor cu infectie HIV/SIDA si tratamentul postexpunere      |             |              | 01/04/2018 | 30/06/2018       |              |
| Categorii de pacienți                                           |     | 1.A   | 1.1 Subprogramul de tratament al persoanelor cu infectie HIV/SIDA si tratamentul postexpunere      |             |              | 12/10/2017 | 31/03/2018       |              |
| Lista categoriilor de asigurat                                  |     | 1.A   | 1.1 Subprogramul de tratament al persoanelor cu infectie HIV/SIDA si tratamentul postexpunere      |             |              | 12/08/2016 | 11/10/2017       |              |
| Tipuri de pacienți                                              |     | 1.A   | 1.1 Subprogramul de tratament al persoanelor cu infectie HIV/SIDA si tratamentul postexpunere      |             |              | 01/05/2013 | 11/08/2016       |              |
| Tipuri de carduri                                               |     | 1.A   | 1.1 Subprogramul de tratament al persoanelor cu infectie HIV/SIDA si tratamentul postexpunere      |             |              | 01/02/2011 | 30/04/2013       |              |
| Formulare europene                                              |     | 1.A   | Subprogramul de tratament si monitorizare a persoanelor cu infectie HIV/SIDA si trat. postexpunere |             |              | 01/04/2010 | 31/01/2011       | <b>∀</b> •   |

Figura 4.3.9-1 Nomenclatoare

Acest ecran este folositor in cazul in care utilizatorul doreste sa vizualizeze continutul nomenclatoarelor importate.

# 4.3.10. Utilizatori

Utilizatorul accesează succesiv meniurile Administrare -> Utilizatori PIAS-FARM-CD afișează fereasta cu titlul "Securitate".

| Securitate                                                              | × |
|-------------------------------------------------------------------------|---|
| Nume utilizator                                                         |   |
|                                                                         |   |
| ADMIN                                                                   |   |
| PROBA                                                                   |   |
|                                                                         |   |
|                                                                         |   |
|                                                                         |   |
|                                                                         |   |
|                                                                         |   |
|                                                                         |   |
|                                                                         |   |
|                                                                         |   |
|                                                                         |   |
|                                                                         | - |
| Modifică A <u>d</u> augă <u>Ş</u> terge <u>P</u> arolă În <u>c</u> hide |   |
|                                                                         |   |

Figura 4.3.10-2 Securitate

Fereastra prezintă lista utilizatorilor și pentru comenzi Modifica, Adauga, Sterge, Parola și Inchide.

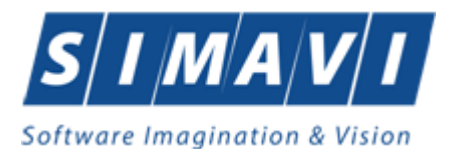

#### 4.3.10.1 Adăugare

Pentru adăugarea unui nou utilizator se apasă pe butonul Adaugă... PIAS-FARM-CD afișează fereastra "Adăugare Utilizator"

| Acceptă Renunță |                 |
|-----------------|-----------------|
|                 | Acceptă Renunță |

Figura 4.3-8 Adăugare utilizator

PIAS-FARM-CD afişează mesaje de eroare în următoarele cazuri:

- nu se completează câmpul Nume utilizator
- se introduc mai puțin de 4 caractere în câmpul Nume utilizator
- nu se completează câmpul Parolă
- se introduc mai puțin de 4 caractere în câmpul Parolă
- nu se completează câmpul Confirmare parolă
- există diferențe între valorile introduse în câmpurile Parola și Confirmare parola

Validarea datelor introduse se realizează prin apăsarea butonului Accepta.

#### 4.3.10.2 Modificare

Utilizatorul alege din listă un utilizator și apasă pe butonul Modifică. PIAS-FARM-CD afișează fereastra :

| Modificare utilizator                |                 |
|--------------------------------------|-----------------|
| Date utilizator<br>Nume utilizator * | USER            |
| CNAS-SIUI ♥                          | Acceptă Renunță |

Figura 4.3-9 Modificare utilizator

În acest modul Utilizatorul poate schimba numele utilizator.

PIAS-FARM-CD afişează mesaje de eroare în următoarele cazuri:

- nu se completează câmpul Nume utilizator
- se introduc mai puțin de 4 caractere în câmpul Nume utilizator

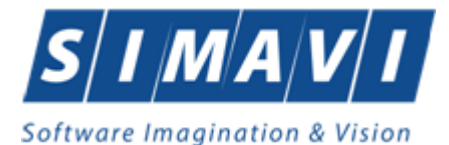

| PIAS-FARM | I-CD [v1.0.2024.9 - 01/07/2024]                                       |
|-----------|-----------------------------------------------------------------------|
|           | Nu ați introdus toate datele necesare sau ați introdus date invalide. |
|           | Acceptă                                                               |

Figura 4.3-10 Eroare modificare utilizator

• se incearca modificarea utilizatorului 'ADMIN'

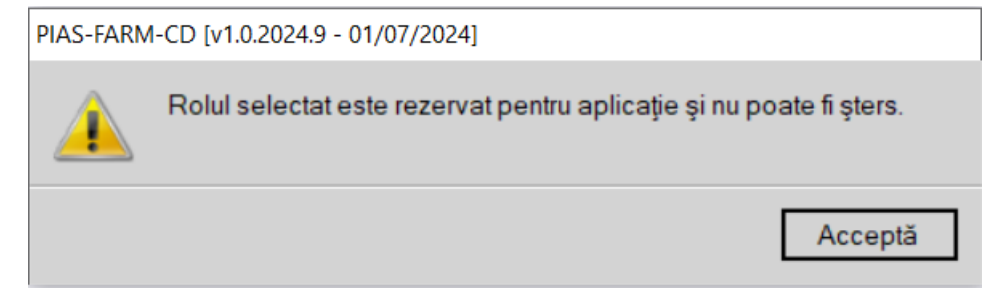

Figura 4.3-11 Eroare modificare utilizator ADMIN

• se incearca modificarea unui utilizator de catre alt utilizator (altul decat 'ADMIN' sau el insusi)

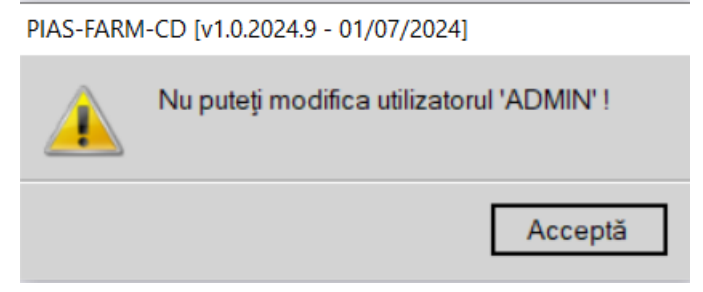

Figura 4.3-12 Eroare modificare utilizator ADMIN

Prin activarea butonului Acceptă PIAS-FARM-CD salvează modificarea. Dacă Utilizatorul activează butonul Renunță informațiile rămân nemodificate.

#### 4.3.10.3 Ştergere

Pentru ștergerea unui utilizator se selectează utilizatorul și se apasă butonul Sterge. Se deschide o fereastră de confirmare a ștergerii.

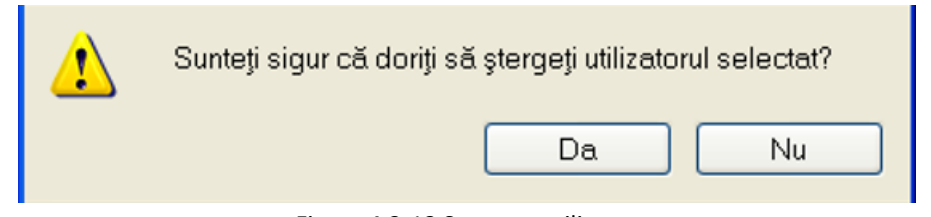

Figura 4.3-13 Ştergere utilizator

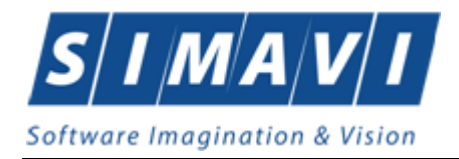

PIAS-FARM-CD afişează mesaje de eroare în următoarele cazuri:

- se incearca stergerea utilizatorului conectat
- se incearca stergerea unui utilizator de catre un utilizator diferit de 'ADMIN'

Prin apăsarea butonului Da utilizatorul este șters și lista este actualizată corespunzător.

#### 4.3.10.4 Parolă

Utilizatorul poate să modifice parola de conectare accesând butonul Parola din fereastra Securitate. Utilizatorul completează câmpurile obligatorii :

- Parola veche parola veche
- Parola noua parola
- Confirmare parola se tastează din nou parola

| Modificare parolă                                                                             |                 |
|-----------------------------------------------------------------------------------------------|-----------------|
| Date utilizator<br>Nume utilizator *<br>Parolă veche*<br>Parolă nouă *<br>Confirmare parolă * |                 |
| CNAS-SIUI ©<br>□ Resetează parola                                                             | Acceptă Renunță |

#### Figura 4.3-14 Modificare parolă

PIAS-FARM- CD afişează mesaje de eroare în următoarele cazuri:

- nu se completează câmpul Parolă veche
- nu se completează câmpul Parolă
- se introduc mai puțin de 4 caractere în câmpul Parolă
- nu se completează câmpul Confirmare parolă
- există diferențe între valorile introduse în câmpurile Parola și Confirmare parola

Validarea datelor se realizează prin apăsarea butonului Accepta.

# 4.3.11. Operatii de arhivare sau restaurare

#### 4.3.11.1 Precondiții

Unitatea are completate toate datele de identificare. Datele de identificare trebuie să fie la data restaurării identice cu cele de la data arhivării.

#### 4.3.11.2 Când e efectuează operația

Operația se efectuează atunci când arhivarea datelor specifice se impune ca periodicitate sau alta cerință pentru păstrarea sigură a datelor.

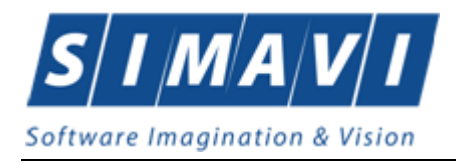

#### 4.3.11.3 Cum se efectuează operația

Aceasta secțiune poate fi accesată de către **Utilizator** prin selectarea cu mouse-ul a opțiunii **Administrare-Baza de date** din meniul principal, iar apoi selectarea opțiunii **Arhivare/Restaurare.** 

| 🐨 PIAS-FARM-CD | [v1.0.2024.9 - | 01/07/2024] |
|----------------|----------------|-------------|
|----------------|----------------|-------------|

| Fişier Raportări | Ad | ministrare Ferestre  | Ajuto | or |                     |
|------------------|----|----------------------|-------|----|---------------------|
| 🕹 🚷 i 🗐 i        | *  | Date unitate         |       | 1  |                     |
|                  | \$ | Angajaţi             |       | -  |                     |
|                  | Z  | Contracte            |       |    |                     |
|                  | ۲  | Conturi bancare      |       |    |                     |
|                  | ۲  | Documente            |       |    |                     |
|                  | 1  | Program de lucru     |       |    |                     |
|                  |    | Subunități           |       |    |                     |
|                  |    | Activare             |       |    |                     |
|                  |    | Nomenclatoare        |       |    |                     |
|                  | 6  | Utilizatori          |       |    |                     |
|                  |    | Baza de date         | •     | B  | Arhivare/Restaurare |
|                  |    | Actualizare versiuni |       | 8  | Compactare/Reparare |
|                  | _  |                      |       | 3  | Export/Import date  |

Figura 4.3-15 Selectarea secțiunii Arhivare/Restaurare

La apelarea acestui modul, Sistemul lansează Asistentul pentru arhivare/restaurare.

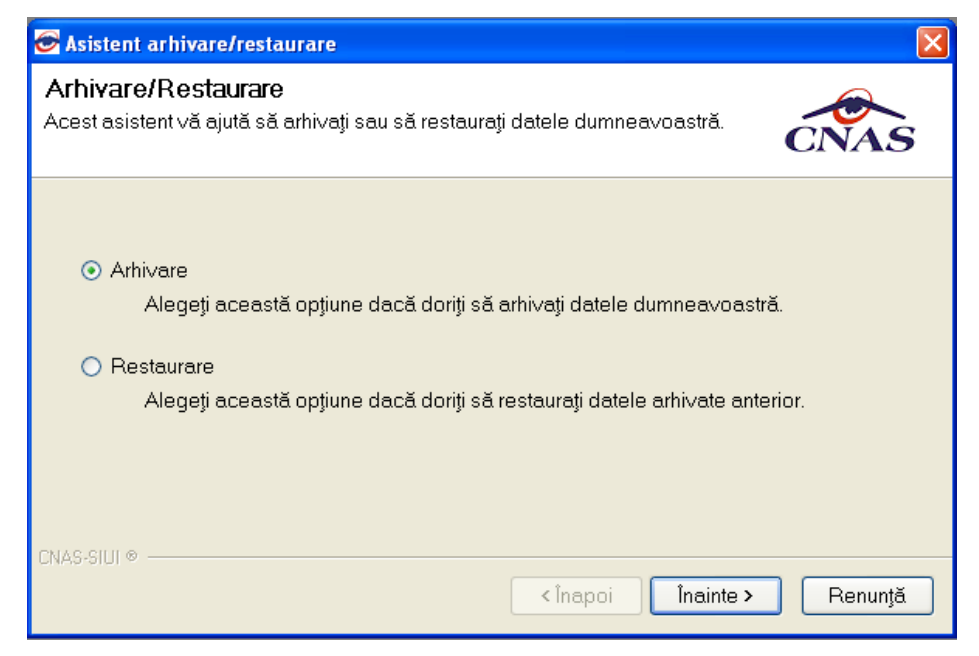

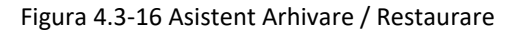

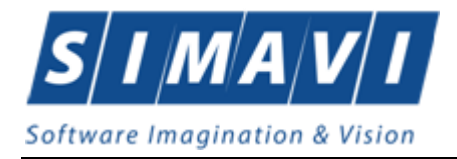

Utilizatorul are la dispoziție două opțiuni: arhivarea datelor sau restaurarea datelor.

# 4.3.12. Arhivare

Această opțiune permite salvarea datelor din aplicație într-un fișier local.

Arhivarea datelor se va face intr-un fisier care va fi salvat pe discul C al calculatorului pe care a fost instalata versiunea completa a aplicatiei (inclusiv instanta de server de baze de date). Restaurarea datelor se va putea face doar daca aplicatia este instalata cu varianta completa (doar pe server).

- 1. Utilizatorul selectează opțiunea Arhivare și apasă butonul Înainte;
- 2. Asistentul afişează pagina de selectare a locației unde se va salva fișierul cu datele arhivate;

| Sistent arhivare/restaurare                                      | ×                 |
|------------------------------------------------------------------|-------------------|
| <b>Arhivare</b><br>Alegeți locația în care să se facă arhivarea. | CNAS              |
| Numele directorului în care se face arhivarea:                   |                   |
| Numele fişierului arhivă:<br>FARMD_924591_20120916_1344.bkp      |                   |
| ☐ Ştergere bază de date după arhi∨are (Atenție!)                 |                   |
| CNAS-SIUI 🛛 — < Înapoi                                           | Înainte > Renunță |

Figura 4.3-17 Arhivare date-Selectare locație fișier

- 3. **Utilizatorul** precizează locația de pe disc a fișierului arhivă. Locația se alege prin apăsarea butonului ... din dreapta casetei de text;
- 4. Utilizatorul apasă butonul înainte;
- 5. Asistentul afişează o bară de progres și un text explicativ pentru descrierea pașilor efectuați.

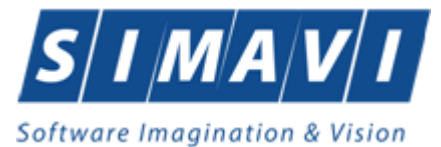

| 🕞 Asistent arhivare/restaurare                                     |                           |
|--------------------------------------------------------------------|---------------------------|
| <b>Operația este in curs de efectuare</b><br>Vă rugăm să așteptaji | CNAS                      |
| Copiere date in fisierul de arhivare                               |                           |
|                                                                    |                           |
|                                                                    |                           |
| CNAS-SIUI ©                                                        | <Înapoi Înainte > Renunță |

Figura 4.3-18 Arhivare date-Progres operație

6. Când operația ia sfârșit se afișează un ecran cu rezultatul operației (succes sau eroare).

| 😇 Asistent a                       | rhivare/restaurare                           |                   |
|------------------------------------|----------------------------------------------|-------------------|
| <b>Arhivare/I</b><br>Operația a lu | <b>Restaurare</b><br>lat sfârșit.            | CNAS              |
| ţ.                                 | Operația de arhivare s-a terminat cu succes. |                   |
| CNAS-SIUI © —                      | < Înapoi                                     | Înainte > Închide |

Figura 4.3-19 Finalizarea cu succes a operației de arhivare

7. Utilizatorul apasă butonul Închide

# 4.3.13. Restaurare

Această opțiune permite restaurarea datelor specifice aplicației dintr-un fișier creat prin operația de arhivare.

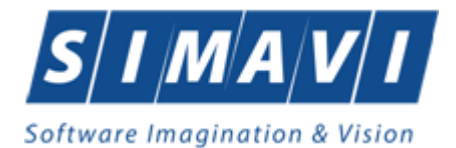

| S Asistent arhivare/restaurare                                                                                                    |
|----------------------------------------------------------------------------------------------------|
| Arhivare/Restaurare<br>Acest asistent vă ajută să arhivați sau să restaurați datele dumneavoastră.                                                                                                    |
| <ul> <li>Arhivare<br/>Alegeți această opțiune dacă doriți să arhivați datele dumneavoastră.</li> <li>Restaurare<br/>Alegeți această opțiune dacă doriți să restaurați datele arhivate anterior.</li> </ul> |
| CNAS-SIUI ♥                                                                                                    |

igura 4.3-20 Restaurare date

- 1. Utilizatorul selectează opțiunea Restaurare și apasă butonul înainte;
- 2. Asistentul afişează pagina de selectare a locației fișierului arhivă;

| S Asistent arhivare/restaurare                                                                | × |
|-----------------------------------------------------------------------------------------------|---|
| Restaurare<br>Alegeți fișierul din care să se facă restaurarea                                |   |
| Fişierul arhivă:<br>C:\Program Files\CNAS\SIUI-FARM-CD\salvari\FARMD_924591_20120916_1344.bkp |   |
|                                                                                               |   |
| CNAS-SIUI ♥<br>                                                                               |   |

Figura 4.3-21 Restaurare- Selectare locație fișier arhivă

3. **Utilizatorul** precizează locația de pe disc unde se află fișierul cu datele arhivate. Locația se alege prin apăsarea butonului ... din dreapta casetei de text;

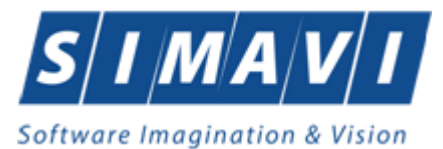

| Open                   |                        |                  |   |   |   |   | ? 🗙    |
|------------------------|------------------------|------------------|---|---|---|---|--------|
| Look in:               | 💼 salvari              | ~                | 0 | 1 | ø | • |        |
| My Recent<br>Documents | FARMD_924591_20120     | 0916_1344.bkp    |   |   |   |   |        |
| My Documents           |                        |                  |   |   |   |   |        |
| My Computer            |                        |                  |   |   |   |   |        |
|                        | File name:             |                  |   |   | * |   | Open   |
| My Network             | Files of type: Fisiere | e arhivă (*.bkp) |   |   | ~ |   | Cancel |

Figura 4.3-22 Selectarea fisierului

- 4. Utilizatorul apasă butonul Înainte;
- 5. Asistentul afişează o bară de progres și un text explicativ pentru descrierea pașilor efectuați:

| 🗟 Asistent arhivare/restaurare                                     |                           |
|--------------------------------------------------------------------|---------------------------|
| <b>Operația este in curs de efectuare</b><br>Vă rugăm să așteptați | CNAS                      |
| Verificarea fișierului selectat                                    |                           |
|                                                                    |                           |
| CNAS-SIUI ®                                                        |                           |
|                                                                    | <Înapoi Înainte > Renunță |

Figura 4.3-23 Restaurare date-Progres operație

6. Când operația ia sfârșit se afișează un ecran cu rezultatul operației(succes sau eroare);

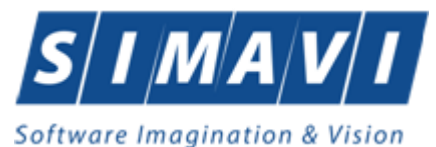

| 🞯 Asistent a                      | rhivare/restaurare                           |                   |         |
|-----------------------------------|----------------------------------------------|-------------------|---------|
| <b>Arhivare/</b><br>Operația a lu | <b>Restaurare</b><br><sub>Iat</sub> sfârșit. |                   | CNAS    |
| ţ.                                | Operația s-a terminat cu succes.             |                   |         |
| CNAS-SIUI ⊗ –                     |                                              | <înapoi Înainte > | Închide |

Figura 4.3-24 Finalizarea cu succes a operației de restaurare

7. Utilizatorul apasă butonul Închide;

# 4.3.14. Export-Import date

#### 4.3.14.1.1 Precondiții

In cazul importului, in aplicatie trebuie sa existe deja date operate.

#### 4.3.14.1.2 Când se efectuează operația

Operațiile de import/export date se efectuează atunci când se dorește migrarea datelor de la o subunități.

#### 4.3.14.1.3 Cum se efectuează operația

Utilizatorul acceseaza meniul Administrare -> Baza de Date -> Export/ Import/ Date ..... Import/Export Pacienti. Sistemul afiseaza Asistentul de import/Export Date

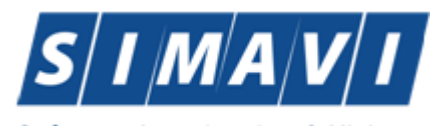

| Asistent export/import date                                                                                                    | ×                                     |
|----------------------------------------------------------------------------------------------------|---------------------------------------|
| Tip de transfer date<br>Selectați o operație de transfer de date.                                                                                                    | CNAS                                  |
| Tipuri de transfer de date disponibile:                                                                                                    |                                       |
| <ul> <li>Export date subunitate</li> <li>Prin selectarea acestei opţiuni veţi exporta informaţiile c<br/>către unitatea medicală coordonatoare.</li> </ul>              | lin baza de date într-un fişier       |
| <ul> <li>Import date subunitate</li> <li>Prin selectarea acestei opţiuni puteţi importa în baza de<br/>coordonatoare informaţii de la o subunitate medicală.</li> </ul> | date a unității medicale              |
| <ul> <li>Export pacienţi</li> <li>Prin selectarea acestei opţiuni veţi exporta lista de paci</li> </ul>                                                                 | enți din baza de date într-un fișier. |
| <ul> <li>Import pacienţi</li> <li>Prin selectarea acestei opţiuni veţi importa lista de paci</li> </ul>                                                                 | enți dintr-un fișier în baza de date. |
| CNAS-PIAS @                                                                                                    |                                       |
| < Înapoi                                                                                                    | Înainte > Renunță                     |

Figura 4.3-25 Asistentul de import/Export Date

Utilizatorul selecteaza una din optiunile prezentate, fie **Exportare Date** fie **Import Date** dupa care sistemul afiseaza fereastra de configurare fisier.

| Export Wizard                                           |
|---------------------------------------------------------|
| Export servicii farmacii CD de la subunitați<br>Optiuni |
| Interval de timp<br>De la <sup>*</sup> 01/09/2012       |
| Detalii locatie<br>Director: *                          |
| CNAS-SIUI ♥                                             |

Figura 4.3-26 Fereastra de configurare fisier

Fisierul in care se exporta/din care se importa serviciile farmacii CD este in format .xml.

**Utilizatorul** precizează locația de pe disc a fișierului .xml. Locația se alege prin apăsarea butonului din dreapta casetei de text

Utilizatorul apasă butonul înainte

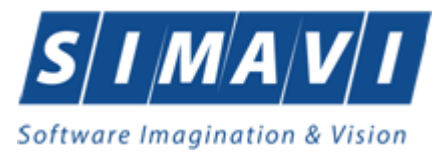

Asistentul afișează o bară de progres și un text explicativ pentru descrierea pașilor efectuați. Când operația ia sfârșit se afișează un ecran cu rezultatul operației(succes sau eroare).

| Export Wizard                                                          |                  |
|------------------------------------------------------------------------|------------------|
| <b>Export servicii farmacii CD de la subunitați</b><br>Prelucrare Date | CNAS             |
| Operația s-a terminat cu succes.                                       |                  |
| CNAS-SIUI ⊕                                                            | nainte > Închide |

Figura 4.3-27 Fereastra de configurare fisier

# 4.3.15. Actualizare versiuni

Din meniul "Administrare" / "Actualizare versiuni" utlizatorul poate actualiza aplicația sau nomenclatoarelor la ultima versiune publicată pe portal.

| Asistent actualizare versiuni                                                                                  |                   |         |
|----------------------------------------------------------------------------------------------------|-------------------|---------|
| Configurare actualizare versiune<br>Aici puteți configura opțiunile pentru actualizarea versiuni               | i                 | CNAS    |
| Tip actualizare <ul> <li>Actualizare versiune aplicație</li> <li>Actualizare versiune nomenclatoare</li> </ul> |                   |         |
| Locația fișierelor de actualizare *<br>http://siui.casan.ro/cnas/siui_3.5/siui-farm-cd/updates/                | <Înapoi Înainte > | Renunță |

Figura 4.3-28 Fereastra de actualizare a versiunilor

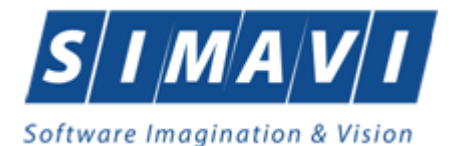

Dacă se selectează actualizarea versiunii aplicației, se va verifica automat pe portal dacă există versiune mai nouă publicată. Dacă o astfel de versiune există, aceasta va fi descărcată automat și, după confirmare, aplicația se va închide și se va actualiza versiunea.

Dacă se selectează actualizarea versiunii de nomenclatoare, se va verifica pe portal dacă există versiune mai noua publicată. Dacă o astfel de versiune există, aceasta va fi descărcată automat și se va trece la actualizarea nomenclatoarelor în aplicație.

# 4.4. FERESTRE

Această secțiune se accesează cu "click" pe butonul stânga al mouse-ului poziționat pe comanda Ferestre.

Secțiunea Ferestre permite Utilizatorului să vizualizeze lista ferestrelor deschise din aplicație. La cerere, aceaste fereastre pot fi aranjate în cascadă.

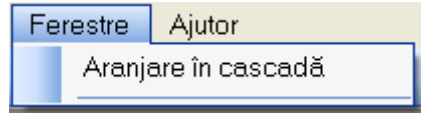

Figura 4.4-1 Ferestre

#### 4.4.1 Aranjare în cascadă

Această secțiune se accesează de către Utilizator fie cu "click" pe butonul stânga al mouse-ului poziționat pe comanda Ferestre, iar apoi pe comanda Aranjare în cascada, fie cu combinația de taste Alt + E, C.

Folosind această opțiune, Utilizatorul poate aranja în cascadă ferestrele deschise ale aplicației.

| SIUI-FARM-CD [v3.5.2012.218 - 14/09/2012]              |                    |                      |                           |            |       |       |                     |             | - 7 🛛      |
|--------------------------------------------------------|--------------------|----------------------|---------------------------|------------|-------|-------|---------------------|-------------|------------|
| Fişier Raportări Administrare Ferestre Ajutor          |                    |                      |                           |            |       |       | D-1- d-             |             |            |
|                                                        |                    |                      |                           |            | _     | _     | Data de             | operare: 16 | /09/2012 😐 |
| 🖏 Rețete                                               |                    |                      |                           |            |       |       | 🗆 🔀                 |             |            |
| Interval de timp Nr. Ort Serie - Nr. retetă Data el    | iherării Parafă    |                      | n                         | Număr Card | PNS   |       | Cont                |             |            |
| Luna                                                   |                    |                      | 0                         | Huma Oard  |       |       | - Cont              |             |            |
| 9 🐖 Listă nomenclatoare                                |                    |                      |                           |            |       |       |                     |             |            |
| Anul                                                   | Nomenclatorul 'Mer | dicamente ne PNS' a  | fost actualizat la data   | 07/09/2012 |       |       |                     |             |            |
| 2012 Categori de diagnostice                           | Cod                | alcamente pe Fina la | riost actualizati la data | 07/03/2012 | DDICE | 1.VAT | De la data          | Donělod     |            |
| Utilizatori Categorii de pacienți                      | Cou                |                      |                           |            | FRICE | VAI   | Della uala          | Falla la.u  | 3          |
| Categorii PNS<br>Clasificări ATC                       |                    |                      |                           |            | 1     |       | 01.04.2007          | 31.03.2008  |            |
| Departamente de sănătate                               | ABACAVIBUM + LA    | MIVUDINUM + ZIDO     | VUDINUM                   |            |       |       | 01.04.2007          | 31.03.2008  |            |
| Actualizează Dispozitive Medicale                      | ACICLOVIR          |                      |                           |            |       |       | 01.04.2007          | 31.03.2008  |            |
| Judeje                                                 | ACICLOVIRUM        |                      |                           |            |       |       | 01.04.2007          | 31.03.2008  |            |
| Modifică Lista categoriilor de asigurat                | AMPRENAVIRUM       |                      |                           |            |       |       | 01.04.2007          | 31.03.2008  |            |
| Adaugă țipizată<br>Lista formelor farmaceutice         | ATAZANAVIRUM       |                      |                           |            |       |       | 01.04.2007          | 31.03.2008  |            |
| Lista substante compensate                             | AZITHROMYCINU      | м                    |                           |            |       |       | 01.04.2007          | 31.03.2008  |            |
| Adaugă electronit<br>Listă Concentrații                | AZITROMICINA       |                      |                           |            |       |       | 01.04.2007          | 31.03.2008  |            |
| Scanare Listă de diagnostice (CIM10)                   | CASPOFUNGINUN      | 1                    |                           |            |       |       | 01.04.2007          | 31.03.2008  |            |
| Listă medicamente                                      | CIPROFLOXACINU     | M                    |                           |            |       |       | 01.04.2007          | 31.03.2008  |            |
| Sterge Listă medicamente compensate                    | CLARITHROMYCIN     | NUM                  |                           |            |       |       | 01.04.2007          | 31.03.2008  |            |
| Listă medici<br>Listă medici ce pot prescrie documente | COMBINATII         |                      |                           |            |       |       | 01.04.2007          | 31.03.2008  |            |
| Listă PNS                                              | COMBINATII (ISON   | IIAZIDUM+RIFAMPIC    | JINUM)                    |            |       |       | 01.04.2007          | 31.03.2008  |            |
| Listā specialitāţi medici                              | COMBINA TIL (RIFA  | MPICINUM+IZUNIAZ     | IDOMJ                     |            |       |       | 01.04.2007          | 31.03.2008  |            |
| Medicamente pe PNS                                     | EEAVIDEN7LIM       |                      |                           |            |       |       | 01.04.2007          | 31.03.2000  |            |
| Nomenclator moduri prezentare                          | ENELMETIDUM        |                      |                           |            |       |       | 01.04.2007          | 31.03.2000  |            |
| Resurse Medicale                                       | ETHAMBUTOLUM       | 1                    |                           |            |       |       | 01.04.2007          | 31.03.2008  |            |
| Retete Lipsa 💌                                         | ELODIOTULU (       | 000                  |                           |            |       |       | 01.04.0007          | 21.02.0000  |            |
|                                                        |                    |                      |                           |            |       |       |                     |             |            |
|                                                        |                    |                      |                           |            |       |       |                     |             |            |
|                                                        |                    |                      |                           |            |       |       | <b>A</b> Courseling |             | Chine      |
|                                                        |                    |                      |                           |            |       |       | S conectare.        | 🍝 ADMIN     | CINAS      |

Figura 4.4-2 Ferestre aranjate în cascadă

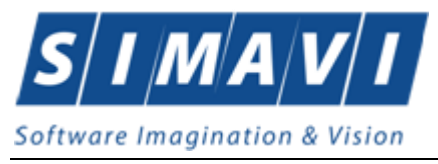

# 4.5. AJUTOR

# 4.5.1. Manual

Această secțiune se accesează de către Utilizator fie cu "click" pe butonul stânga al mouse-ului poziționat pe comanda Ajutor, iar apoi pe comanda Manual, fie cu combinația de taste Alt + J, M. Accesând această opțiune se poate vizualiza manualul de utilizare a aplicației PIAS – FARM-CD.

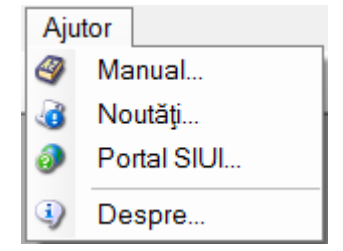

Figura 4-67 – Secțiunea Manual PIAS-FARM-CD

#### 4.5.2. Noutati

Această secțiune se accesează de către Utilizator fie cu "click" pe butonul stânga al mouse-ului poziționat pe comanda Ajutor, iar apoi pe comanda Noutati.

Accesând această opțiune se pot vizualita ultimele noutati legate de aplicatia PIAS-FARM-CD.

# 4.5.3. Portal PIAS

Accesand aceasta optiune se poate accesa pe Internet portalul CNAS-PIAS, de unde Utilizatorul poate descarca ultimele versiuni de aplicatie sau de nomenclatoare, sau semnala eventualele probleme descoperite.

| Secțiuni                                                                                                    | Prima pagina                                                                                                    | Noutăți                                                                                                    |  |
|----------------------------------------------------------------------------------------------------|----------------------------------------------------------------------------------------------------|----------------------------------------------------------------------------------------------------|--|
| <ul> <li>Prima pagină</li> <li>Despre SIUI</li> </ul>                                                        | Casa Nationala de Asigurari de Sanatate (CNAS) este institutie publica, autonoma, de interes national, cu personalitate jurídica, al carel principal<br>object de activitate il reprezinta asigurarea functionarii unitare si coordonate a sistemului asigurarilor sociale de sanatate din Romania.                                                                                                    | <ul> <li>Vineri, 15 Octombrie 2010 - 4:00pm<br/>Versiuni actualizate ale<br/>aplicațiilor de raportare SIUI</li> </ul>                                                                                                    |  |
| Autentificare utilizatori                                                                                    | Citiți mai departe                                                                                                    | <ul> <li>Miercuri, 25 August 2010 - 9:07pm<br/>Utilitar de trimitere automata prin</li> </ul>                                                                                                    |  |
| Numele de utilizator: *<br>Parola: *<br>Autentificare<br>• Creează un cont nou<br>• Solicitați o parolă nouă | Suport tehnic Pentru rezolvarea chestlunilor referitoare la SIUI care necesità asistență tehnică, vă rugăm să contactați serviciul HelpDesk SIUI astfel:                                                                                                    | email a raportarilor angajatoriloi<br>(DBF-2-EMAIL)<br>Luni, 23 August 2010 - 2-53pm<br>Nomenciatoare actualizate<br>pentru apicalijile de raportare<br>SIUI<br>- Joet X Mai 2010 - 12.31pm<br>Specificații de interfatare cu SIU<br>- pentru producătorii de aplicații<br>software<br>- Marti, 2 Decembrie 2008 - 4-20pm<br>Convertor DBF/MIL pentru<br>farmacii |  |
|                                                                                                    | Versiuni actualizate ale aplicațiilor de raportare SIUI<br>15 Octombrie 2010 - 4 00pm — crist potog<br>Pe această pagină sunt publicate versiuni actualizate ale aplicațiilor de raportare, care includ modificările legislative survenite în urma noului Contract<br>Cadru pentru 2009 și a normelor de aplicare ale acestuia și alte modificări ulterioare, precum și formularele de raportare aferente. |                                                                                                    |  |
|                                                                                                    | Pentru instalarea acestor update-uri trebuie sa descărcați fișierul corespunzător aplicației pe care o folosiți, din lista de mai jos. Nu trebuie să                                                                                                    | Comunicate de presă                                                                                                    |  |
|                                                                                                    | dezinstalați aplicația pe care o aveți instalată. Aceste update-uri se instalează prin suprascriere, păstrând însă datele pe care le-ați introdus în baza de<br>date.<br>Citiți mai departe                                                                                                    | o Marți, 11 Decembrie 2007 - 1:32pm<br>Ordin Nr. 905 din 19 noiembrie<br>2007                                                                                                    |  |
|                                                                                                    | Utilitar de trimitere automata prin email a raportarilor angajatorilor (DBF-2-EMAIL)                                                                                                    | Vezi toate titlurile                                                                                                    |  |
|                                                                                                    | 25 August 2010 - 9:07pm — cristi.potlog                                                                                                    | Mesaje pe forum                                                                                                    |  |
|                                                                                                    | Această aplicație utilitară poate fi utilizată de angalatorii care utilizează alte aplicații upentru generarea fișierelor de raportare către CNAS în format DBF,<br>conform cu normele în vigoare, pentru a ușura procesul de adopție a raportării electronice automate prin email, eliminând posibilele erori de<br>interpretare a "Specificaților de interfațare cu SIU!".                               | <ul> <li>Eroare framework si instalare</li> <li>Serial SIUI</li> <li>Eroare framework si instalare</li> </ul>                                                                                                    |  |
|                                                                                                    | Folosiți acest utilitar pentru a trimite online raportările angajatorilor. Trebuie să aveți deja fișierele de raportare în format DBF, conform normelor în                                                                                                    | <ul> <li>Serial SIUI</li> </ul>                                                                                                    |  |

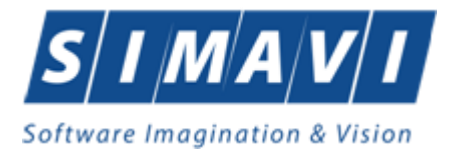

# 4.5.4. Despre

Această secțiune se accesează de către Utilizator fie cu "click" pe butonul stânga al mouse-ului poziționat pe comanda Ajutor, iar apoi pe comanda Despre, fie cu combinația de taste Alt + J, D. Accesând această opțiune se afișează informații despre versiunea aplicației PIAS – FARM-CD.

| Despre PIAS-FARM-CD                                                                                                    | ×                                                 |
|----------------------------------------------------------------------------------------------------|---------------------------------------------------|
| PIAS-FARM-CD<br>v1.0.2024.9 - 01/07/2024<br>Copyright ©2023, CNAS                                                                                                    | CNAS                                              |
| Date de indentificare<br>Cheie de activare: 5DFDD-LLNT-PKAL-BSRK<br>Unitate/Instituție: 148483853460                                                                                                    |                                                   |
| Componente instalate<br>SAP Crystal Reports runtime engine for .NET Framework 4<br>iTextSharp PDF Library<br>PIAS-FARM-CD - Aplicatie de raportare pentru farmacii cu                                                                                                    | ¢ircuit d ↓                                       |
| Avertisment<br>Acest program de calculator este protejat de legea drepturi<br>și legile privind drepturile de proprietate intelectuală. Distribu<br>reproducerea programului sau a oricărei părți componente<br>fără acordul autorului, vor fi pedepsite conform legilor în vigo | lor de autor<br>uirea sau<br>a acestuia,<br>pare. |
| CNAS-PIAS ©                                                                                                    | Închide                                           |

Figura 4.5-1 Fereastra Despre PIAS-FARM-CD

Prin apasarea butonului Istoric Versiuni se va deschide un ecran care contine informatii cu privire la schimbarile survenite asupra aplicatiei de la o versiune la alta.

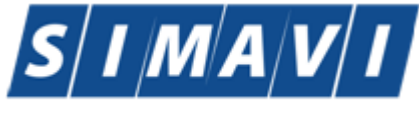

Software Imagination & Vision

Istoricul modificărilor

Versiunea : 1.0.2024.9 din data 01/07/2024 ] - Modificari legislative 2024 - e-factura [Versiunea : 1.0.2023.5 din data 22/02/2024 ] - Actualizare Ceas.eCard.SDK la versiunea 1.3.0.4

[Versiunea : 1.0.2023.1 din data 18/12/2023 ] - Versiune initiala 1.0 (cf. acceptanta functionala PIAS)

PIAS-FARM-CD - Aplicatie de raportare pentru farmacii cu circuit deschis Copyright (c)2023, CNAS - Toate drepturile rezervate

Figura 4.5-2 Istoric versiuni

# 5. IEŞIREA DIN APLICAŢIE

Aplicația poate fi închisă de către Utilizator în unul din modurile:

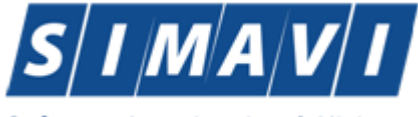

Software Imagination & Vision

- Prin accesarea succesivă a opțiunilor Fișier, leșire
- Prin click cu mouse-ul a butonului 🔀 aflat în partea dreaptă a barei de titlu
- prin accesarea cu mouse-ul a iconiței din stânga barei de titlu 🔄 și alegerea din submeniul care se afișează a comenzii Close
- Prin combinația de taste Alt + F4

Aplicația poate fi părăsită indiferent ce feretre ar fi deschise în acel moment.

Înainte de închiderea aplicației PIAS-FARM-CD afișează mesajul:

|  | Această opțiune va inchide aplicația.<br>Sunteți sigur că doriți să inchideți această aplicație? |  |  |  |
|--|--------------------------------------------------------------------------------------------------|--|--|--|
|  | 🗌 Nu mai afişa acest mesaj data viitoare.                                                        |  |  |  |
|  | Da Renuntă                                                                                       |  |  |  |

Figura 4.5-1 leşirea din aplicație

Dacă Utilizatorul alege "Nu", contextul existent la acel moment nu este părăsit, dacă alege "Da", aplicația se închide. Daca este bifat "Nu mai afisa acest mesaj data viitoare", nu se va mai afisa mesajul la iesirea din aplicatie.

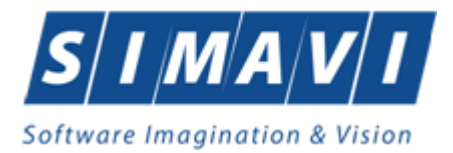

# 6. CODURI DE RASPUNS OPERATII ECARD

| ОК                                         | Operatie executata cu succes                     |
|--------------------------------------------|--------------------------------------------------|
| ERR_TOKEN_LIPSA = -1                       | Token Lipsa                                      |
| ERR_TOKEN_INVALID = -2                     | Token Invalid                                    |
| ERR_COM_SERVICE = -3                       | Serviciul de comunicatie SDK-UM nu               |
|                                            | functioneaza                                     |
| ERR_HANDSHAKE = -4                         | Eroare handshake raportata de unitatea de        |
|                                            | management                                       |
| ERR_UM_STARE_CARD_INVALIDA = -5            | Stare card invalida pentru a exacuta operatia in |
|                                            | UM                                               |
| ERR_CARD_SCRIERE = -6                      | Eroare la scriere pe card                        |
| ERR_CARD_CITIRE = -7                       | Eroare la citire de pe card                      |
| ERR_CARD_LIPSA = -8                        | Card lipsa din terminal                          |
| ERR_TERMINAL_DECONECTAT = -9               | Eroare terminal deconectat                       |
| ERR_TERMINAL_MAI_MULT_DE_1 = -10           | Eroare mai mult de 1 terminal conectat la pc     |
| ERR_AUTENTIFICARE = -11                    | Eroare autentificare                             |
| ERR_TOKEN_RESETAT = -12                    | Token resetat ca urmare a scoaterii cardului din |
|                                            | terminal                                         |
| ERR_INVALID_TERMINAL = -13                 | Terminal invalid (neinrolat)                     |
| ERR_INVALID_PIN = -14                      | Invalid pin                                      |
| ERR_CARD_BLOCKED = -15                     | Card blocat                                      |
| ERR_UM_TIME_OUT = -16                      | UM Time out                                      |
| ERR_INVALID_CARD = -17                     | Card invalid                                     |
| ERR_CARD_ALREADY_ACTIVATED = -18           | Cardul este deja activat                         |
| ERR_CARD_ACTIVARE = -19                    | Eroare generala la activarea cardului            |
| ERR_CARD_ACTIVARE_ABANDON = -20            | Abandon operratie activare card                  |
| ERR_CARD_NEACTIVAT = -21                   | Cardul nu este activat                           |
| ERR_SCHIMBARE_PIN = -22                    | Eroare la schimbare pin                          |
| ERR_SCHIMBARE_PIN_ABANDON = -23            | Abandon la schimbare PIN                         |
| ERR_UM_SYSTEM_ERROR = -24                  | Eroare de sistem raportata de unitatea de        |
|                                            | management                                       |
| ERR_UM_MESAJ_FORMAT_INVALID = -26          | Eroare mesaj receptionat format invalid          |
|                                            | raportata de unitatea de management              |
| ERR_UM_TOKEN = -27                         | Eroare la obtinerea tokenului raportata de       |
|                                            | unitatea de management                           |
| ERR_AUTENTIFICARE_ABANDON = -28            | Operatie de autentificare abandonata             |
| ERR_UM_INDISPONIBILA = -29                 | Unitatea de management indisponibila             |
| ERR_CARD_PERSOANE_CONTACT_PESTE_MAX = -    | Depasire numar maxim persoane contact            |
| 30                                         |                                                  |
| ERR_CARD_DIAGNOSTICE_PESTE_MAX = -31       | Depasire numar maxim diagnostice                 |
| ERR_CARD_BOLI_PESTE_MAX = -32              | Depasire numar maxim boli                        |
| ERR_CARD_ACCESARE = -33                    | Eroare accesare card                             |
| ERR_CARD_EXECUTIE_APDU = -34               | Eroare executie comanda APDU                     |
| ERR_RESETARE_PIN = -35                     | Eroare generica resetare pin                     |
| ERR_RESETARE_PIN_NECONFIRMAT = -36         | Reset pin neconfirmat                            |
| ERR_RESETARE_PIN_CARD_NEBLOCAT = -37       | Eroare cand se incearca reset pin pe un card     |
|                                            | neblocat                                         |
| ERR_RESETARE_PIN_ABANDON = -38             | Abandon operatie resetare pin                    |
| ERR_RESETARE_PIN_DREPTURI_INSUFICIENTE = - | Nu are drepturi pentru resetare pin              |

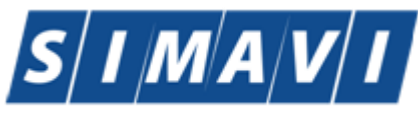

# Software Imagination & Vision

| 39                                         |                                                  |
|--------------------------------------------|--------------------------------------------------|
| ERR_PIN_LUNGIME_INVALIDA = -40             | Lungime invalida pin                             |
| ERR_PIN_RESET_INVALID = -41                | Pin reset invalid                                |
| ERR_PIN_TRANSPORT_INVALID = -42            | PIN transport invalid                            |
| ERR_CARD_NEINREGISTRAT = -43               | Card neinregistrat in sistem                     |
| ERR_UM_PROCESARE = -44                     | UM procesare esuata                              |
| ERR_UM_CERERE_INVALIDA = -45               | Cerere invalida catre UM                         |
| ERR_UM_AUTENTIFICARE = -46                 | Eroare autentificare UM                          |
| ERR_ACTIVARE_PROFIL_INVALID = -47          | Profil invalid                                   |
| ERR_SCHIMBARE_PIN_DREPTURI_INSUFIECIENTE = | Drepturi insuficiente pentru schimbare PIN       |
| -48                                        |                                                  |
| ERR_UM_TRANZACTIE_INVALIDA = -49           | Tranzactie invalida                              |
| ERR_PROCESARE_RASPUNS_UM = -50             | Eroare la procesare raspuns din UM               |
| ERR_CITIRE_CERTIFICAT = -51                | Eroare citire certificat                         |
| ERR_PIN_NECONFIRMAT = -52                  | PIN neconfirmat                                  |
| ERR_OPERATIE_CARD = -53                    | Eroare generala la executia operatiei pe card    |
| ERR_CARD_TIMEOUT = -54                     | Eroare de timeout la executia operatiei pe card  |
| ERR_CARD_TERMINAL_DUPLICAT = -55           | Driver duplicat pentru acelasi terminal          |
| ERR_TERMINAL_VERIFICARE = -56              | Eroare la verificarea terminalului               |
| ERR_SEMNATURA = -57                        | Eroare semnatura digitala                        |
| ERR_SEMNATURA_DREPTURI_INSUFICIENTE = -58  | Eroare drepturi insuficiente pentru semnare      |
|                                            | digitala                                         |
| ERR_UM_CA_NETWORK = -59                    | Eroare network la interogarea CA din UM          |
| ERR_UM_ECARD_NETWORK = -60                 | Eroare network la interogare eCard din UM        |
| ERR_CARD_SCHIMBAT_IN_TERMINAL = -61        | Cardul a fost schimbat in terminal               |
| ERR_SCHIMBARE_PIN_TRANSPORT = -62          | Eroare la schimbare pin transport                |
| ERR_CARD_SCRIERE_ROLLBACK = -63            | Eroare scriere cu rollback esuat                 |
| ERR_VERIFICARE_CARD_ACTIVAT = -64          | Eroare verificare card activat                   |
| ERR_OPERATIE_TERMINAL = -65                | Eroare generica operatie pe terminal             |
| ERR_DETECTARE_STARE_CARD_IN_TERMINAL = -   | Eroare la detectarea starii cardului in terminal |
| 66                                         |                                                  |
| ERR_TERMINAL_AFISARE_MESAJ = -67           | Eroare la afisarea mesajului pe terminal         |
| ERR_CITIRE_CERTIFICAT_MAI = -68            | Eroare instalare certificat MAI                  |
| ERR_CITIRE_FISIER_TECH = -69               | Eroare citire fisier TECH                        |
| ERR_SCRIERE_FISIER_TECH = -70              | Eroare scriere fisier TECH                       |
| ERR_UM_TERMINAL_DATA = -71                 | Eroare citire fisier Terminal Data de la UM      |